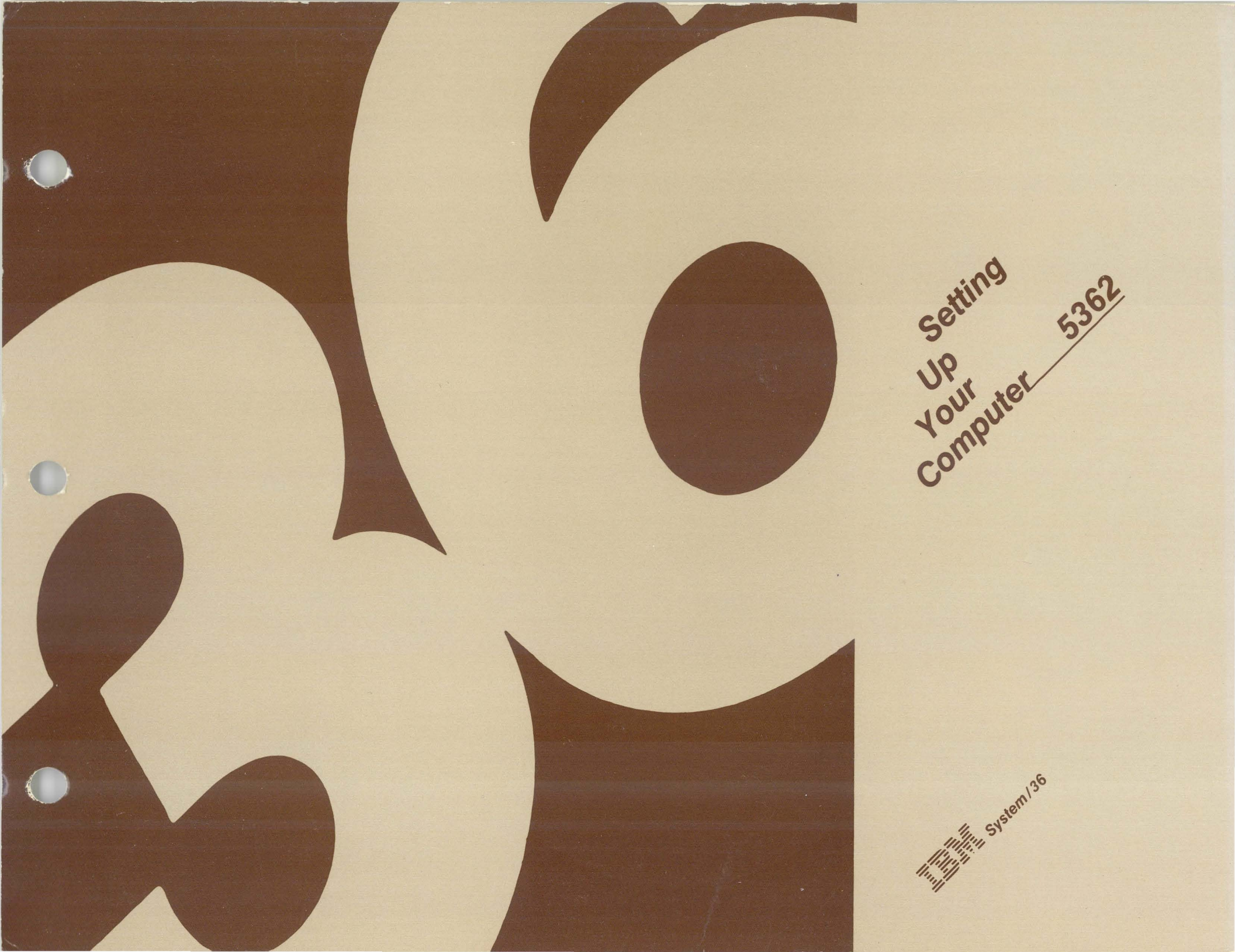

Title: Setting Up Your Computer

Order number: SA21-9487-0

#### What Is Your Opinion of This Manual?

Your comments can help us produce better manuals. Please take a few minutes to evaluate this manual as soon as you become familiar with it. Circle Y (Yes) or N (No) for each question that applies. IBM may use or distribute whatever information you supply in any way it believes appropriate without incurring any obligation to you.

#### FINDING INFORMATION

- Y N Is the table of contents helpful? What would make it more helpful?
- Y N Is the index complete? List specific terms that are missing
- Y N Are the chapter titles and other headings meaningful? What would make them more

meaningful?

- Y N Is information organized appropriately? What would improve the organization?
- Y N Does the manual refer you to the appropriate places for more information? List specific references that are wrong or missing.

#### UNDERSTANDING INFORMATION

Y N Is the purpose of this manual clear? What would make it clearer? Y N Is the information explained clearly? Which topics are unclear?

N Are the examples clear? Which examples are unclear?

Y

Y

Y

- Y N Are examples provided where they are needed? Where should examples be added or deleted?
- Y N Are terms defined clearly? Which terms are unclear?
  - N Are terms used consistently? Which terms are inconsistent?
- N Are abbreviations and acronyms understandable? Which ones are not understandable?
- Y N Are the illustrations clear? Which ones are unclear?

#### USING INFORMATION

Y N Does the information apply to your situation? Which topics do not apply?

Y N Is the information accurate? What information is inaccurate?

N Is the information complete? What information is missing?

- Y N Is only necessary information included? What information is unnecessary?
- Y N Are the examples useful models? What would make them more useful?

Y N Is the format of the manual (shape, size, color) effective? What would make the format more

effective?

#### **OTHER COMMENTS**

Use the space below for any other opinions about this manual or about the entire set of manuals for this system.

#### YOUR BACKGROUND

What is your job title?

What is your primary job responsibility?

How many years have you used computers?

Which programming languages do you use?

How many times per month do you use this manual?

| Your name        |           |
|------------------|-----------|
| Company name     |           |
| Street address   |           |
| City, State, ZIP |           |
| Phone No.        | ( )       |
|                  | Area Code |

No postage necessary if mailed in the U.S.A.

- Cut Along Line -

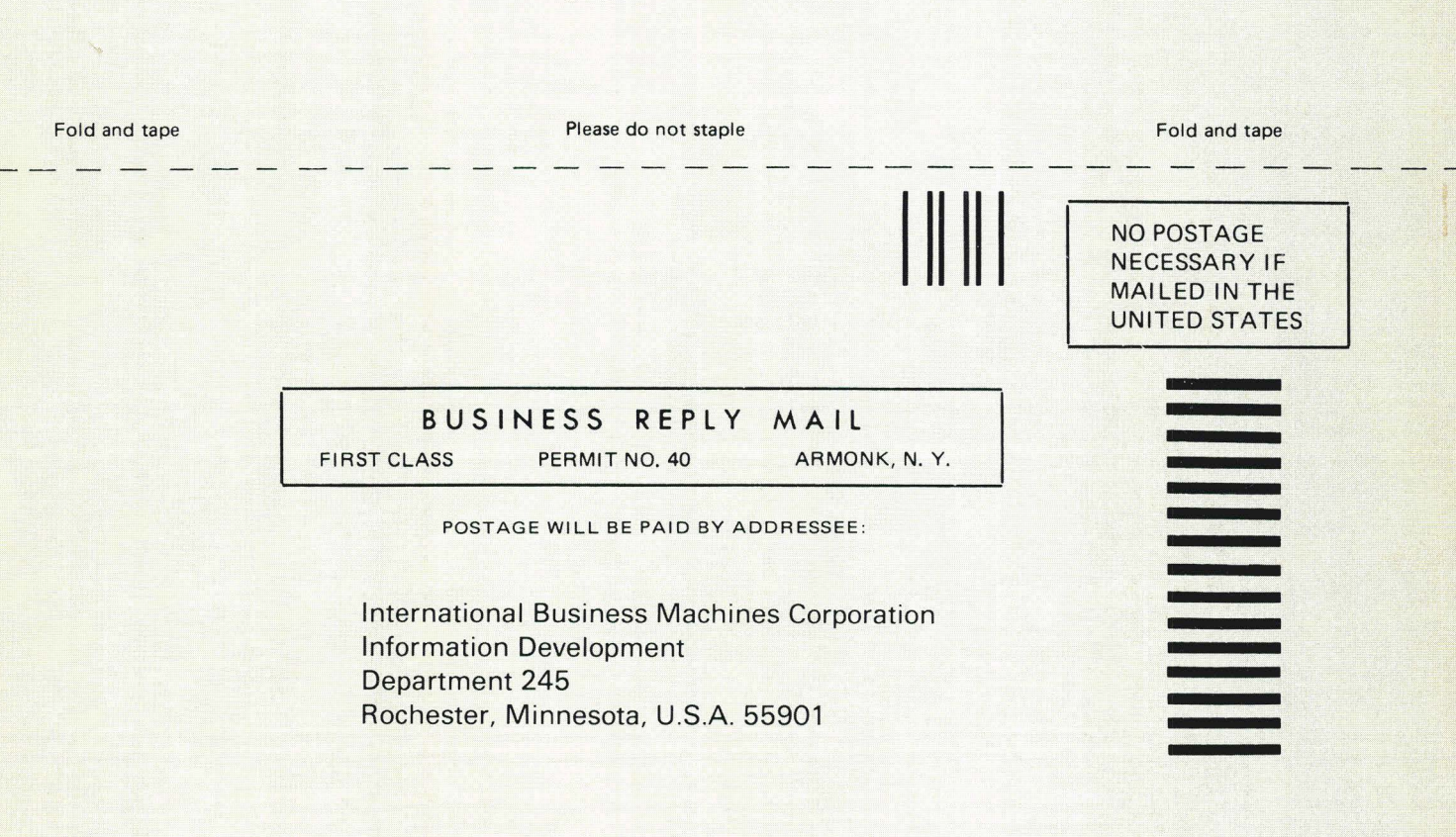

Fold and tape

Please do not staple

Fold and tape

IBM

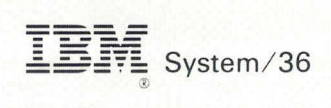

O

00000

0

M

Setting Up Your Computer

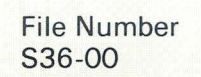

Order Number SA21-9487-0 **Warning:** This equipment generates, uses, and can radiate radio frequency energy, and if not installed and used in accordance with the instruction manuals, may cause interference to radio communications. It has been tested and found to comply with the limits for a Class A computing device pursuant to Subpart J of Part 15 of FCC rules, which are designed to provide reasonable protection against such interference when operated in a commercial environment. Operation of this equipment in a residential area is likely to cause interference, in which case the user at his own expense will be required to take whatever measures may be required to correct the interference.

### First Edition (April 1984)

Changes are periodically made to the information herein; these changes will be reported in new editions of this publication.

Use this publication only for the purposes stated in About This Manual.

Publications are not stocked at the address given below. Requests for IBM publications should be made to your IBM representative or to the IBM branch office serving your locality.

This publication could contain technical inaccuracies or typographical errors. A form for readers' comments is provided at the back of this publication. If the form has been removed, comments may be addressed to IBM Corporation, Information Development, Department 245, Rochester, Minnesota 55901. IBM may use and distribute whatever information you supply in any way it believes appropriate without incurring any obligation to you.

© Copyright International Business Machines Corporation 1984

# Contents

| ABOUT THIS MANUAL<br>Who should use this manual<br>How this manual is arranged.<br>What you should know<br>If you need more information                                            | V<br>V<br>V<br>V |
|----------------------------------------------------------------------------------------------------|------------------|
| HOW TO USE THIS MANUAL                                                                                                    | vii              |
| SECTION 1. WHAT MUST BE DONE BEFORE SETUP                                                                                                    | 1                |
| SECTION 2. SETTING UP YOUR COMPUTER                                                                                                    | 9                |
| SECTION 3. CONNECTING THE CABLES TO<br>THE COMPUTER                                                                                                    | 13               |
| SECTION 4. CONNECTING THE CABLES TO YOUR<br>DISPLAY STATIONS AND PRINTERS                                                                                                    | 21               |
| SECTION 5. CHECKING OUT AND CONFIGURING<br>YOUR COMPUTER<br>Checking Out Your Computer                                                                                             | 49<br>50         |
| Configuring Your Computer                                                                                                    | 56               |
| SECTION 6. CHECKING OUT YOUR SYSTEM                                                                                                    | 77               |
| SECTION 7. CONNECTING THE COMMUNICATIONS<br>CABLE                                                                                                    | 101              |
| SECTION 8. RELOCATING YOUR COMPUTER                                                                                                    | 119              |
| <ul> <li>SECTION 9. RESPONDING TO SYSTEM REFERENCE<br/>CODES AND OTHER PROBLEMS</li> <li>9.A No Power On Light</li> <li>9.B A 5362 System Reference Code Did Not Appear</li> </ul> | 123<br>124       |
| on the Computer Output Display<br>9.C Display 01 or 02 Does Not Appear on the                                                                                                    | 125              |
| 9 D Work Station Addresses and Port Numbers Do                                                                                                    | 128              |
| Not Match                                                                                                    | 131              |
| and Displayed                                                                                                    | 133              |

| <ul> <li>9.G Preparing the Printers for System Checkout</li></ul> | <br><br><br>150<br>151<br>155<br>157<br>158<br>160 |
|-------------------------------------------------------------------|----------------------------------------------------|
|                                                                   | <br>100                                            |
| SECTION 10. BASIC COMPUTER OPERATING                              |                                                    |
| INFORMATION                                                       | <br>161                                            |
| Display Station Keyboard                                          | <br>161                                            |
| Character Kevs                                                    | <br>161                                            |
| Function Keys                                                     | <br>161                                            |
| Display Screen                                                    | <br>163                                            |
| Menus and Prompts                                                 | <br>164                                            |
| System Reference Code                                             | <br>165                                            |
| What to Do If a Machine Does Not Work                             | <br>166                                            |

# **About This Manual**

# Who should use this manual . . .

This manual contains the step-by-step procedures needed by the person responsible for both setting up and checking out the System/36. These steps enable the user to connect all the cables, to set the necessary switches, and then to test operations. No tools or special skills are required.

# How this manual is arranged . . .

Sections 1 through 7 present the steps required to set up and configure System/36. Section 8 contains information for relocating the system. Section 9 lists the instructions for responding to system reference codes and indicators during setup and checkout. Section 10 presents basic computer operating information for using keyboards and displays.

Note: This publication follows the convention that he means he or she.

# What you should know . . .

No previous data processing or computer experience is required to set up System/36. When you have completed setup of your system, read *Performing the First System Configuration for Your System*, SC21-9067.

# If you need more information . . .

If you need more information about setting up your computer, see *What To Do Before Your Computer Arrives,* SBOF-4778.

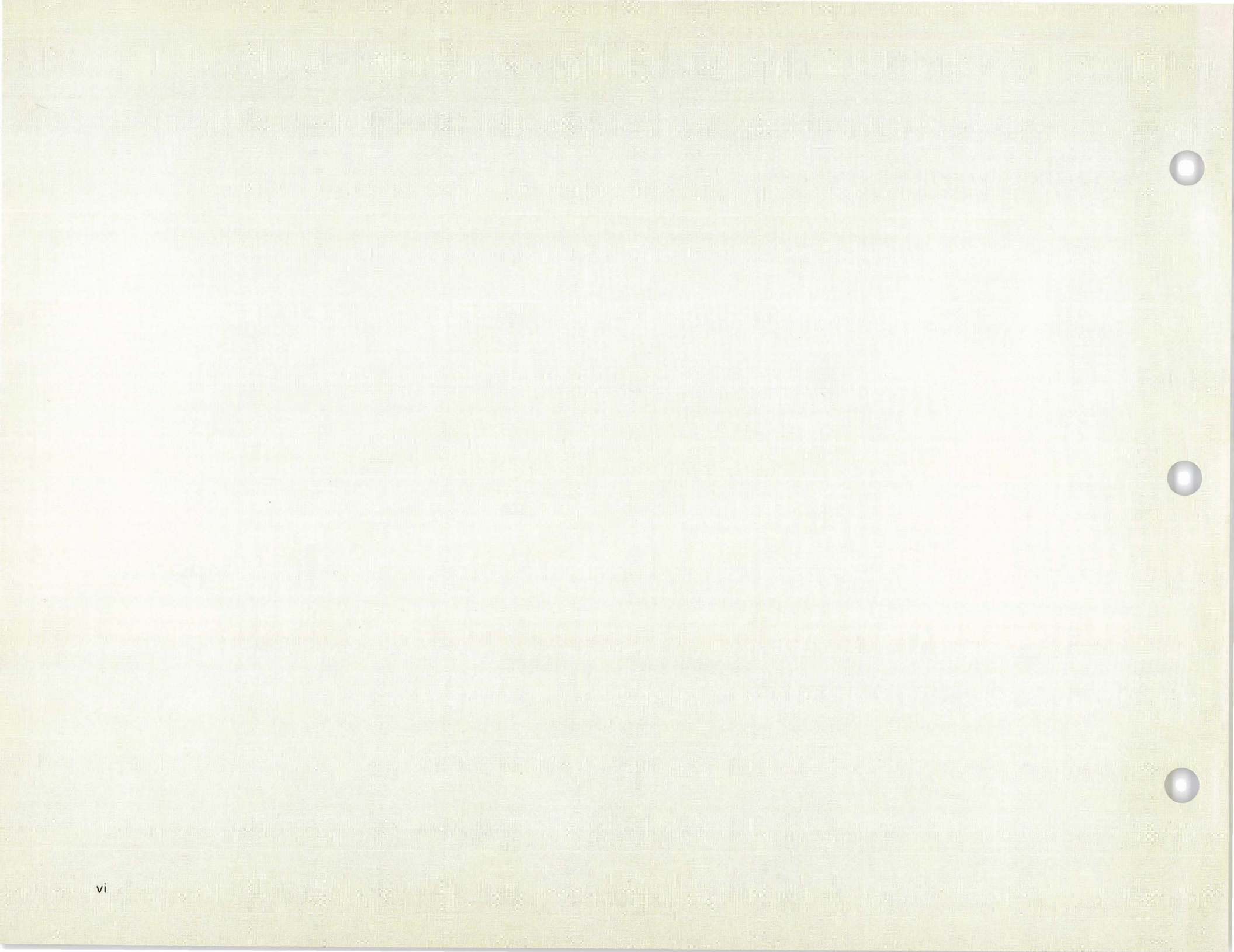

## How to Use This Manual

Each step that you perform is identified with two numbers. The first number identifies the section and the second number identifies the step within that section.

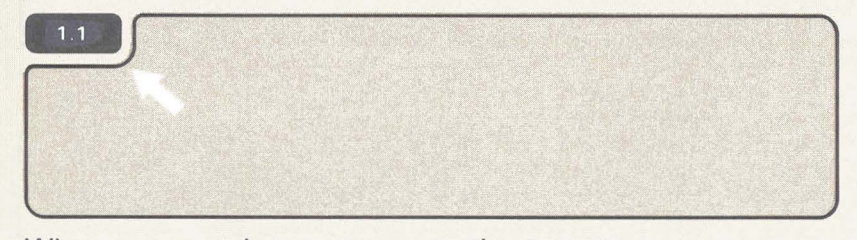

When you complete a step, go to the next step.

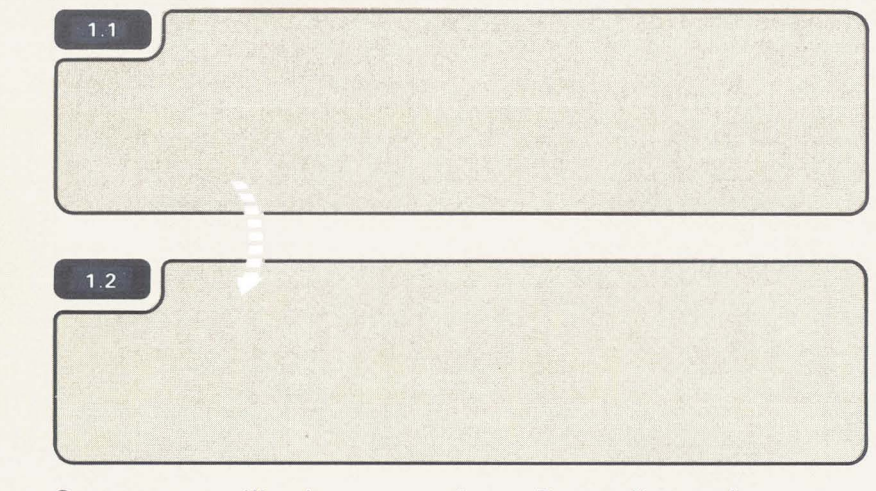

Some steps will ask you questions. Depending on how you answer the question, you might not always go to the next step, as shown in the example.

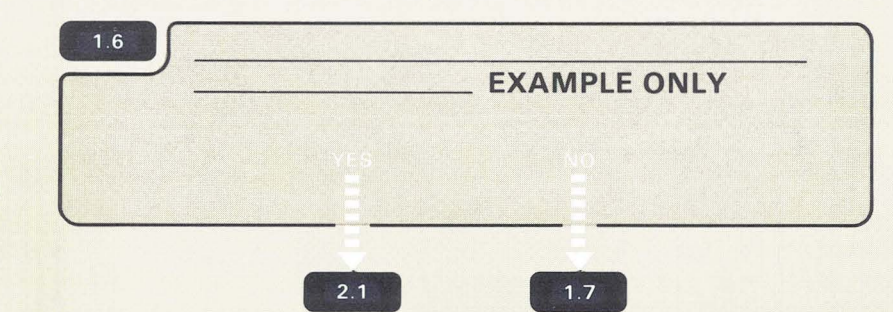

Sometimes you might need additional information to complete a step. Always read the information in the step first and then the additional information.

### Additional Information for 1.3

Are the display stations and printers set up and checked out

Sometimes this manual will use the words work station. Work station means either a printer or display station.

A symbol that appears like 3.2 is pointing toward another step.

This means go to Section 3, Step 2.

An arrow like is used to point out or locate something on the art.

A broken arrow like **DITUP** is used to show action such as push, pull, turn, go to, and so on.

A small hand like is use pressing action.

is used to show location and a

**Note:** To avoid problems during setup, you should follow the instructions in this manual step-by-step. If you encounter a problem, instructions outside the steps tell you what to do.

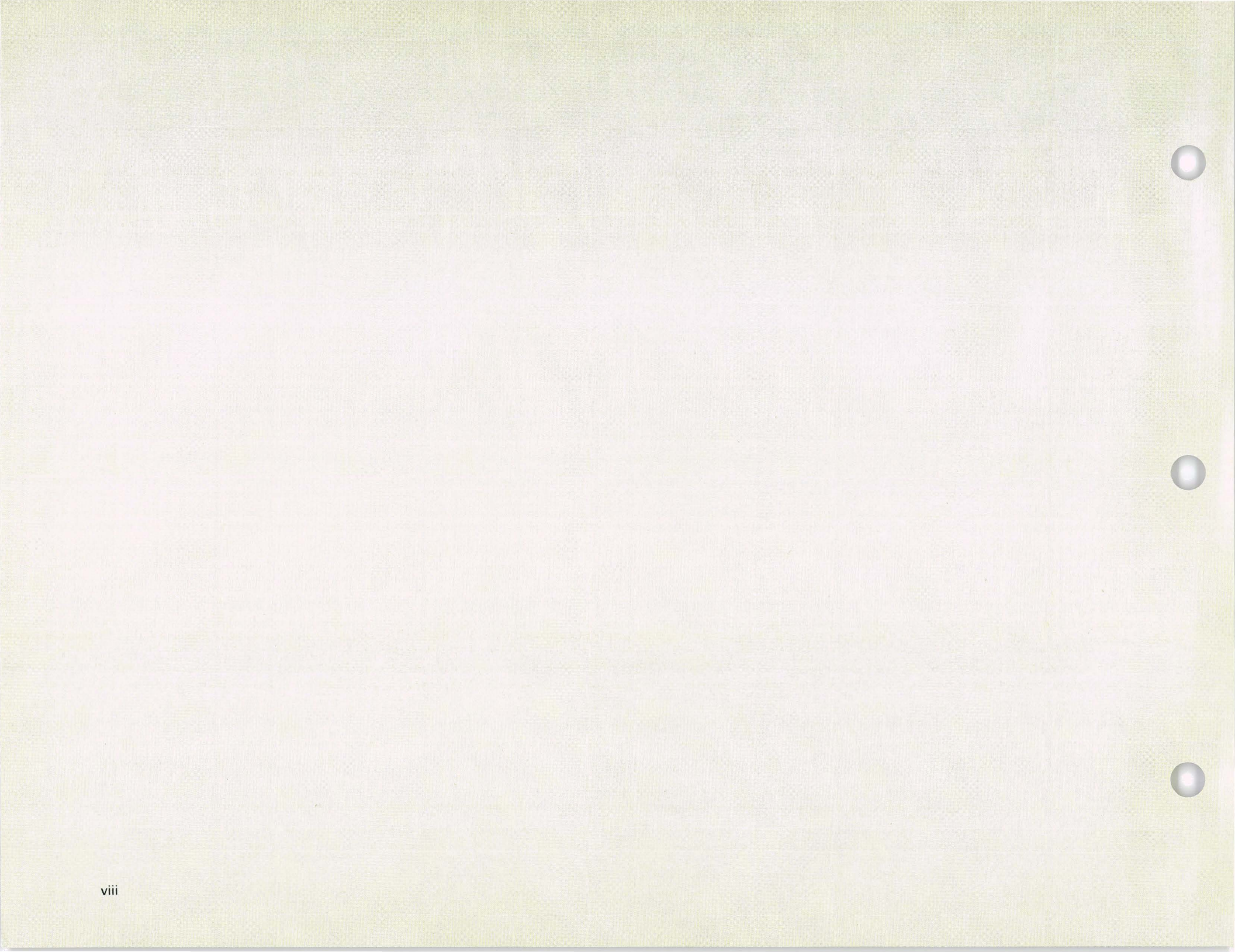

## Section 1. What Must Be Done Before Setup

Make sure you have read How to Use This Manual on page vii.

## 1.2

1.1

## **Safety Precautions**

- Your computer weighs about 79 kilograms (175 pounds);
- Avoid connecting cables during an electrical storm.

The power plug on your computer is approved for use with this device and meets the laboratory or test-house standards. For your safety, the power cord plug must be connected to a properly wired and grounded outlet. An improperly wired outlet can be hazardous on accessible metal parts of this computer. The customer is responsible for the outlet wiring.

### 1.3

Before you begin to set up your computer, check with the system manager to make sure items **1.4** through **1.9** were completed.

The system manager is the person responsible for planning the setup of your computer.

## 1.4

Are the grounded electrical outlets installed?

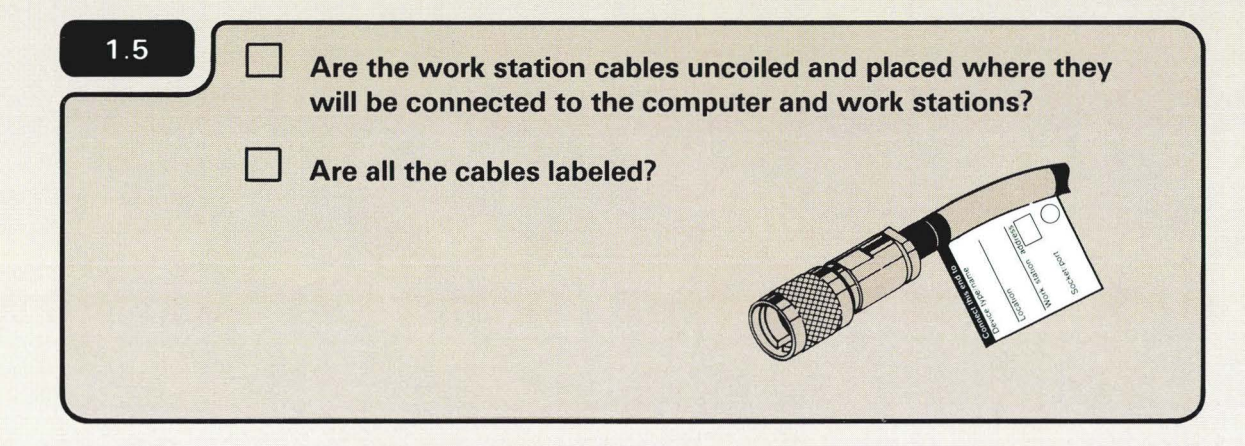

Sometimes this manual will use the words *work station.* Work station means either a printer or display station.

For information on labeling cables, the person responsible for planning the setup of System/36 should read *Planning To Receive Your Computer,* SA21-9477.

Forms C1, D, and F are part of the *Forms for Planning*, SA21-9480. The forms should have been completed using Workbook 3, *Planning to Set Up Your Computer*, SA21-9476.

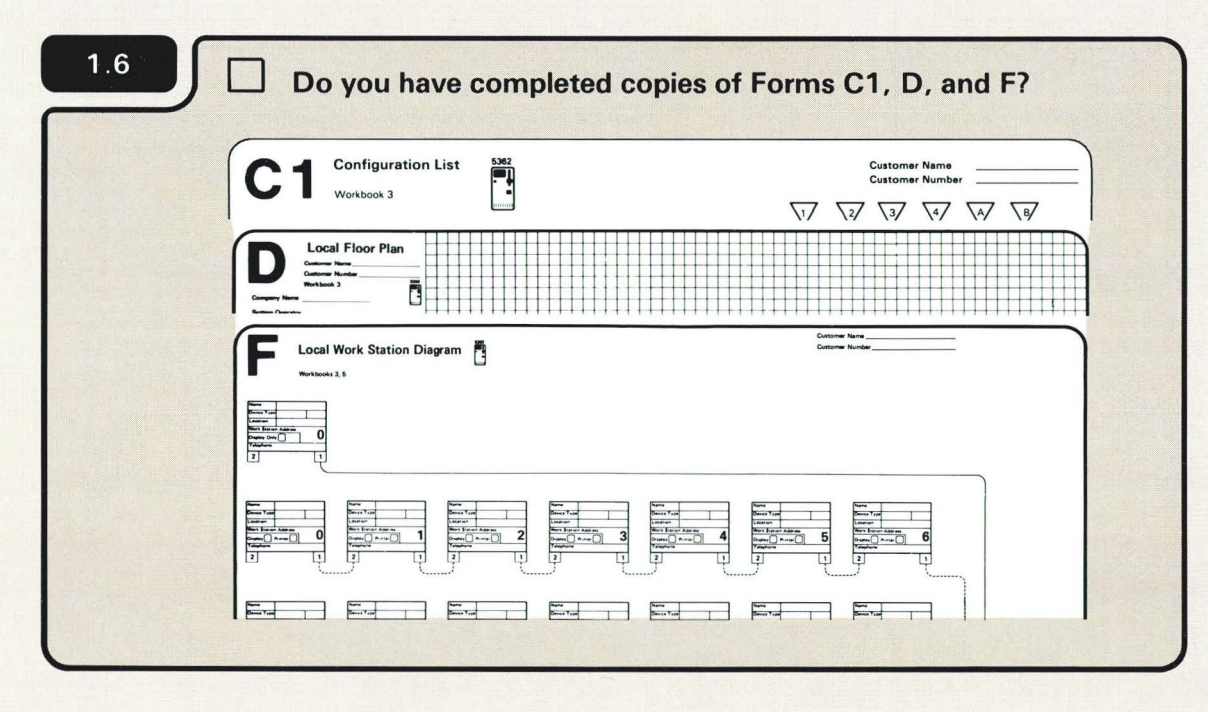

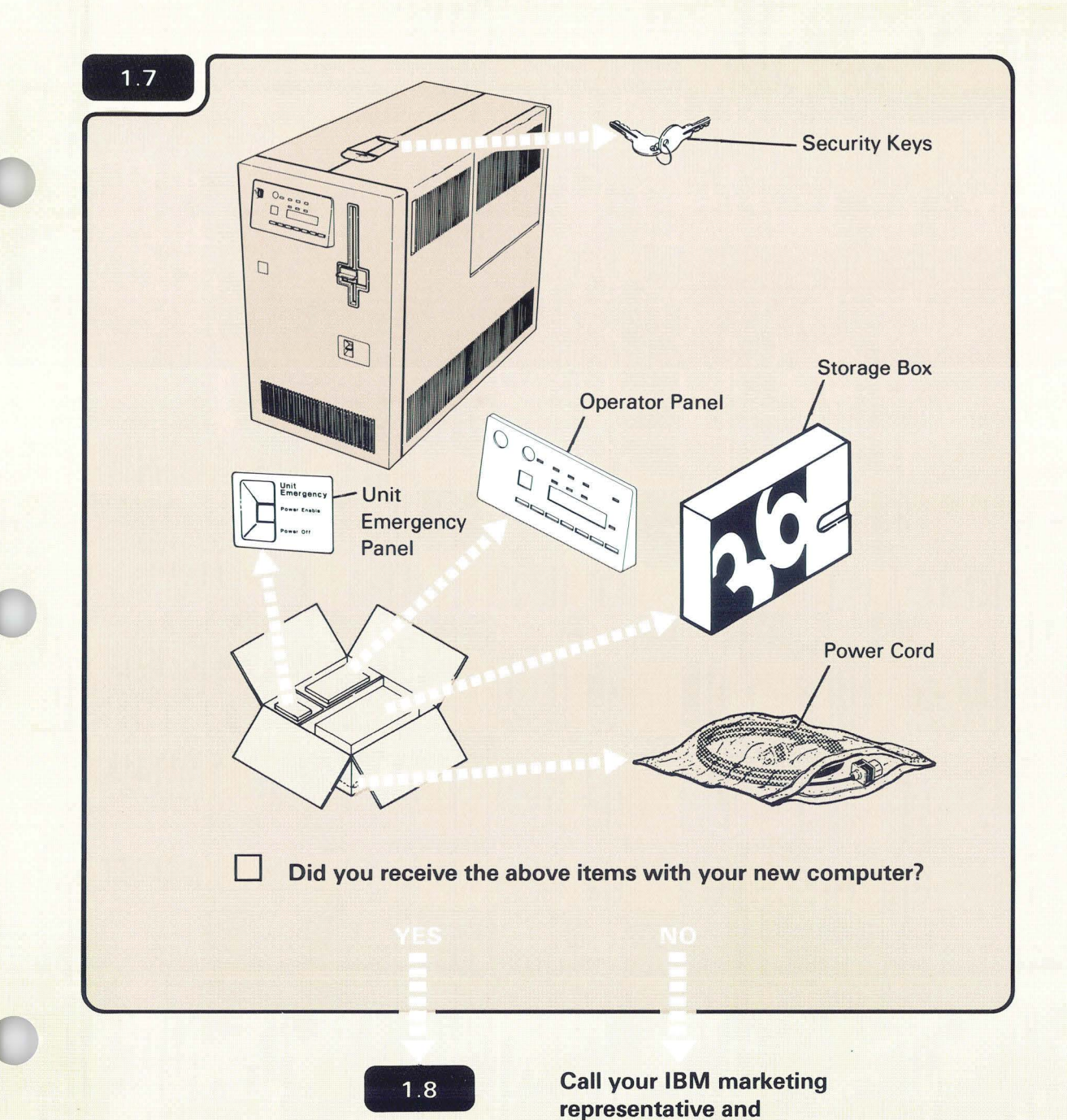

report the problem.

Part of the setup box contains items that you must have to set up the computer. These are shown. The remaining portion of the customer box is for the system features, such as communications. If you see a feature package in that area of the box, leave it there for now. Later instructions will tell you when to open the package.

#### **IMPORTANT:**

In addition to the setup box, you also need **diskettes 1, 2, and 3.** These diskettes are in the storage box.

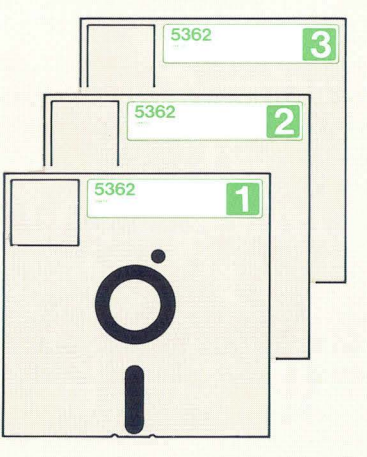

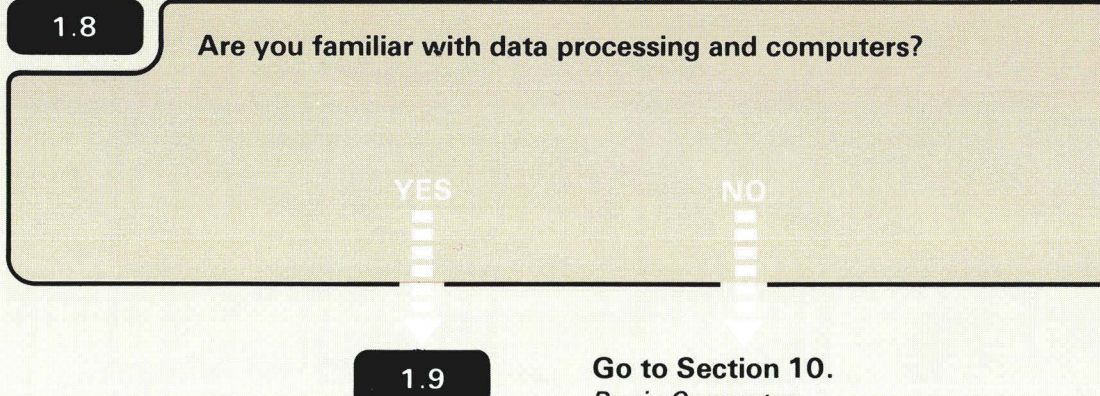

**Go to Section 10.** Basic Computer Operating Information.

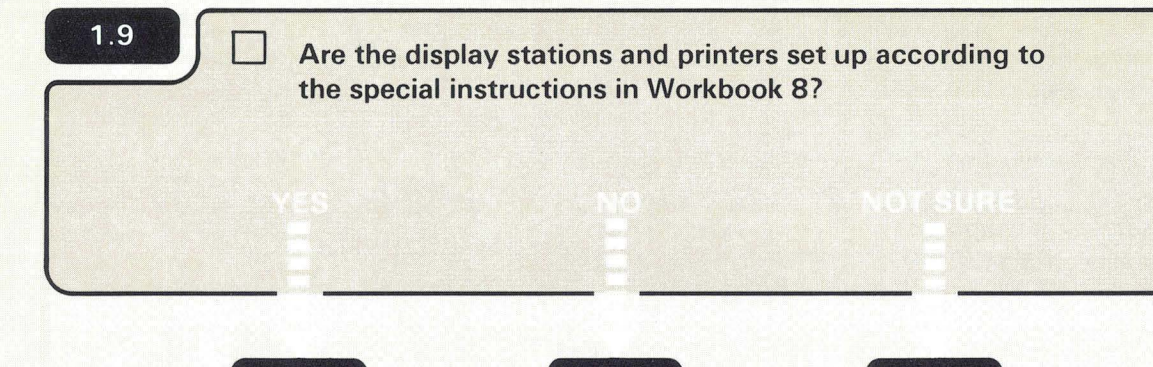

For special instructions on setting up the display stations and printers, see Workbook 8 in the planning packet, *What to Do Before Your Computer Arrives*, SB0F-4778.

2.1

1.10

1.10

## 1.10

 Unpack the display stations and printers and place them where they will be used. (Unpacking instructions come with each device.)

- Set up the display stations and printers one at a time.
- To set up a display station or printer, use the setup manual for that device. (The manual is packed inside the carton on top of the display station or printer.)

#### Notes:

 When you set up a display station or printer (using the setup manual for that device), perform only the basic setup task for that device. Basic setup means connect the keyboard cable to the display station, plug in the power cord plug, and so on.

> *Do not* perform any of the four setup task: (listed below) in the display station or printer setup manual:

- Set the address switches
- Set the Terminator switch
- Connect any work station cable
- Perform any test with the display station or printer connected to the computer.

The above four tasks will be performed by you later *in this manual.* 

- 2. The 5551 system unit and 5555 Display are set up together using the 5550 System Setup Instructions, GA18-2166.
- When you have set up all of your display stations and printer(s), return to this manual, and go to 2.1

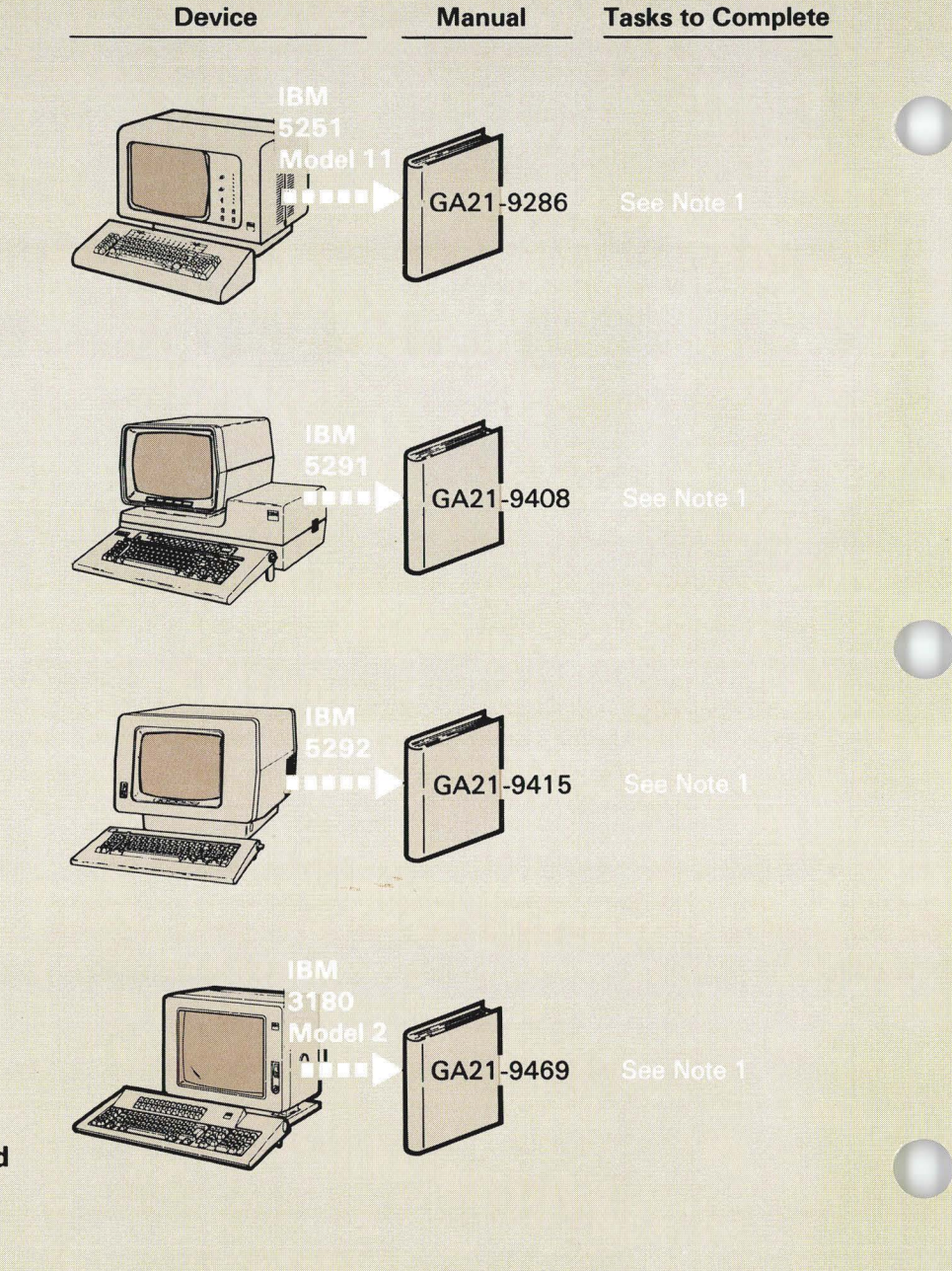

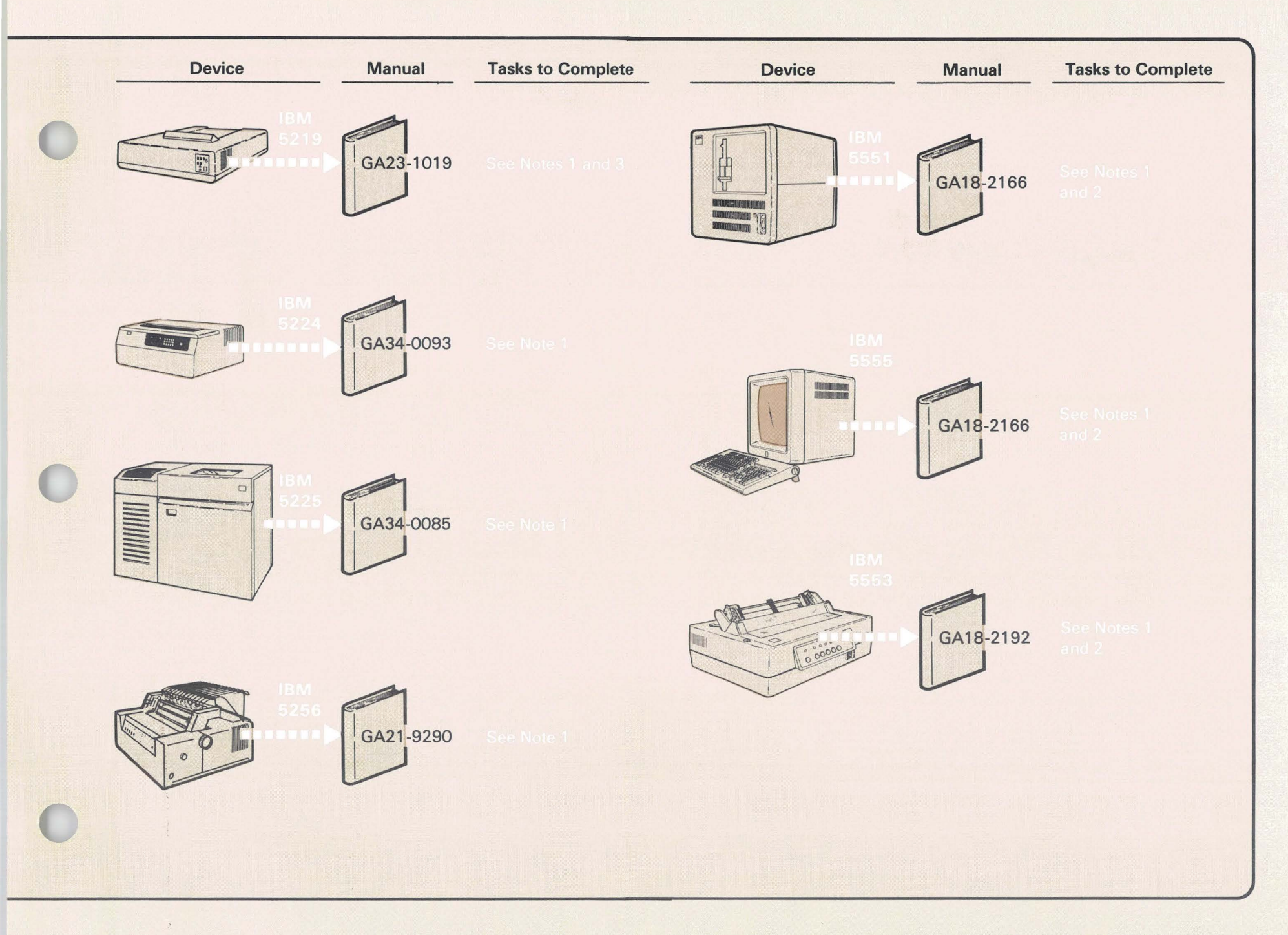

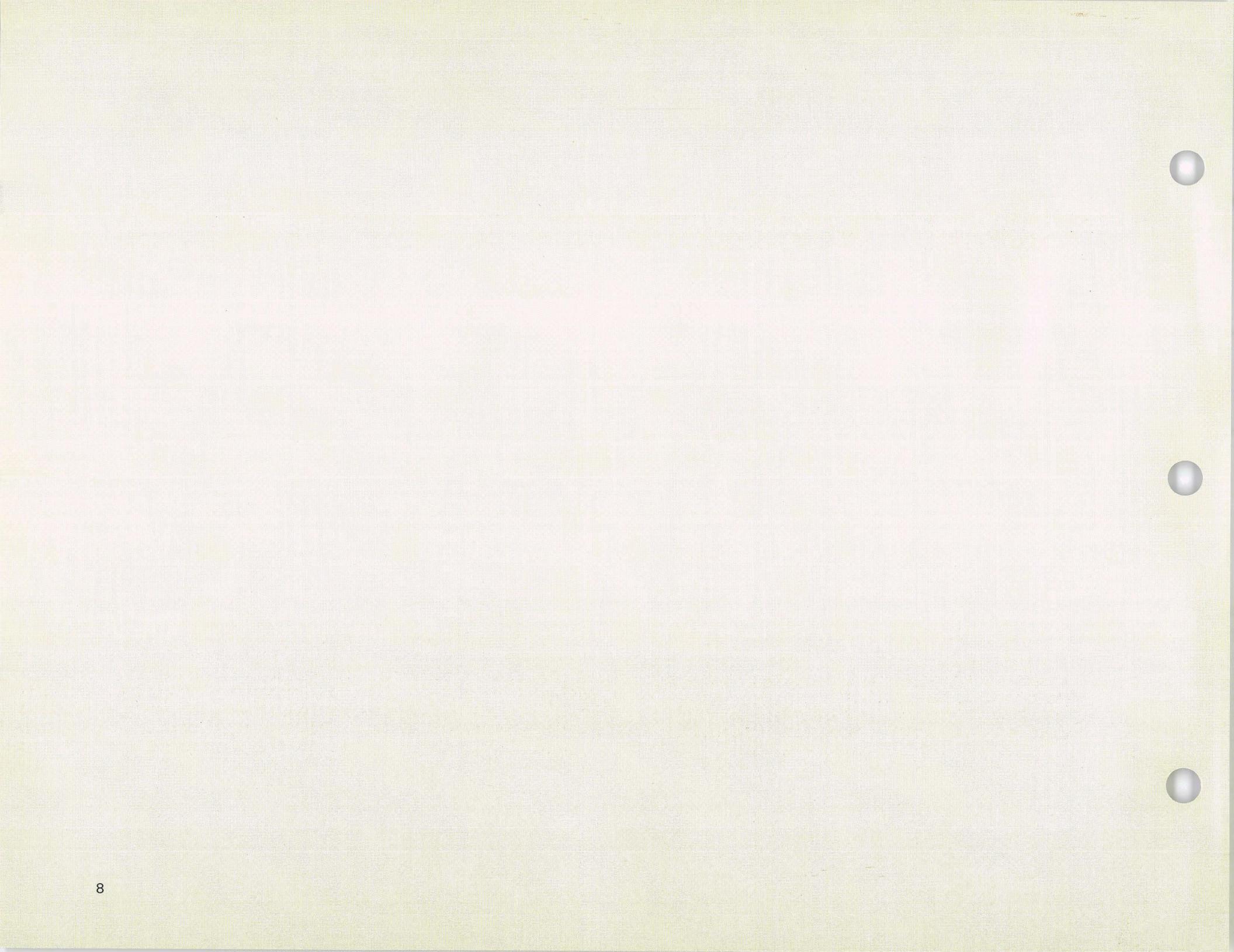

# Section 2. Setting Up Your Computer

Before you begin Section 2, make sure you have:

- Read the information about *How to Use This Manual*
- Completed Section 1. What Must Be Done Before Setup

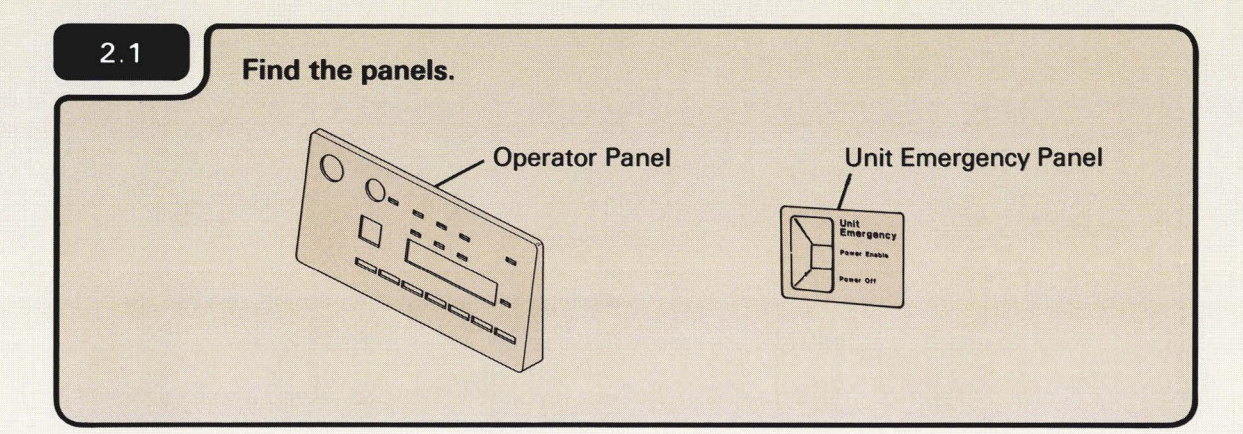

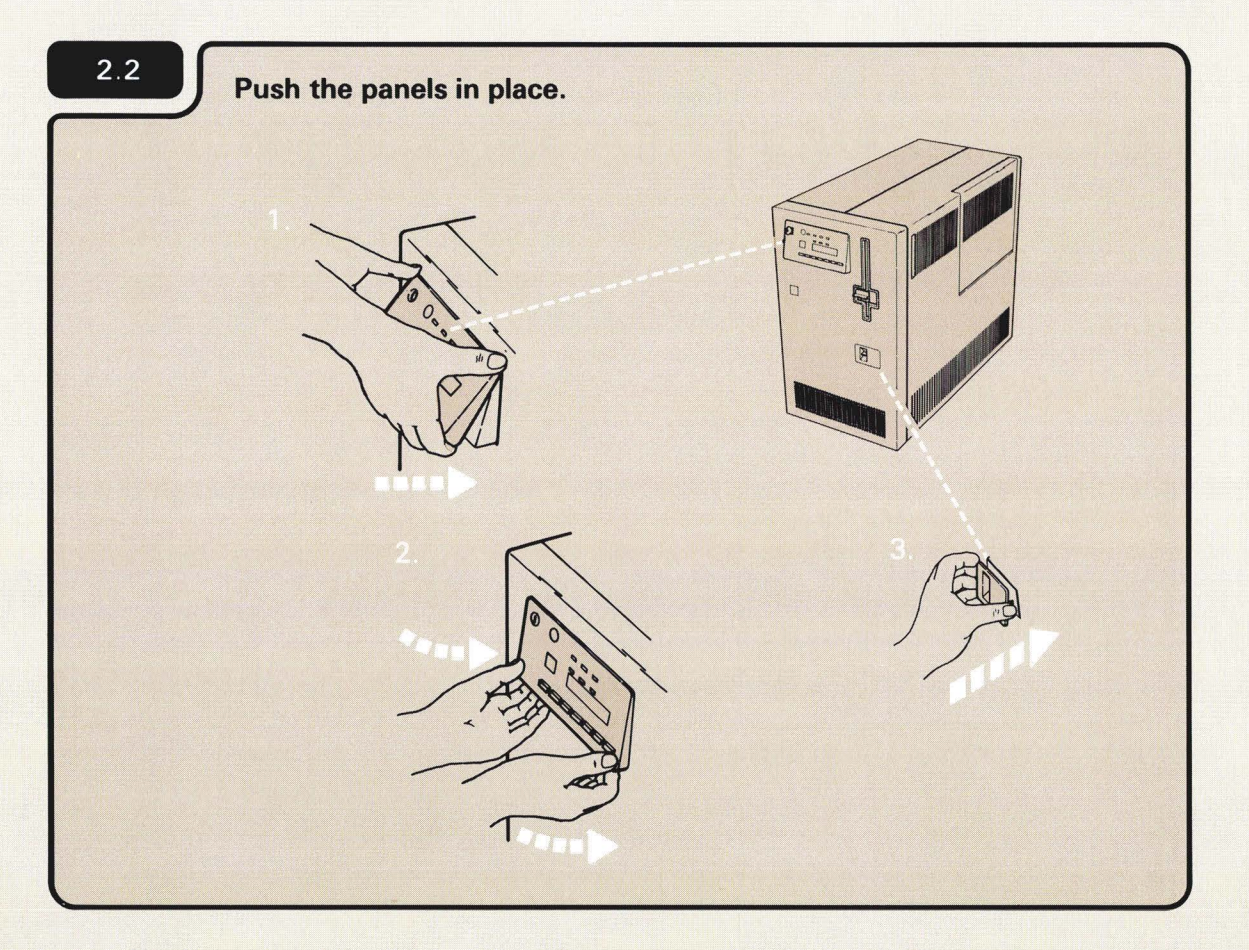

The panels are in the setup box.

During this setup procedure you will be looking at different views of the computer. If you do not immediately recognize a view, walk around the computer.

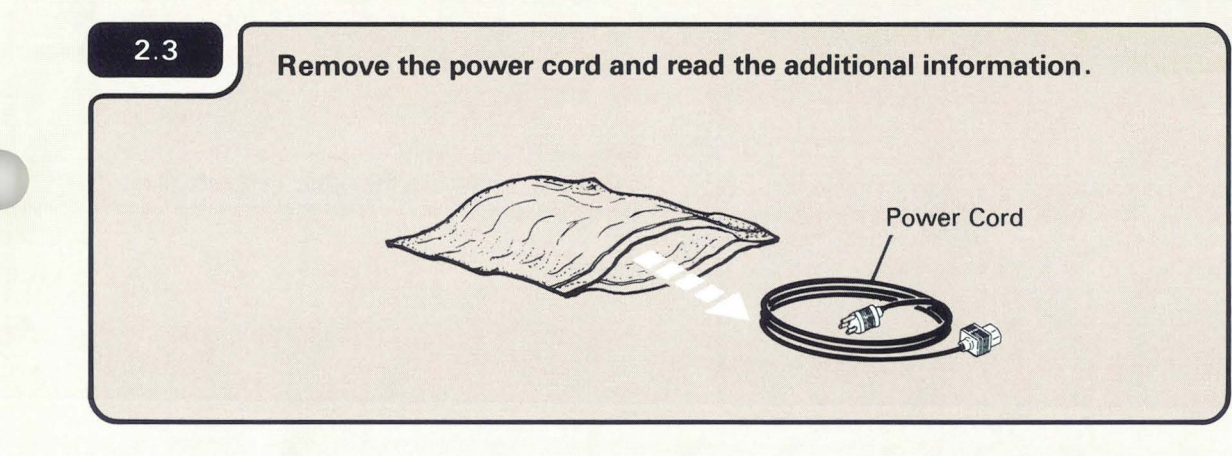

Before you insert the plug, make sure the Unit Emergency switch is set to the Power Off position.

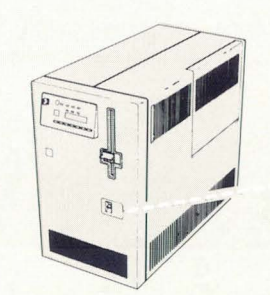

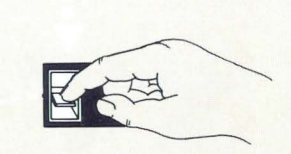

2.4 Insert the power cord into the computer.

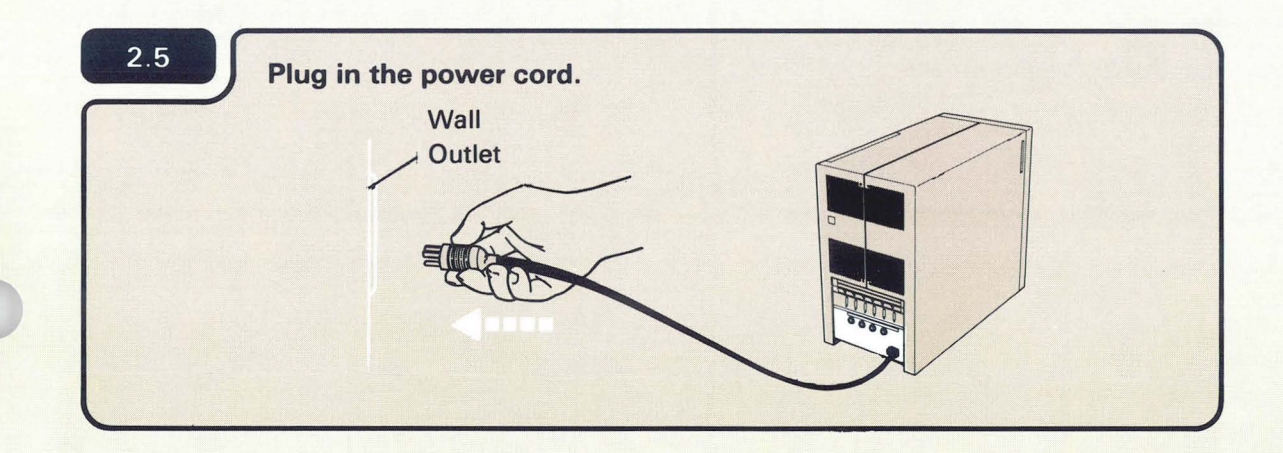

### For World Trade Countries:

If the power cord does not fit the socket, do the necessary changes in accordance with your local safety regulations.

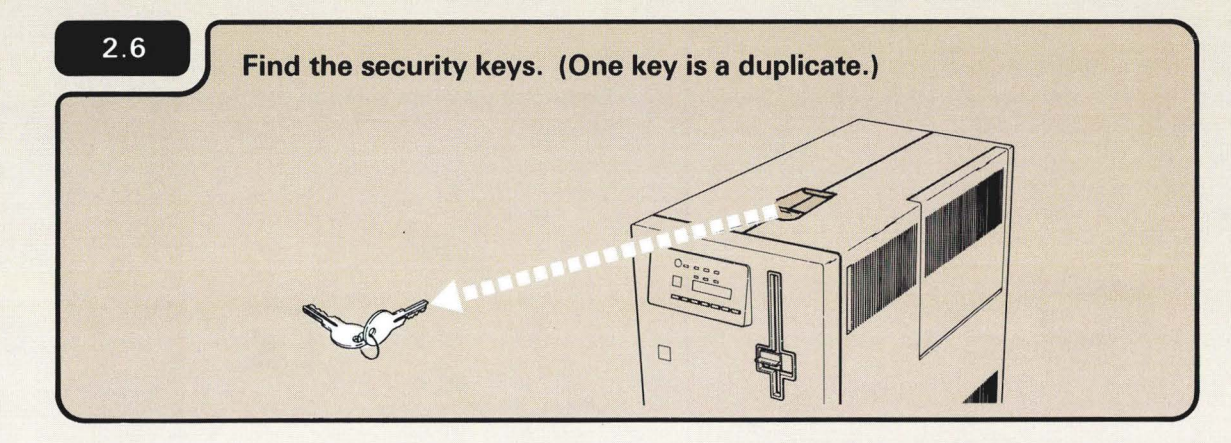

IMPORTANT: Record the key number here

Be sure to separate the keys. Insert one in the computer, and store the other in a safe place.

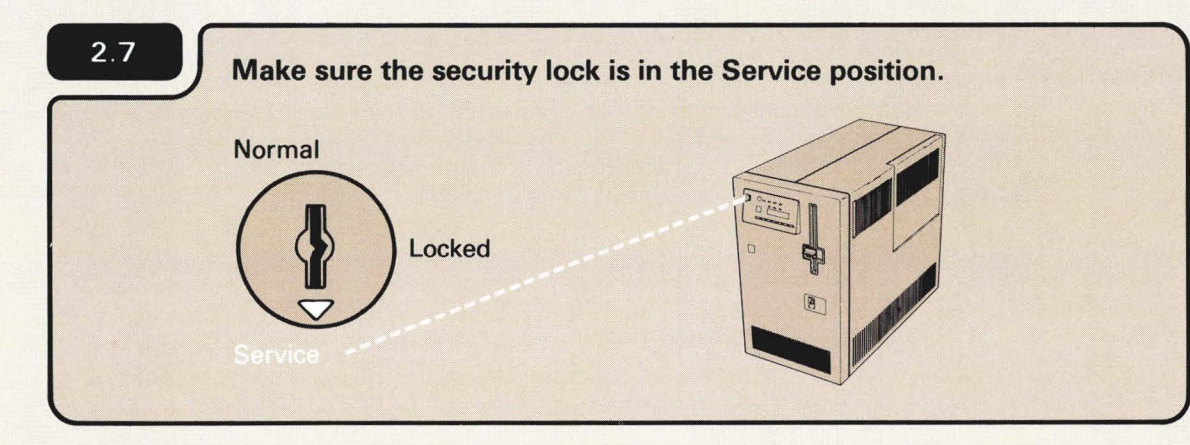

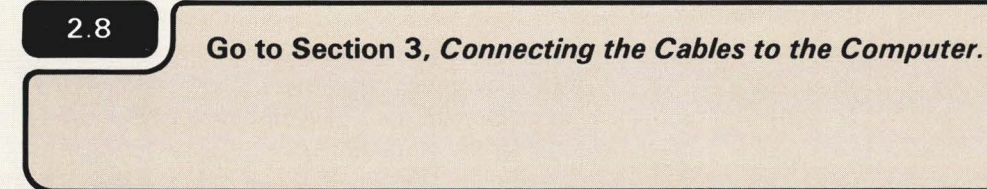

If the security lock is not in the Service position, turn it to the Service position as shown in 2.7. The security lock is in the Service position when the triangle  $\bigtriangledown$  and the notch in the key are pointing toward the Service position.

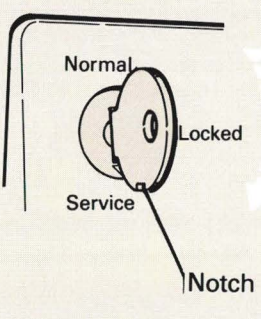

Section 3. Connecting the Cables to the Computer

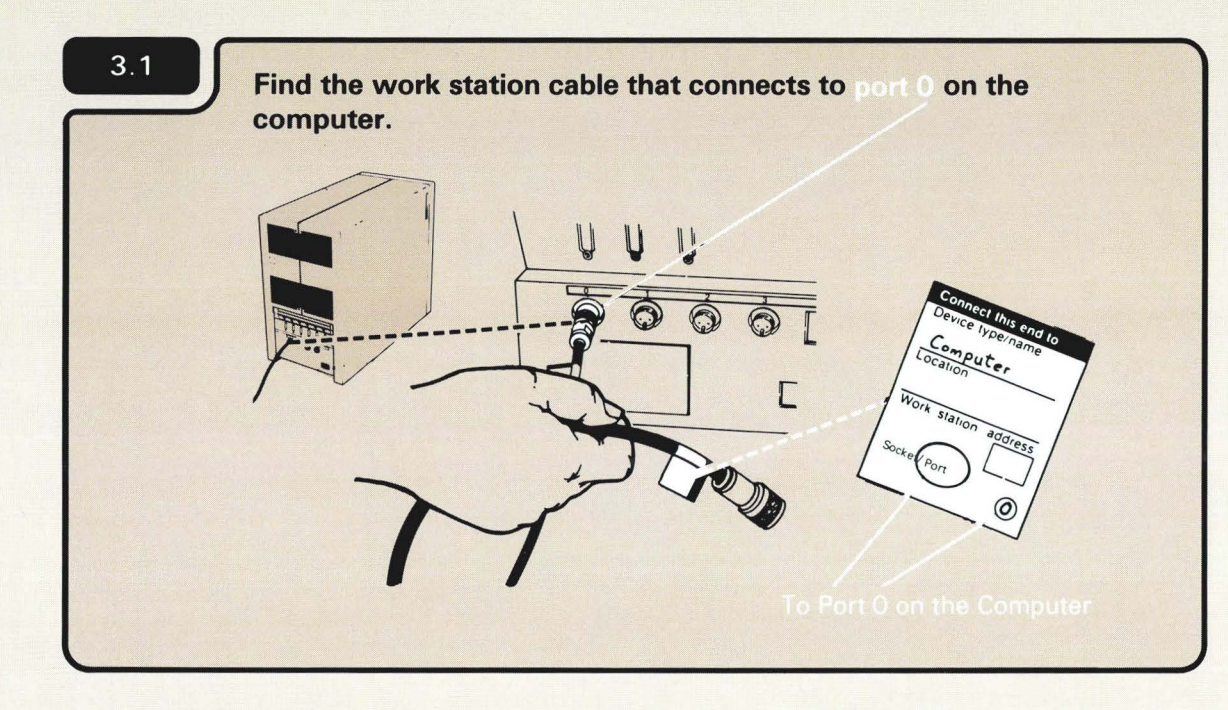

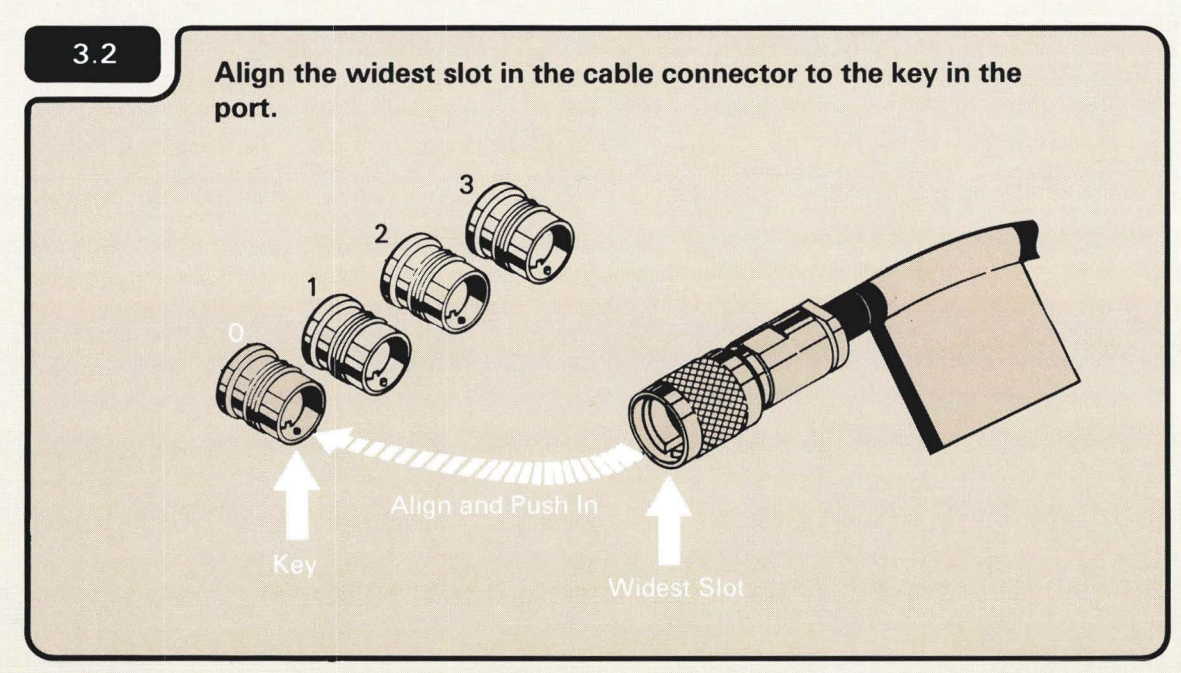

## CAUTION

The cables and cable connectors are durable, but can be damaged if stepped on or thrown.

3.3 Push in, hold, and turn the retaining ring until it is tight.

The part of the cable connector that turns is the retaining ring.

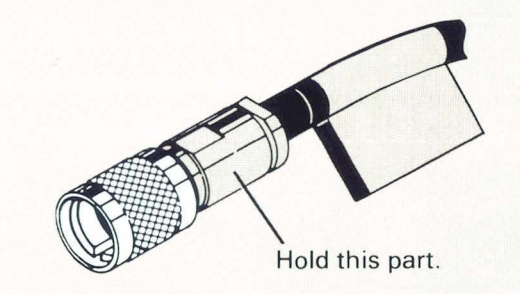

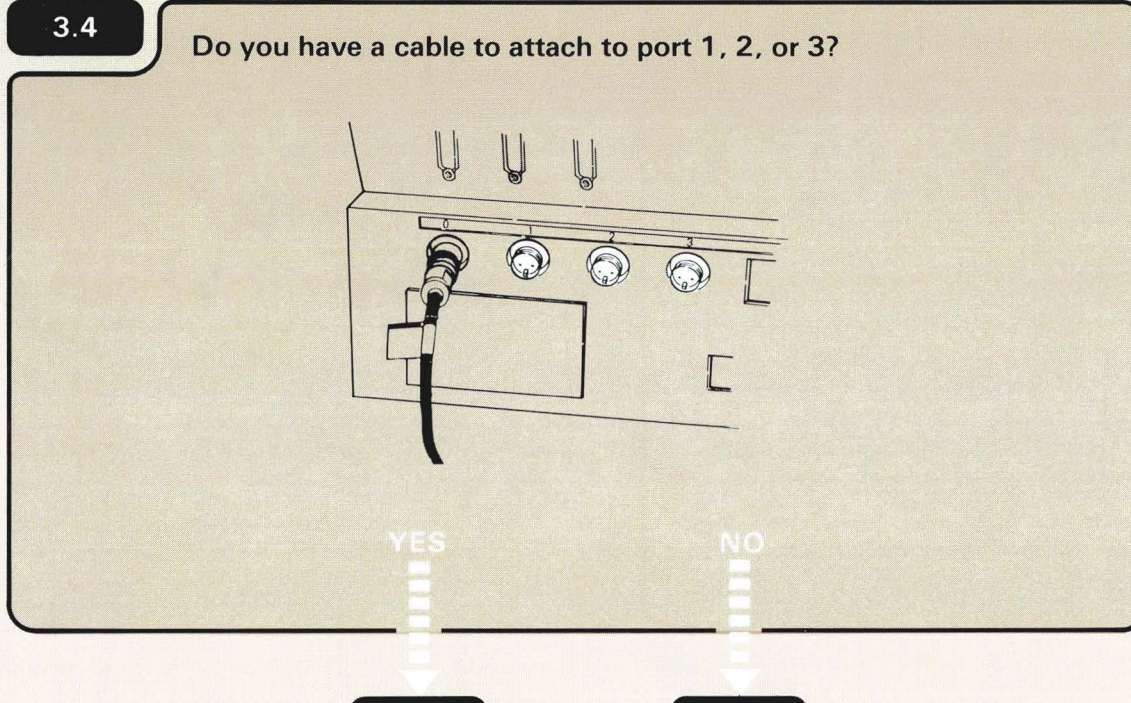

You can have as many as four work station cables attached to your computer. Use Form D or Form F to determine which cables connect to the ports.

Also, the sockets on the computer are called ports. Sockets on the display stations and printers are exactly the same as the ports on the computer.

3.5

3.9

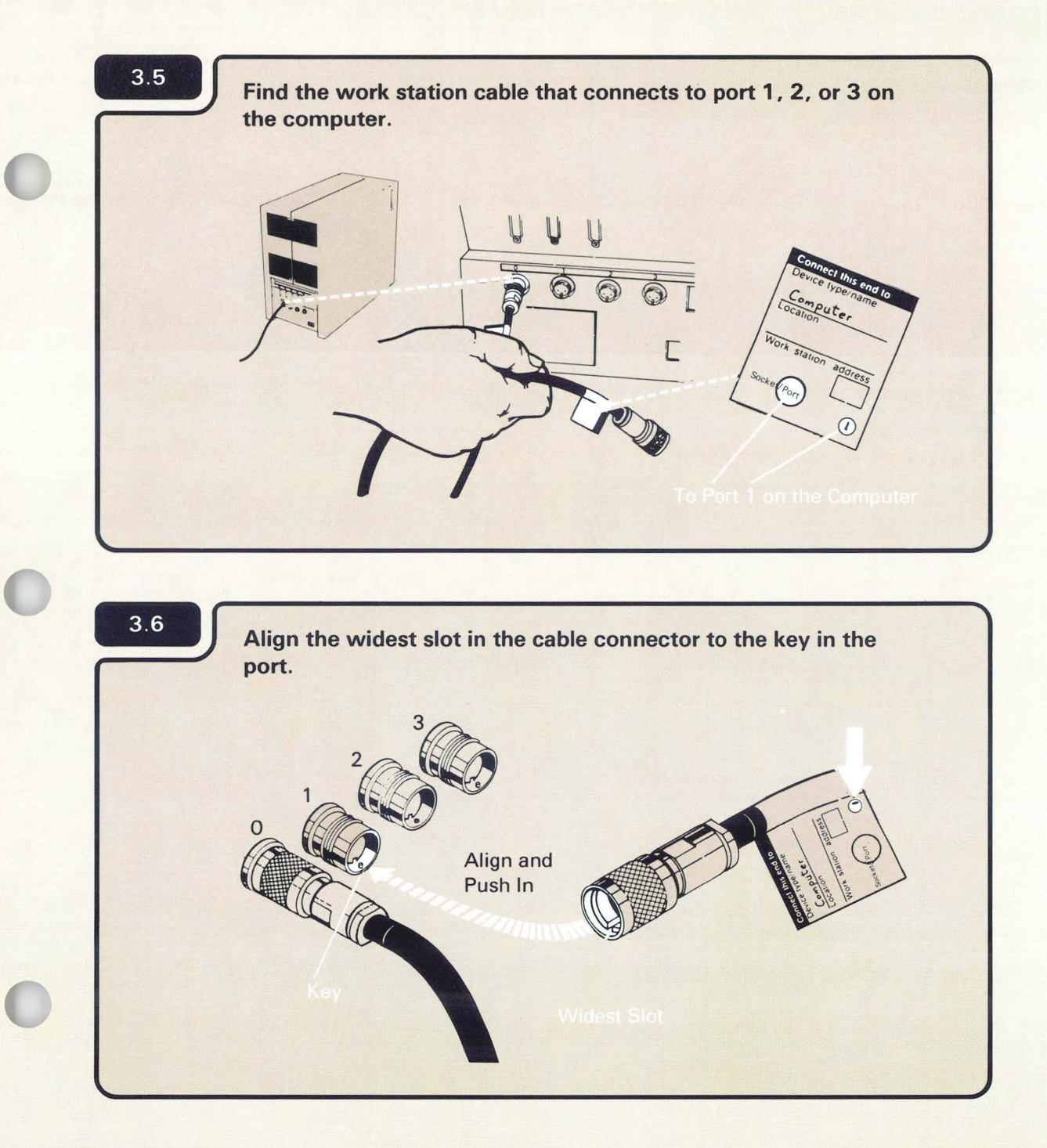

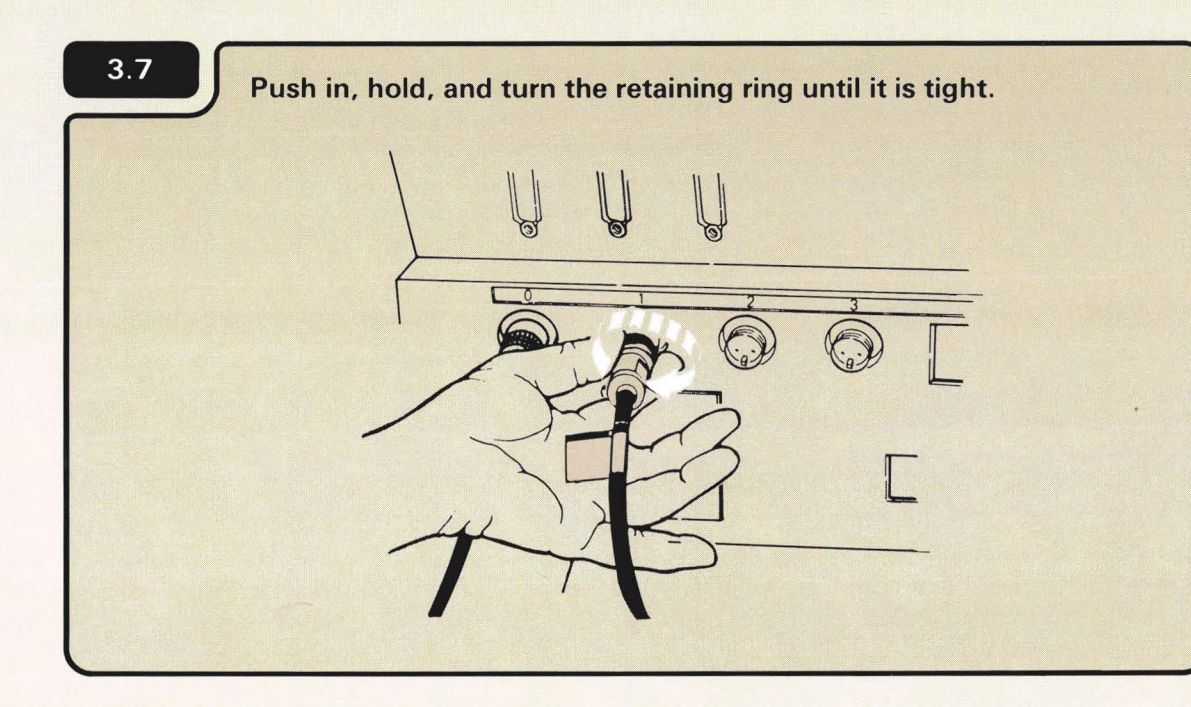

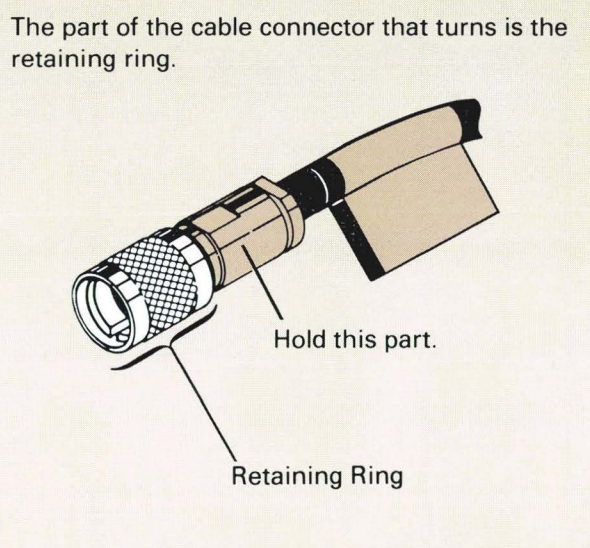

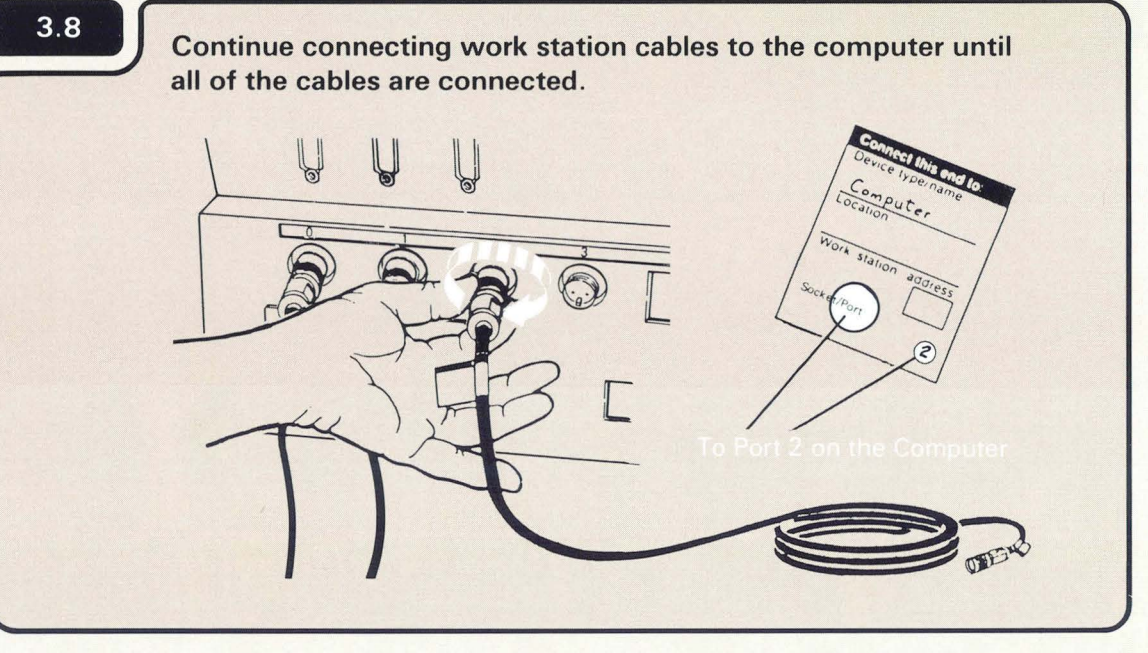

The opposite end of each cable will be connected later in the setup procedure.

# 3.9

Go to Section 4, *Connecting the Cables to Your Display Stations and Printers.*  3

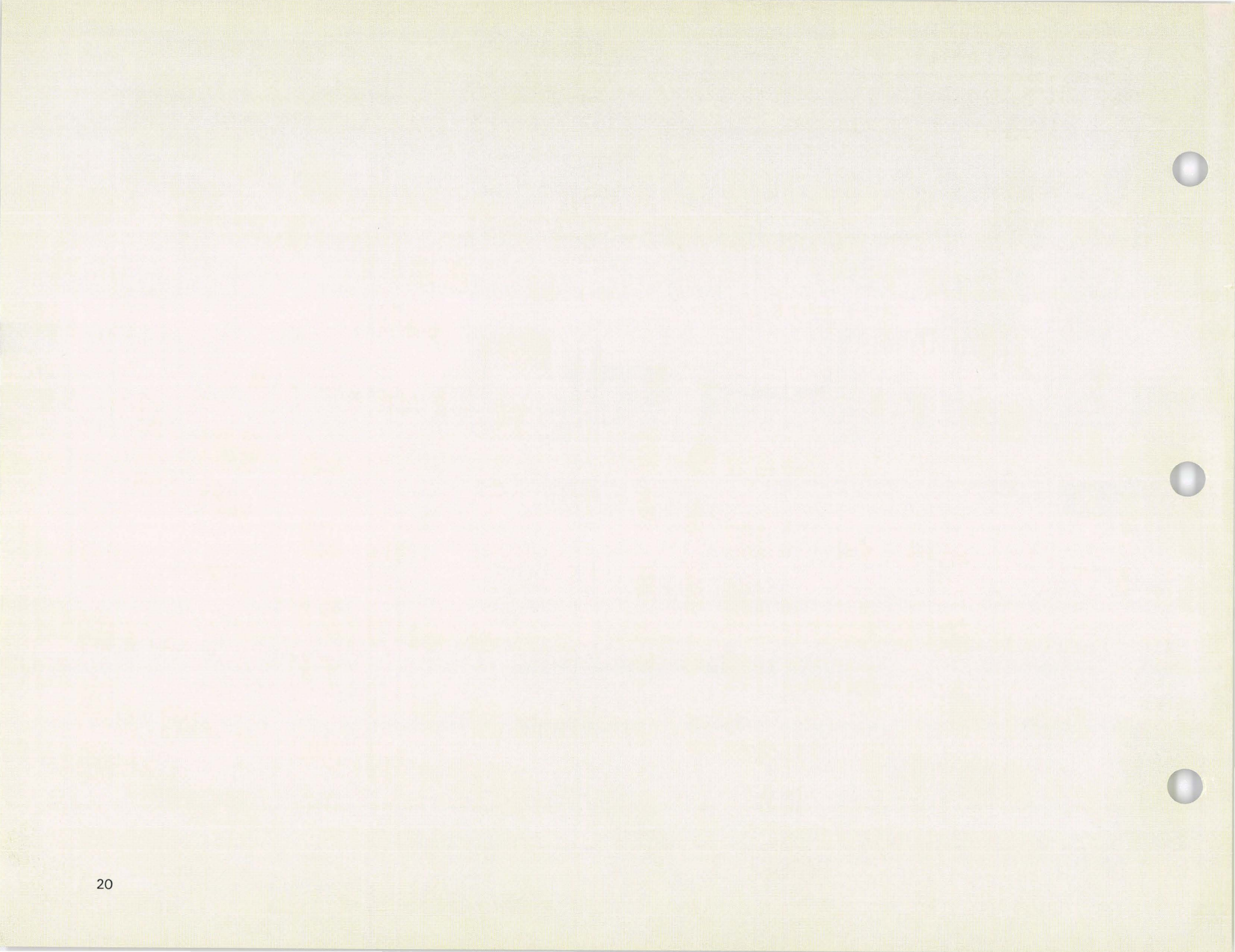

Section 4. Connecting the Cables to Your Display Stations and Printers

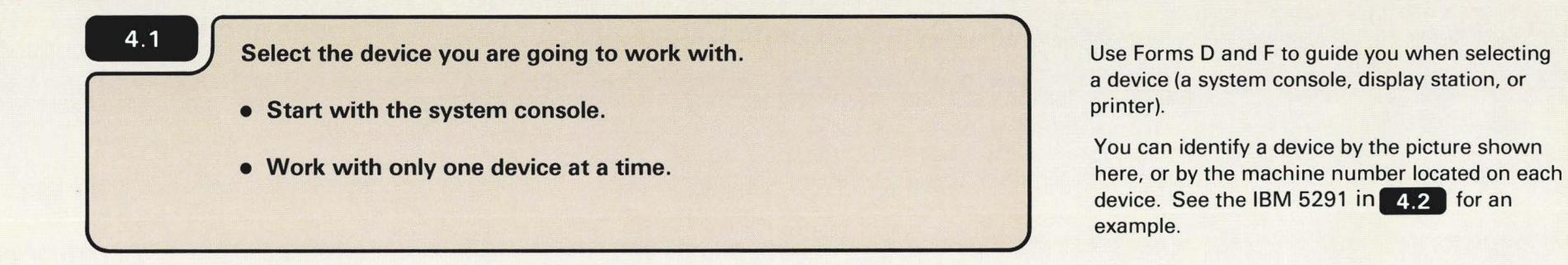

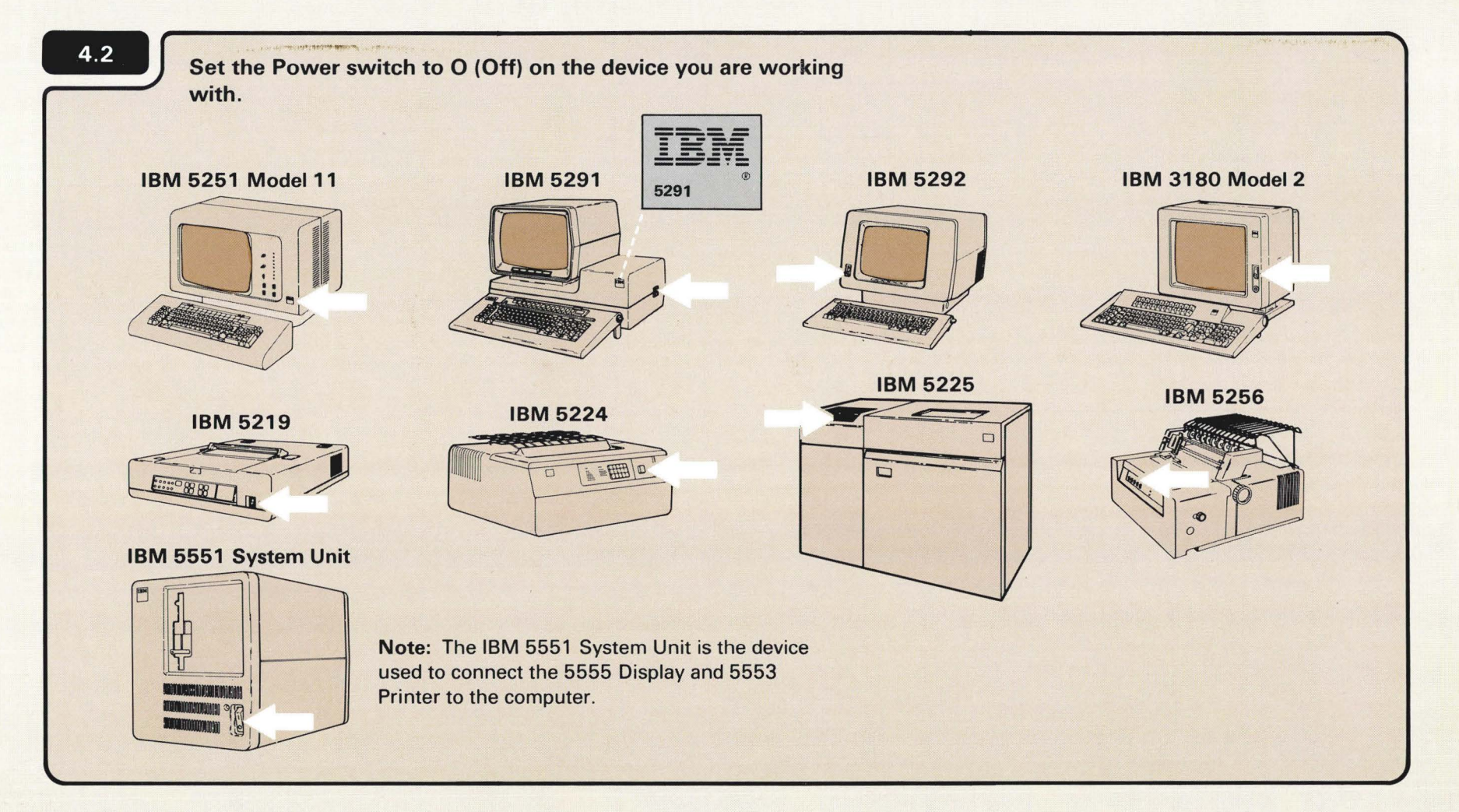

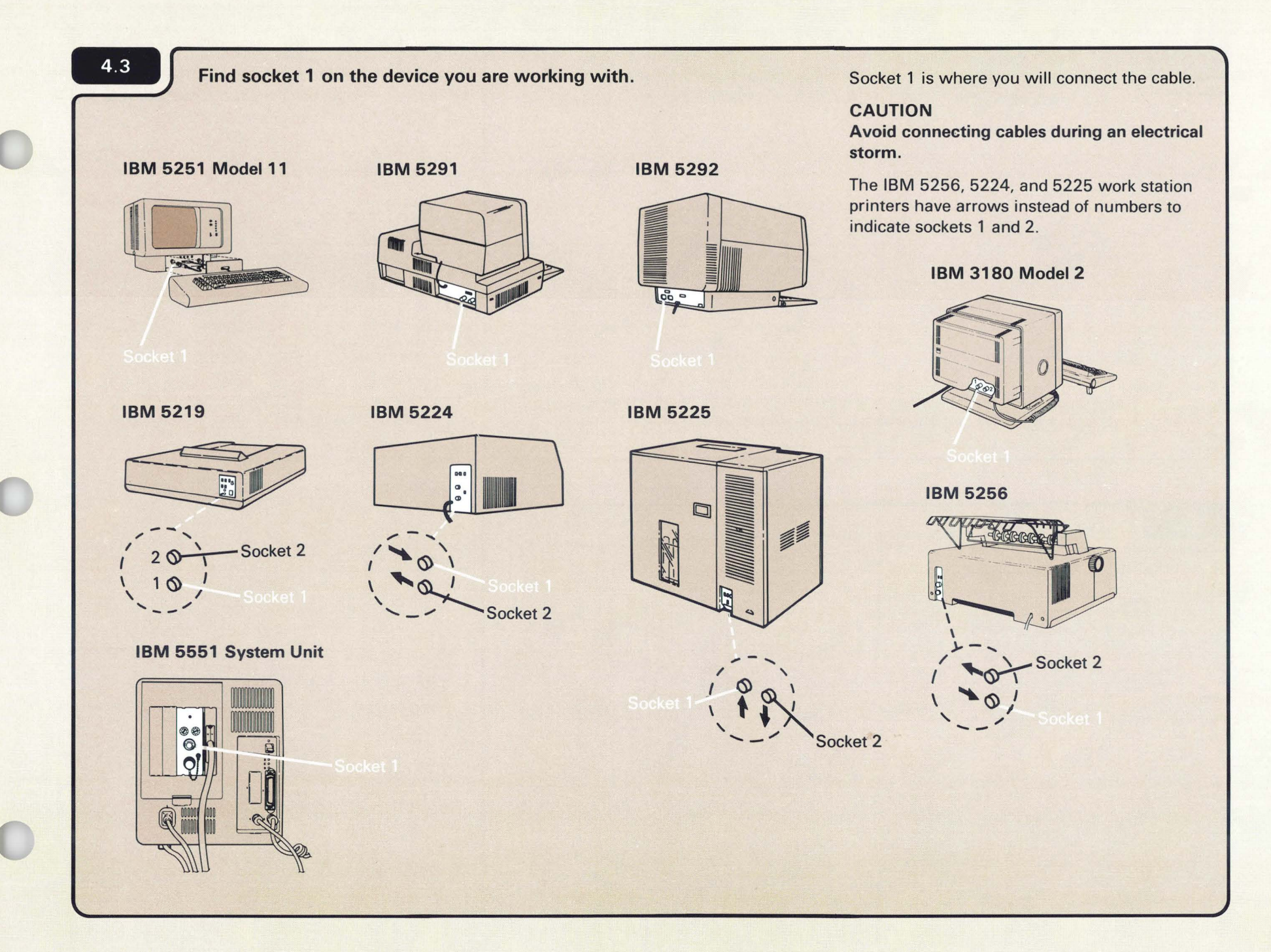

4

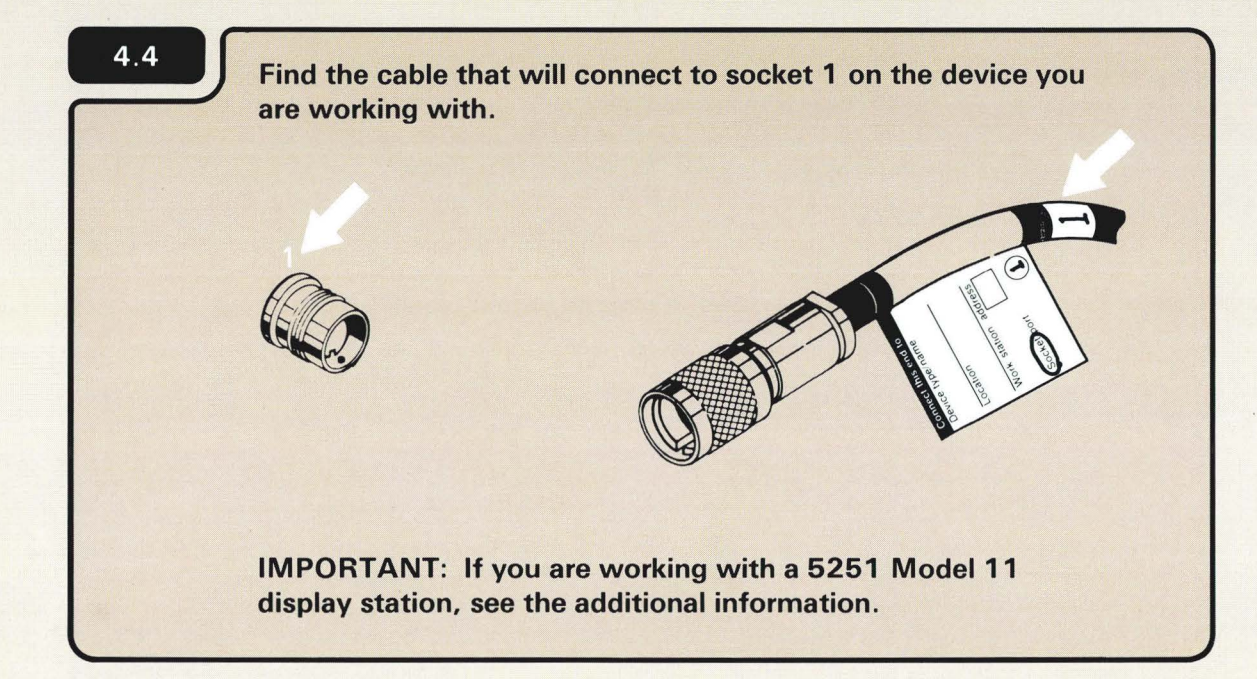

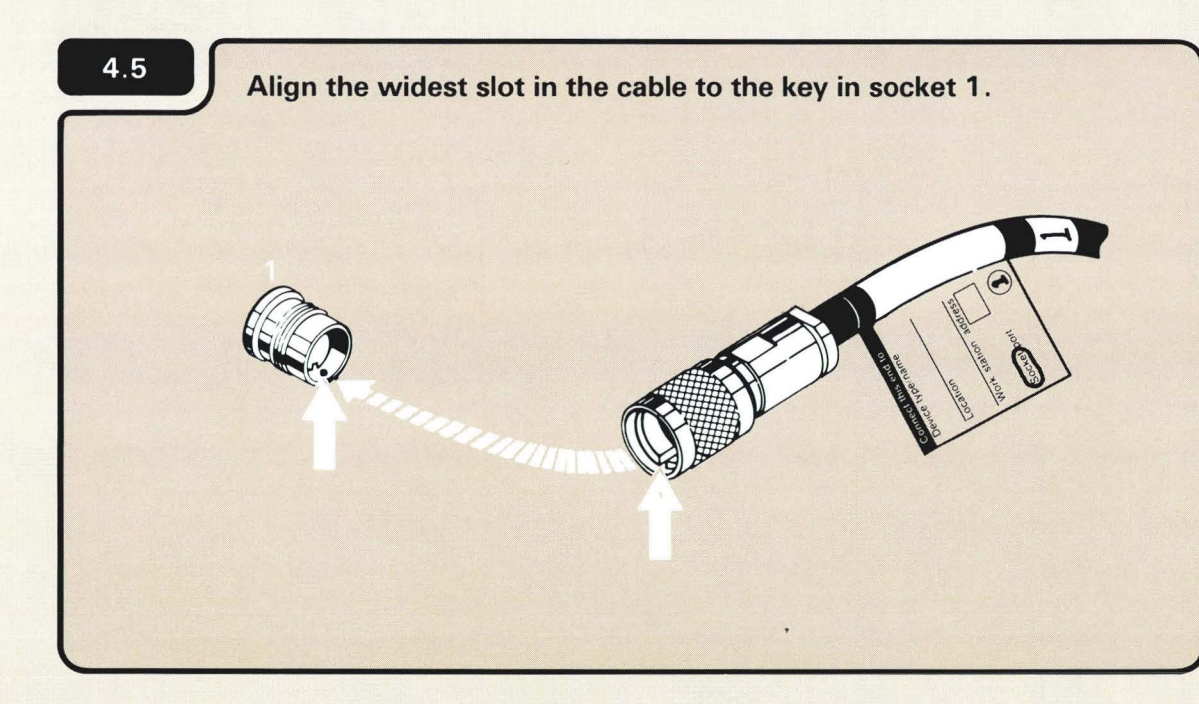

On the 5251 Model 11 Display Station, the cable that attaches to socket 1 passes *under* the machine from the back to the front.

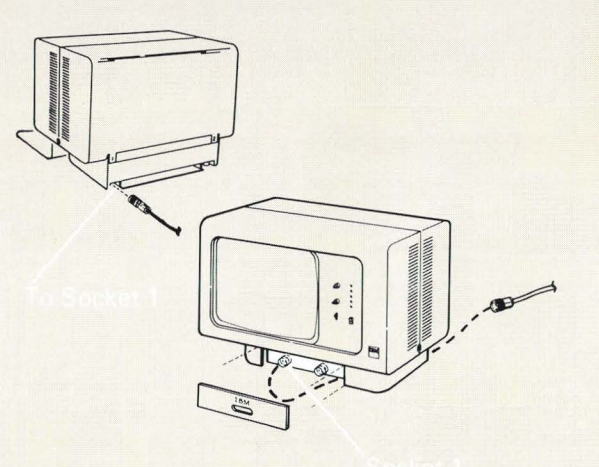

On the 5551 System Unit, remove the Terminator connector before attaching the cable.

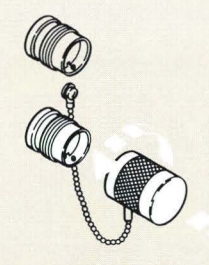

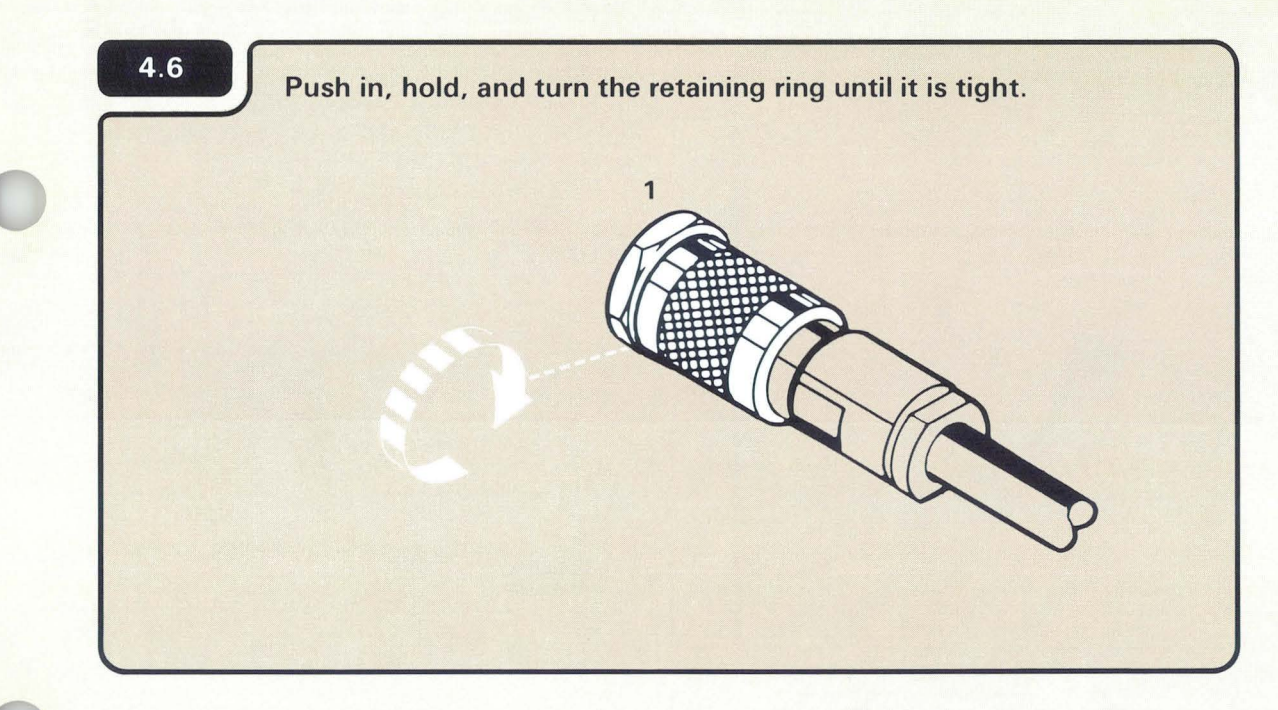

4

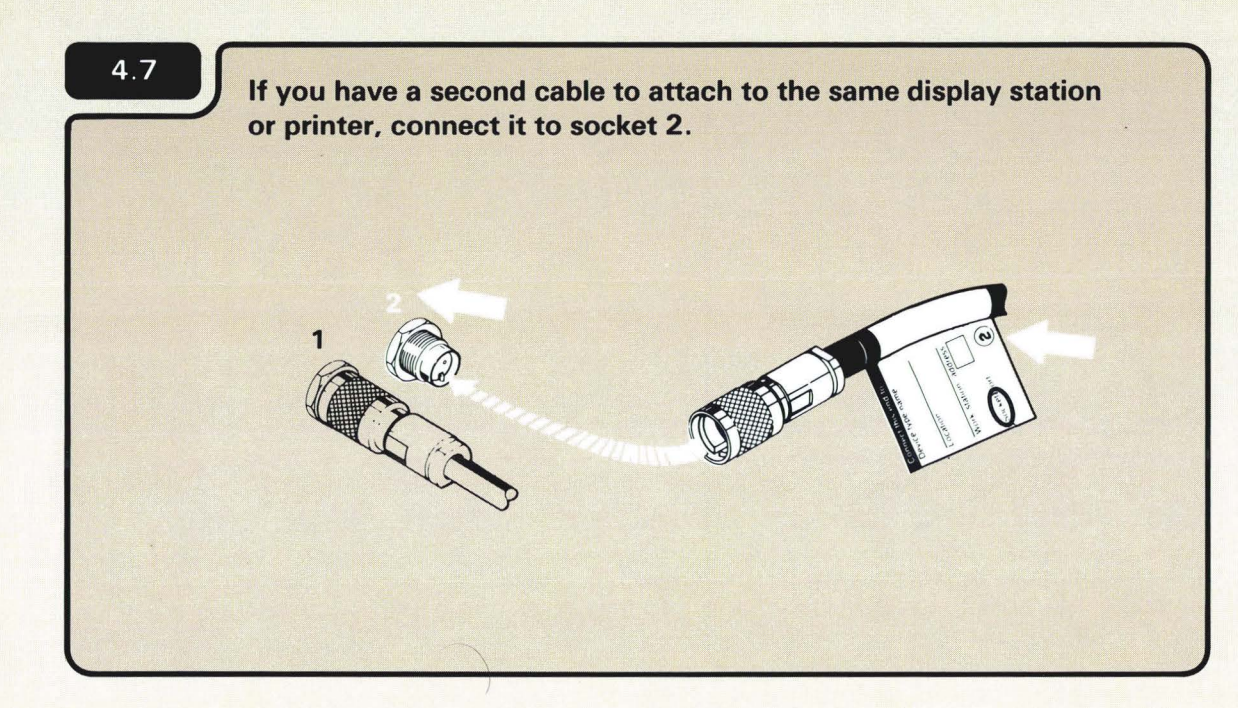

On the 5251 Model 11 Display Station, the cable that attaches to socket 2 passes under the machine from the back to the front.

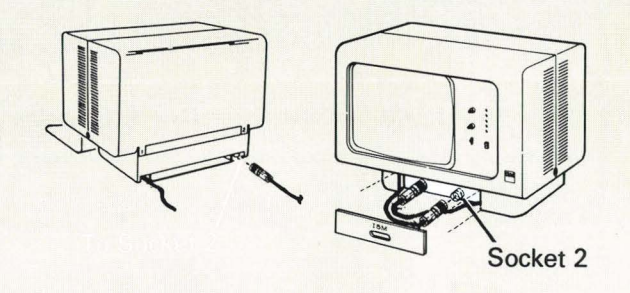

The 5551 System Unit always has two sockets. Go to 4.9
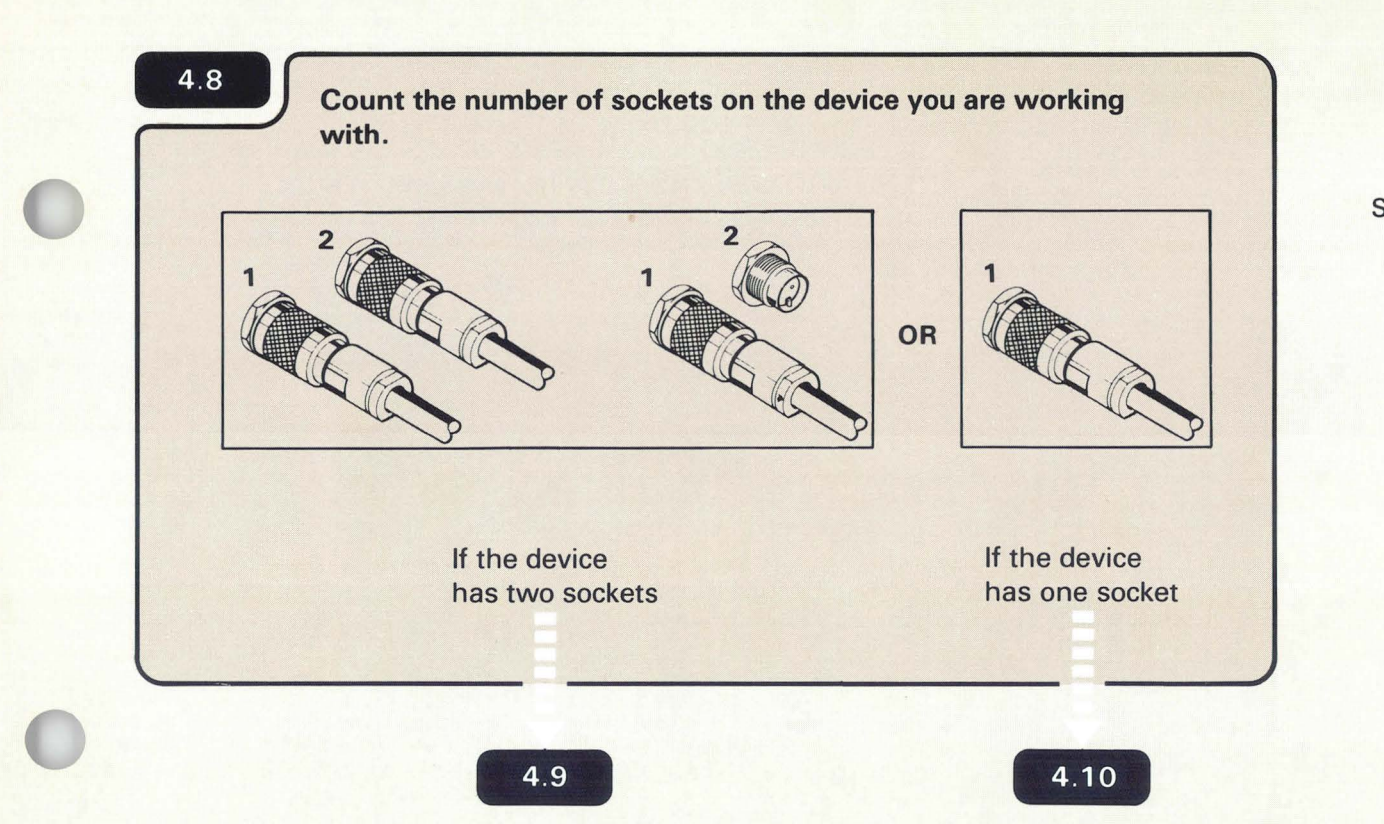

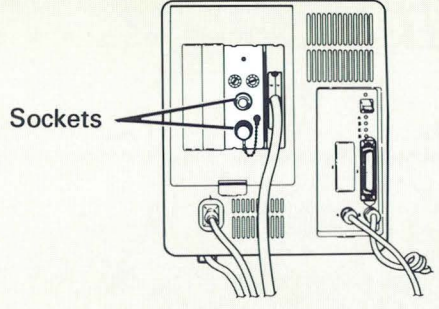

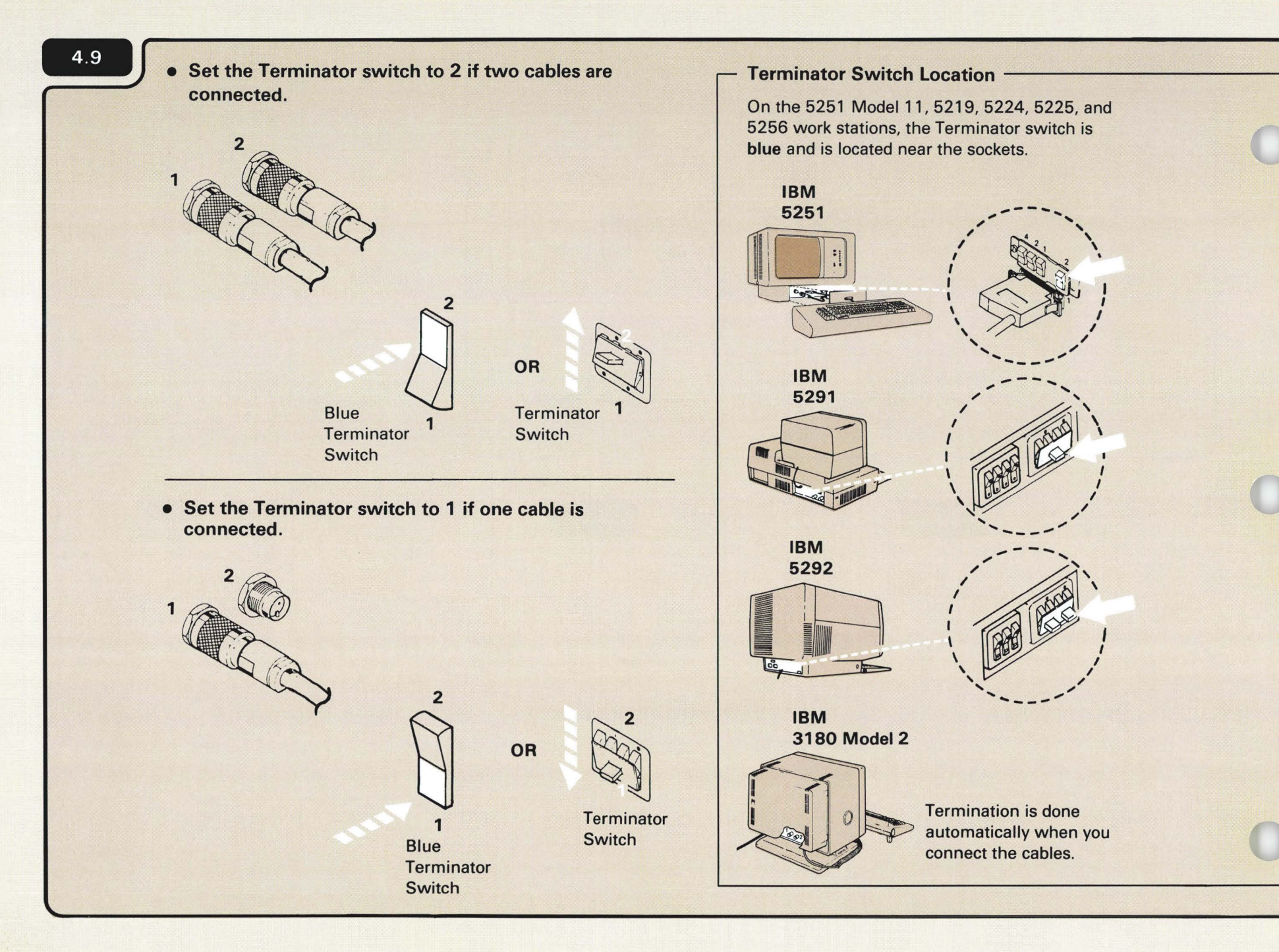

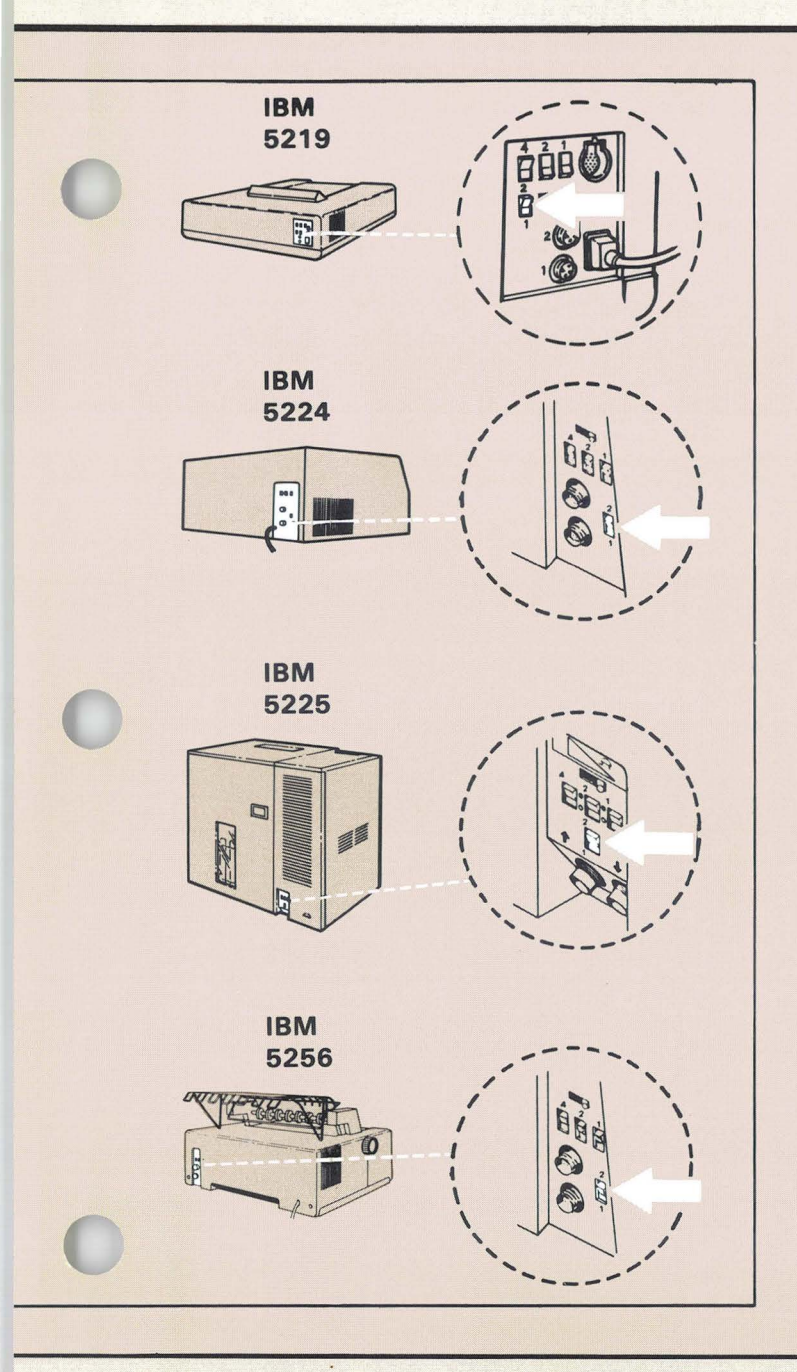

IBM 5551 System Unit

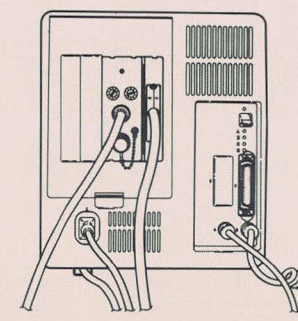

Japan

The 5555 Display and 5553 Printer do not have Address or terminator switches. Addressing and termination is done on the 5551 system unit.

If two cables are connected, no further step is necessary. If one cable is connected, connect the terminator connector.

Find the device that matches the one you are working with, and go to the appropriate step.

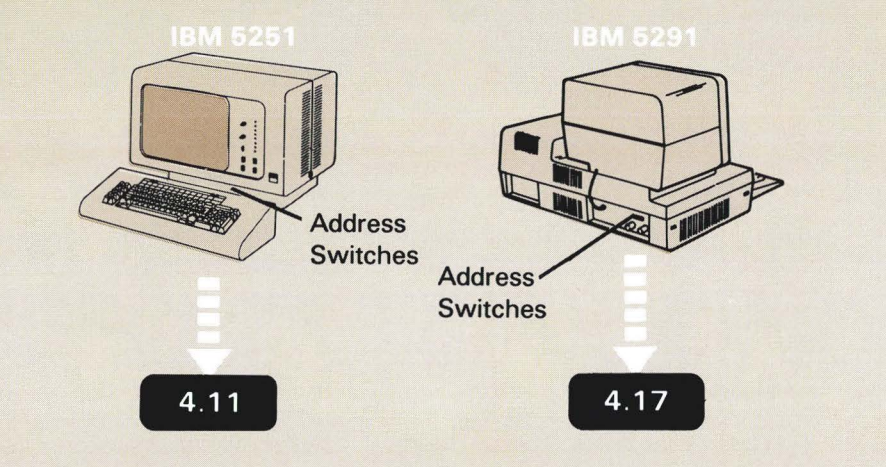

Each display station and printer must be assigned an address. All display stations and printers, except the IBM 3180 Model 2 and 5292 Color Display Station, are assigned addresses by setting address switches.

The address on the IBM 3180 Model 2 and 5292 Color Display Station is assigned by entering the address using the display station keyboard.

The Power switch on most work stations has two positions. The O equals off and the I equals on. Do not confuse the O or I on the Power switch with the addresses (0,1) found on Form F.

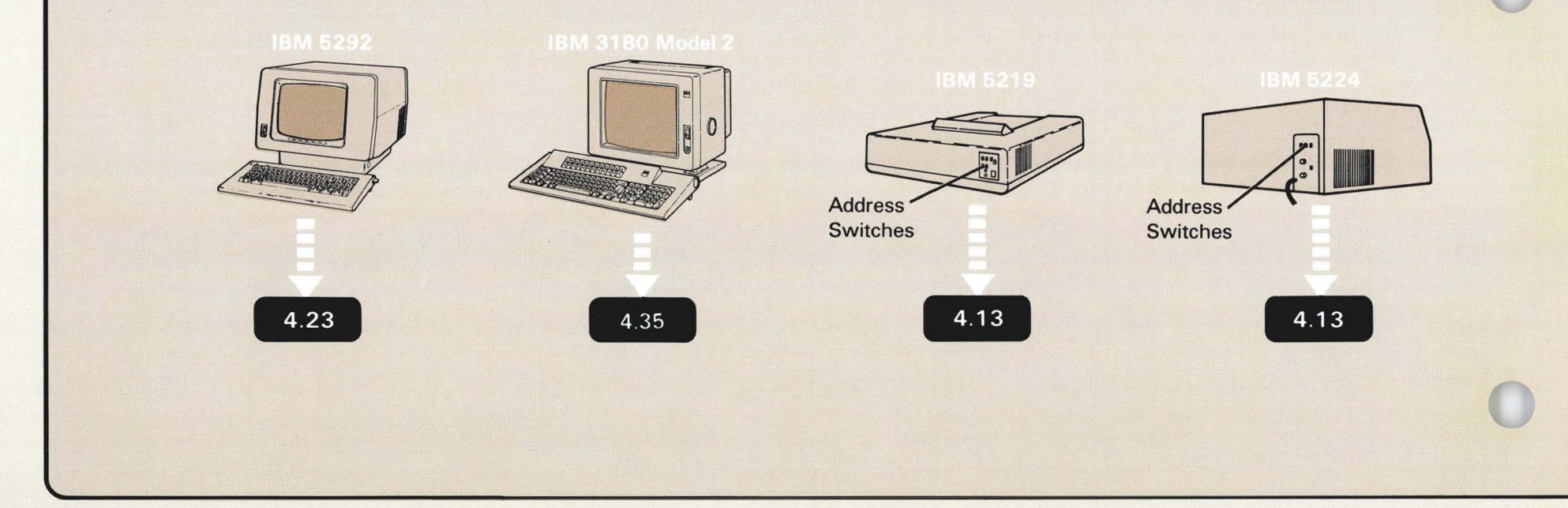

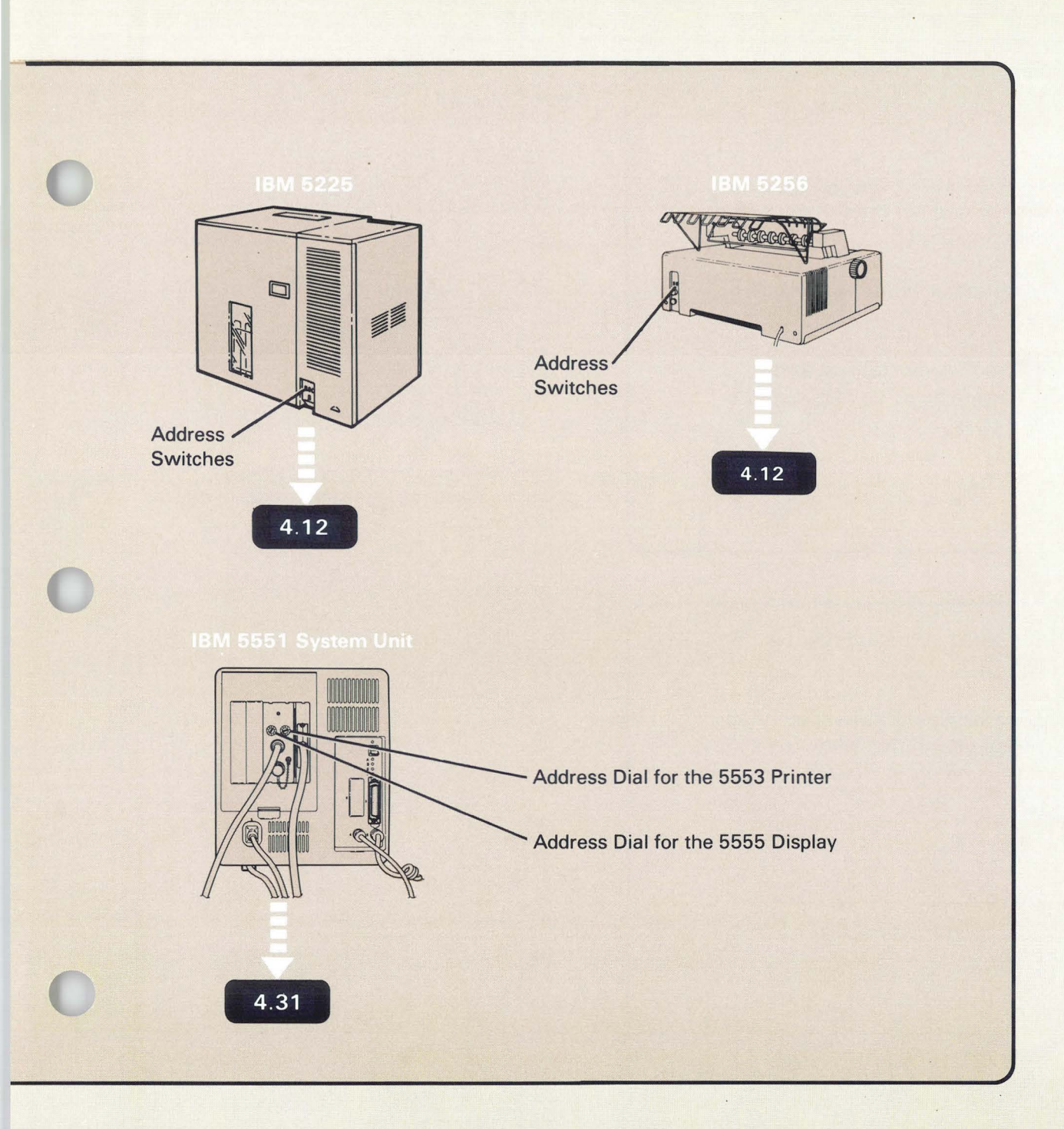

- If the IBM 5251 Display Station has address switches, go to 4.13.
- If the IBM 5251 Display Station does not have address switches, replace the access cover and set the Power switch to I (on). Select one of the following paths:
  - If you have another display station or printer to connect, return to 4.1.
  - If you have connected all of the display stations and printers, go to Section 5, Checking Out and Configuring Your Computer.

5251 Model 11

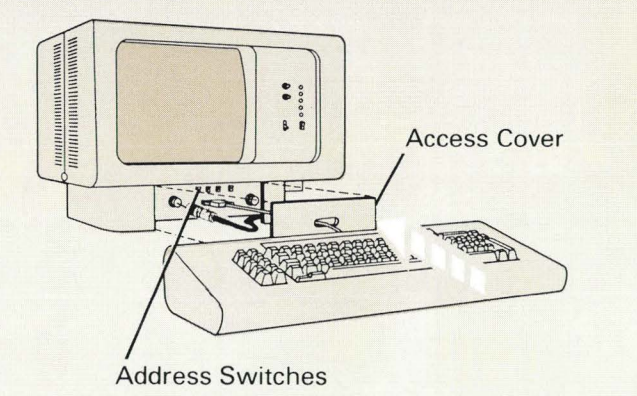

If a work station does not have address switches, the address is automatically set to 0 by the computer.

## 4.12

• If the 5256 or the 5225 Printer that you are working with has address switches, go to 4.13.

- If the 5256 or 5225 Printer does have address switches, set the Power switch to I (On). Select one of the following paths:
  - If you have another display station or printer to connect, return to 4.1 .
  - If you have connected all of the display stations and printers, go to Section 5, Checking Out and Configuring Your Computer.

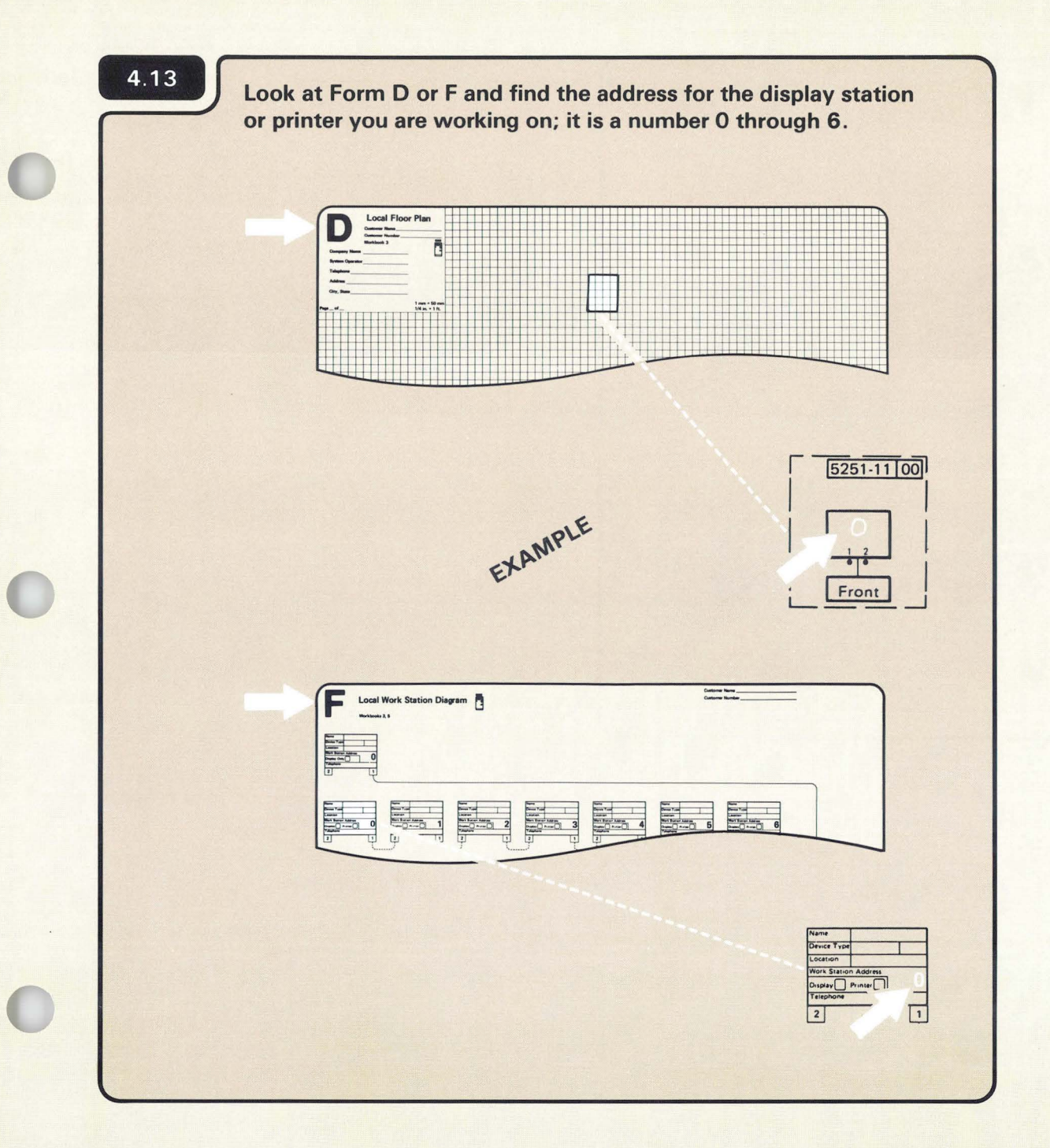

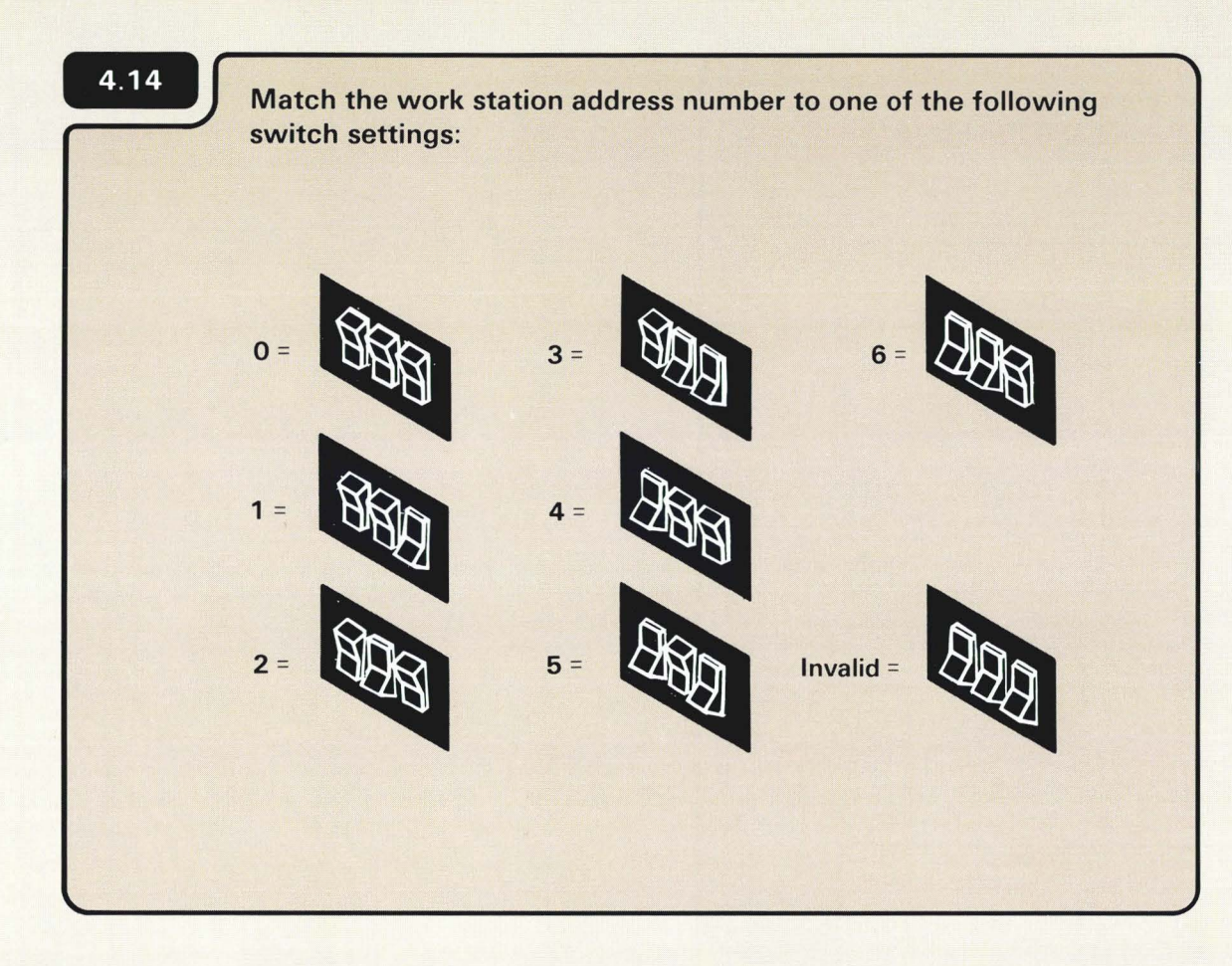

On the 5251 Display Station, replace the access cover after you set the address switches.

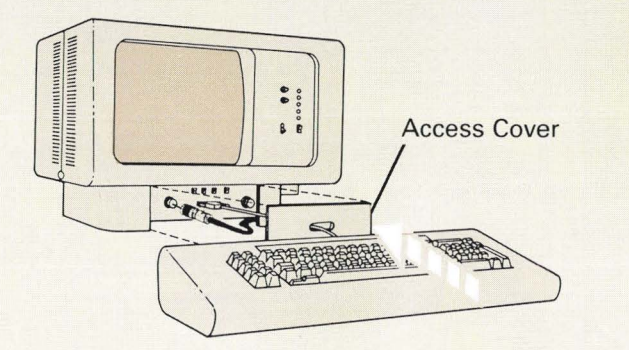

4.15 Set the Power switch to I (On).

# 4.16

Have you connected all the display stations and printers?

If you are unsure, ask the person who planned the setup.

4

Section 5. *Checking Out and Configuring Your Computer.* 

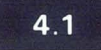

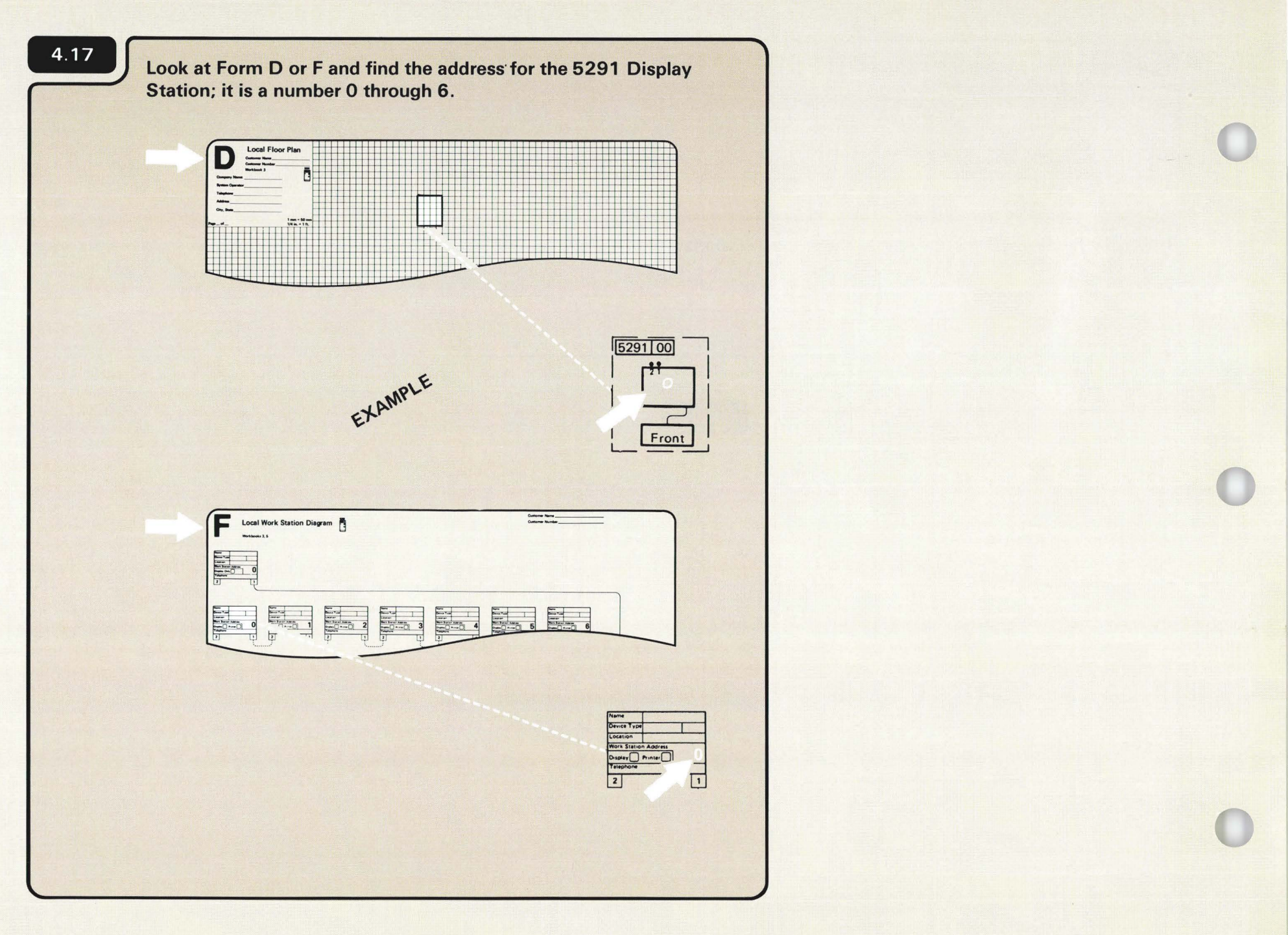

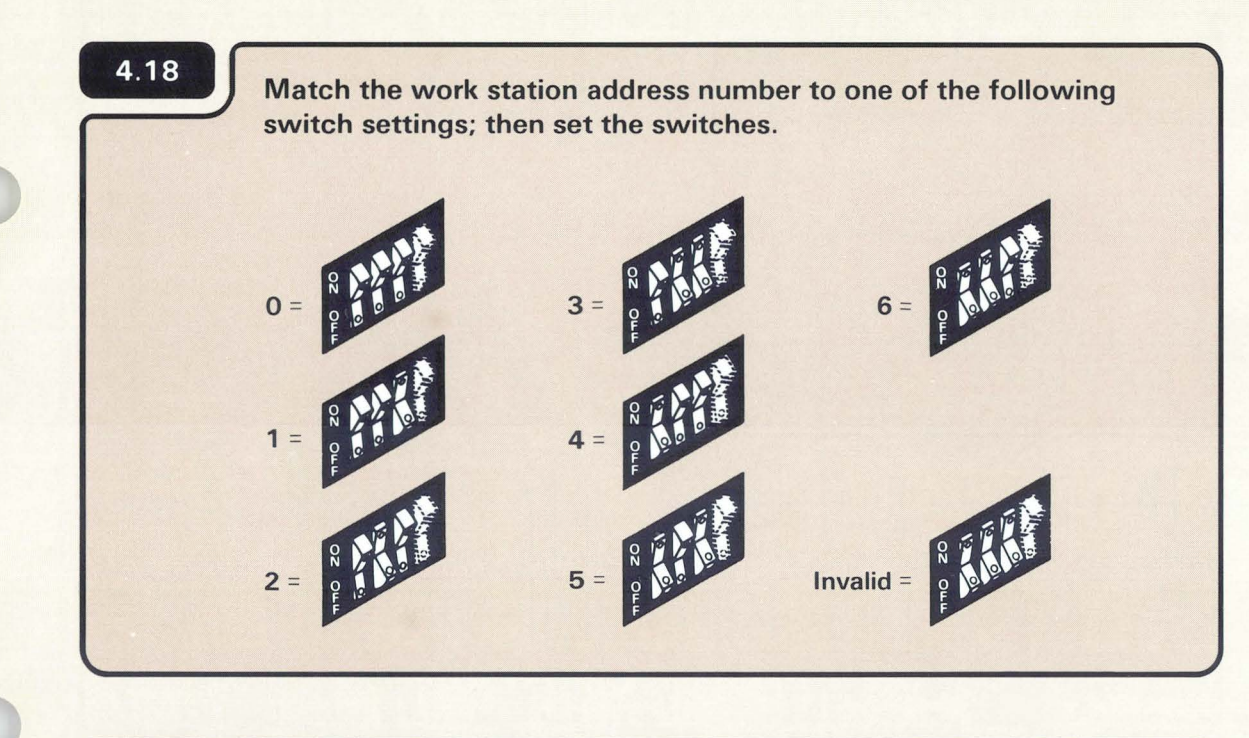

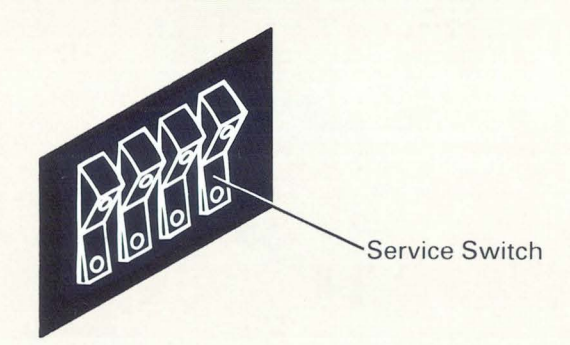

(

Using the switch setting in the above chart as a guide, use a ballpoint pen or pencil to set the switches.

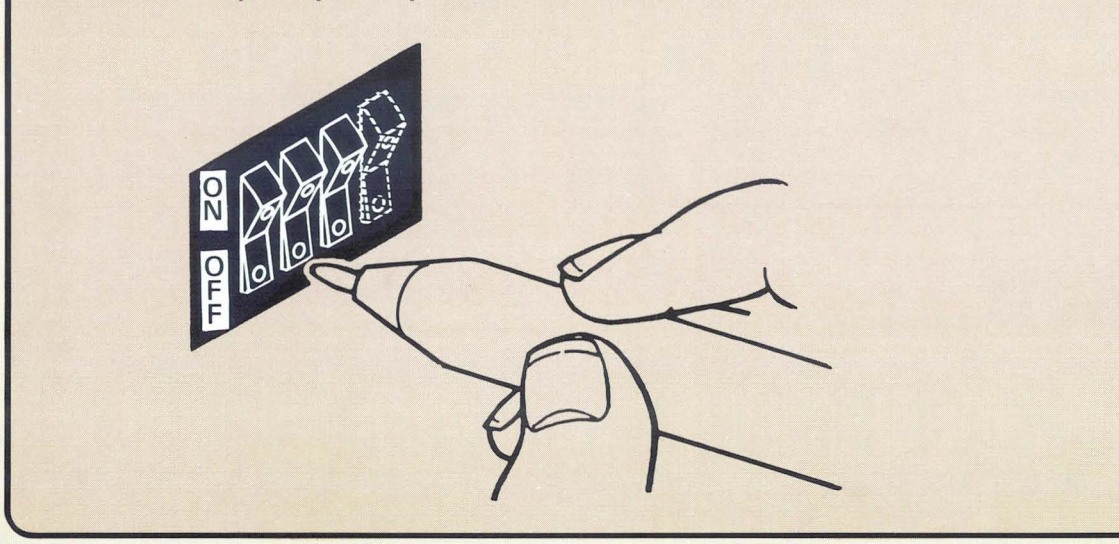

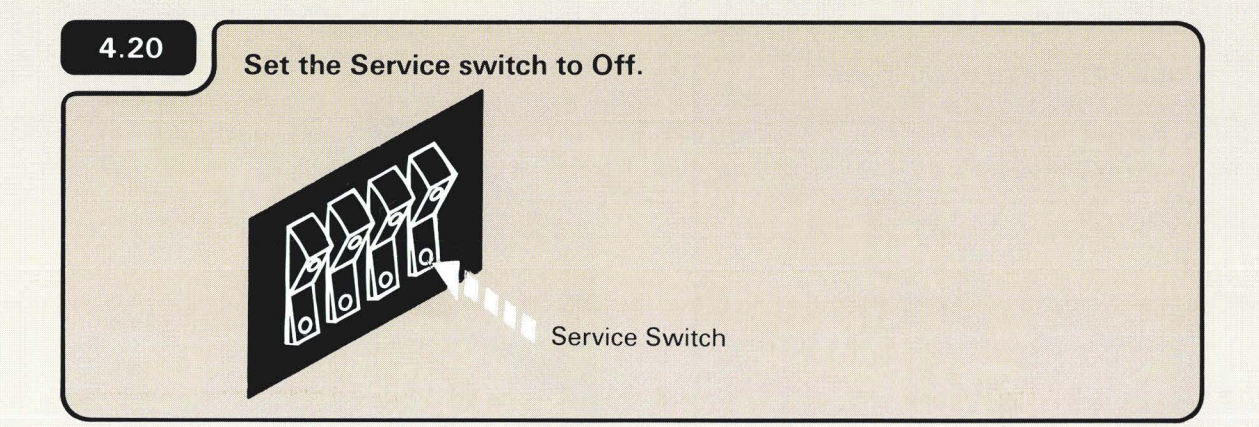

Set the Power switch to I (On).

Your Computer

4.22 Have you connected all of the display stations and printers? YES NO Section 5. Checking Out and Configuring
4.1 The Service switch is used by your service representative.

If you are unsure, ask the person who planned the setup.

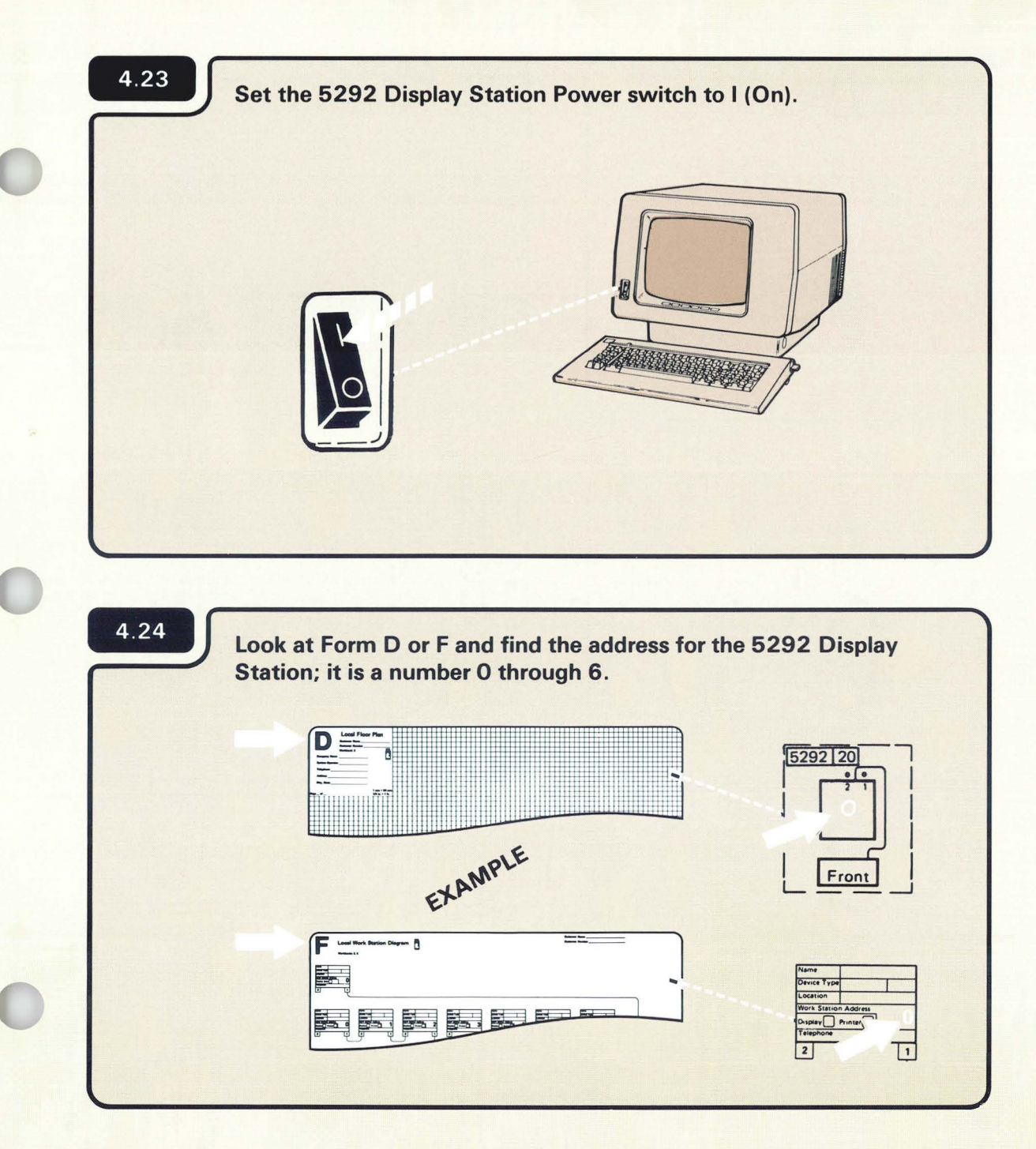

Make sure there are no objects resting on the keyboard.

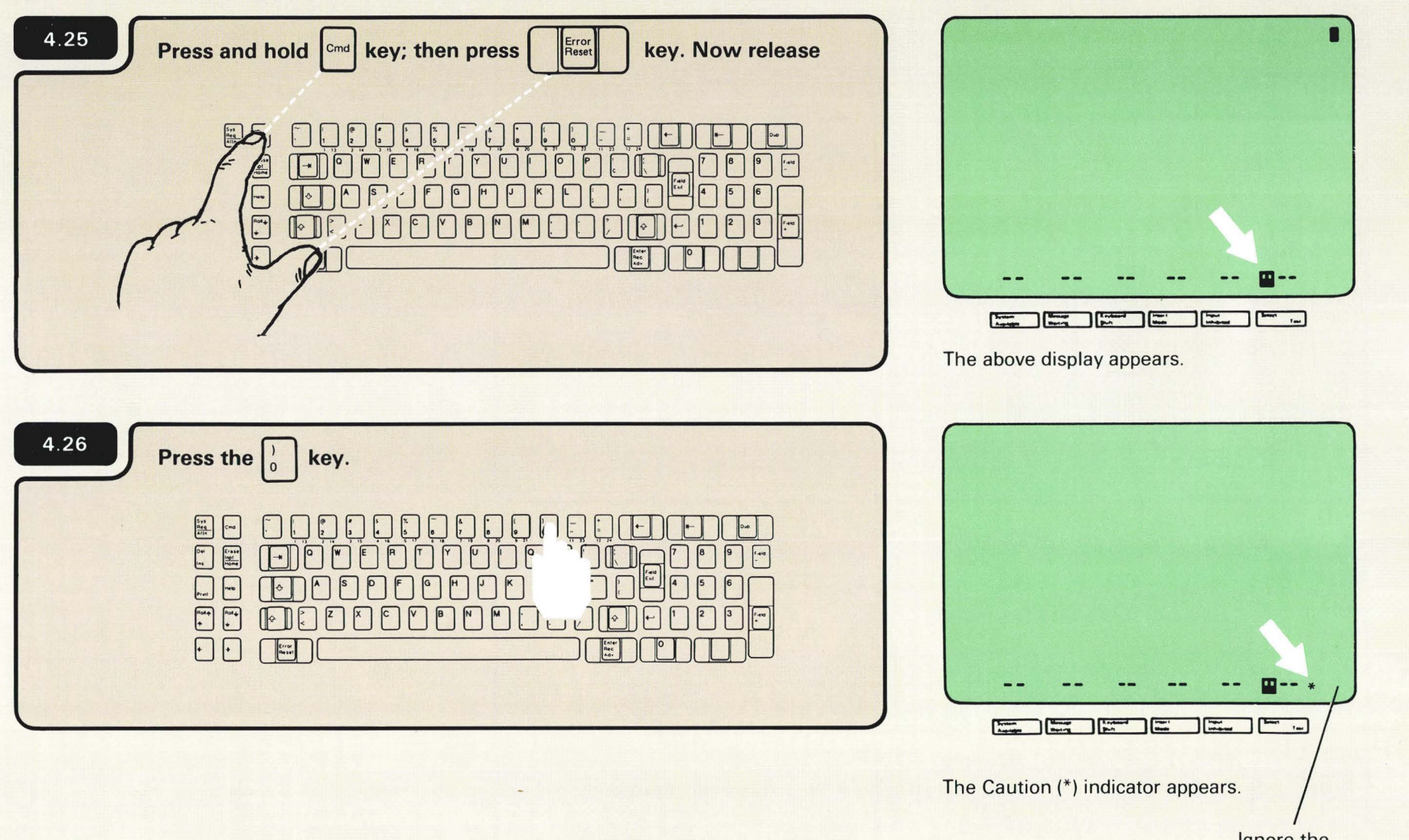

Ignore the numbers that might appear here.

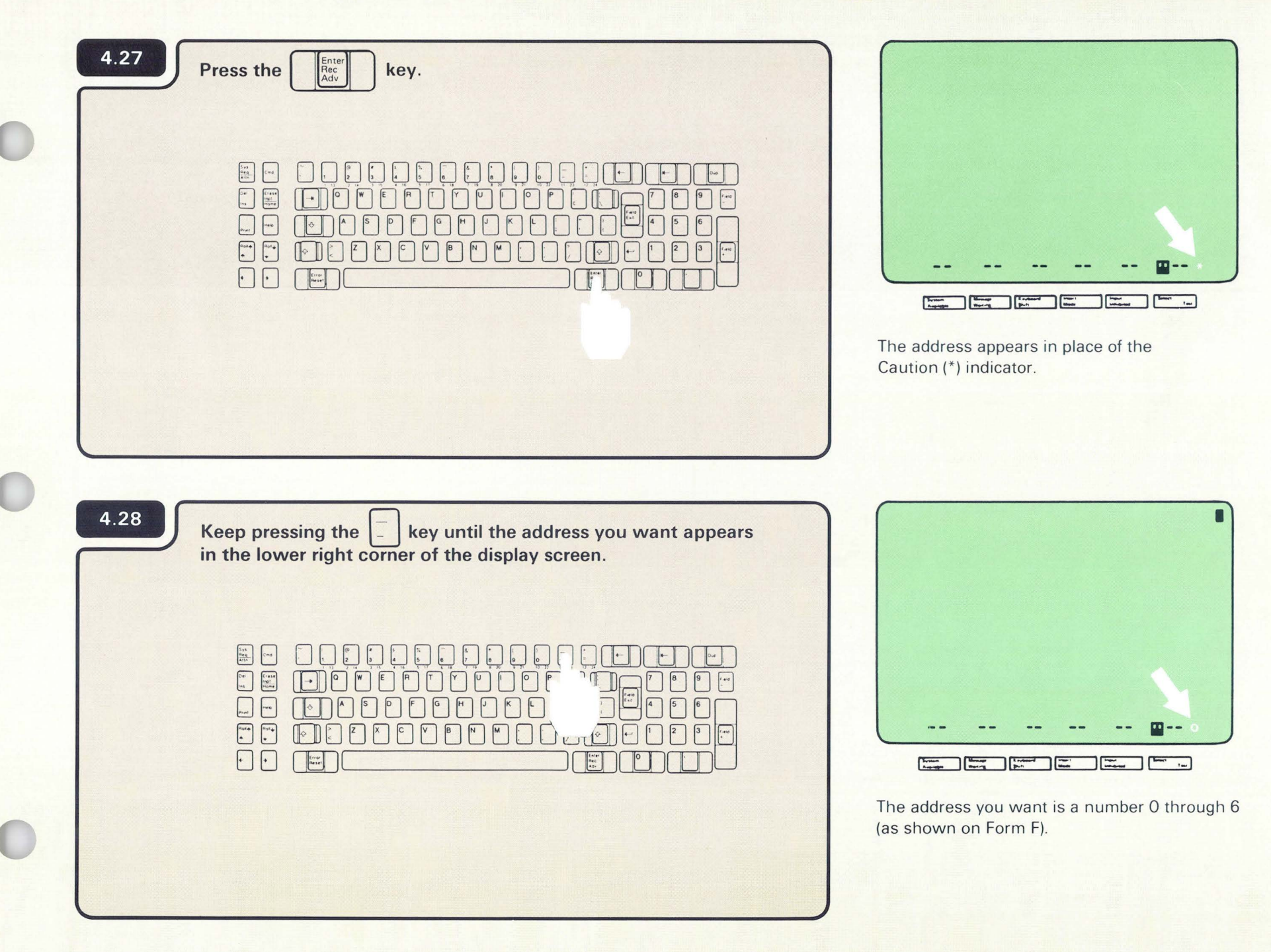

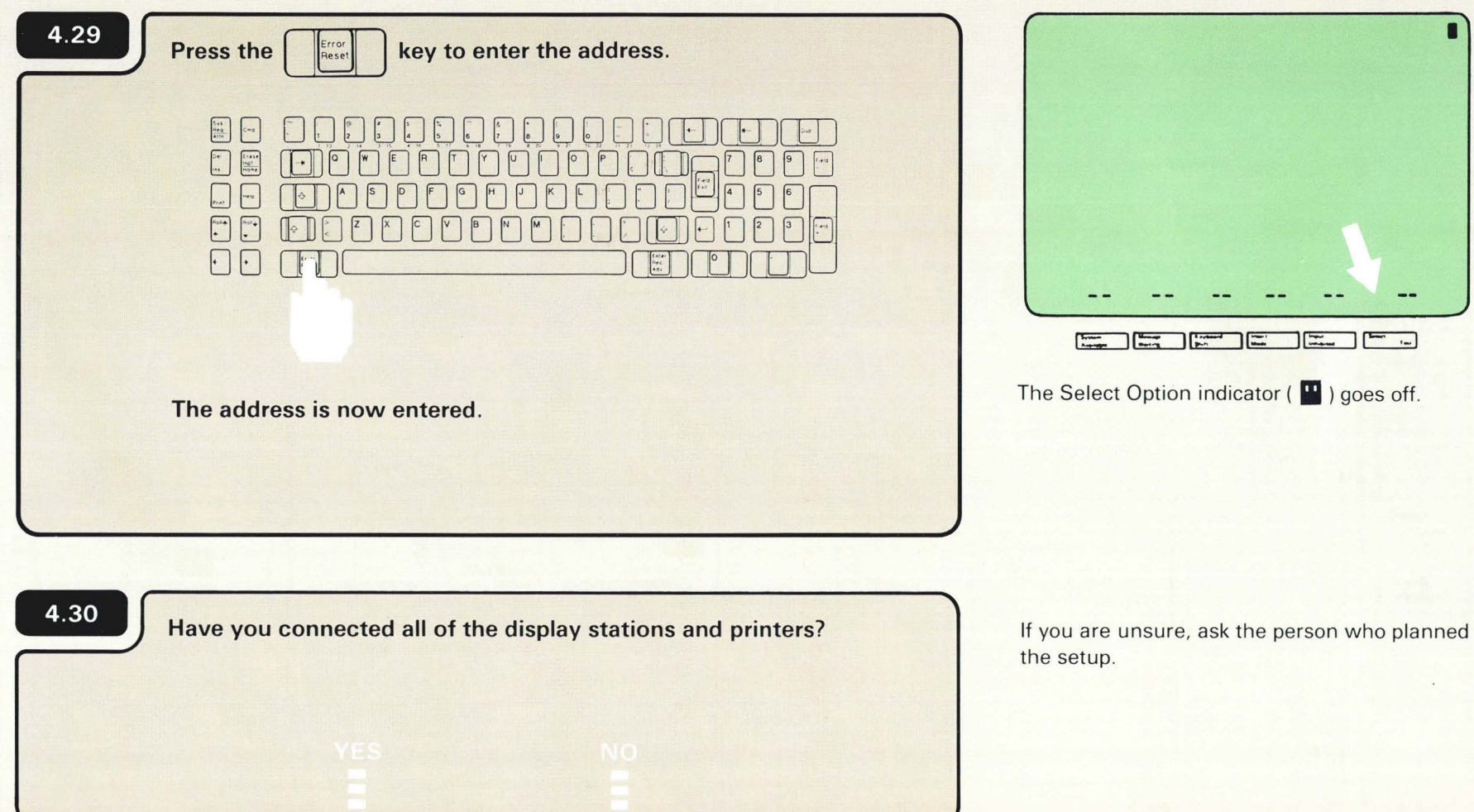

Section 5. Checking **Out and Configuring** Your Computer

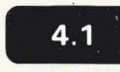

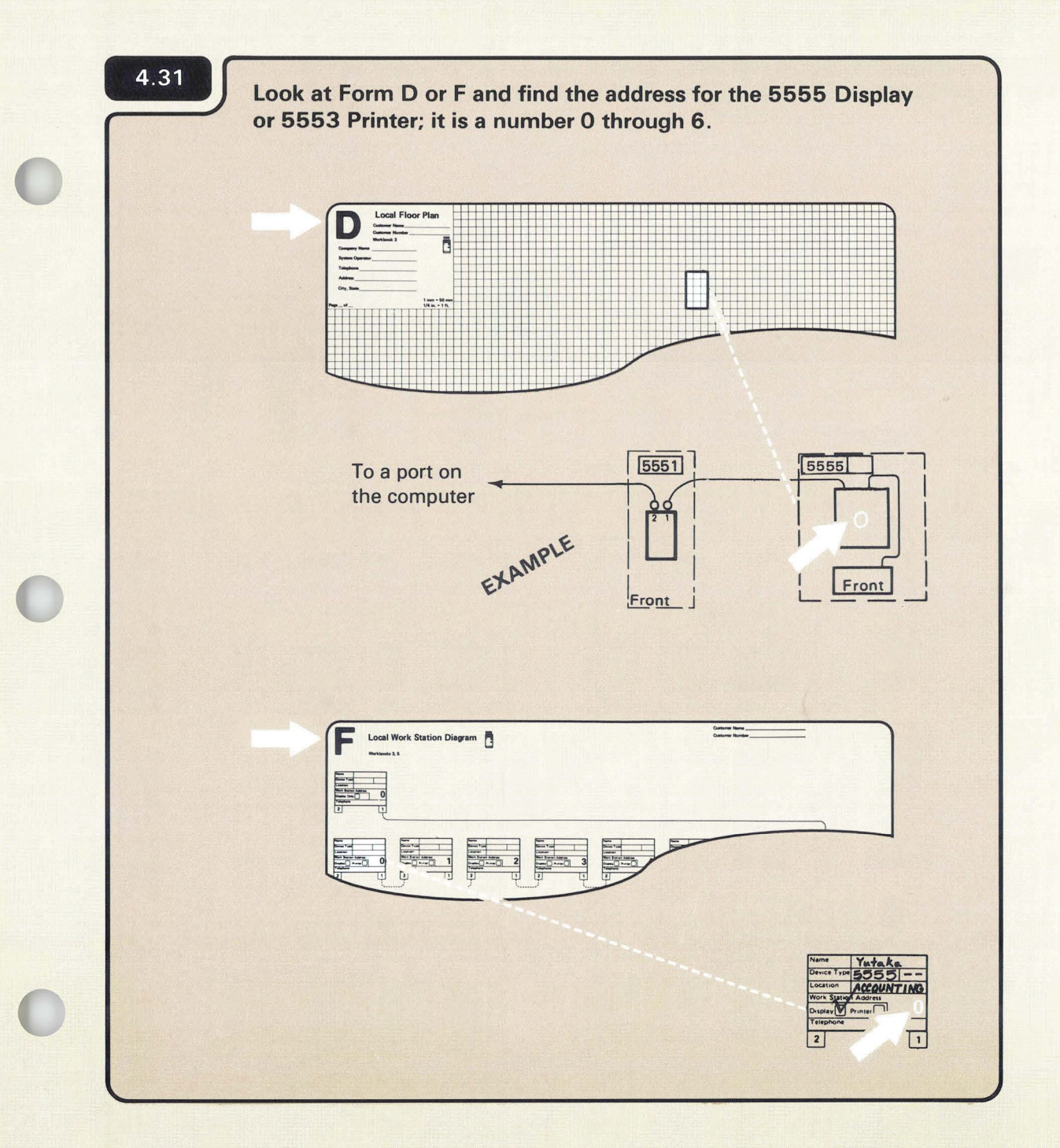

4.32

 Turn the left dial on the 5551 System Unit to match the address of the 5555 Display.
 If you have a 5553 Printer attached to the same controller, turn the right address dial to match the address of the 5553 Printer.
 Tote: If you do not have a 5553 Printer attached to the 5551 controller, set the address dial to 9.

 State of the 555 Display

 State of the 5553 Printer attached to the 5551 controller, set the address dial to 9.

 State of the 5553 Printer attached to the 5551 controller, set the address dial to 9.
 State of the 5553 Printer attached to the 5551 controller, set the address dial to 9.
 State of the 5553 Printer attached to the 5551 controller, set the address dial to 9.
 State of the 5553 Printer attached to the 5551 controller, set the address dial to 9.
 State of the 5553 Printer attached to the 5551 controller, set the address dial to 9.
 State of the 5553 Printer attached to the 5551 controller, set the address dial to 9.
 State of the 5553 Printer attached to the 5551 controller, set the address dial to 9.
 State of the 5553 Printer attached to the 5551 controller, set the address dial to 9.

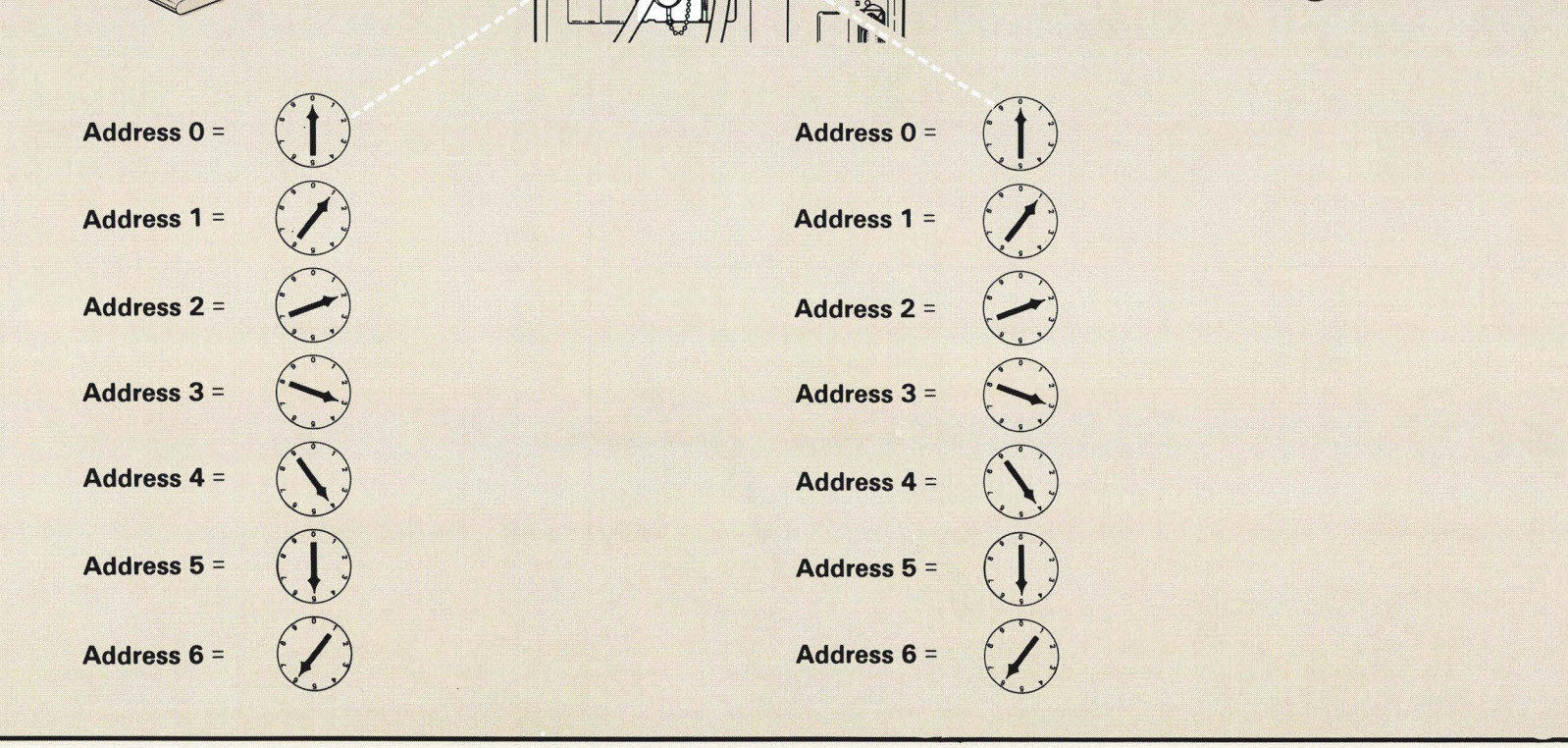

Set the Power switch on the 5551 System Unit and 5553 Printer (if you have one) to the I (On) position. The 5555 Display does not have a Power switch.

4.34 Have you connected all the 5551 System Units?

Section 5. *Checking Out and Configuring Your Computer* 

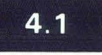

If you are unsure, ask the person who planned the setup.

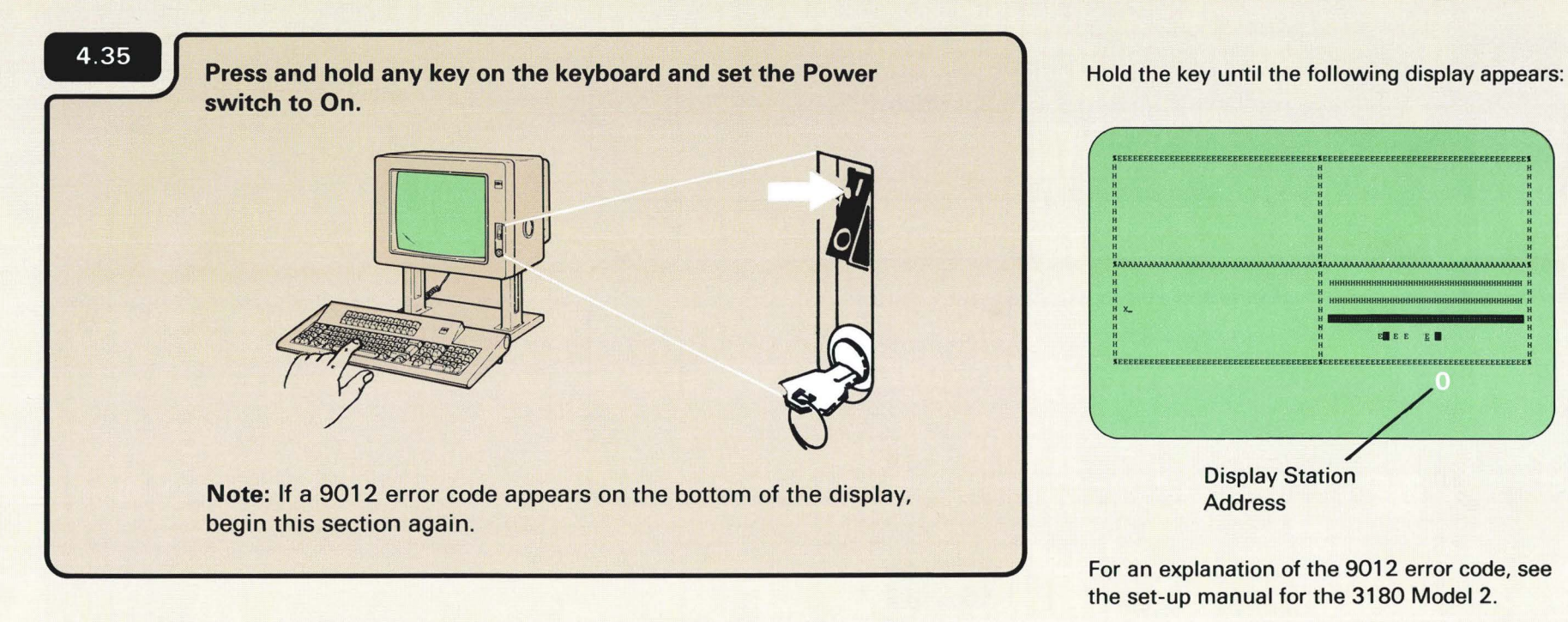

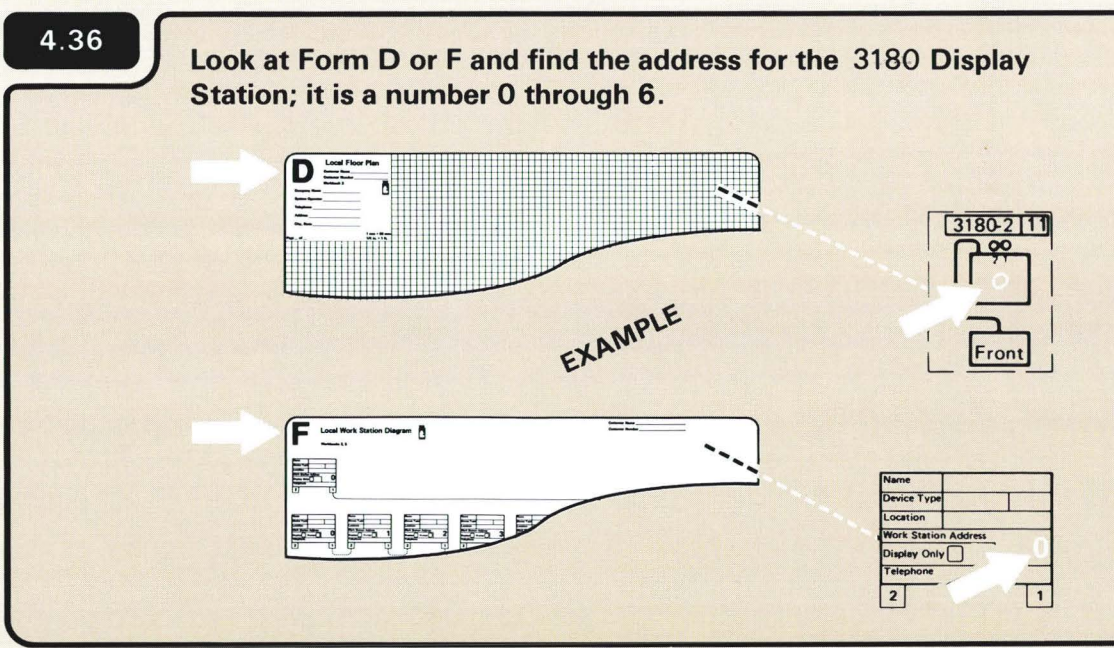

| 4.37 | Press the seture key. |
|------|-----------------------|
|      |                       |
|      |                       |
|      |                       |
|      |                       |
| 4.38 | Press the Rey.        |
| 4.38 | Press the             |
| 4.38 |                       |

A blinking diamond appears on the bottom of the display.

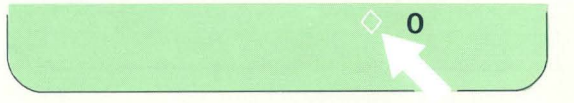

The display station address on the bottom of the display increases. (If the key is pressed when a 6 is displayed, the number changes to 0 and the cycle starts over.)

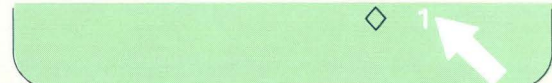

Connecting the Cables to Your Display Stations and Printers 47

Keep pressing the Set Address key until the display station address (a number 0 through 6) assigned to your display station appears on the bottom of the display.

 $\Diamond$ 

4.40 With your assigned display station address on the display, press Setup key. -(+s+) nos... 1.4 The address is now entered.

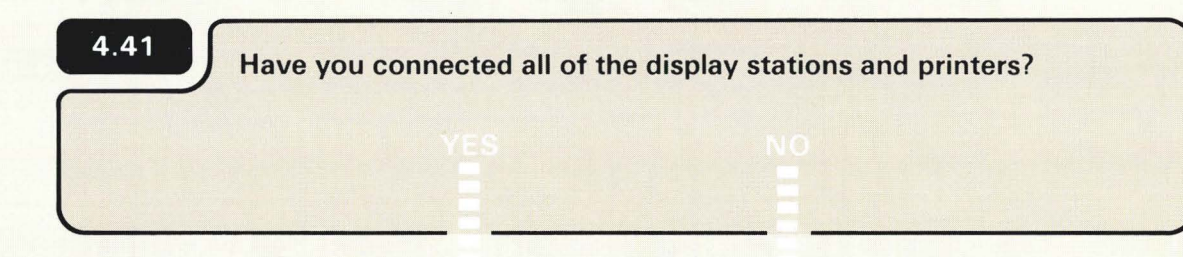

Section 5. *Checking Out and Configuring Your Computer* 

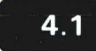

# Section 5. Checking Out and Configuring Your Computer

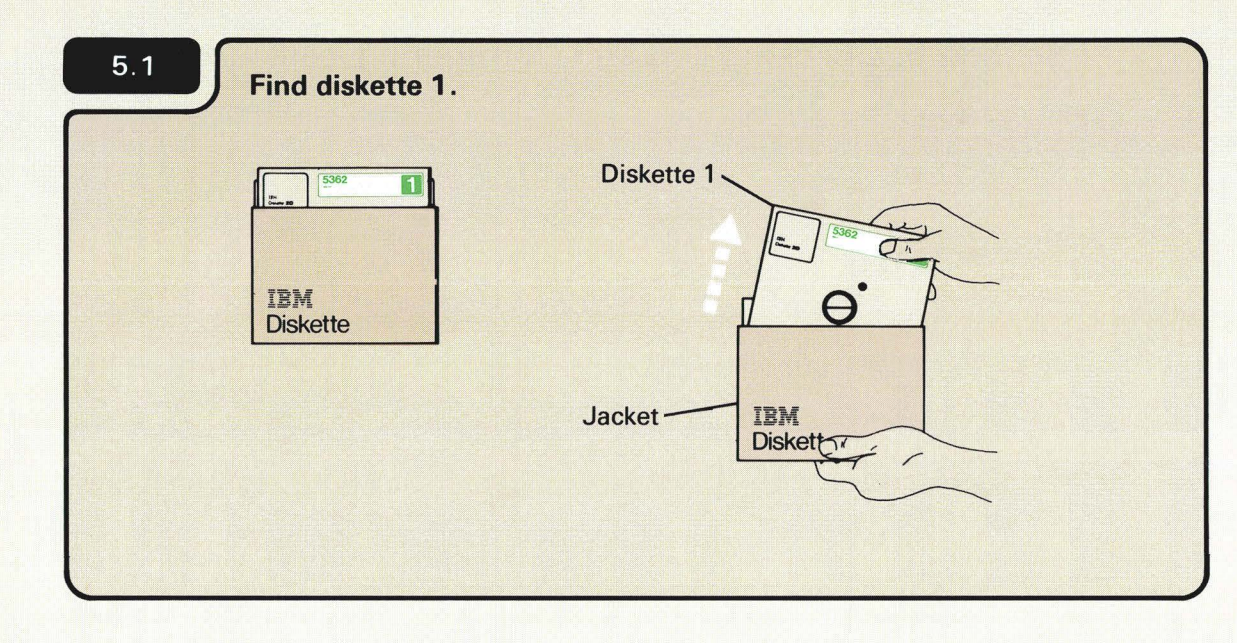

### **CHECKING OUT YOUR COMPUTER**

Be sure the diskette you use has the green label on it.

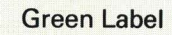

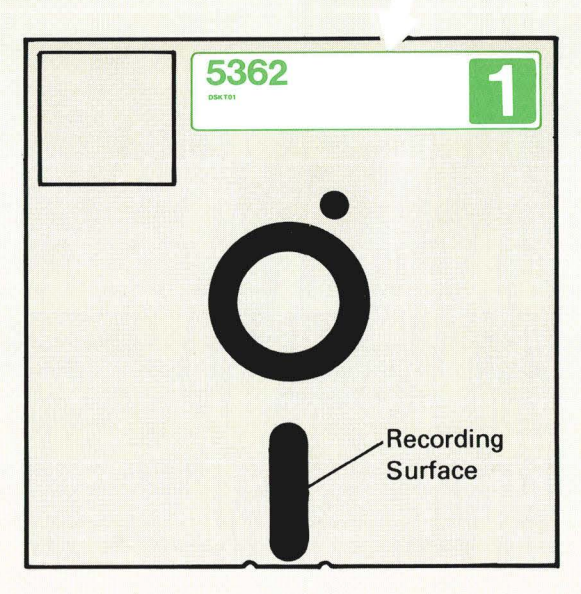

### CAUTION

- Always handle the diskette by the green label area to avoid touching the recording surface. Fingerprints on the recording surface can cause diskette errors.
- Keep magnets away from the diskette.
- Always return the diskette to its jacket when not being used.

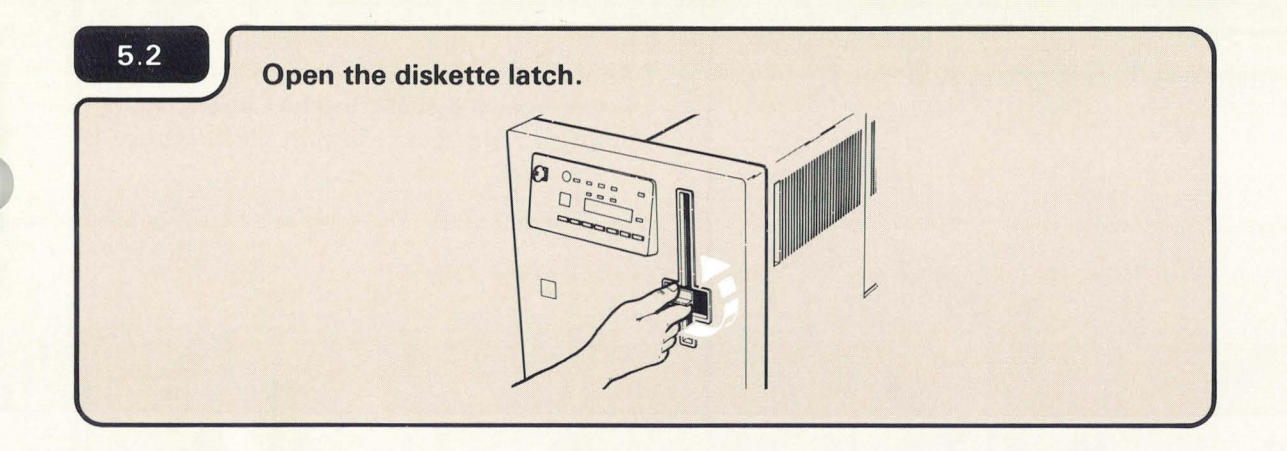

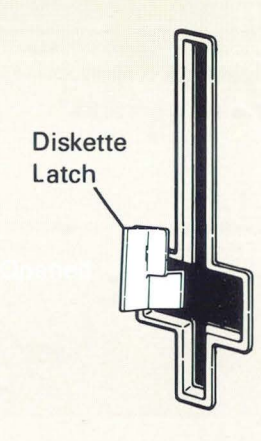

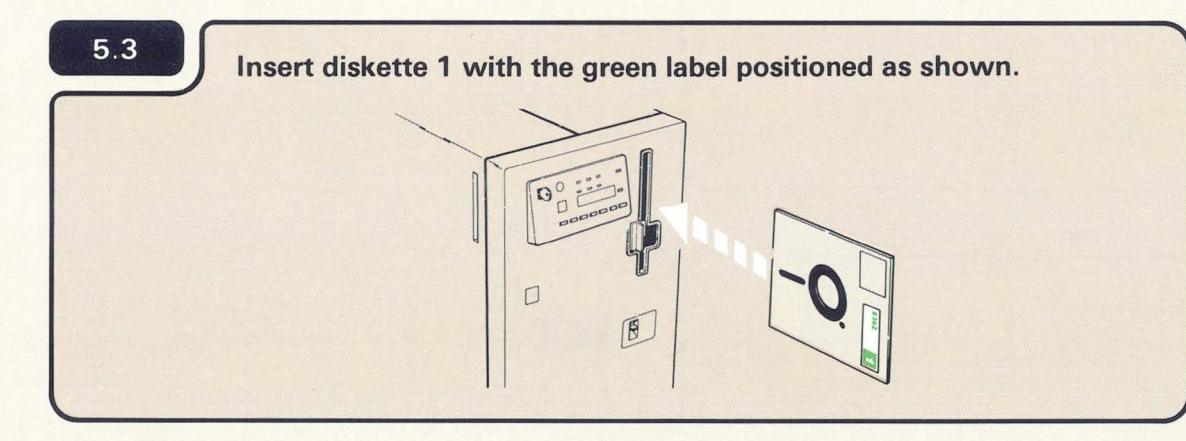

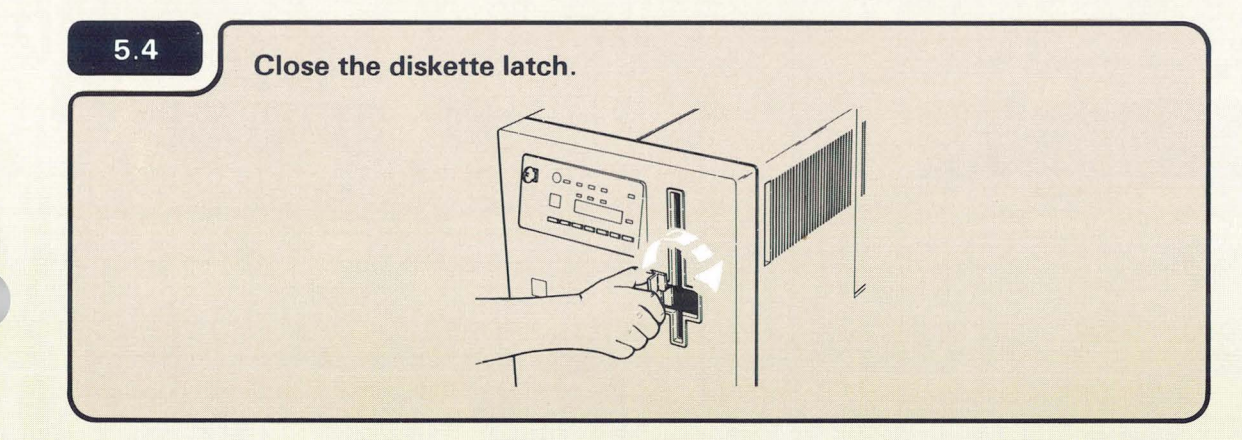

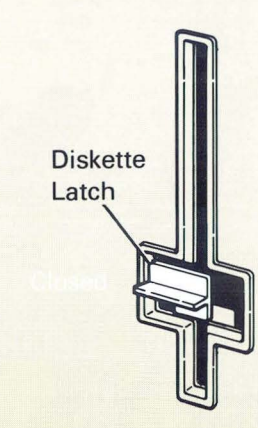

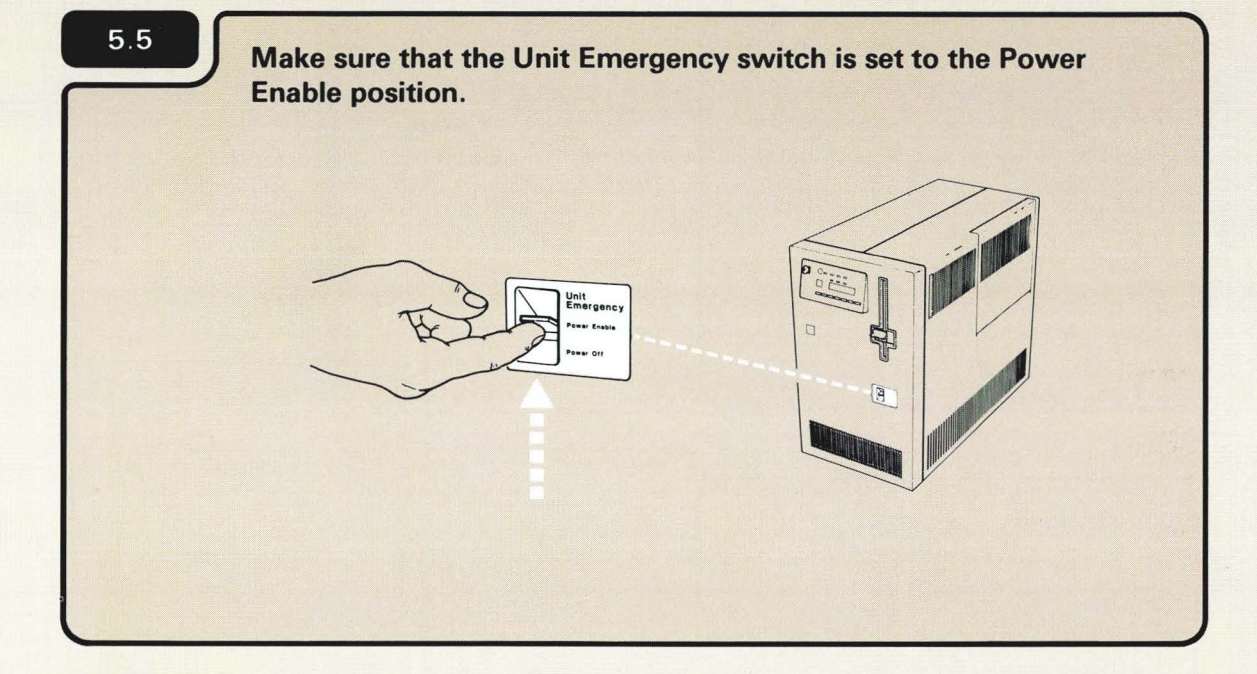

After the Unit Emergency switch is set to the Power Enable position, use this switch only during an emergency to turn off the computer.

## 5.6

Press the Power key to turn on the computer.

|                                                                                        | Locked On Power                              | Temp Voltage Current      | Diskette<br>in Use |
|----------------------------------------------------------------------------------------|----------------------------------------------|---------------------------|--------------------|
|                                                                                        |                                              | Console Program Processor |                    |
| Fünction                                                                               |                                              |                           |                    |
| 1 IPL<br>2 Reload<br>3 IPL Diagnostic<br>4 Dump<br>5 System Reset<br>6 Power Off       | Diskette                                     | A                         | Output<br>Display  |
| 7 Console Atter/<br>8 Lamp Test<br>9 Start CSP<br>A Communicatio                       | Display<br>Select Start<br>Function Function | Input Keys                | Display            |
| b Display CSP S<br>C Display/Alter L<br>d Display/Alter C<br>Storage<br>E Compare Addi | tatus<br>SR<br>ontrol<br>ess & Stop          |                           |                    |
|                                                                                        |                                              |                           |                    |

If the Power On light does not come on, go to 9.A in the back of this manual.

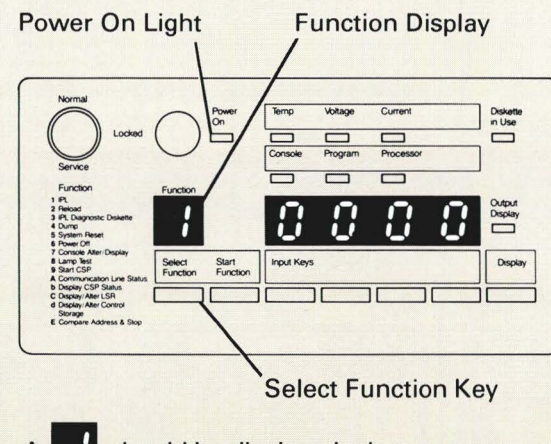

A should be displayed when you turn on the computer. If not, press the Select Function key until papears in the Function display.

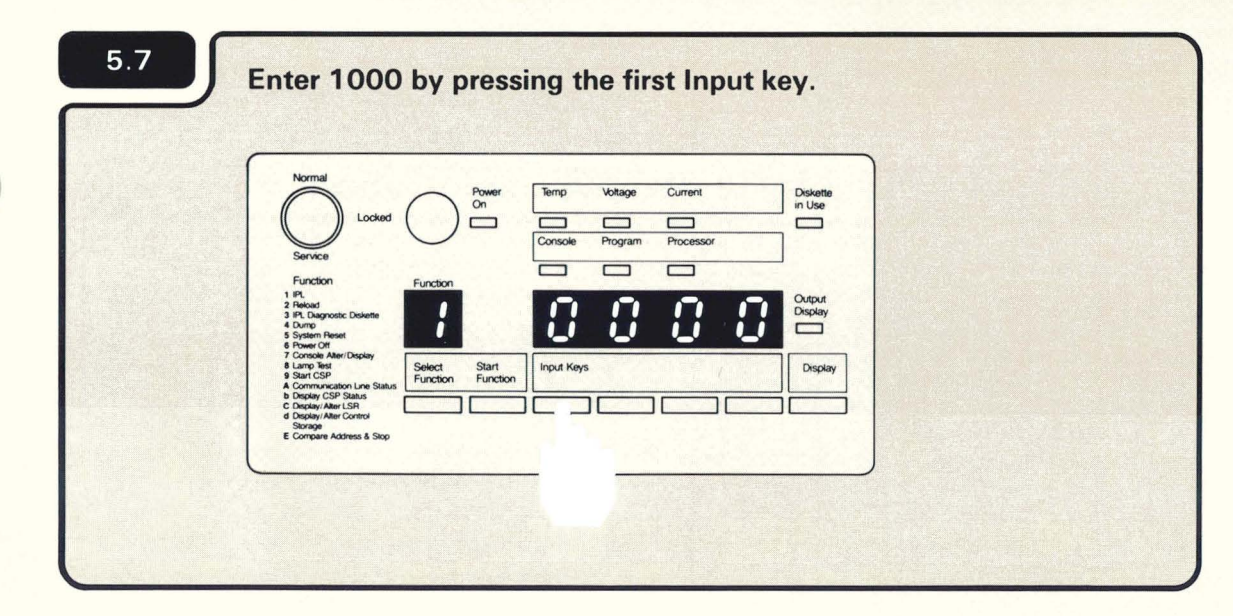

An input key automatically advances the numbers (1 through 9) and letters (A through F) until you release the key.

**Note:** Letters b and d are displayed in lower case, as shown:

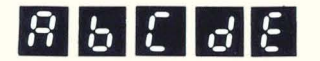

If you go beyond the number 1, just keep pressing the input key until it shows up again.

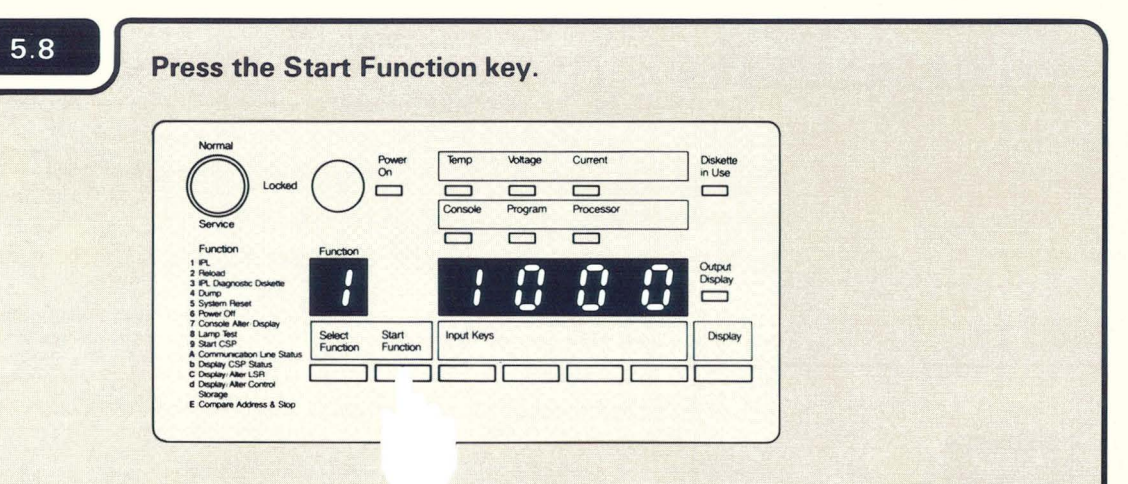

When you press the Start Function key, the computer takes about five minutes to check itself to make sure it is ready to operate.

1000 is a special code that the computer uses when the security key is in the Service position. The code, which means the computer is working, remains displayed during checkout or until a system reference code is displayed.

|                               | CONFIGURE-CUSTOMIZE PROGRAM          |
|-------------------------------|--------------------------------------|
| Document                      | tation Group Selection Menu          |
| Select one of the following o | options and press ENTER/REC ADV key. |
| 1. Austria/Germany            | 10. Japan (Japanese)                 |
| 2. Belgium (Dutch)            | 11. Netherlands                      |
| 3. Belgium (French)           | 12. Norway                           |
| 4. Canadian French            | 13. Portugal                         |
| 5. Denmark                    | 14. Spain                            |
| 6. Finland                    | 15. Spanish Speaking                 |
| A Italy                       | 17 United Kingdom                    |
| 9 Japan (English)             | 18 United States                     |
|                               |                                      |
| s display 01 displayed        | on the system console?               |
|                               |                                      |
|                               |                                      |
|                               |                                      |
|                               |                                      |

| bocoment                    | action droup Selection Hend         |          |
|-----------------------------|-------------------------------------|----------|
| lect one of the following o | ptions and press ENTER/REC ADV key. |          |
| 1. Austria/Germany          | 10. Japan (Japanese)                |          |
| 2. Belgium (Dutch)          | 11. Netherlands                     |          |
| 3. Belgium (French)         | 12. Norway                          | <b>Y</b> |
| 4. Canadian French          | 13. Portugal                        |          |
| 5. Denmark                  | 14. Spain                           |          |
| 6. Finland                  | 15. Spanish Speaking                |          |
| 7. France                   | 16. Sweden                          |          |
| 8. Italy                    | 17. United Kingdom                  |          |
| 9. Japan (English)          | 18. United States                   |          |
|                             |                                     |          |
| tion: _                     |                                     |          |

On the 5291 and 5292 Display Stations, these four numbers identify the cursor position on the screen. They change when the cursor moves to a new position. Do not confuse these numbers with the system reference code (also four numbers).

A system reference code (if one is displayed) appears here in the first four positions. A system reference code is a 4-digit number that tells you something about the operation of the computer. The meaning of each code is explained in **9.F**.

| 5.10 | Output Display                                                                                                    |
|------|----------------------------------------------------------------------------------------------------|
|      | Norme     Norme     Norme       Sore     Norme     Norme       Sore     Norme     Norme       Finder     Norme     Norme       Finder     Sore     Norme       Finder     Sore     Norme       Finder     Sore     Norme       Finder     Sore     Norme       Sore     Sore     Norme       Sore     Sore     Norme       Sore     Sore     Norme       Sore     Norme     Sore       Sore     Sore     Sore       Sore     Norme     Sore       Sore     Sore     Sore |
|      | Did 5362 appear on the computer output display?                                                                                                    |

9.B

9.C

A number appearing on the computer output display is a system reference code.

5

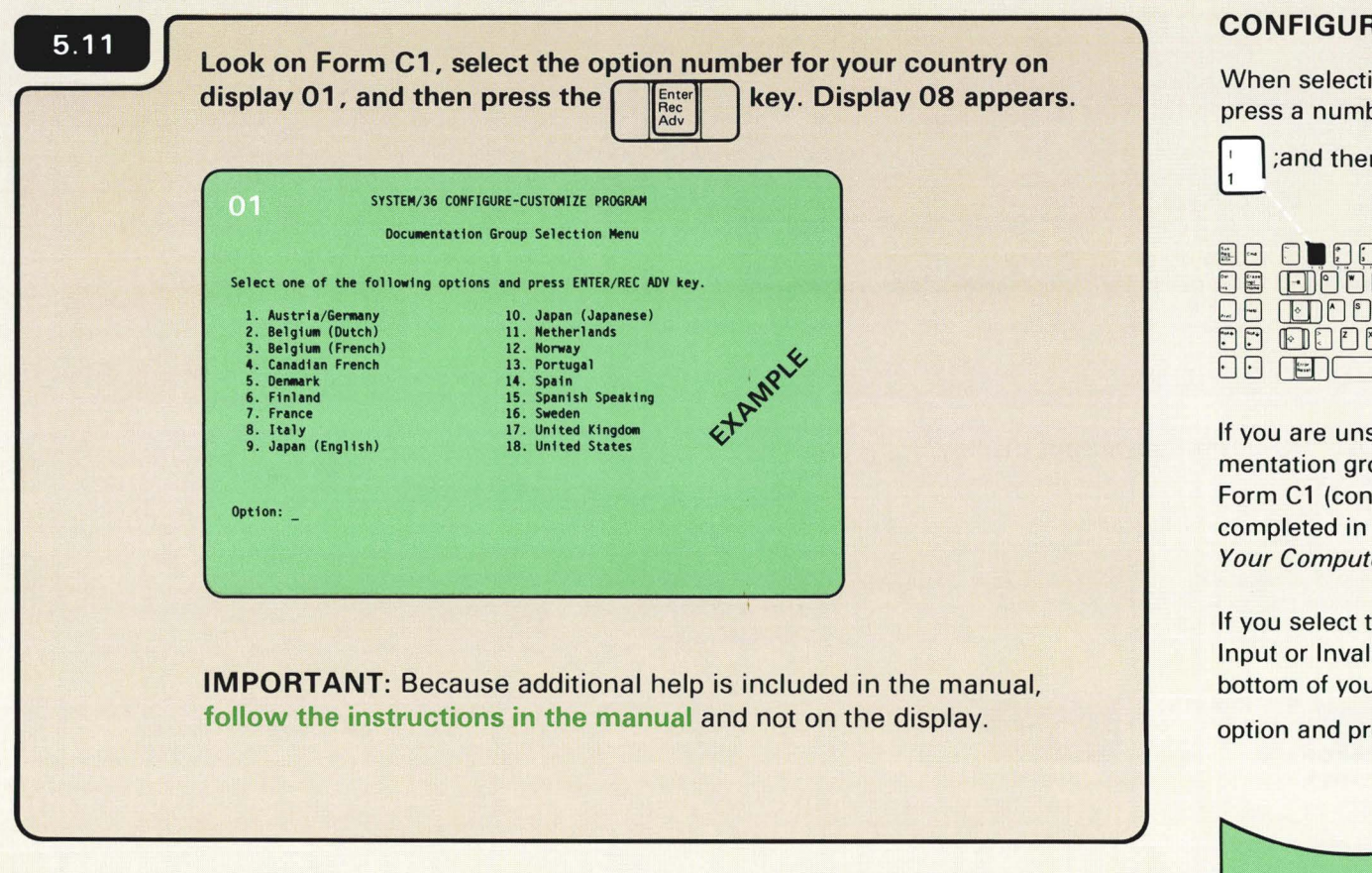

### **CONFIGURING YOUR COMPUTER**

When selecting an option number, always press a number key first, such as

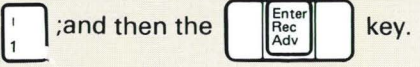

| $\odot$ |  |
|---------|--|

If you are unsure about which option (documentation group) to select, see Form C1. Form C1 (configuration list) should have been completed in Workbook 3, Planning to Set Up Your Computer, SA21-9476.

If you select the wrong option and see Invalid Input or Invalid Selection displayed at the bottom of your display, enter the correct

option and press the

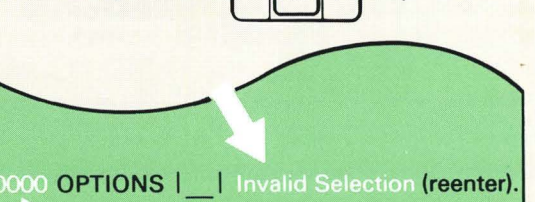

Error

key.

If you see a flashing 4-digit number, press the Error Reset key or go to 9.F

If you have trouble selecting an option, go to 9.E

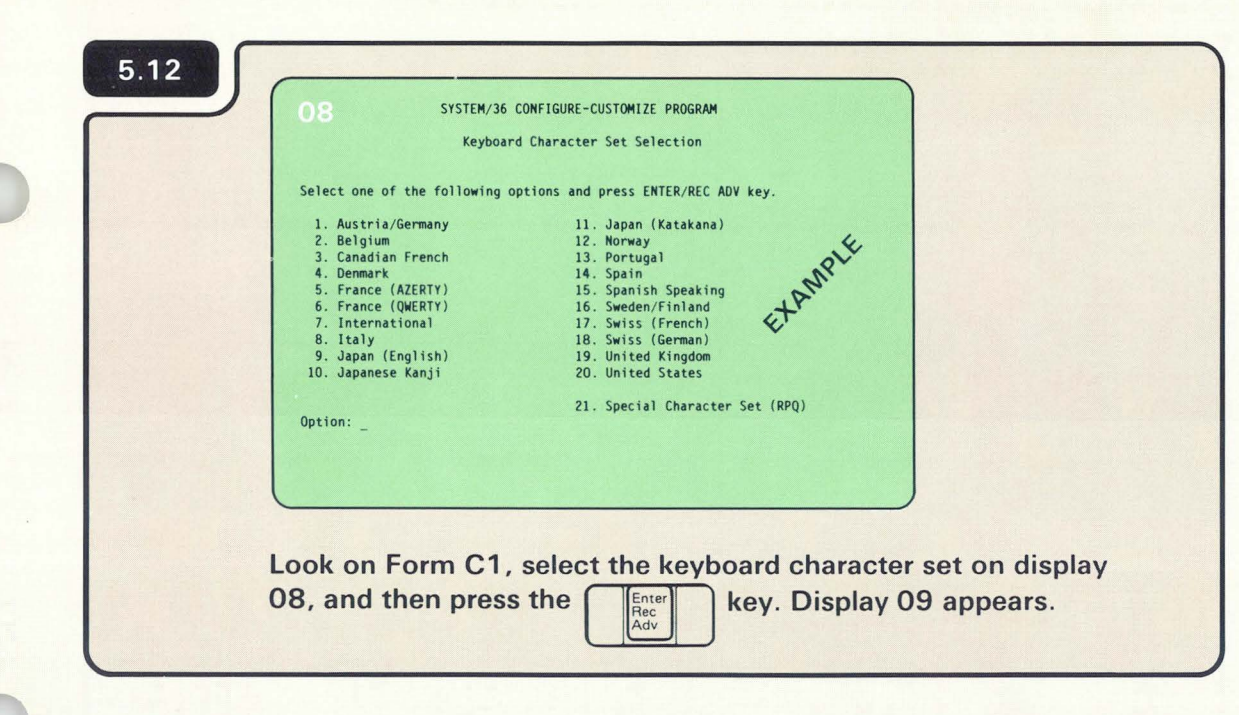

| 5.13       | Q SYSTEM/36 CONFIGURE-CUSTOMIZE PROGRAM                                                                                                    |
|------------|----------------------------------------------------------------------------------------------------|
|            | Multinational Character Set Selection                                                                                                    |
| S          | elect one of the following options and press ENTER/REC ADV key.<br>1. Use Multinational Character Set.<br>2. Do not use Multinational Character Set.<br>EXAMPLE |
| 0          | ption: _                                                                                                    |
| Loc<br>pre | ok on Form C1, select option 1 or 2 on display 09, and then<br>ess the key. Display 10 appears.                                                                 |

The keyboard character set is a predefined set of alphabetic, numeric, and special characters on a keyboard used for a given country.

If option 11 on display 08 is chosen, display 10 appears instead of display 09.

| Computer Location Select one of the following options and press ENTER/REC ADV key.  1. Canada 2. Japan 3. United States 4. Any other country  Option: | 5.14        | 10 SYSTEM/36 CONFIGURE-CUSTOMIZE PROGRAM                                         |
|----------------------------------------------------------------------------------------------------|-------------|----------------------------------------------------------------------------------|
| Select one of the following options and press ENTER/REC ADV key.<br>1. Canada<br>2. Japan<br>3. United States<br>4. Any other country<br>Option: _    |             | Computer Location                                                                |
| 2. Japan<br>3. United States<br>4. Any other country<br>EXAMPLE<br>Dption: _                                                                          |             | Select one of the following options and press ENTER/REC ADV key.                 |
| Option: _                                                                                                    |             | 2. Japan<br>3. United States<br>4. Any other country<br>EXAMPLE                  |
|                                                                                                    |             | Option: _                                                                        |
|                                                                                                    | Sale bine a |                                                                                  |
| Look on Form C1, select one of the four options on display 10,<br>and then press the key. Display 02 appears.                                         | L           | ook on Form C1, select one of the four options on display 10, and then press the |

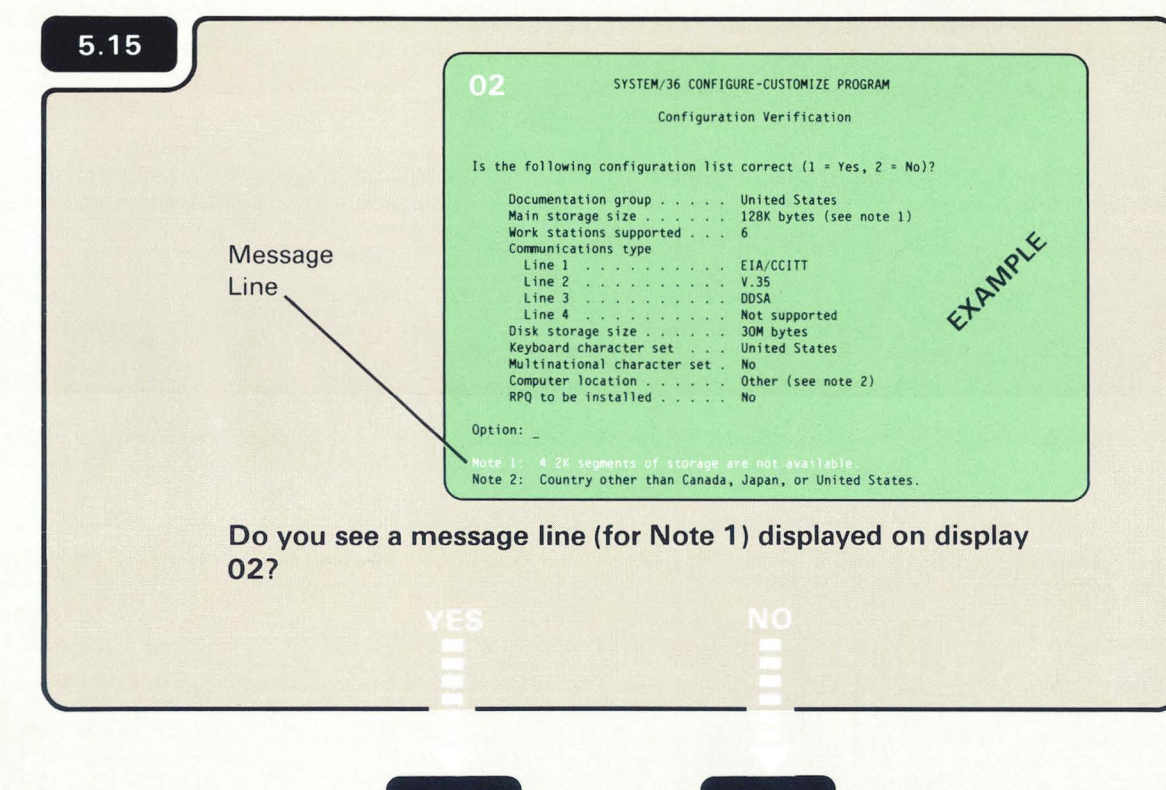

9.H

5.16

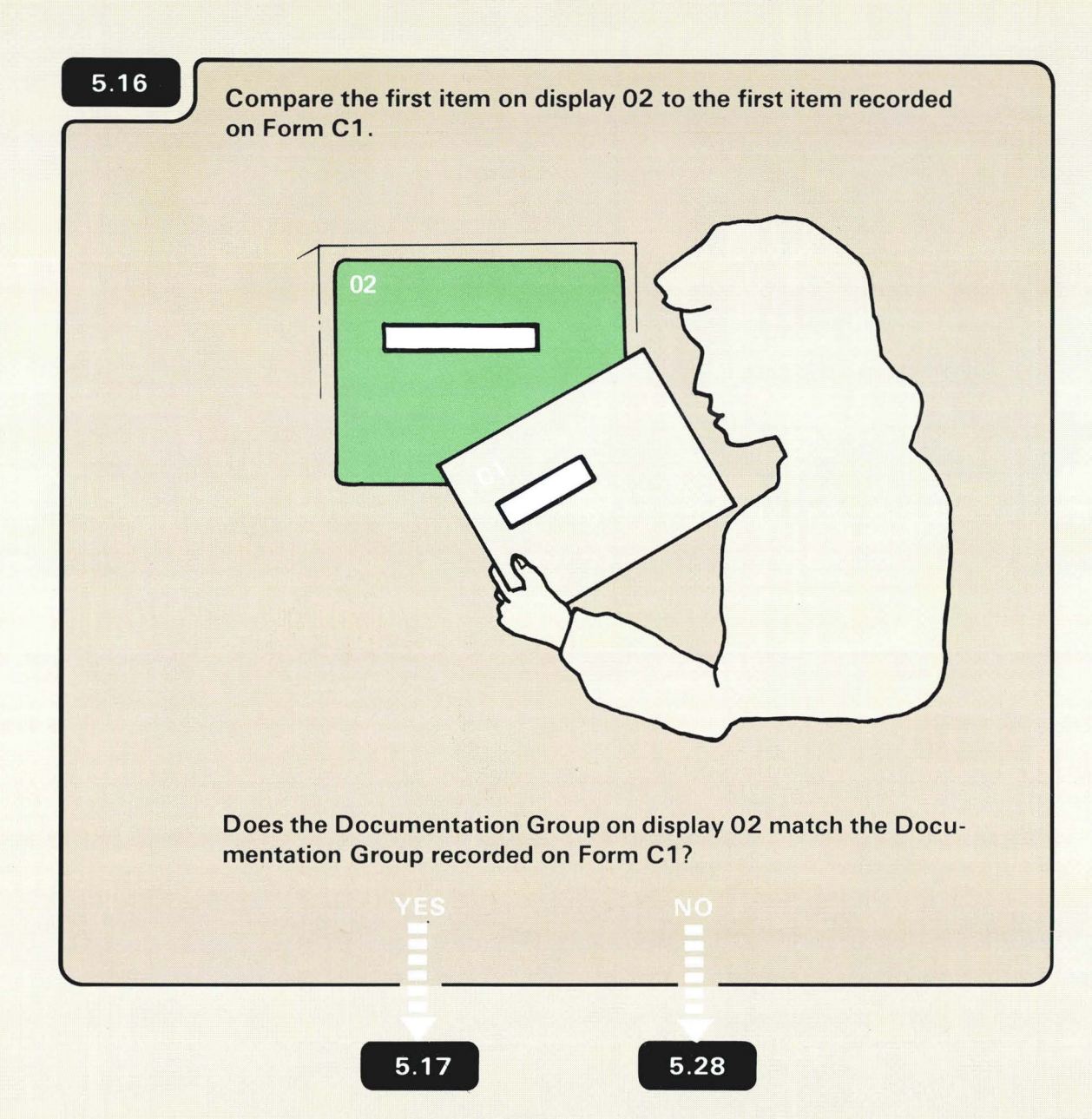

The first item to be compared is Documentation group.

| Configurat                         | tion Verification              |
|------------------------------------|--------------------------------|
| s the following configuration list | t correct $(1 = Yes, 2 = No)?$ |
| Documentation group                | United States                  |
| Harn storage size                  | ILOK Dytes (see note 1)        |
| Communications type                | ° 6                            |
| line 1                             | FIA/COUT                       |
| line 2                             | V.35                           |
| Line 3                             | DDSA                           |
| Line 4                             | Not supported                  |
| Disk storage size                  | 30M bytes                      |
| Keyboard character set             | United States                  |
| Multinational character set .      | No                             |
| Computer location                  | Other (see note 2)             |
| RPQ to be installed                | No                             |
|                                    |                                |

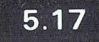

Compare the three items on display 02 (beginning with Keyboard Character Set) to those same three items recorded on Form C1.

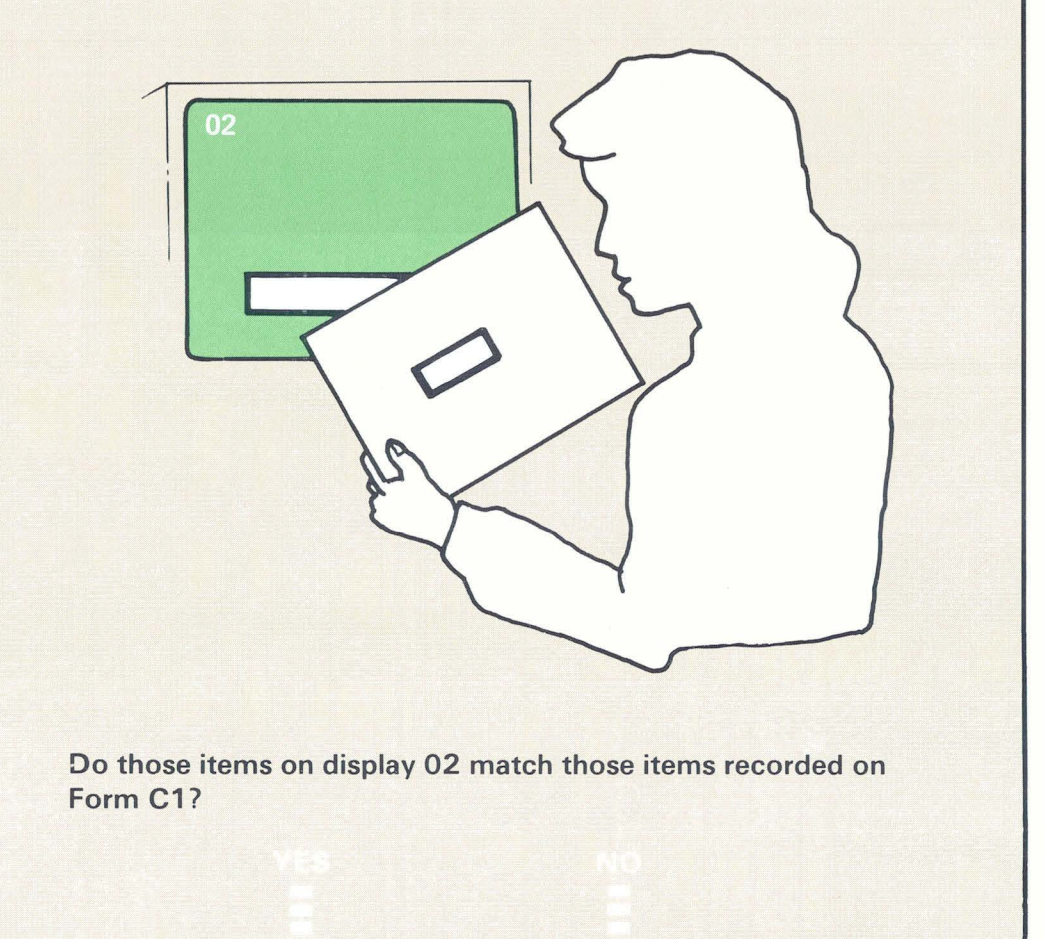

The three items to be compared are:

- Keyboard Character Set
- Multinational Character Set (yes or no)
- Computer Location

| ls t | he following configuration list correct $(1 = Yes, 2 = No)?$                                                     |
|------|----------------------------------------------------------------------------------------------------|
|      | Documentation group United States<br>Main storage size                                                           |
|      | Keyboard character set United States<br>Multinational character set . No<br>Computer location Other (see note 2) |

5.18

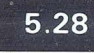

5

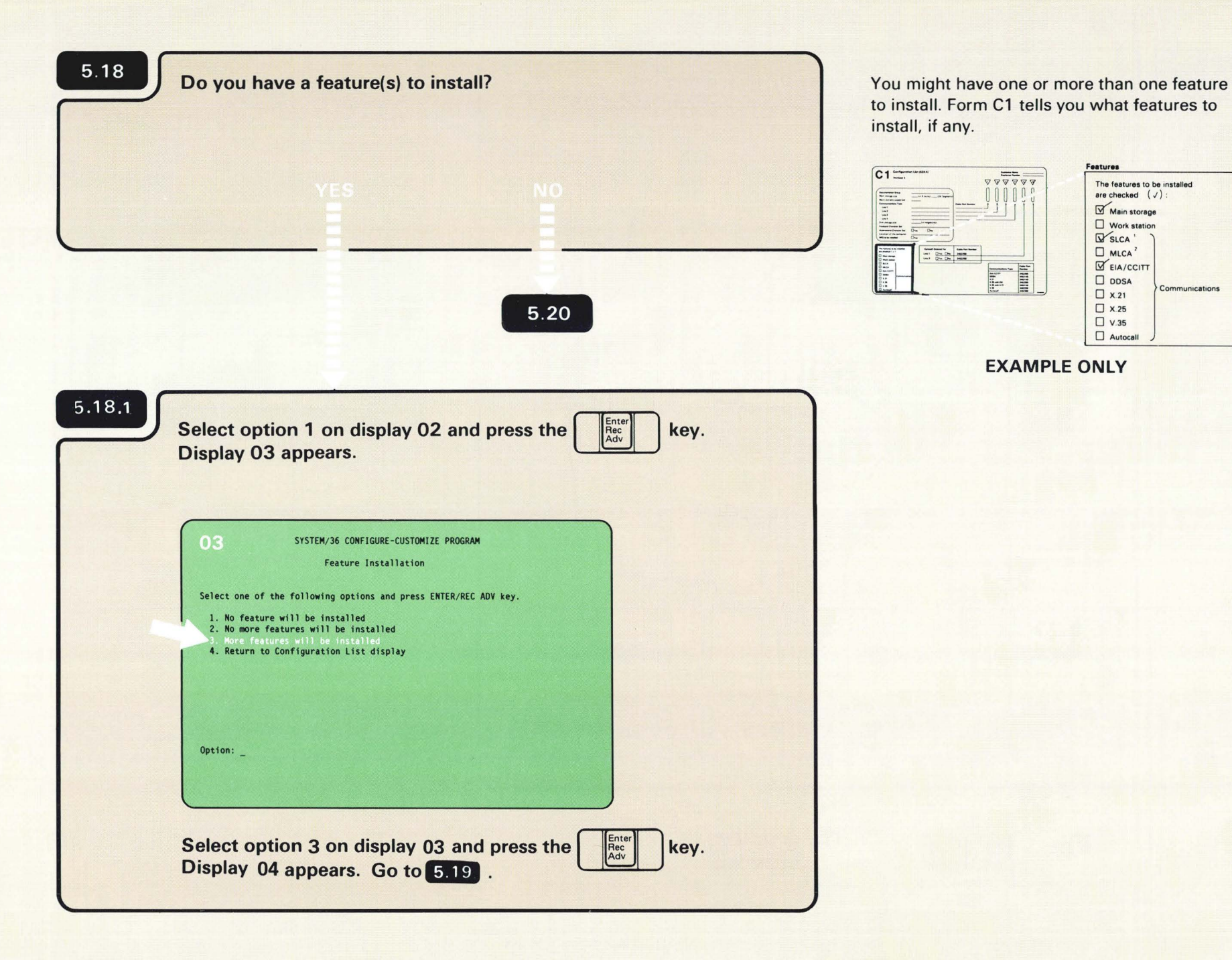

Features

The features to be installed

Communications

are checked  $(\checkmark)$ : Main storage Work station SLCA

MLCA 2

□ x.21

X.25 U V.35 Autocall

EIA/CCITT
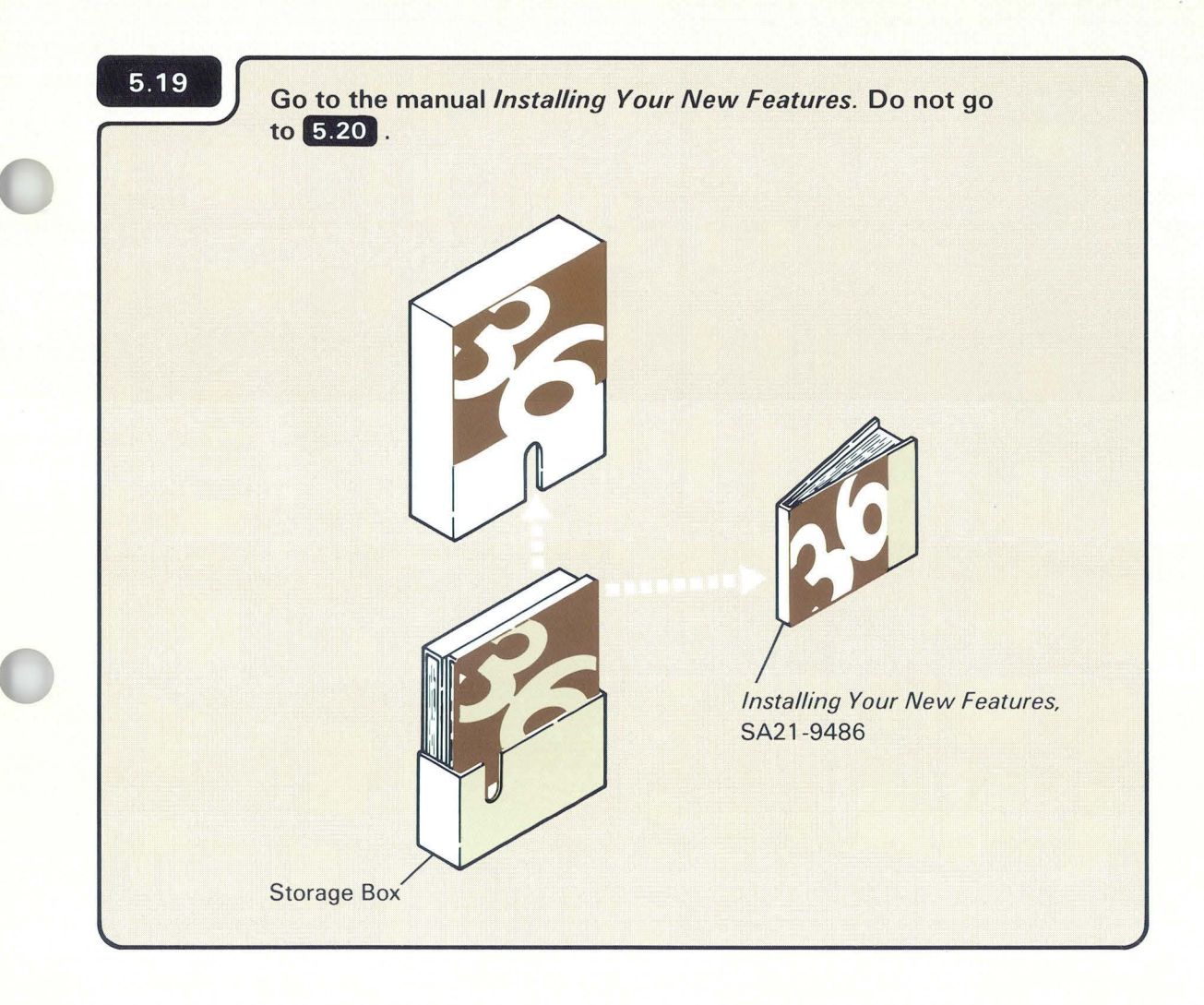

Use the manual *Installing Your New Features* to install the feature(s). The manual will send you back to this manual after you have completed feature installation.

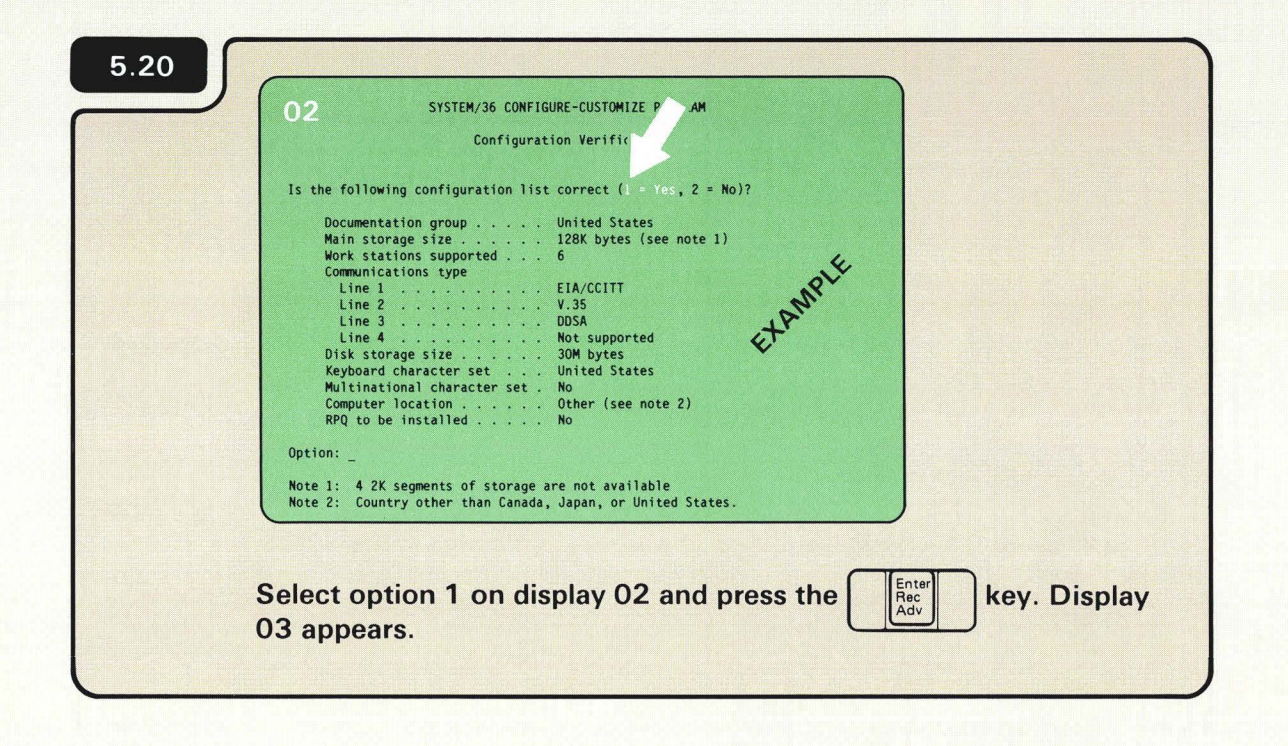

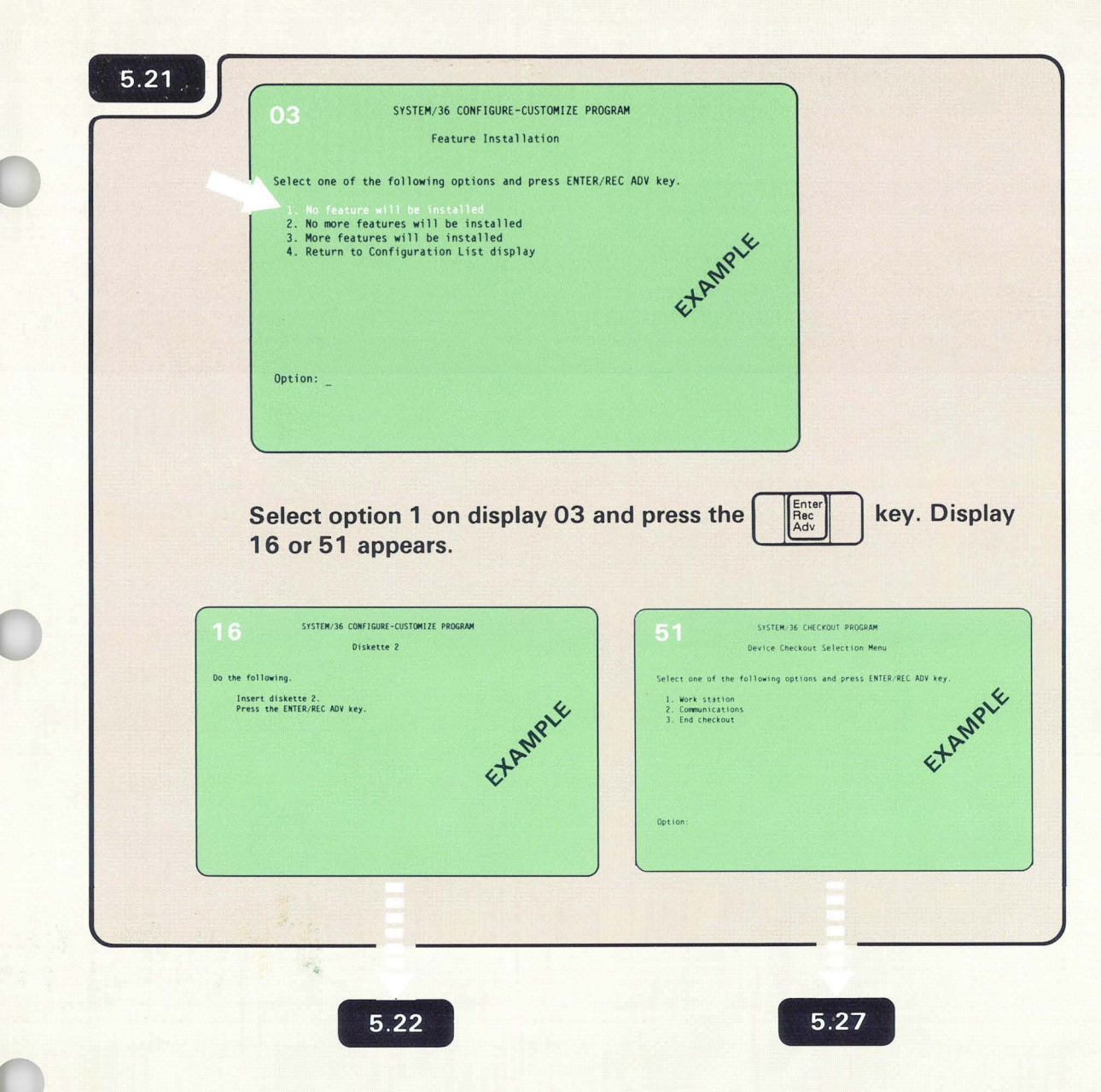

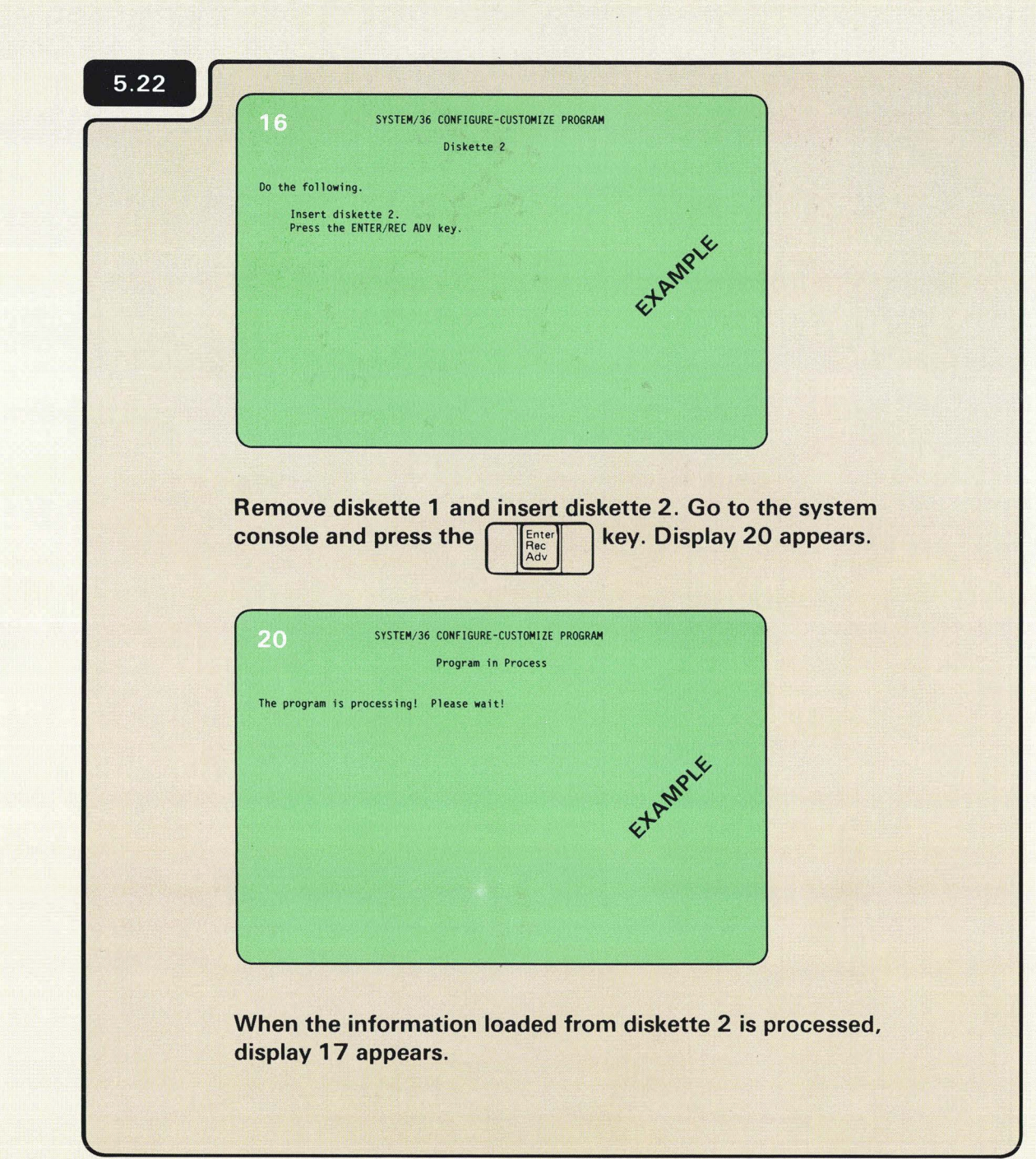

Diskettes

Because of the way the computer processes the information, you will be removing and inserting diskettes 2 and 3 twice.

| 17 SYSTEM/36 CONFIGURE-CUSTOMIZE PROGRAM<br>Diskette 3                        |
|-------------------------------------------------------------------------------|
| Do the following.                                                             |
| Insert diskette 3.<br>Press the ENTER/REC ADV key.<br>EXAMPLE                 |
|                                                                               |
| Insert diskette 3 and press the key. Display 20 appears                       |
| 20 SYSTEM/36 CONFIGURE-CUSTOMIZE PROGRAM<br>Program in Process                |
| The program is processing! Please wait!                                       |
| EXAMPLE                                                                       |
|                                                                               |
|                                                                               |
| When the information loaded from diskette 3 is processed, display 16 appears. |
|                                                                               |
|                                                                               |

| Insert diskette 2 and press<br>Terrer<br>Merender<br>Merender | Do the followin<br>Insert dis<br>Press the | Diskette 2<br>1g.<br>skette 2.<br>ENTER/REC ADV key. | EXAMPL                   | £                  |
|----------------------------------------------------------------------------------------------------|--------------------------------------------|------------------------------------------------------|--------------------------|--------------------|
| Program in Process<br>The program is processing! Please wait!<br>EXAMPLE                                                                                                    | Insert disk                                | ette 2 and press                                     | Enter<br>Rec<br>Adv key. | . Display 20 appea |
|                                                                                                    | The program is p                           | Program in Process<br>processing! Please wait!       | EXAMAPLE                 |                    |

| Do the following.<br>Insert diskette 3.<br>Press the ENTER/REC ADV key.<br>EXAMPLE |
|------------------------------------------------------------------------------------|
|                                                                                    |
|                                                                                    |
| Insert diskette 3 and press the key. Display 20 appears.                           |
| 20 SYSTEM/36 CONFIGURE-CUSTOMIZE PROGRAM<br>Program in Process                     |
| The program is processing! Please wait!                                            |
| EtAN                                                                               |
|                                                                                    |
| When the information loaded from diskette 3 is processed, display 18 appears.      |
|                                                                                    |

|          | 8 SYSTEM/36 CONFIGURE-CUSTOMIZE PROGRAM<br>Configure-Customize Completion |  |
|----------|---------------------------------------------------------------------------|--|
| Yo       | ou have completed configure-customize.<br>nsert diskette 1                |  |
| Pr<br>yo | ress the ENTER/REC ADV key when<br>ou are ready to continue.              |  |
|          | Etan                                                                      |  |
|          |                                                                           |  |
| L        |                                                                           |  |
| Pre      | ess the key. Display 51 appears.                                          |  |
|          |                                                                           |  |

| 5.27   | 51 SYSTEM/36 CHECKOUT PROGRAM                                                                                       |
|--------|----------------------------------------------------------------------------------------------------|
|        | Select one of the following options and press ENTER/REC ADV key.  1. Work station 2. Communications 3. End checkout |
| *      | Option: _                                                                                                    |
| C<br>S | to 6.1 in Section 6 in this manual. <i>Checking Out Your</i> System.                                                |

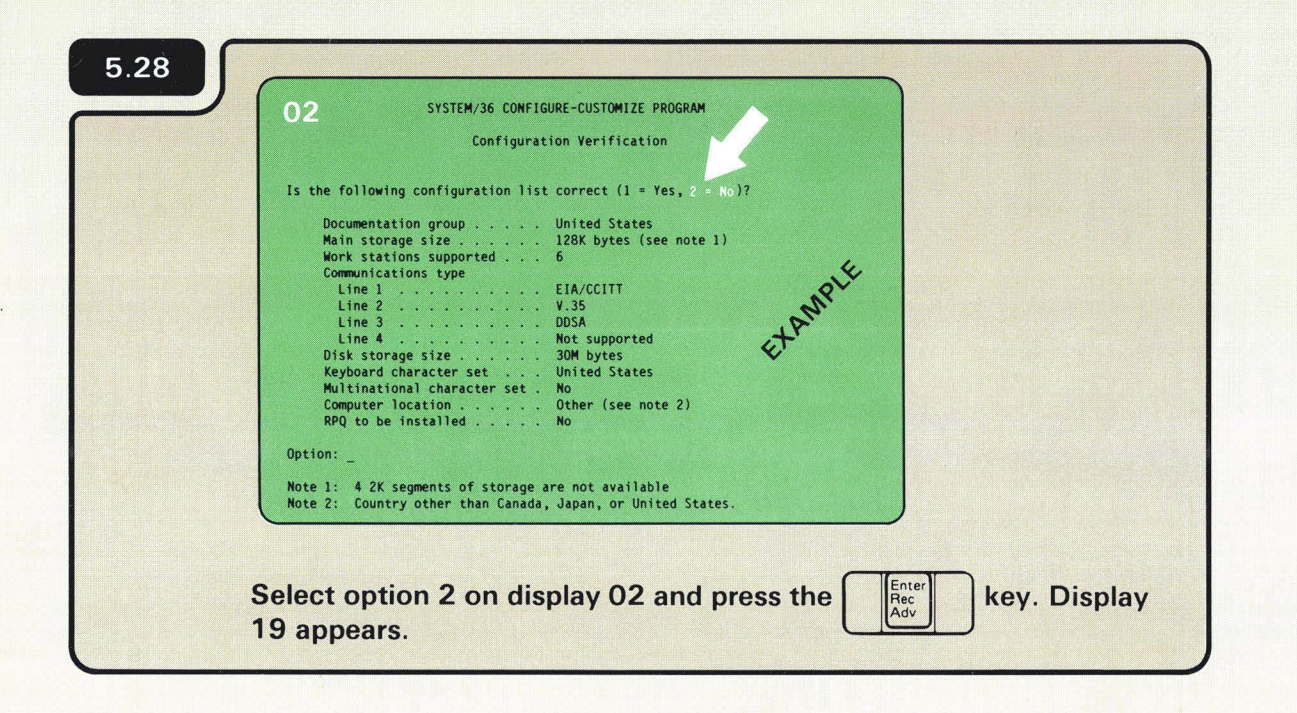

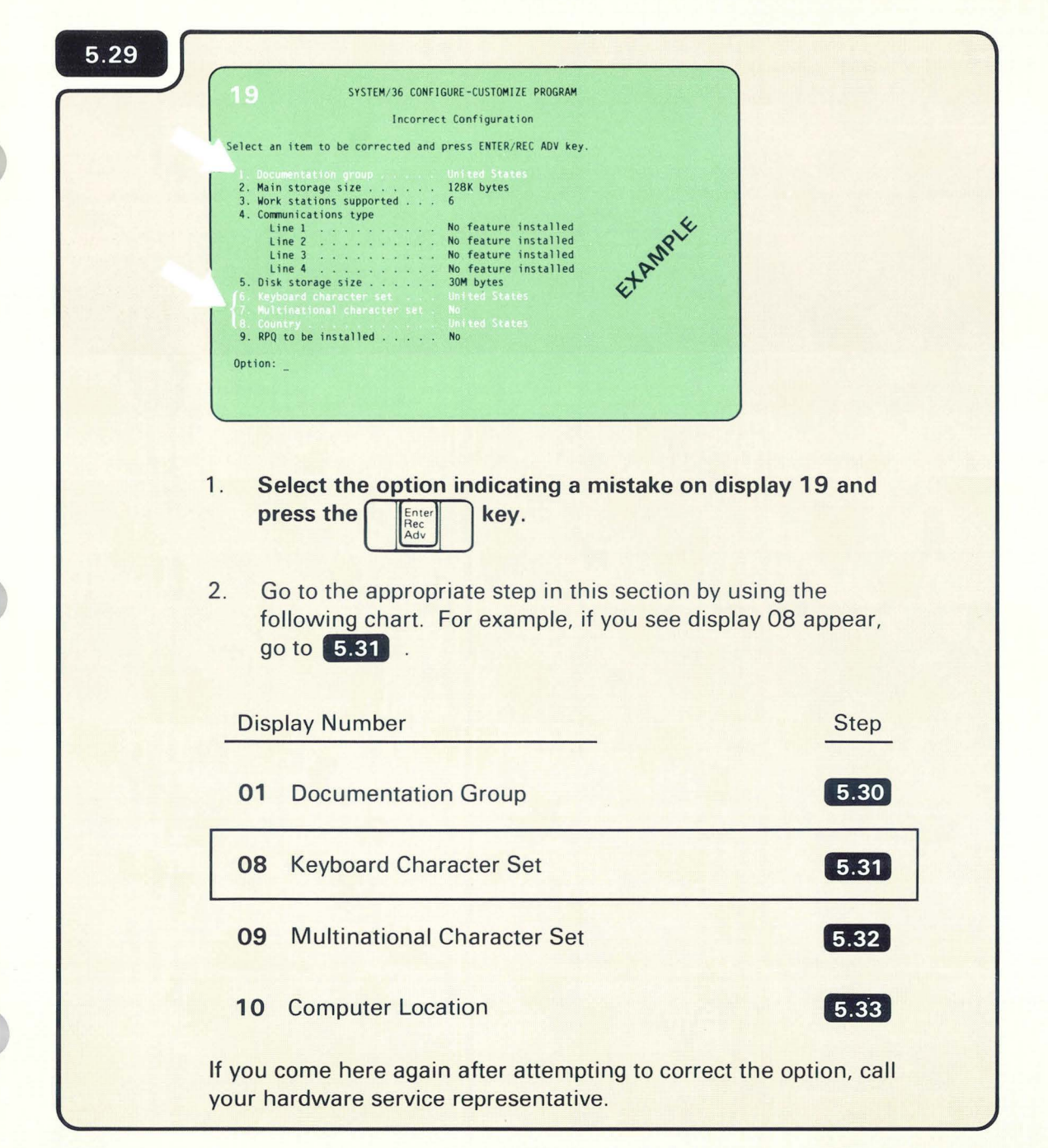

If you should accidentally select an option other than 1, 6, 7, or 8 and have not pressed the Enter/Rec Adv key, just type in the option you want over the number in the option field.

If you have pressed the Enter/Rec Adv key, then displays other than 01, 08, 09, or 10 appear. If this happens, do the following:

| . Press | the key. Display 02 appears.                                        |
|---------|---------------------------------------------------------------------|
| 02      | SYSTEM/36 CONFIGURE-CUSTOMIZE PROGRAM<br>Configuration Verification |

| Documentation group       |      | United States           |
|---------------------------|------|-------------------------|
| Main storage size         |      | 128K bytes (see note 1) |
| Work stations supported . |      | 6                       |
| Communications type       |      |                         |
| Line 1                    |      | EIA/CCITT               |
| Line 2                    |      | V.35                    |
| Line 3                    |      | DOSA                    |
| Line 4                    |      | Not supported           |
| Disk storage size         |      | 30M bytes               |
| Keyboard character set .  |      | United States           |
| Multinational character s | et . | No                      |
| Computer location         |      | Other (see note 2)      |
| RPQ to be installed       |      | No                      |
| 00.                       |      |                         |

2. Select option 2 on display O2 and press the Rec Adv key. Display 19 appears.

| 5.30 |                                                                                                    |
|------|----------------------------------------------------------------------------------------------------|
|      | Documentation Group Selection Menu                                                                                                    |
|      | Select one of the following options and press ENTER/REC ADV key.<br>1. Austria/Germany 10. Japan (Japanese)<br>2. Belgium (Dutch) 11. Netherlands<br>3. Belgium (French) 12. Norway<br>4. Canadian French 13. Portugal<br>5. Denmark 14. Spain<br>6. Finland 15. Spanish Speaking<br>7. France 16. Sweden<br>8. Italy 17. United Kingdom<br>9. Japan (English) 18. United States |
|      | Select the correct option on display 01 and press the key. Display 02 appears. Go to 5.34.                                                                                                    |

|                                                            | Keyboard Characte                      | r Set Selection                                                       |         |  |
|------------------------------------------------------------|----------------------------------------|-----------------------------------------------------------------------|---------|--|
| 1. Austria/G<br>2. Belgium<br>3. Canadian                  | ermany 1<br>French 1                   | . Japan (Katakana)<br>. Norway<br>. Portugal                          | ey.     |  |
| 4. Denmark<br>5. France (A<br>6. France (Q<br>7. Internati | 14<br>ZERTY) 19<br>WERTY) 11<br>onal 1 | . Spain<br>. Spanish Speaking<br>. Sweden/Finland<br>. Swiss (French) | Etann   |  |
| 9. Japan (En<br>10. Japanese                               | glish) 1º<br>Kanji 20                  | J. United Kingdom<br>J. United States                                 | (000)   |  |
| Option: _                                                  | 2                                      | . special character se                                                | t (KPQ) |  |
|                                                            |                                        |                                                                       |         |  |

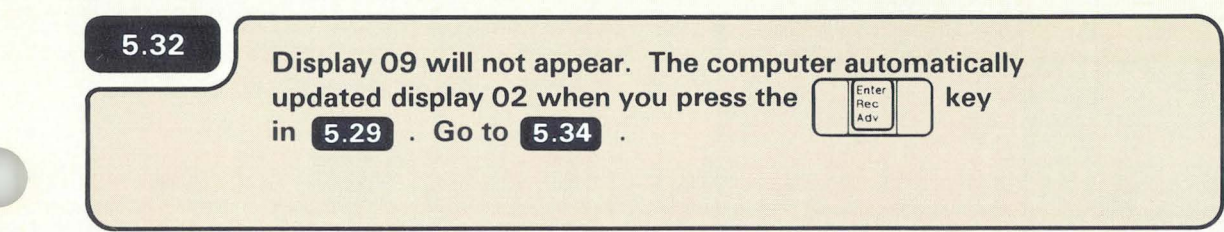

| Computer Location                                                |
|------------------------------------------------------------------|
| Select one of the following options and press ENTER/REC ADV key. |
| 1. Canada<br>2. Japan<br>3. United States                        |
| 4. Any other country                                             |
| ¢†*                                                              |
| Option: _                                                        |
|                                                                  |
|                                                                  |
| Select the correct option on display 10 and press the            |

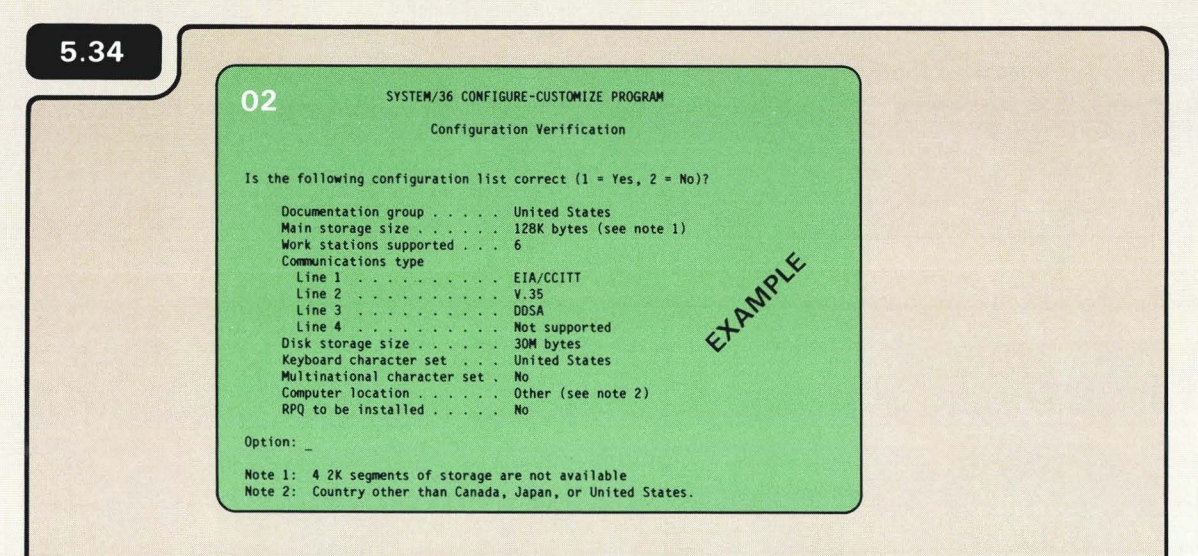

Compare the corrected item on display 02 to Form C1.

Does the corrected item on display 02 now match that item recorded on Form C1?

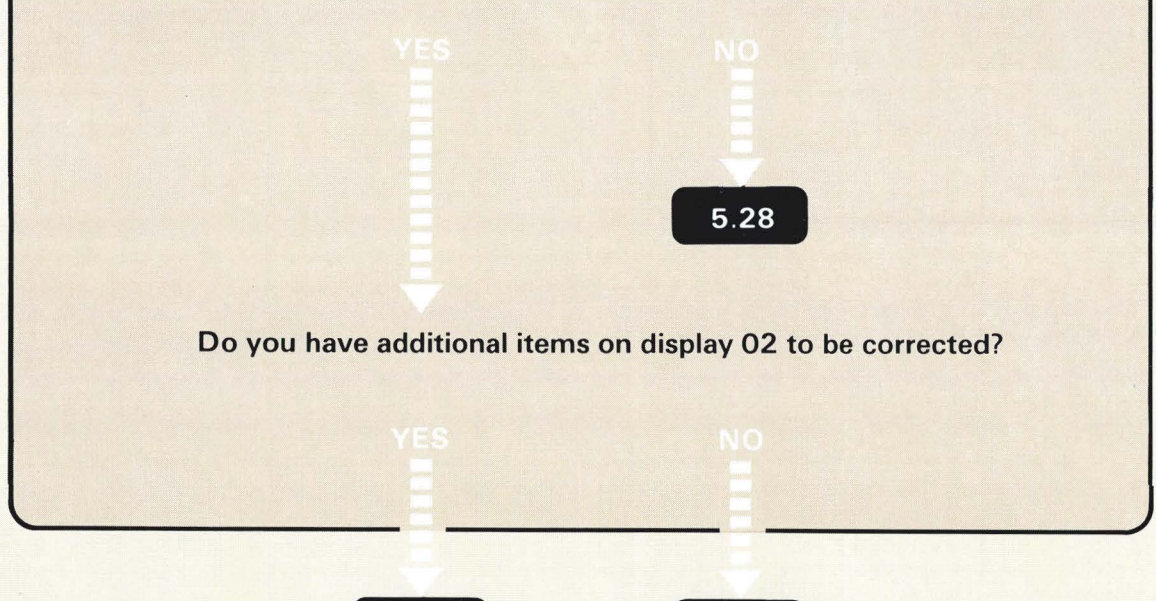

5.28

5.18

If you cannot correctly update an item on display 02, call your service representative.

## Section 6. Checking Out Your System

6.1

Before you begin this procedure, make sure you have a copy of Form F. You will use the form later in the procedure.

This section leads you through a series of steps that tell you if each part of the system was set up correctly and is operating as it should.

6.2

6.3

If you have an IBM 5219, 5224, 5225, or 5256 Printer, go to 9.G for instructions on how to prepare the printer(s) for system checkout.

The 5553 Printer should be turned on and made ready by following the instructions that came with the printer. Also, the 5551 System Unit must be turned on to operate both the 5555 Display and 5553 Printer.

## Make sure of the following:

- □ All Power switches on all display stations and printers in your system are set to the I (On) position
- □ The Unit Emergency switch on your computer is set to the Power Enable position
- Diskette 1 is in the computer
- The security key on your computer is in the Service position
- □ The security key on each display station is turned to the On position (see the setup manual for that device)

Depending on what you ordered from IBM, your display stations might not have the Keylock feature. If you have communications cables, look at the opposite end of each cable. If you see a wrap (test) connector at the end of the cable, plug the connector into the wrap connector.

6.4

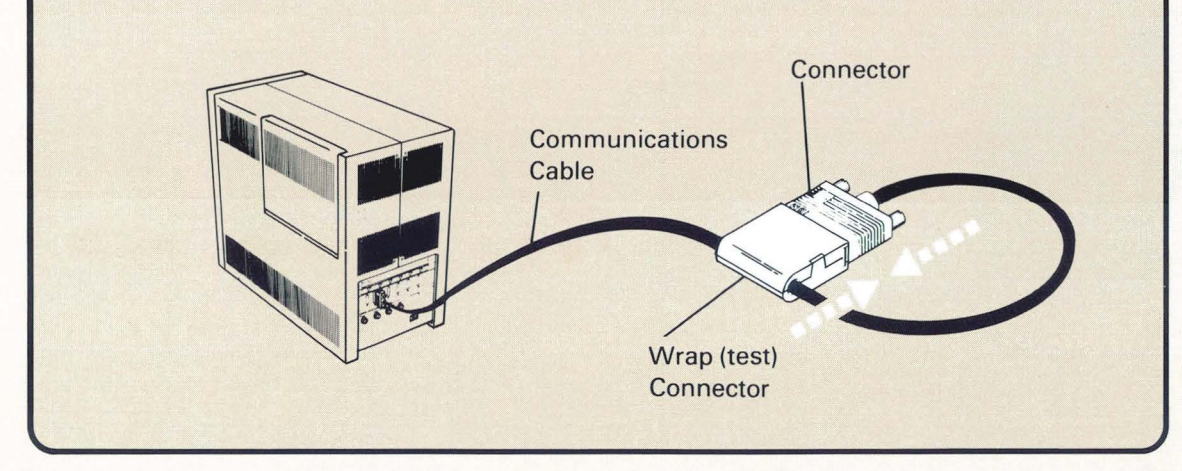

A wrap (test) connector is used to test the communications circuits in the computer.

The communications cable, connector, and wrap (test) connector shown in **6.4**, might look different from the one on your computer. Also, some communications cables do not have wrap (test) connectors. If your communications cable does not have a wrap (test) connector, skip **6.4**.

| 6.5 |                                                                      |   |
|-----|----------------------------------------------------------------------|---|
|     | 51 SYSTEM/36 CHECKOUT PROGRAM                                        |   |
|     | Device Checkout Selection Menu                                       |   |
|     | Select one of the following options and press ENTER/REC ADV key.     |   |
|     | 1. Work station<br>2. Communications                                 |   |
|     | 3. End checkout                                                      |   |
|     | ante                                                                 |   |
|     | ¢t,                                                                  |   |
|     |                                                                      |   |
|     | Option: _                                                            |   |
|     |                                                                      |   |
|     |                                                                      |   |
|     | Is display 51 displayed on the system console?                       |   |
|     | is display 51 displayed on the system console:                       |   |
|     |                                                                      |   |
|     |                                                                      |   |
|     |                                                                      |   |
|     |                                                                      | - |
|     |                                                                      |   |
|     | 6.13 6.6                                                             |   |
|     |                                                                      |   |
|     | Is display 51 displayed on the system console?<br>YES NO<br>6.13 6.6 |   |

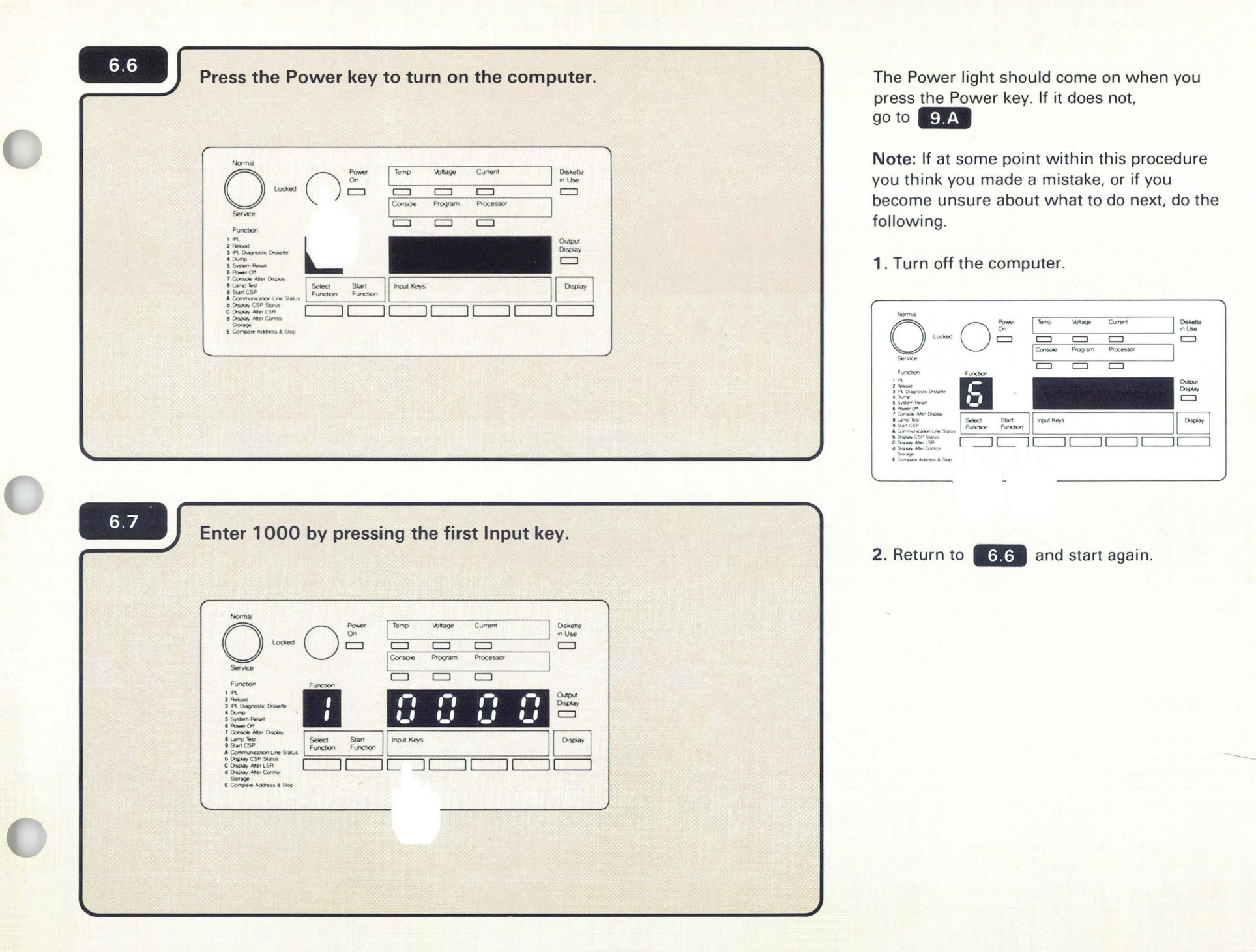

## Press the start function key.

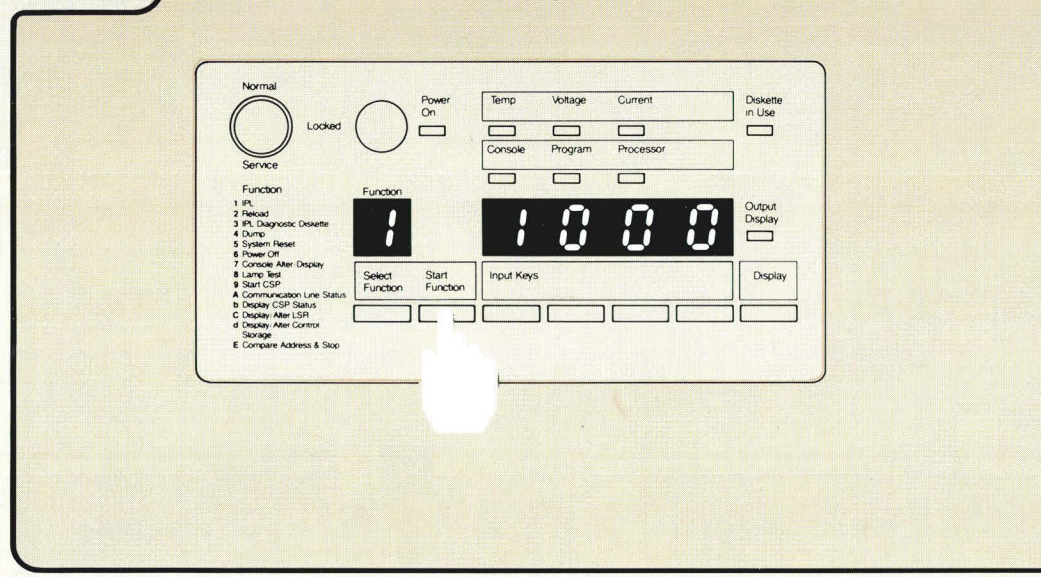

6.9

6.8

Go to the system console. Display 02 appears in about 5 to 10 minutes.

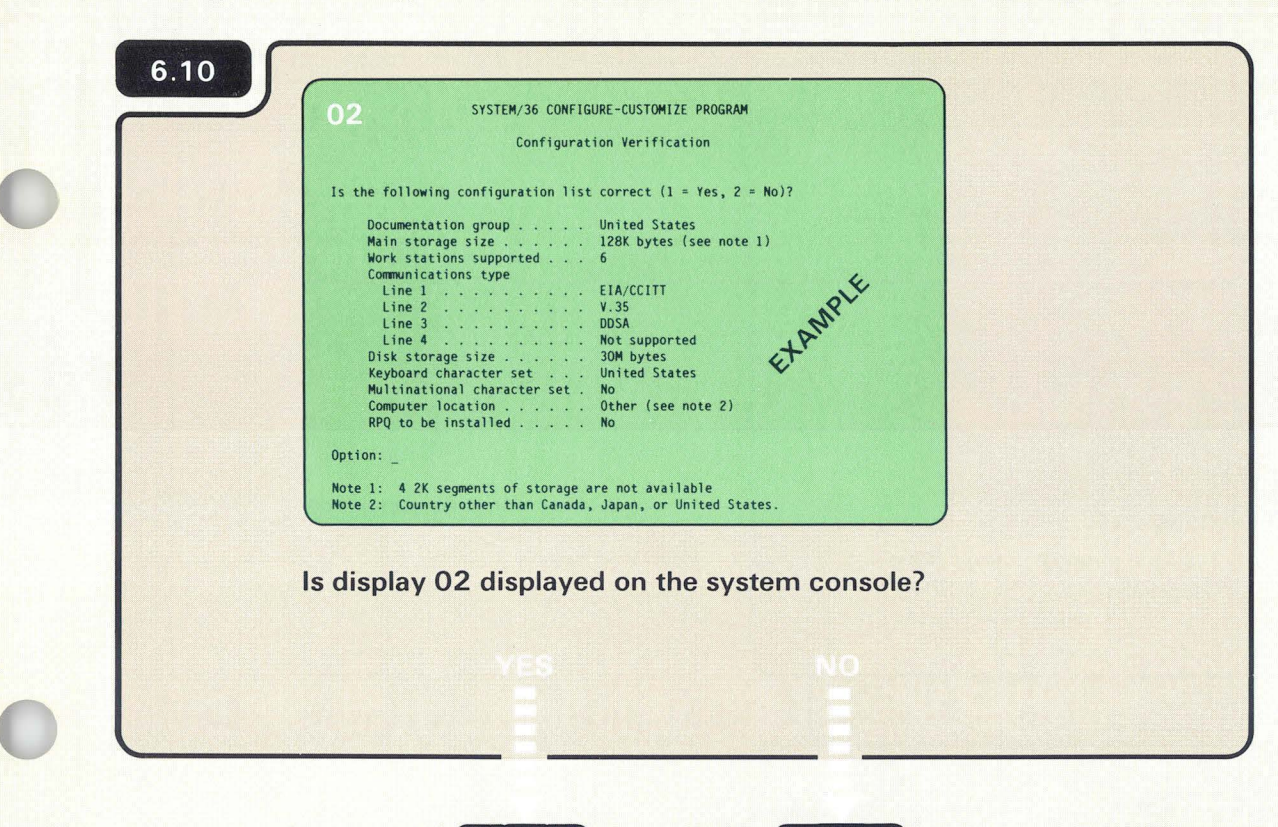

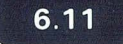

9.C

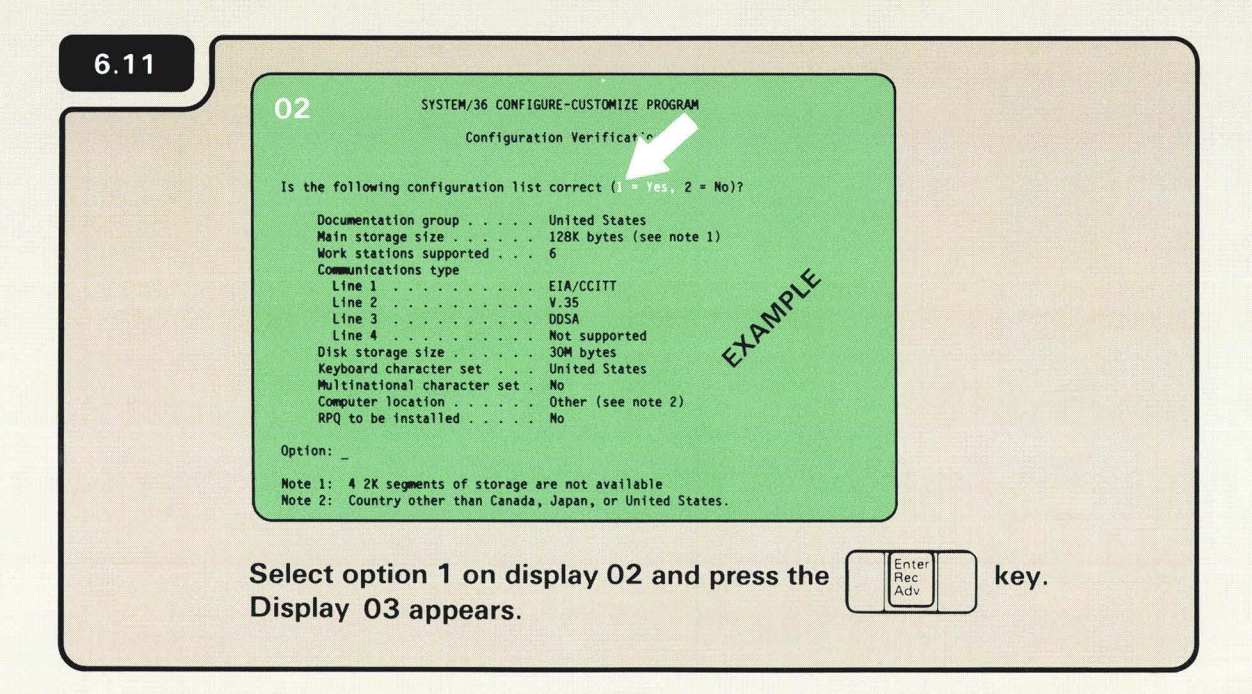

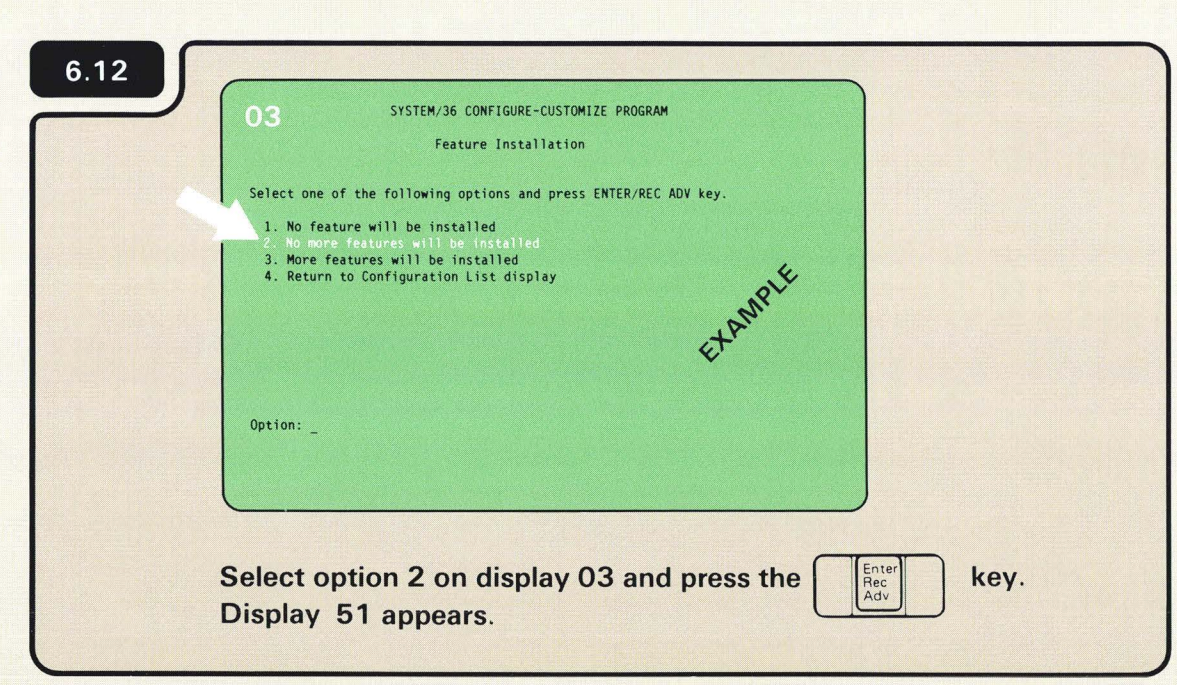

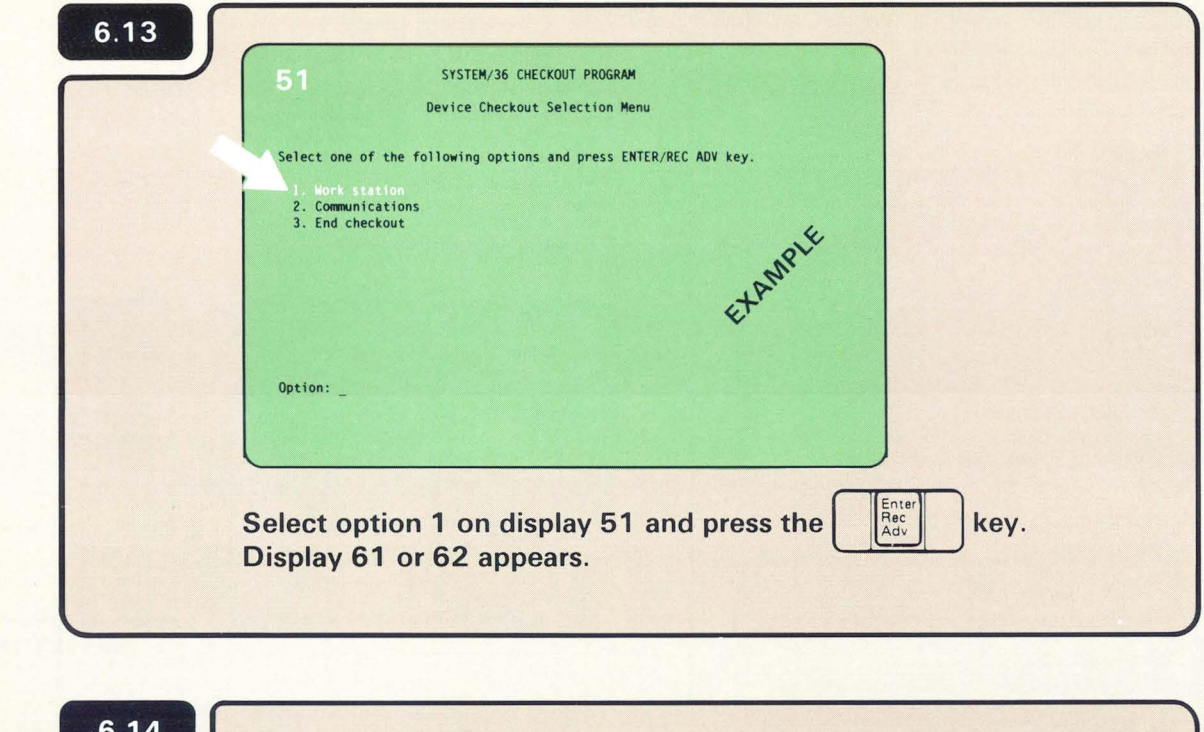

Display 51 on the system console displays the options you select to run the checkout program. Only those options you have on your computer are displayed. You might see two or three options displayed such as:

- 1. Work Station
- 2. Communications
- 3. End Checkout

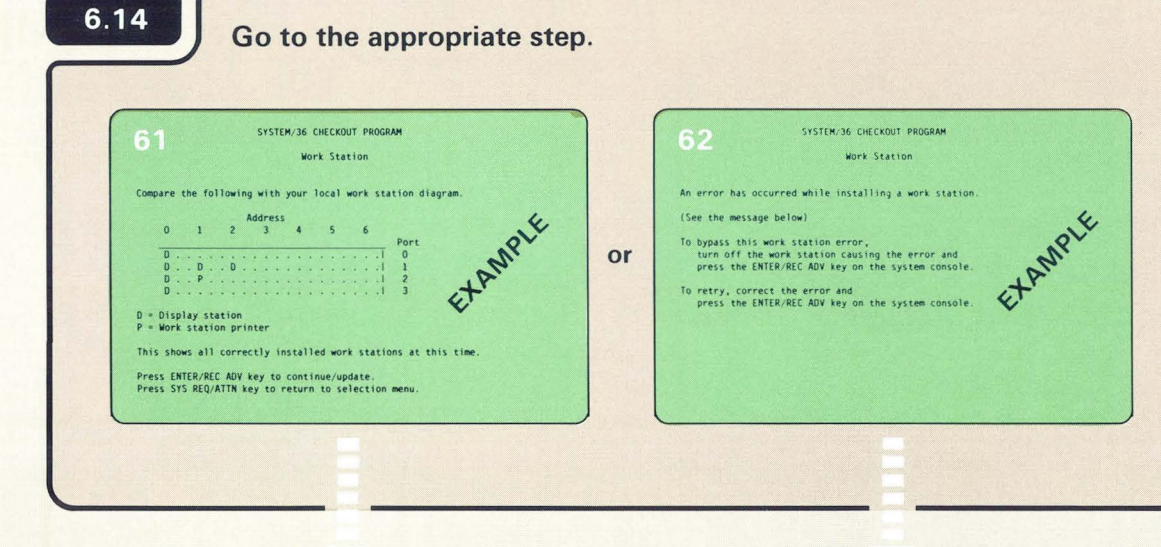

9.D

6.15

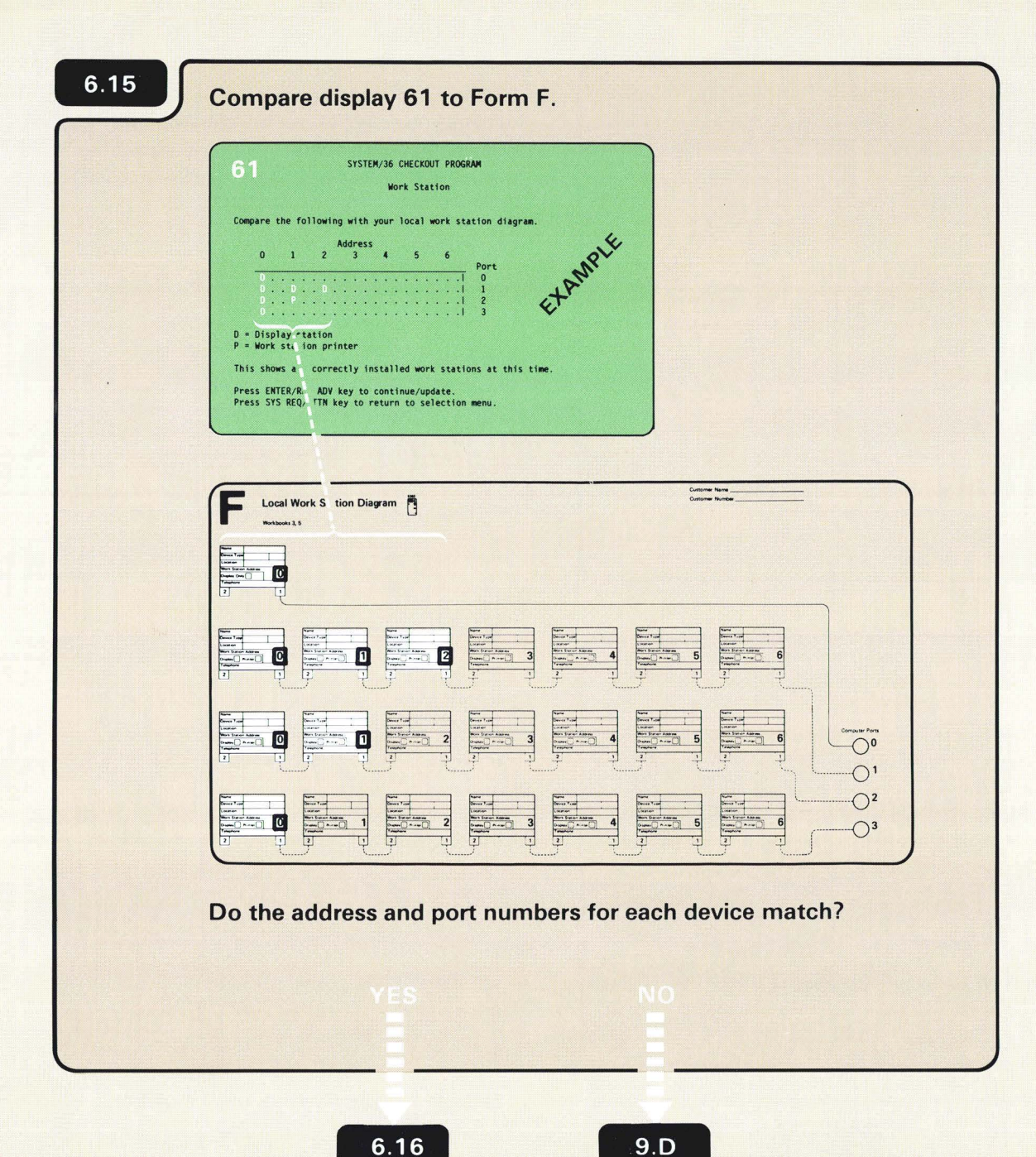

The display on your system console should show which display station (D) and printer (P) are connected to the computer and turned on.

If you have a 5553 Printer connected to the 5551 System Unit, a P should appear on port O under address 1.

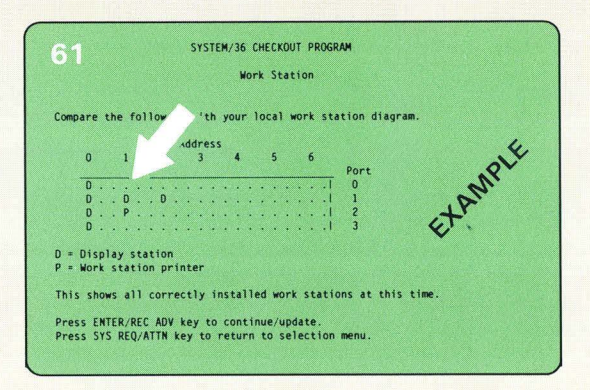

The address and port number for each device, shown on display 61, should match the devices recorded on Form F.

| WURK Station                                                   |
|----------------------------------------------------------------|
| Compare the following with your local work station diagram.    |
| Address<br>0 1 2 3 4 5 6                                       |
| Port 0                                                         |
|                                                                |
| D                                                              |
| D = Display station<br>P = Work station printer                |
| This shows all correctly installed work stations at this time. |
| Press ENTER/REC ADV key to continue/undate                     |
| Press SYS REQ/ATTN key to return to selection menu.            |
|                                                                |
| Enter                                                          |
| Prose the Rec Ady I have an the system concele. Display CE     |

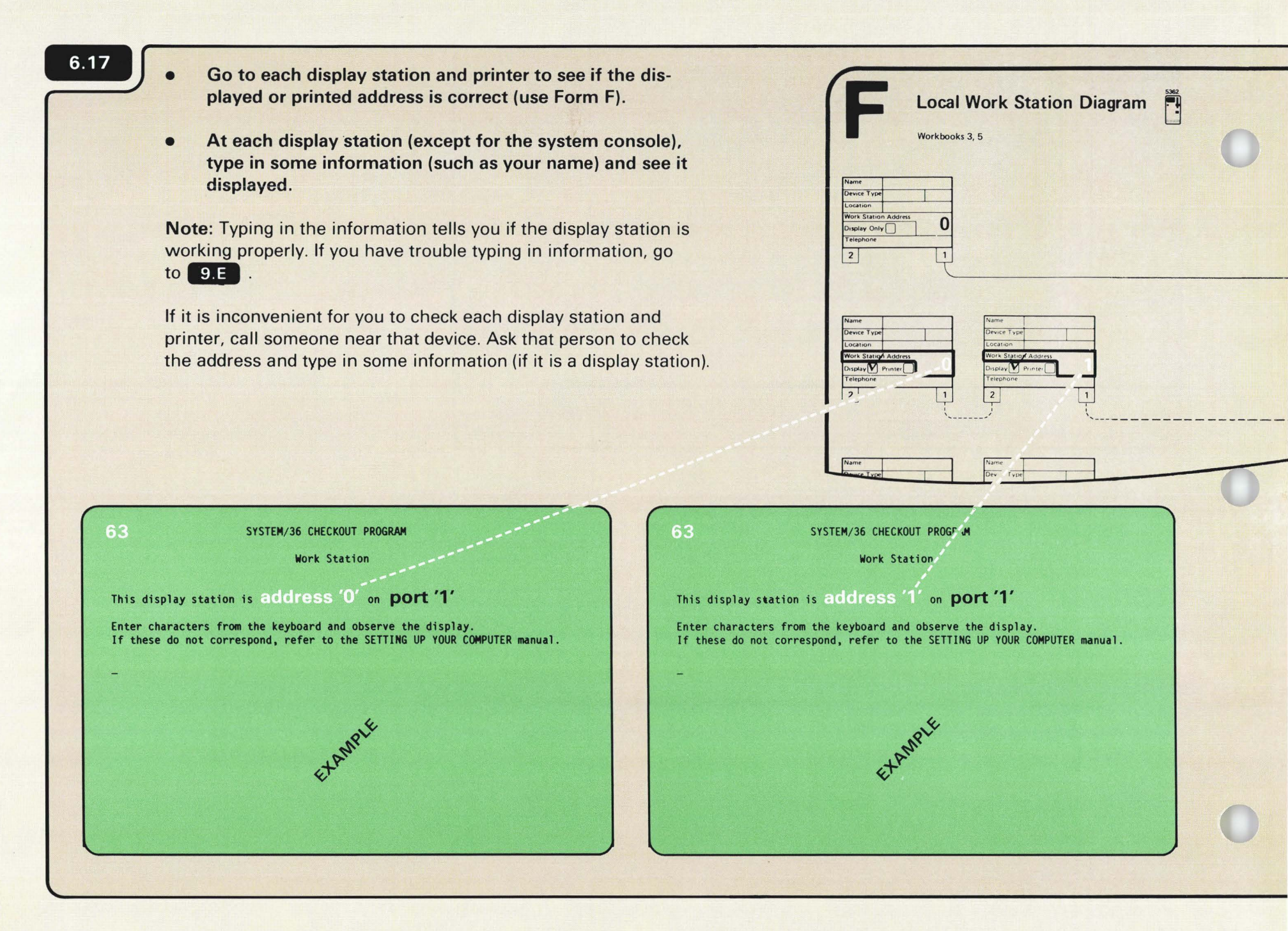

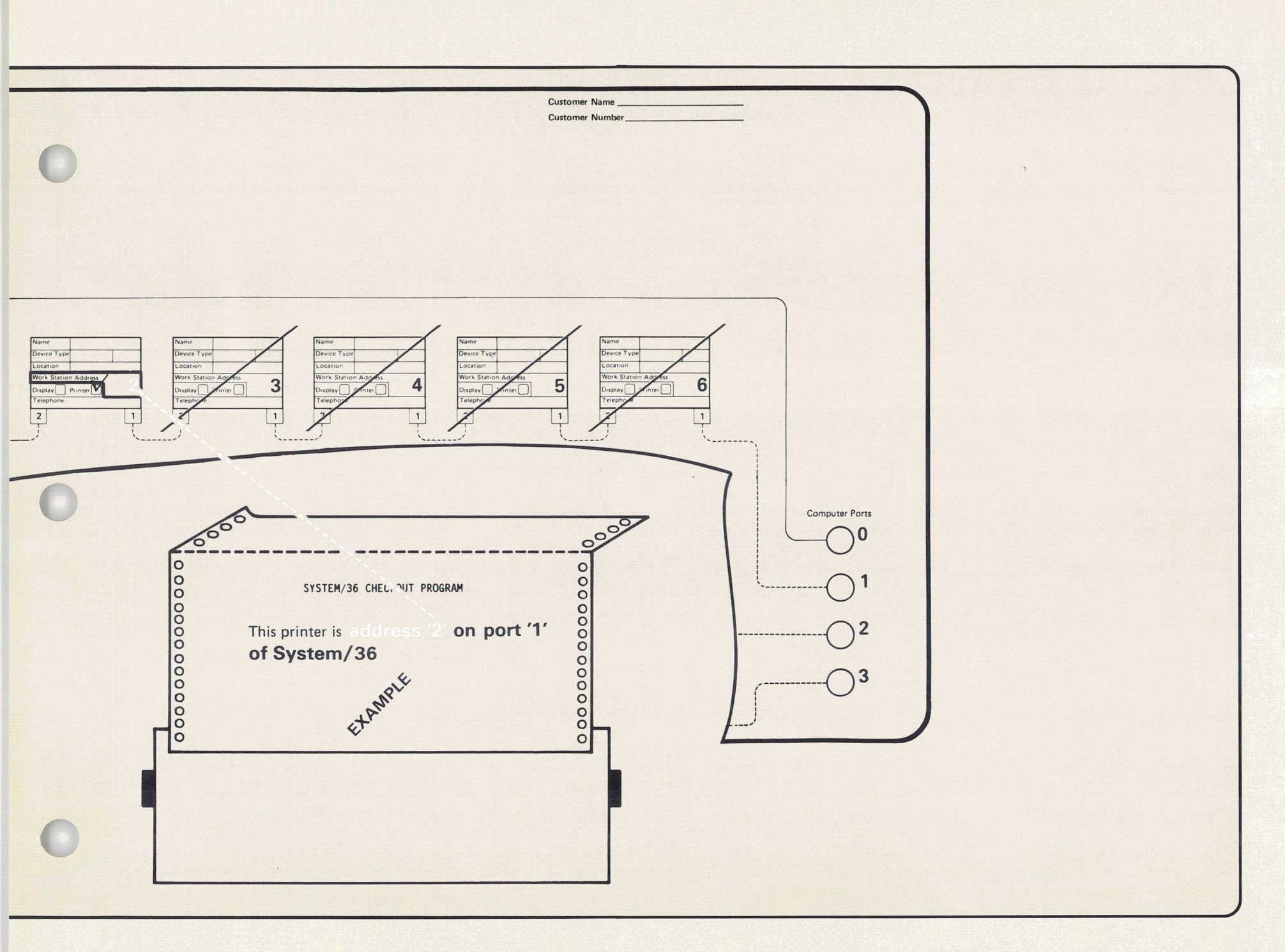

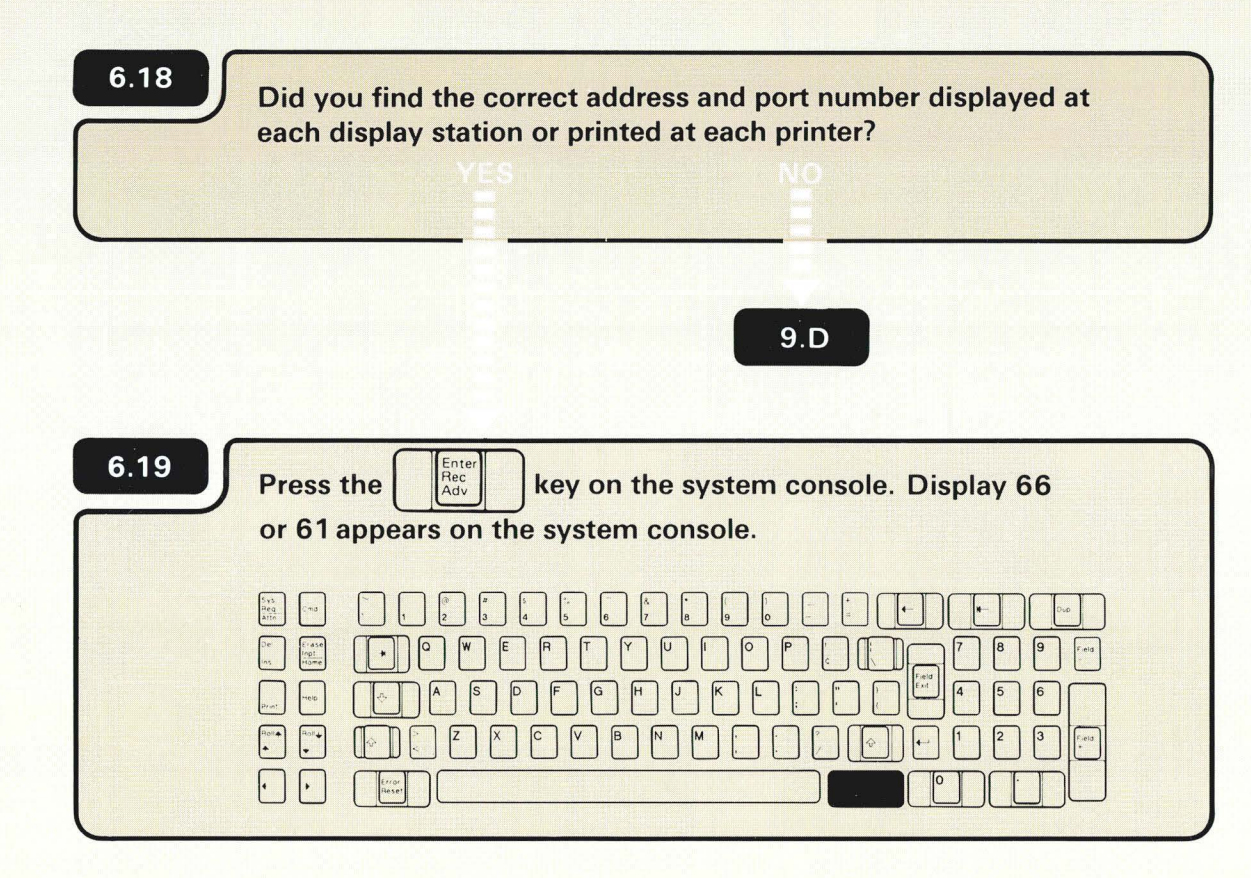

| 66                           | SYSTEM/36 CHECKOUT PROGRAM      | 61                          | SYSTEM/36 CHECKOUT PROGRAM                                                  |
|------------------------------|---------------------------------|-----------------------------|-----------------------------------------------------------------------------|
| End of work station checkout |                                 | Compare the                 | following with your local work station diagram.                             |
|                              |                                 |                             | Address                                                                     |
|                              |                                 | off D.                      | Port NRI                                                                    |
|                              |                                 |                             | +An                                                                         |
|                              | et                              | D = Display<br>P = Work sta | station                                                                     |
| and the second               |                                 | This shows a                | ill correctly installed work stations at this time.                         |
| Press SYS BED/ATTN k         | ev to return to selection menu. | Press ENTER                 | /REC ADV key to continue/update.<br>O/ATTN key to return to selection menu. |

C

6.15

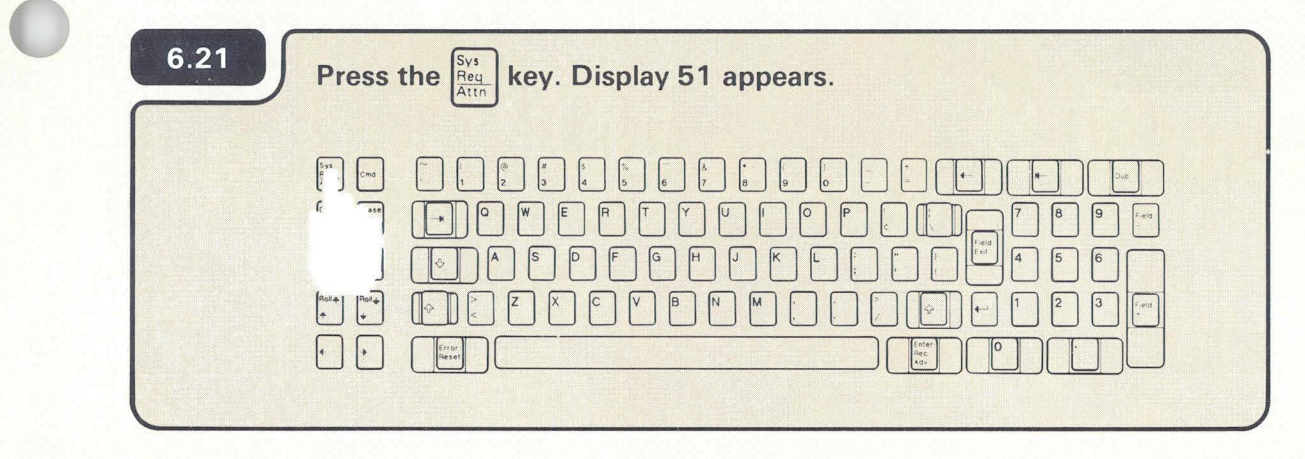

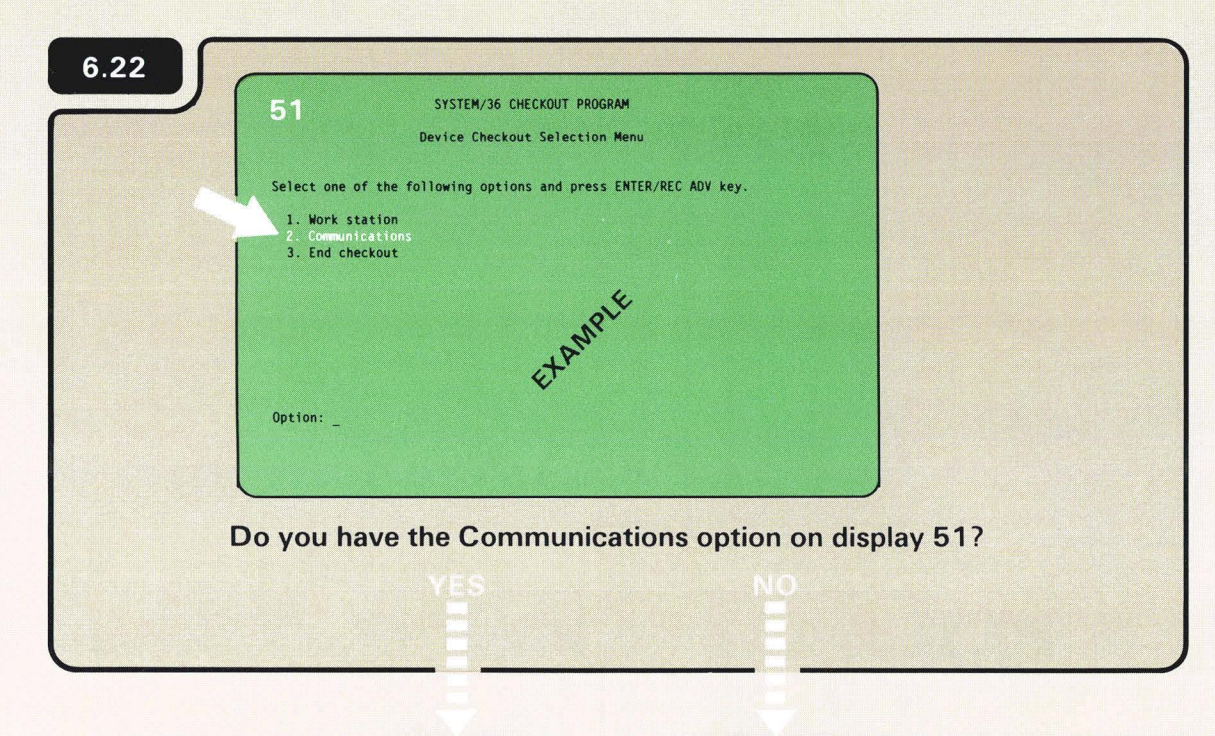

6.23

6.27

| 51 SYSTEM/36 CHECKOUT PROGRAM<br>Device Checkout Selection Menu  |
|------------------------------------------------------------------|
| Select one of the following options and press ENTER/REC ADV key. |
| 1. Work station                                                  |
| 3. End checkout                                                  |
| Etan                                                             |
| Option: _                                                        |
|                                                                  |
|                                                                  |
| Select the Communications ontion on display 51 and then          |
| Generations option on display 51, and then                       |

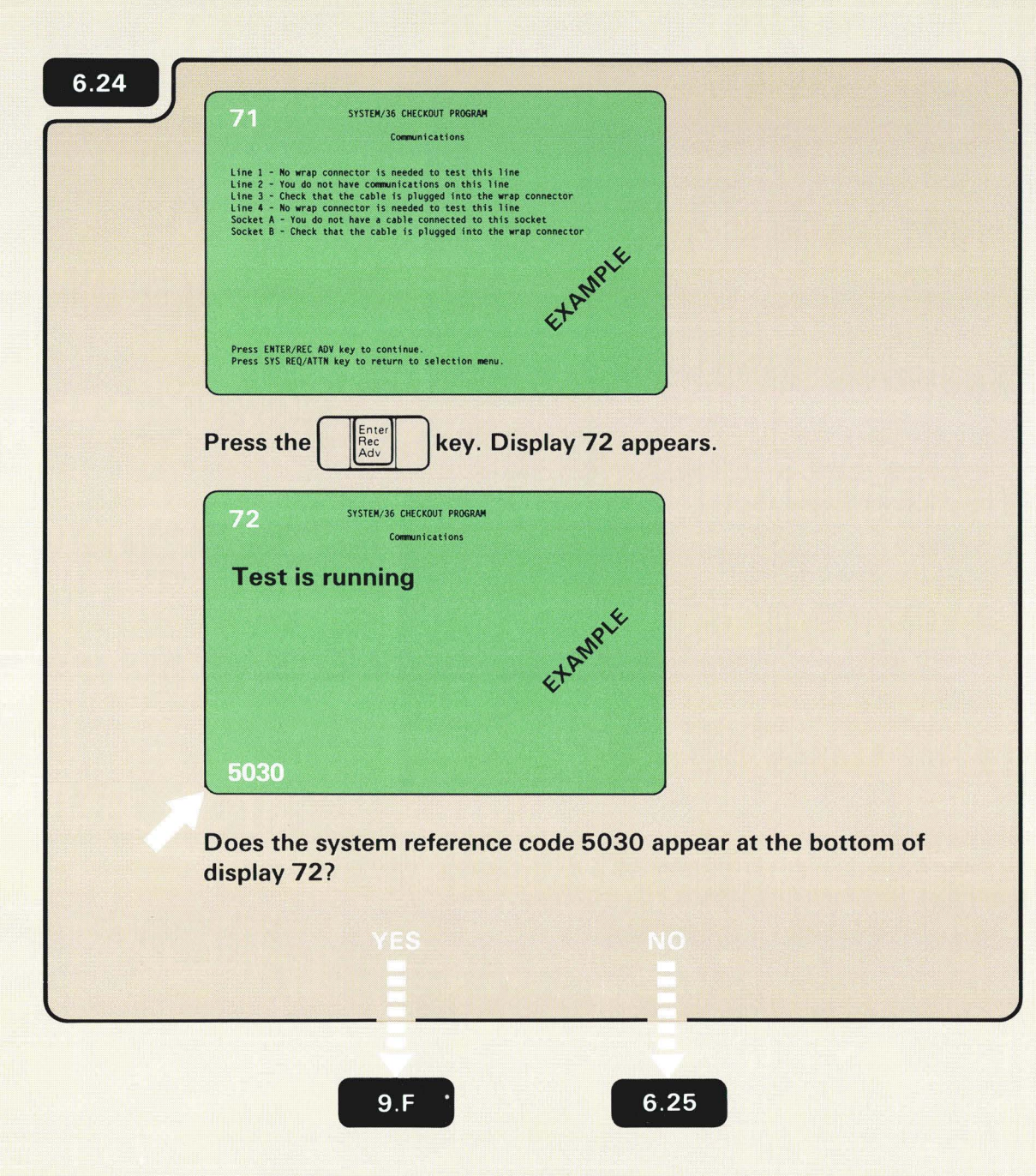

Display 71 is an example of what might be displayed. It shows only those options you have on your computer. You might see one, two three, or four line options.

A wrap connector is a device used by the computer to test the communications hardware.

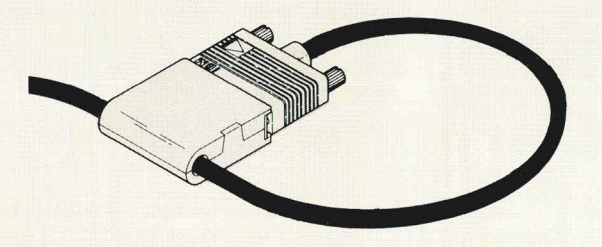

The bypass and retry options are also displayed with the 5030 system reference code.

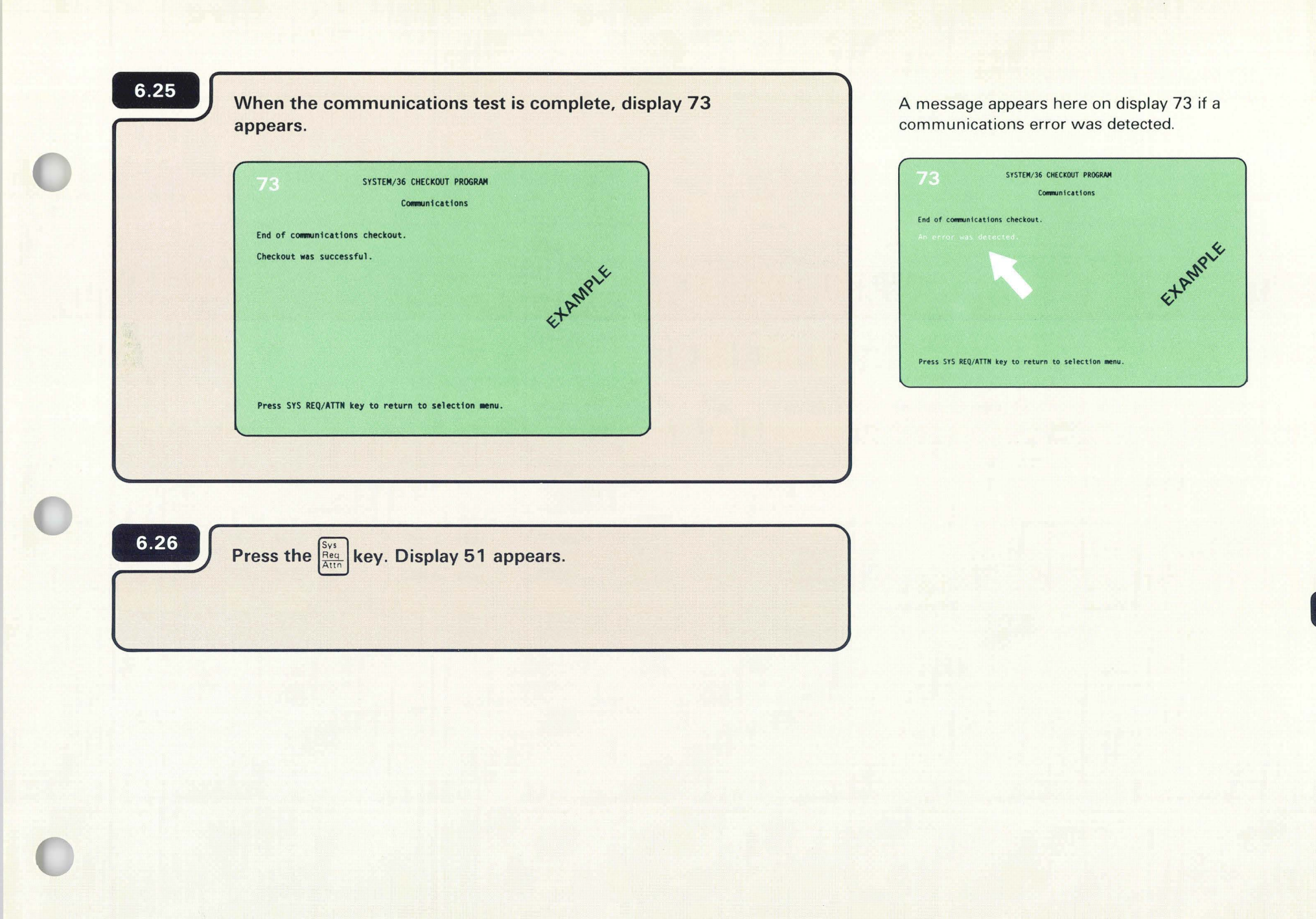

| 6.27 | SYSTEM/36 CHECKOUT PROGRAM                                                                                                    |
|------|----------------------------------------------------------------------------------------------------|
|      | Device Checkout Selection Menu                                                                                                    |
|      | Select one of the following options and press ENTER/REC ADV key.<br>1. Work station<br>2. Communications<br>3. End checkout<br>EXAMPLE |
|      | Option: _                                                                                                    |
|      | Select the End Checkout option on display 51, and then press the key. Display 52 appears.                                              |

|    | 52 SYSTEM/36 CHECKOUT PROGRAM<br>End Checkout                                               |  |
|----|---------------------------------------------------------------------------------------------|--|
|    | This ends the SYSTEM/36 Checkout Program.                                                   |  |
|    | Return to the SETTING UP YOUR COMPUTER manual.                                              |  |
|    | Etan                                                                                        |  |
|    | Press ENTER/REC ADV key to continue.<br>Press SYS REQ/ATTN key to return to selection menu. |  |
|    |                                                                                             |  |
| Pr | ess the key. Display 53 appears.                                                            |  |

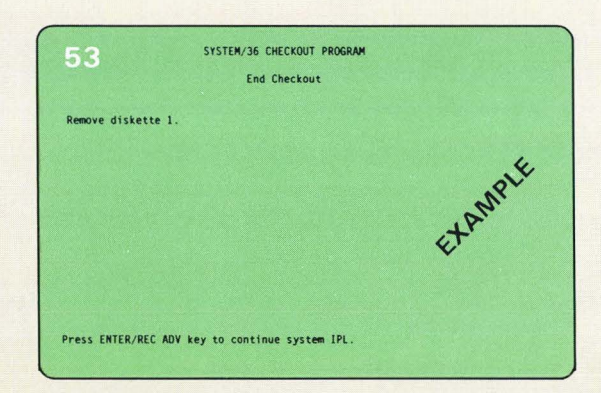

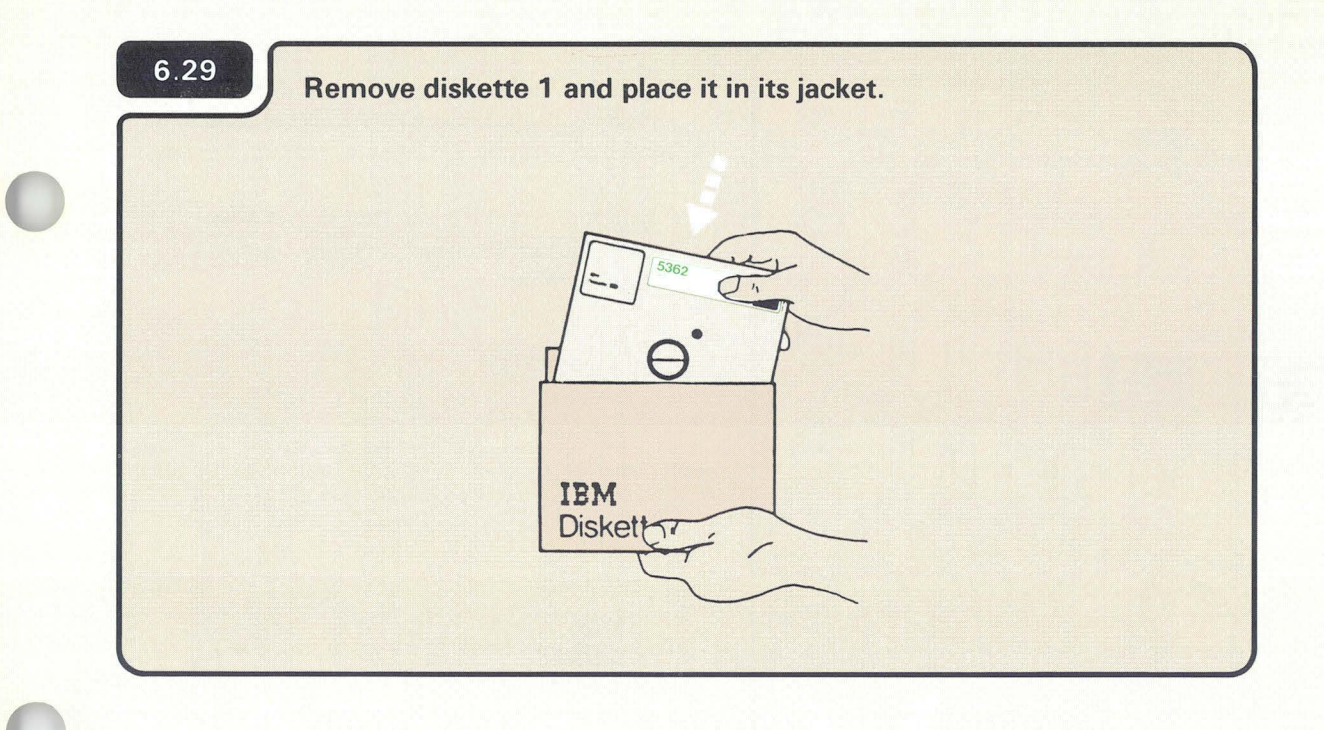

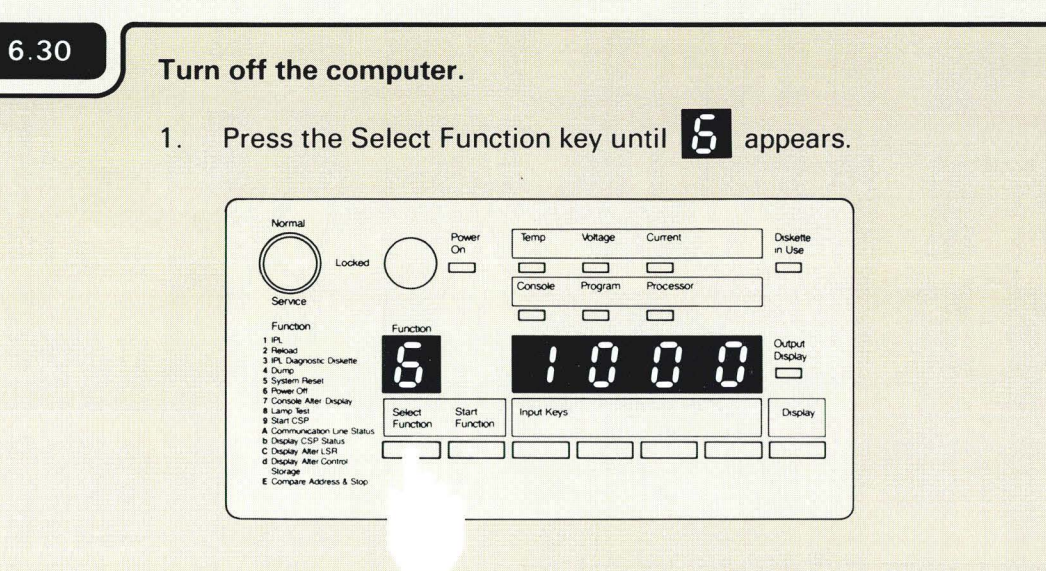

2. Press the Start Function key.

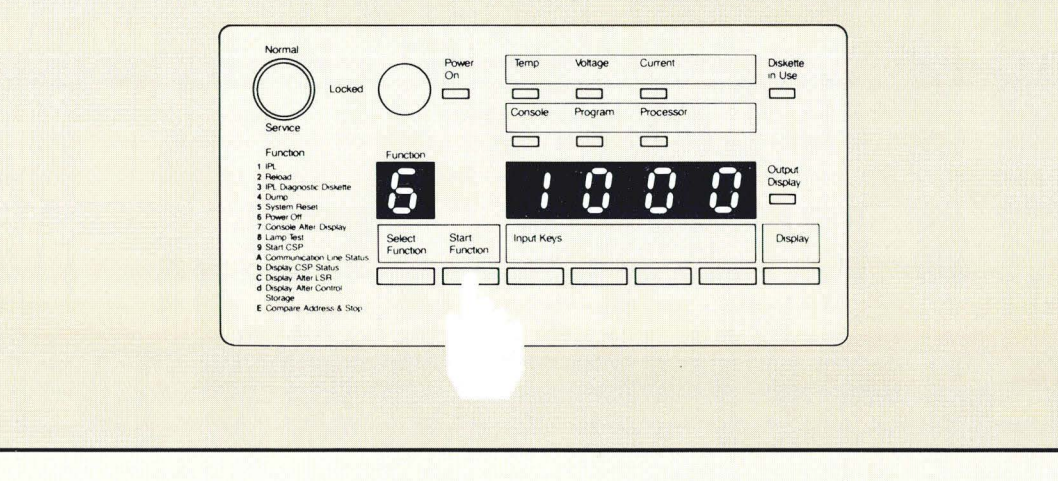

**Note:** The Select Function key automatically advances the numbers (1 through 9) and letters (A through F) until you release the key.

If you go beyond the number 6, just keep pressing the Select Function key until it shows up again.

The **5** will flash to indicate that the computer is turning off.
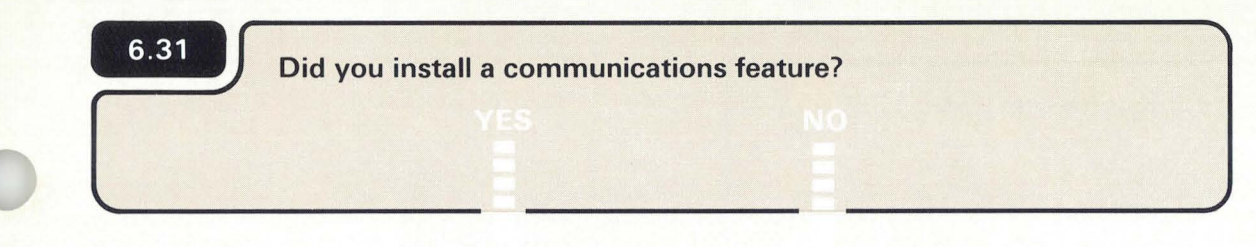

# 6.33

## 6.32

You have completed setup. Do the following:

- 1. Put this manual and diskettes in the storage box, and keep it near the planning packet, *What To Do Before Your Computer Arrives,* SBOF-4778.
- 2. Be sure to fold and return Forms C1, D, and F to *Forms for Planning*, SA21-9446.
- 3. Read Performing the First System Configuration for Your System, SC21-9067.

You are now ready to load the System Support Program (SSP) into the computer.

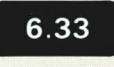

Go to Section 7, Connecting the Communications Cable.

# Section 7. Connecting the Communications Cable

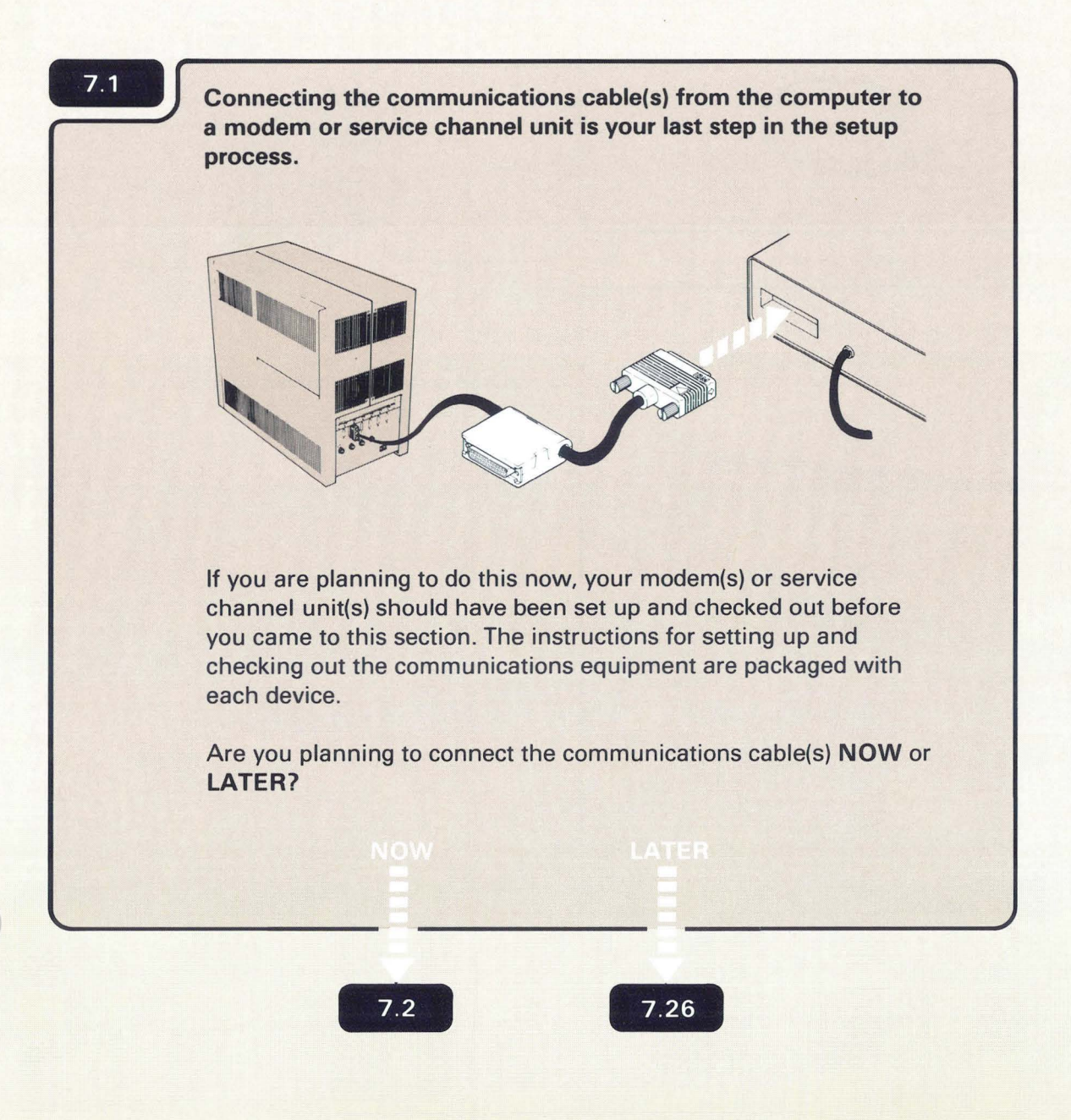

A modem or service channel unit is a device that changes the signal from the computer into a signal that can be transmitted on a telephone line to another computer at a different location.

**LATER** can mean a week, month, or even a year after you have installed the computer.

7

Connecting the Communications Cable 101

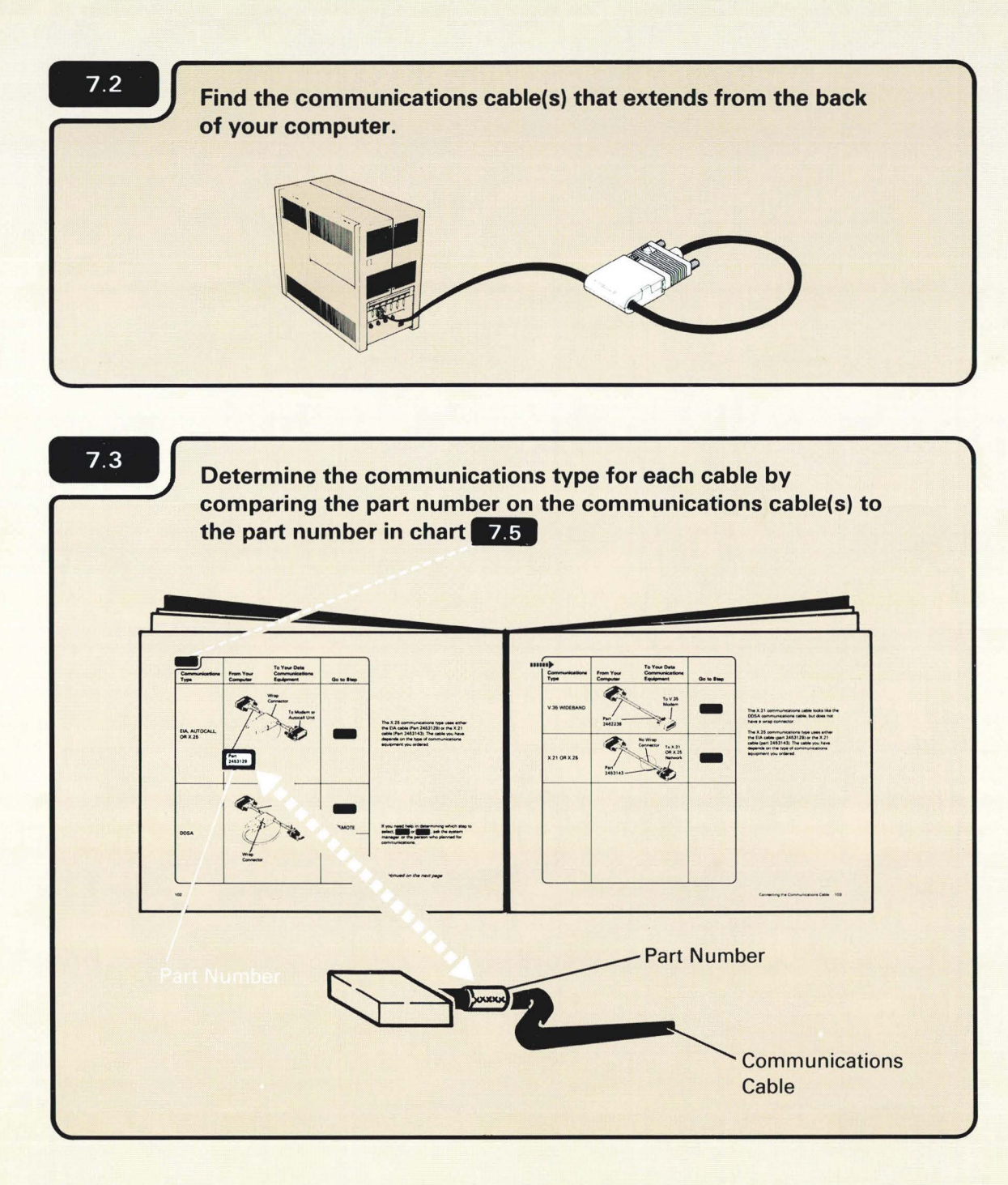

You might have more than one communications cable. If you do, the communications cables should be connected in sequence beginning with the cable labeled

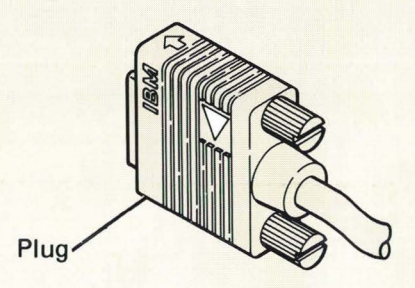

CAUTION

Avoid connecting cables during an electrical storm.

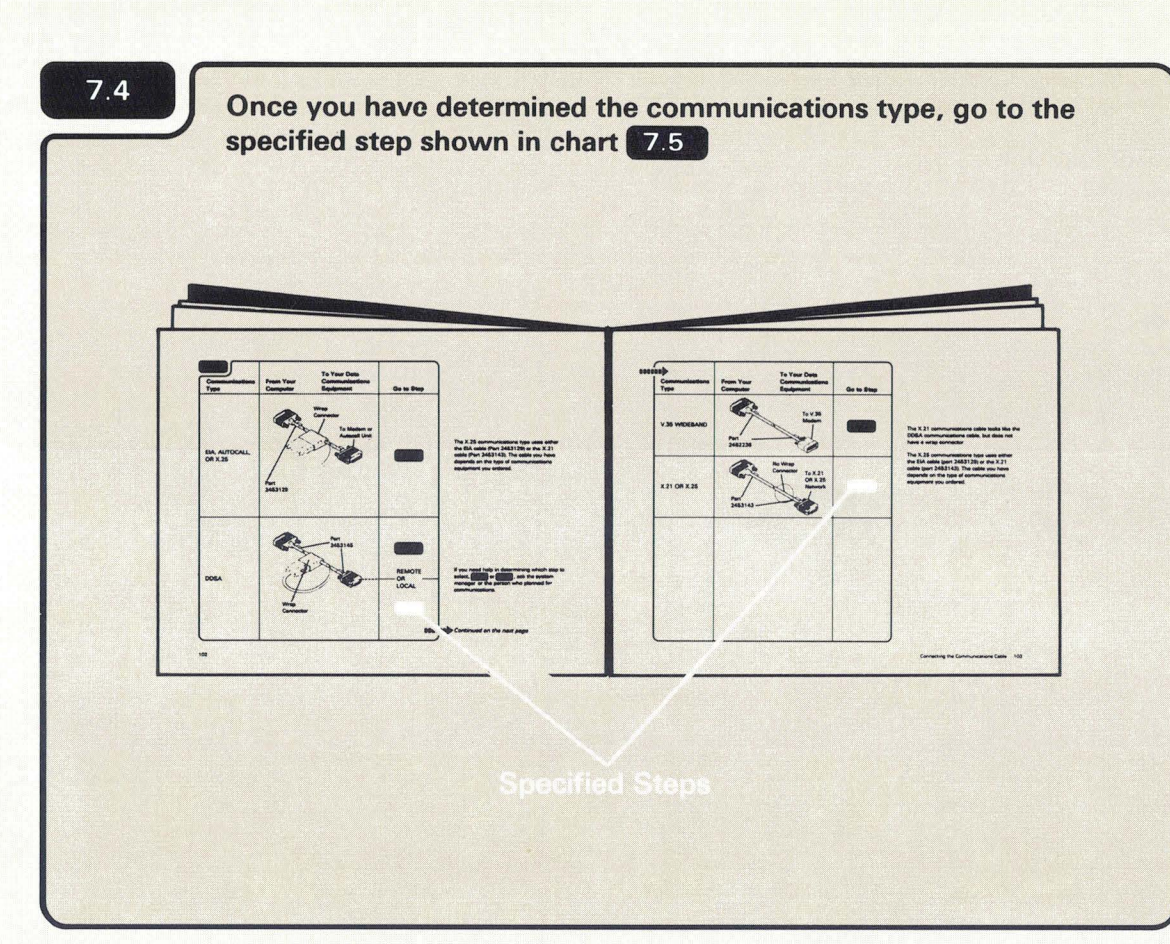

/

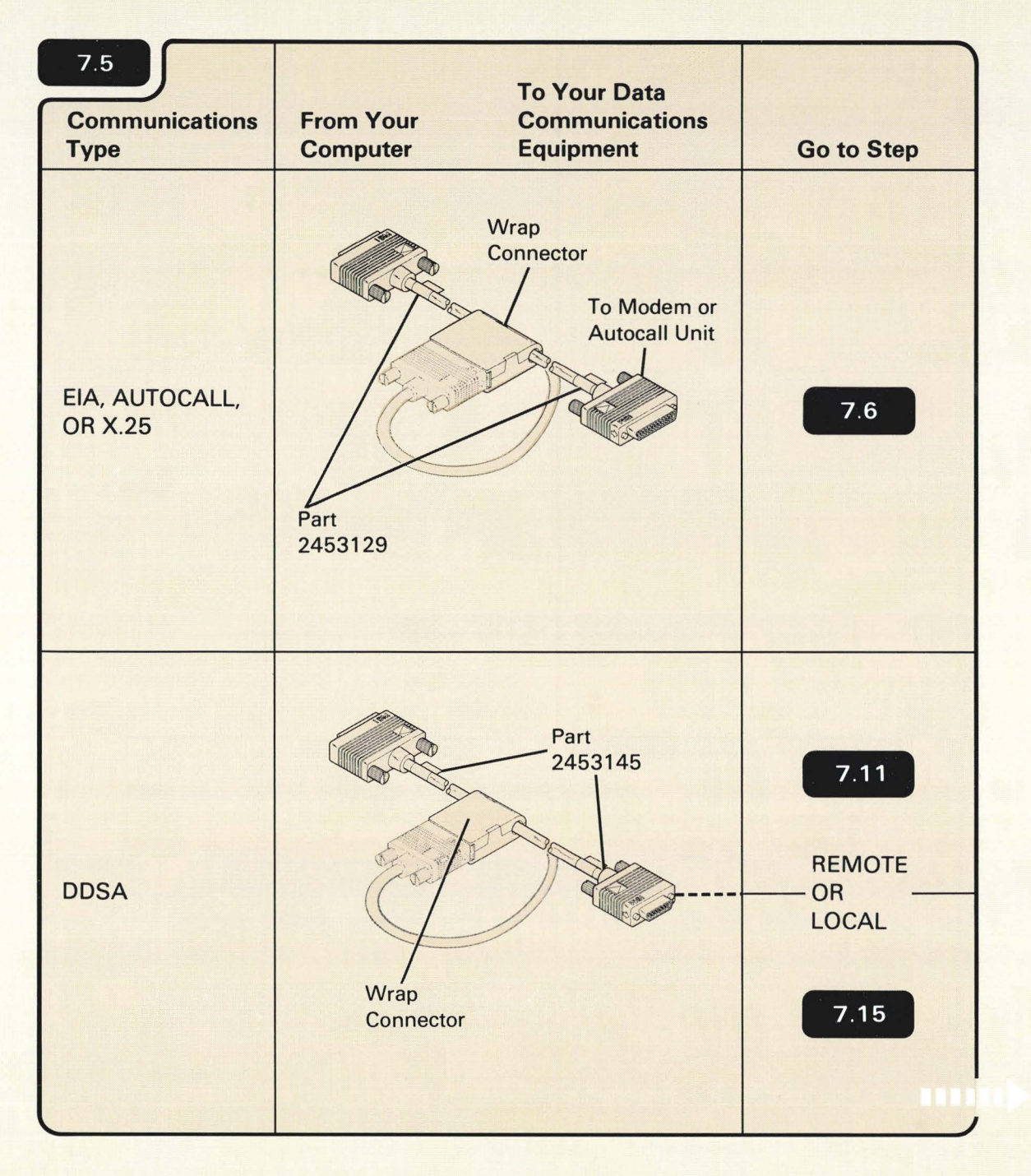

The X.25 communications type uses either the EIA cable (Part 2453129) or the X.21 cable (Part 2453143). The cable you have depends on the type of communications equipment you ordered.

If you need help in determining which step to select, **7.11** or **7.15**, ask the system manager or the person who planned for communications.

Continued on the next page

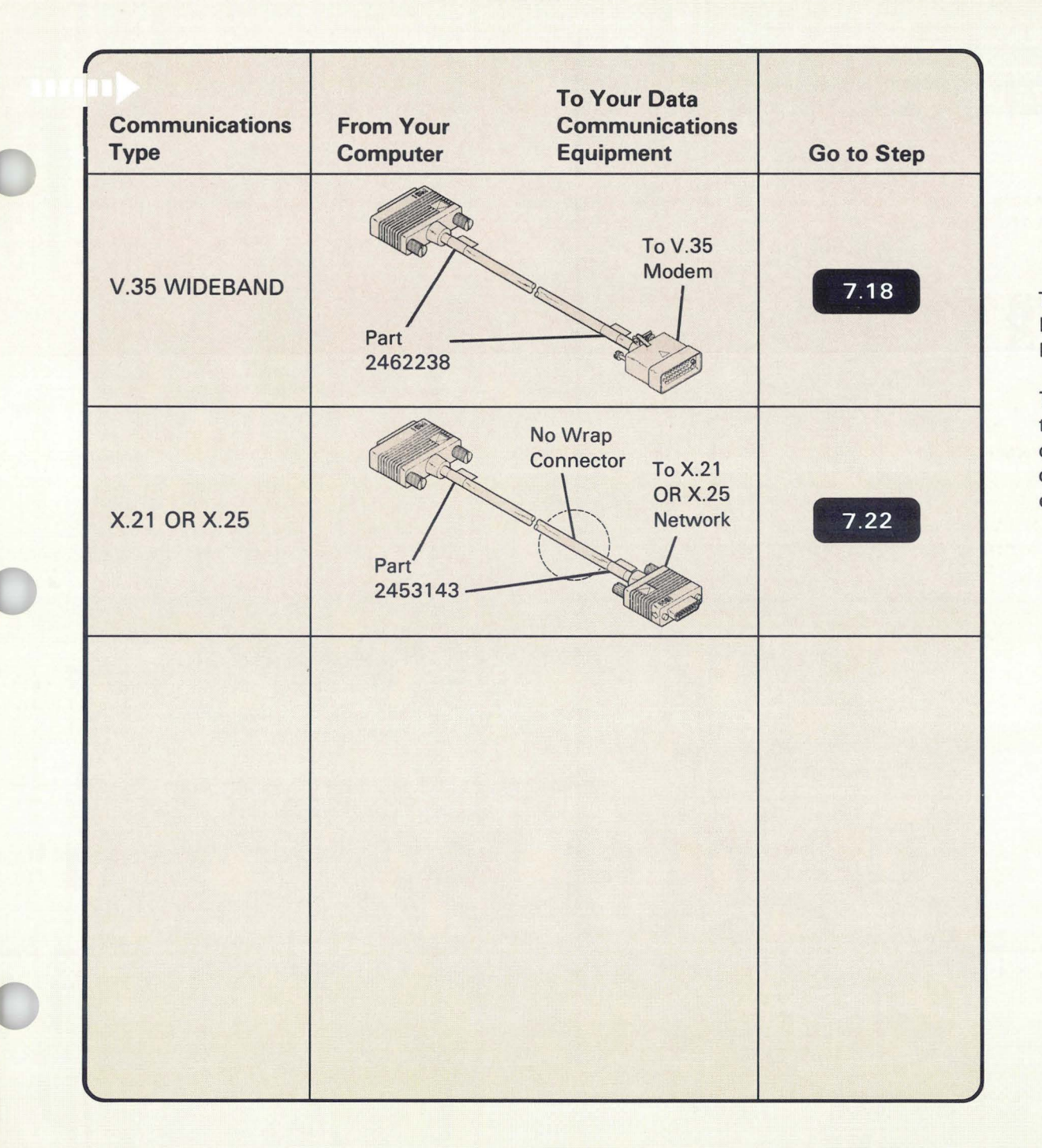

The X.21 communications cable looks like the DDSA communications cable, but does not have a wrap connector.

The X.25 communications type uses either the EIA cable (part 2453129) or the X.21 cable (part 2453143). The cable you have depends on the type of communications equipment you ordered.

7

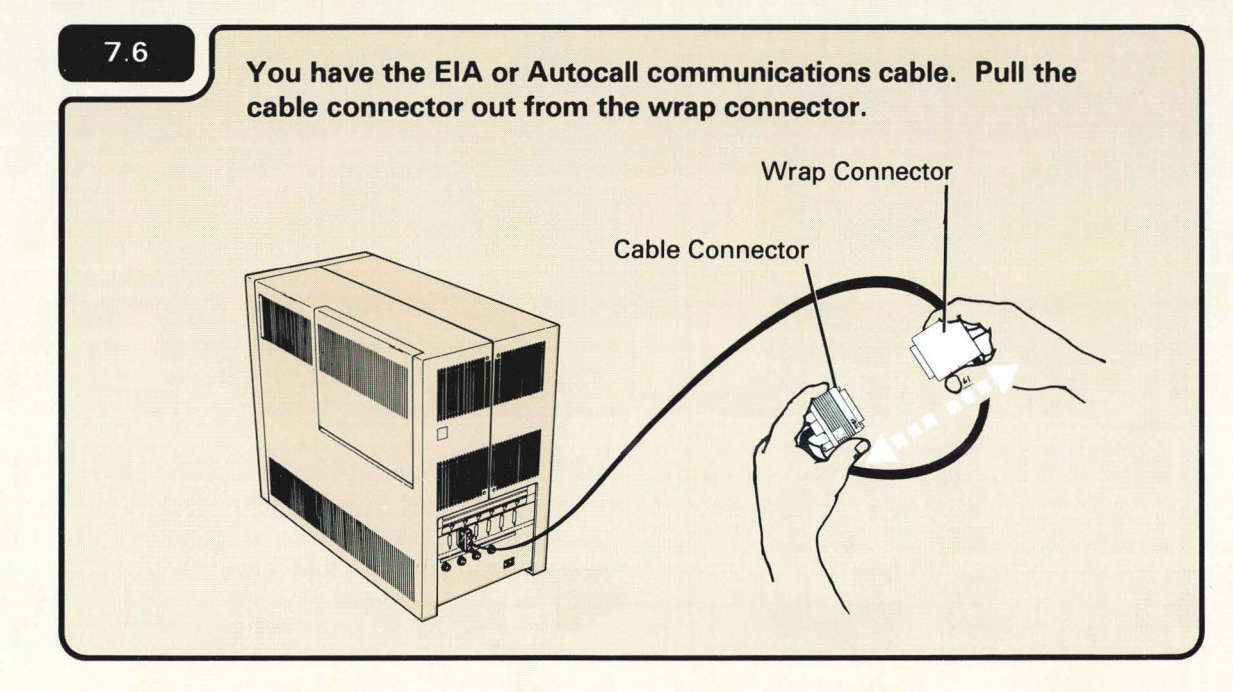

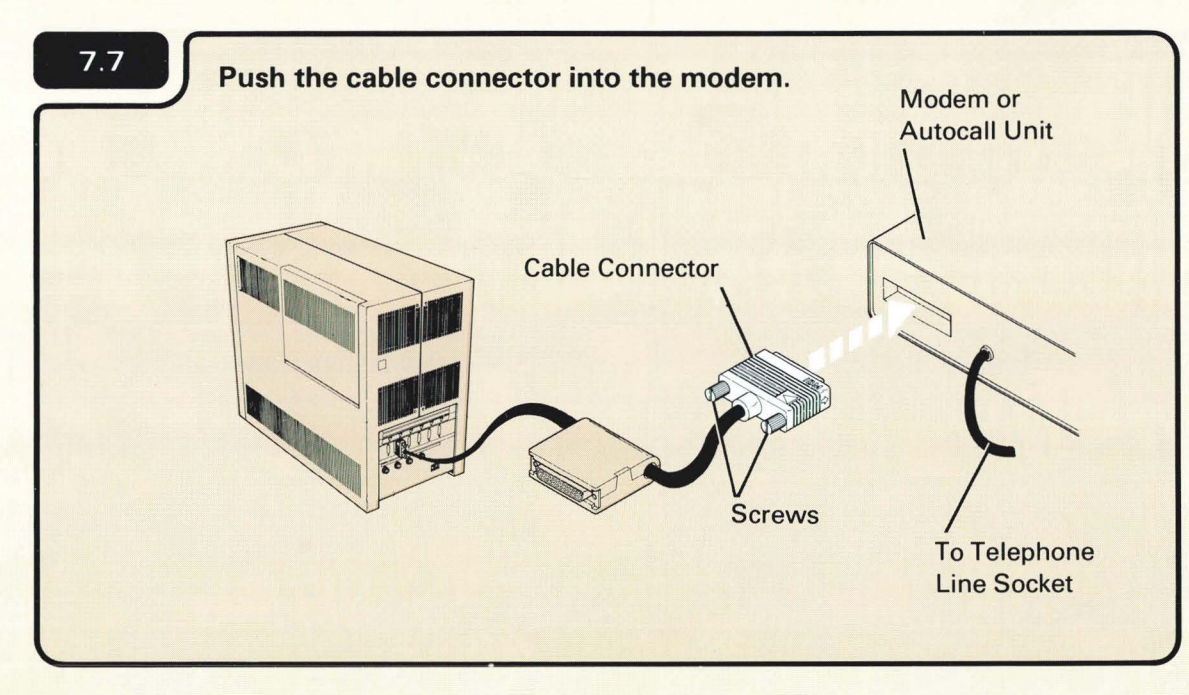

The Autocall unit might be part of the modem. Be sure your Autocall cable connects to socket or or on the computer. If you are unsure, call the person responsible for modem installation.

Also, check that the EIA modem, Autocall unit, or X.25 unit is connected to an electrical source.

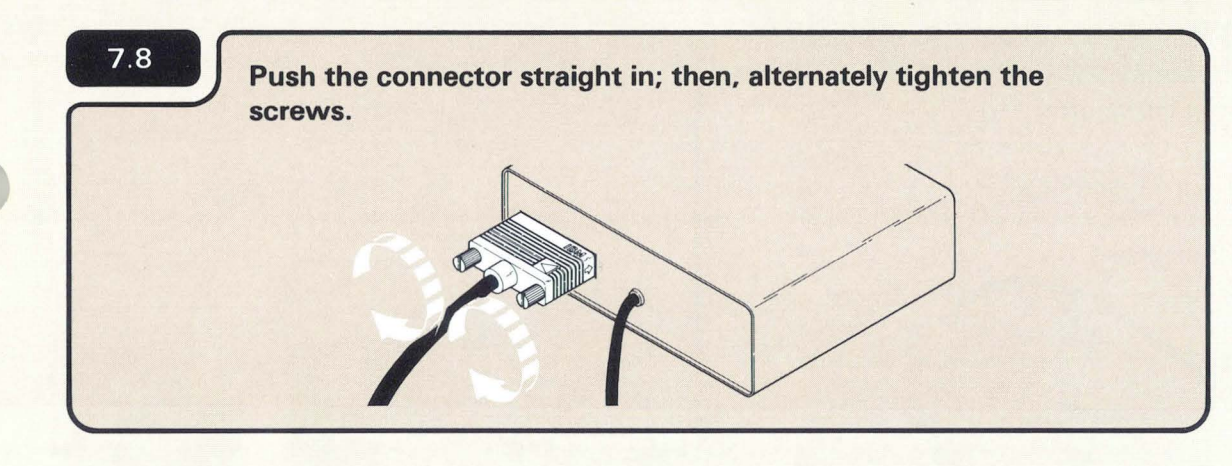

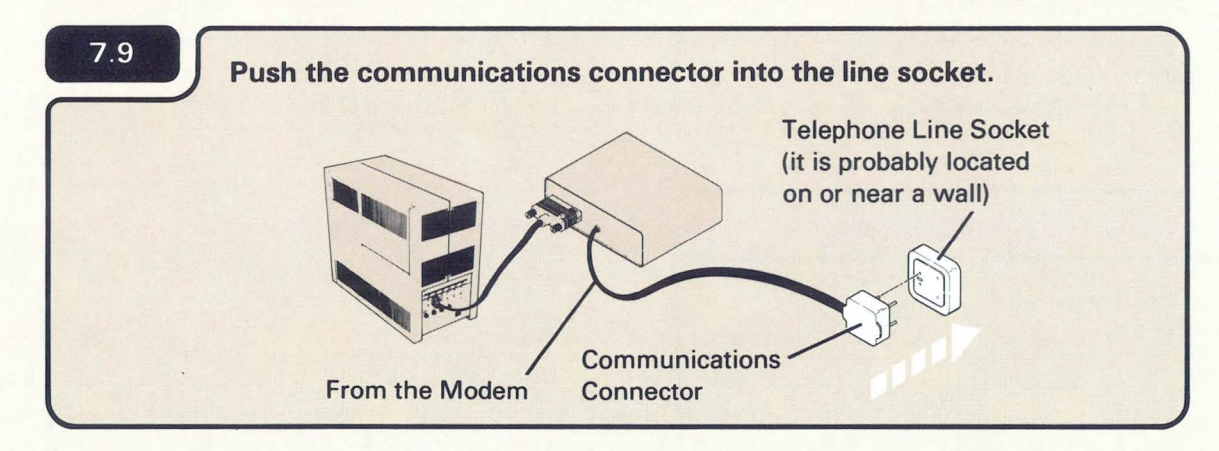

7.10 Do you have another communications cable to connect?

The connector and sockets shown are only one of several types that are available.

The telephone line socket should have been installed before setup. If it was not, contact the person responsible for the telephone line connection.

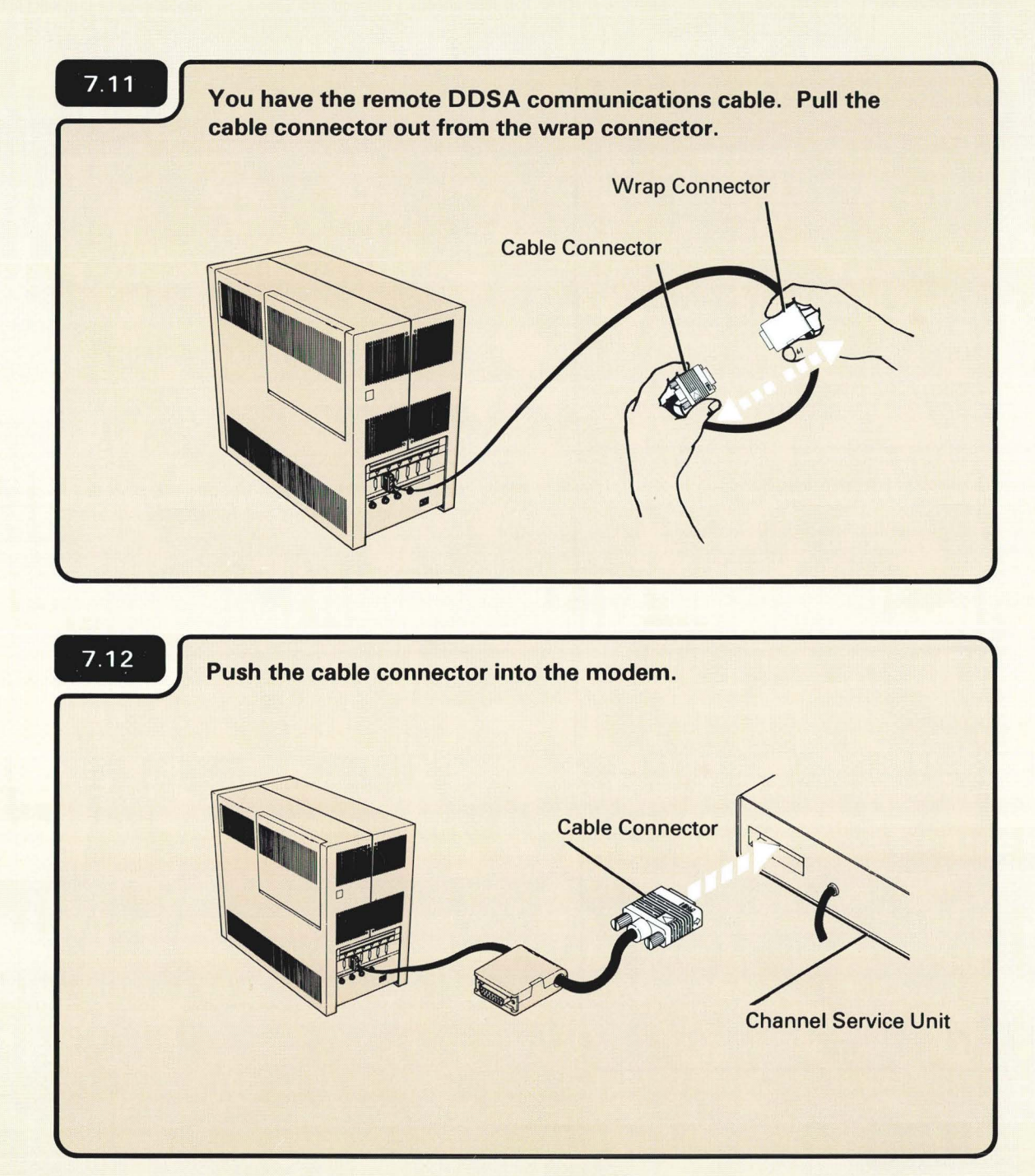

The channel service unit should have been installed before setup. If it was not installed, contact the person responsible for telephone line connection.

Also, be sure that the channel service unit is connected to an electrical source.

7.13 Push the connector straight in; then, alternately tighten the screws. 7.14 Do you have another communications cable to connect? 7.2 7.26

7

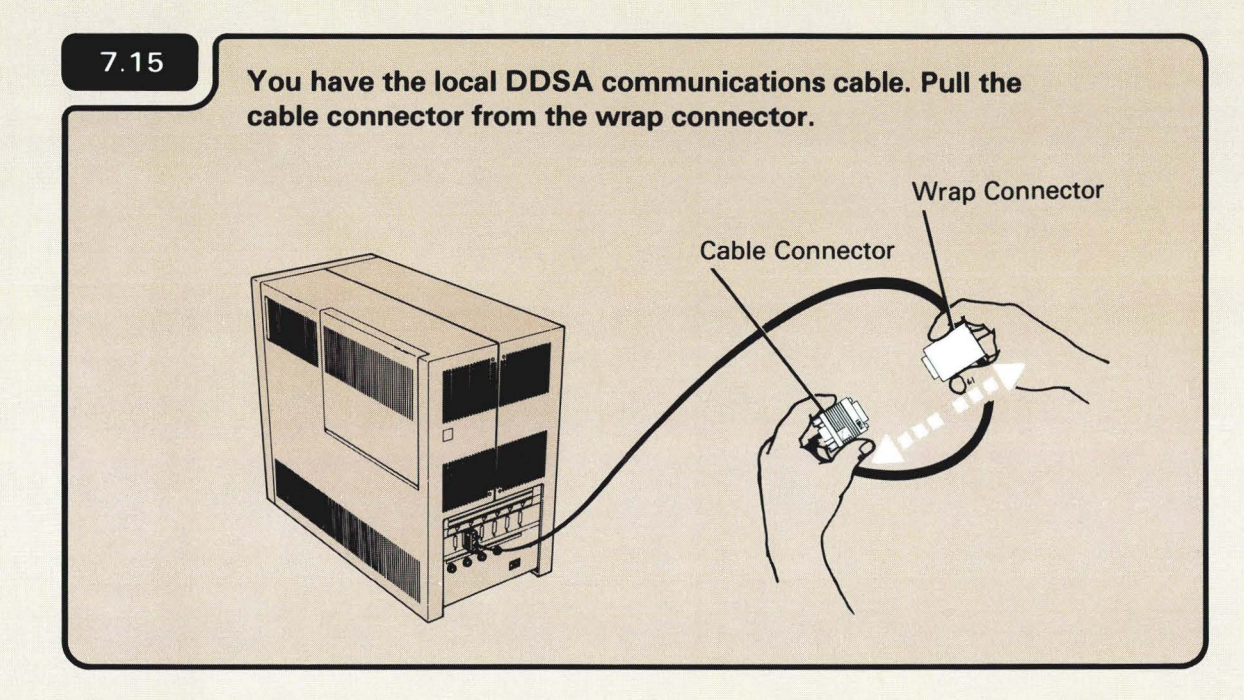

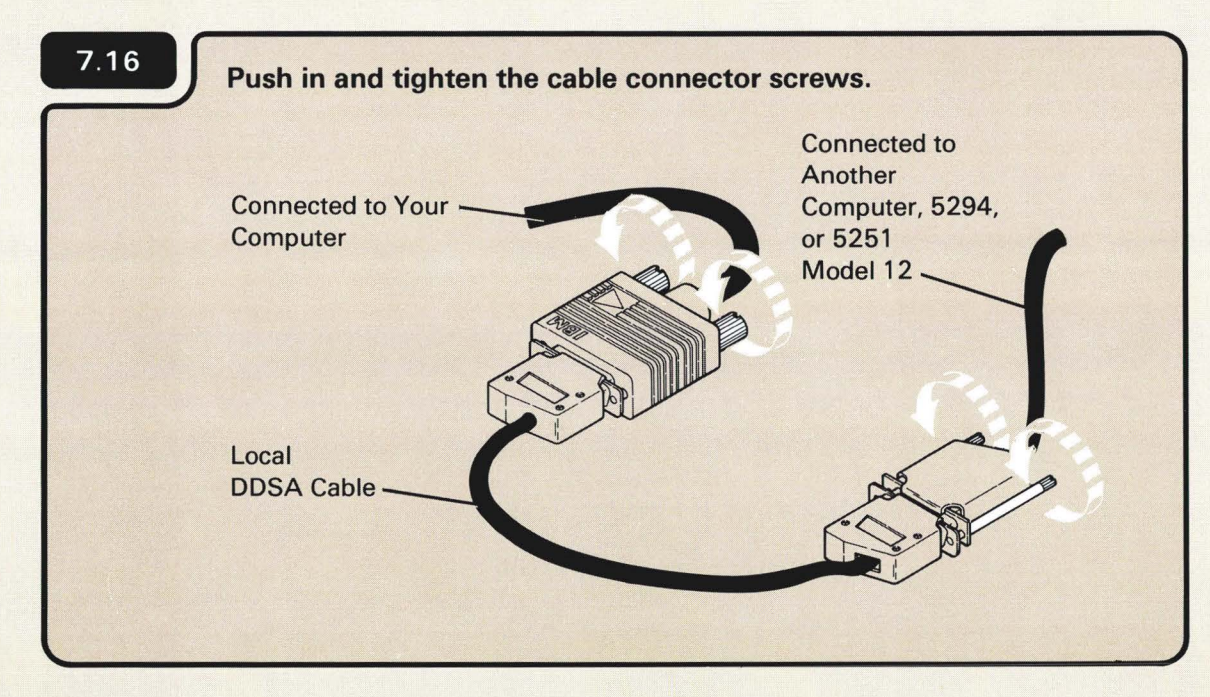

The local DDSA cable is in a plastic bag that came with your computer.

The other end of the DDSA cable is or will be connected to another computer.

This cable should have been ordered. If not, order part 4236967 for the local DDSA cable.

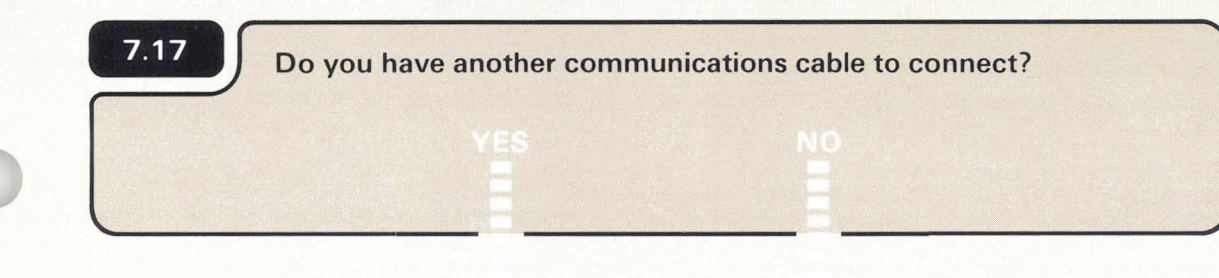

7.2

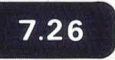

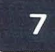

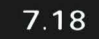

You have the V.35 (wide band) communications cable. Push the cable connector from your computer into the socket on the modem or data service unit.

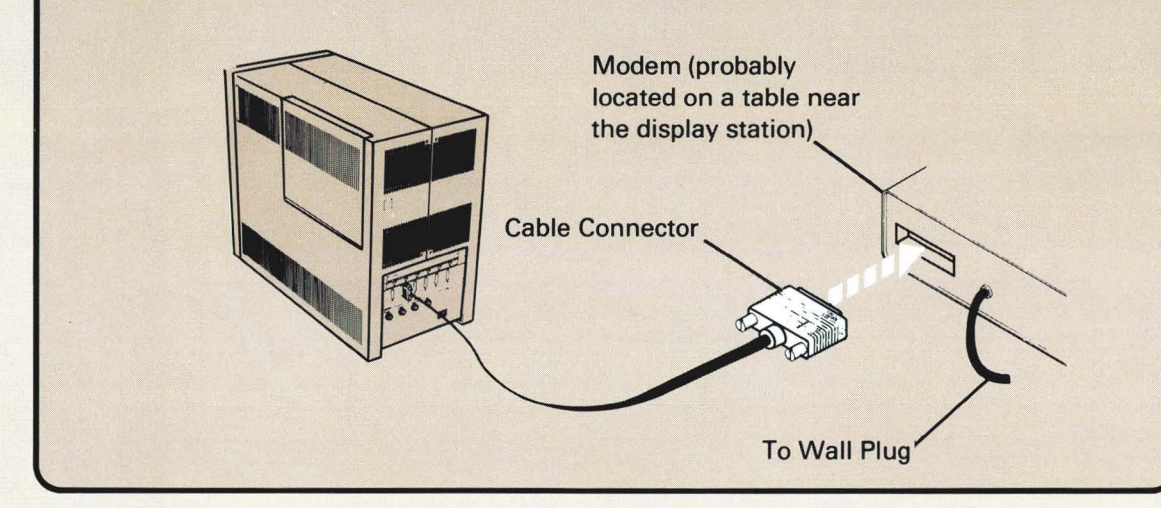

The modem shown is only one of several types that are available.

Be sure that the modem is connected to an electrical source.

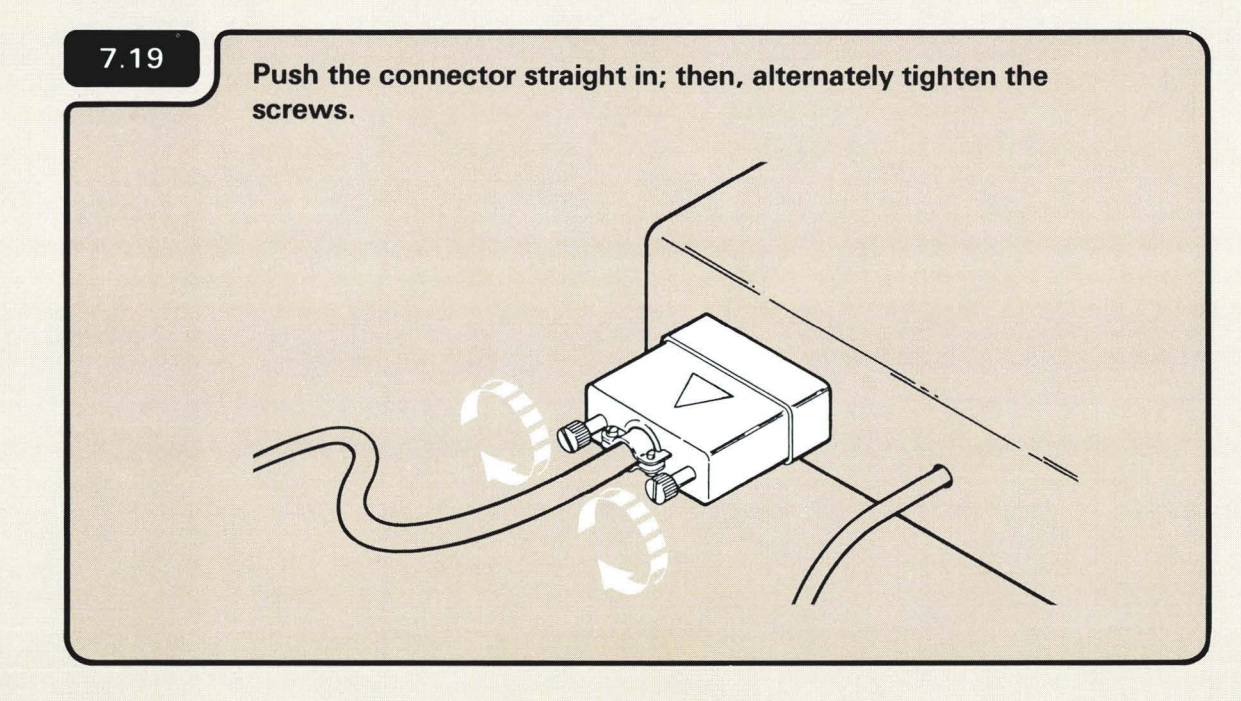

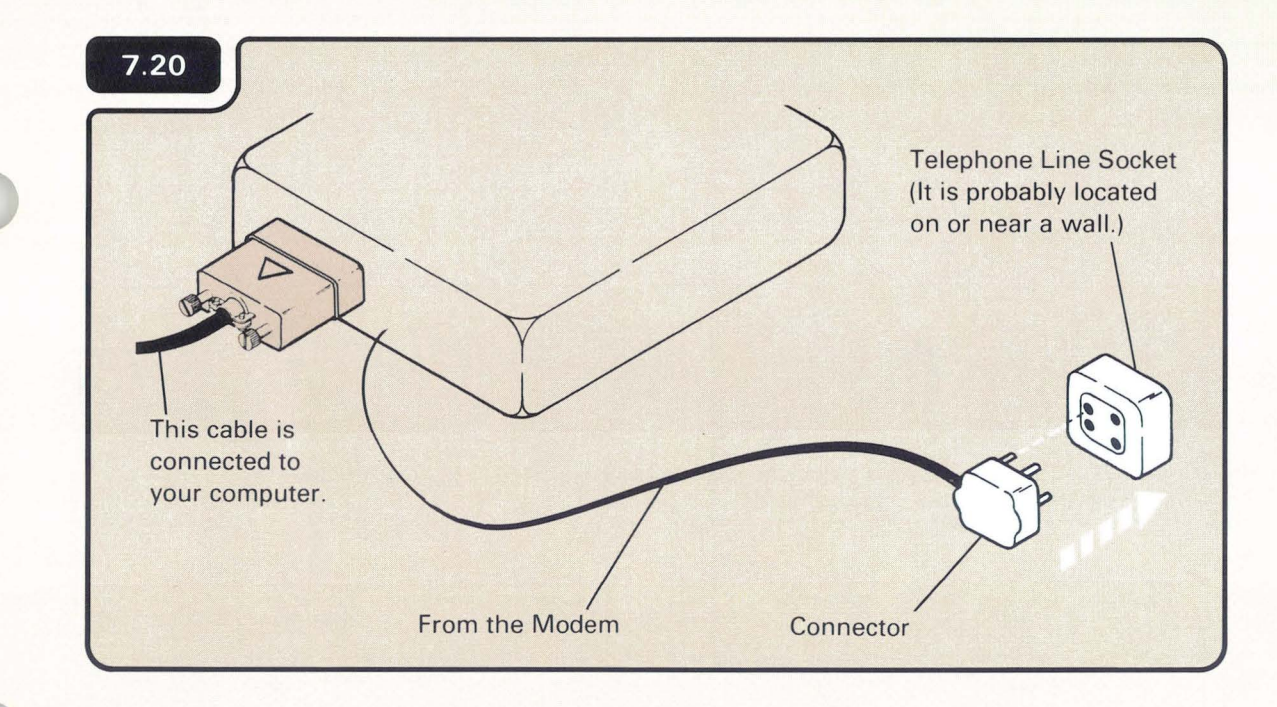

The telephone line socket should have been installed before setup. If is was not, contact the person responsible for telephone line connection.

The telephone line socket shown is only one of several types that are available.

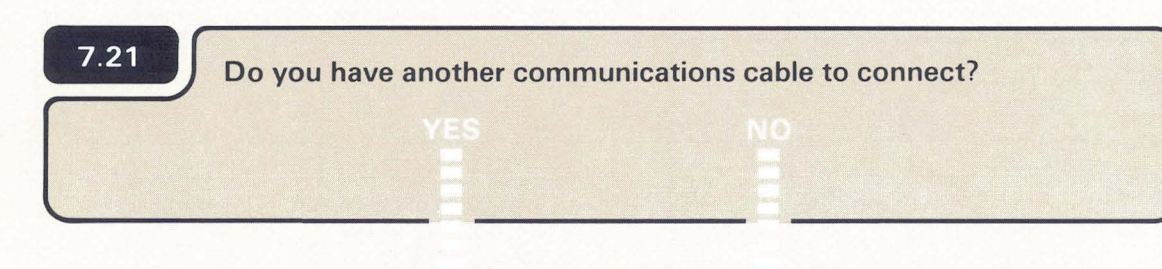

7.26

7.2

7

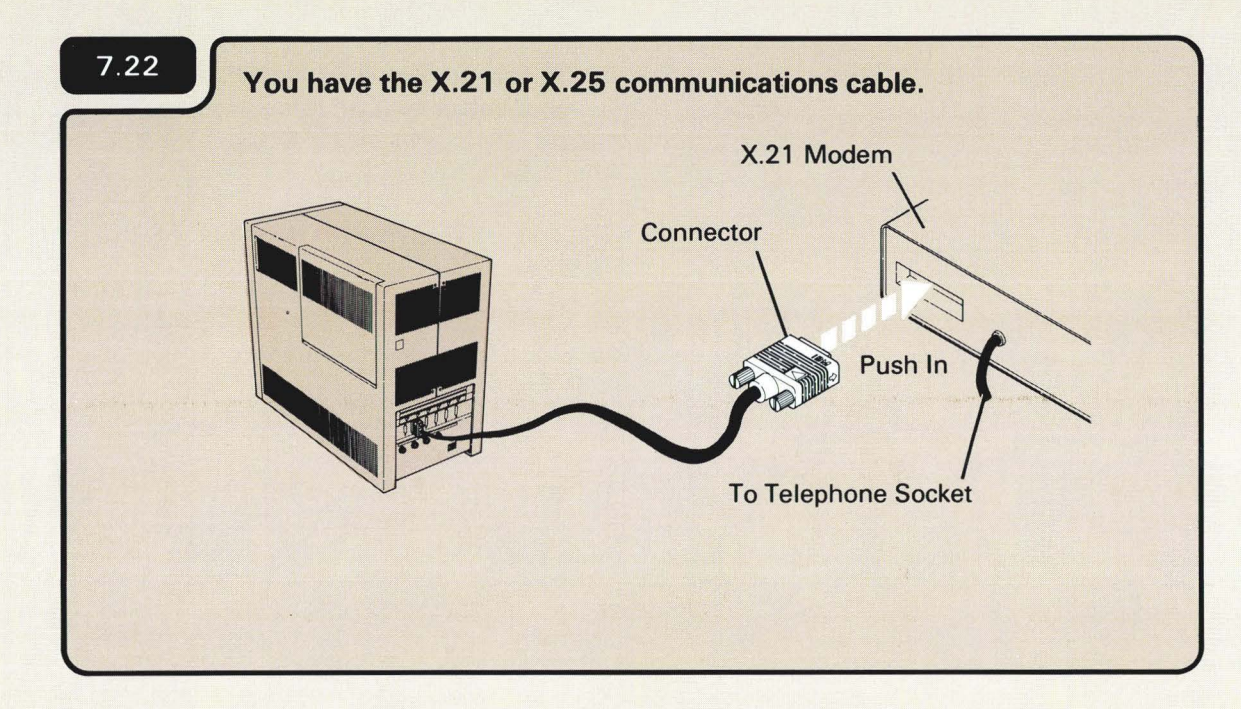

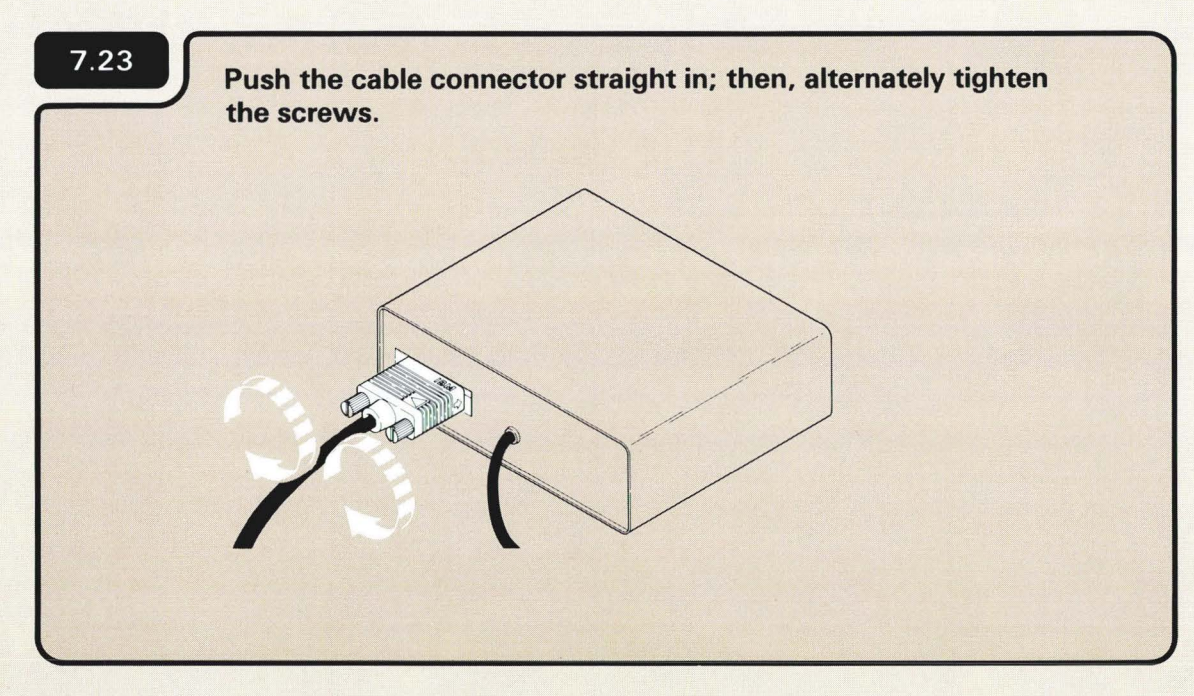

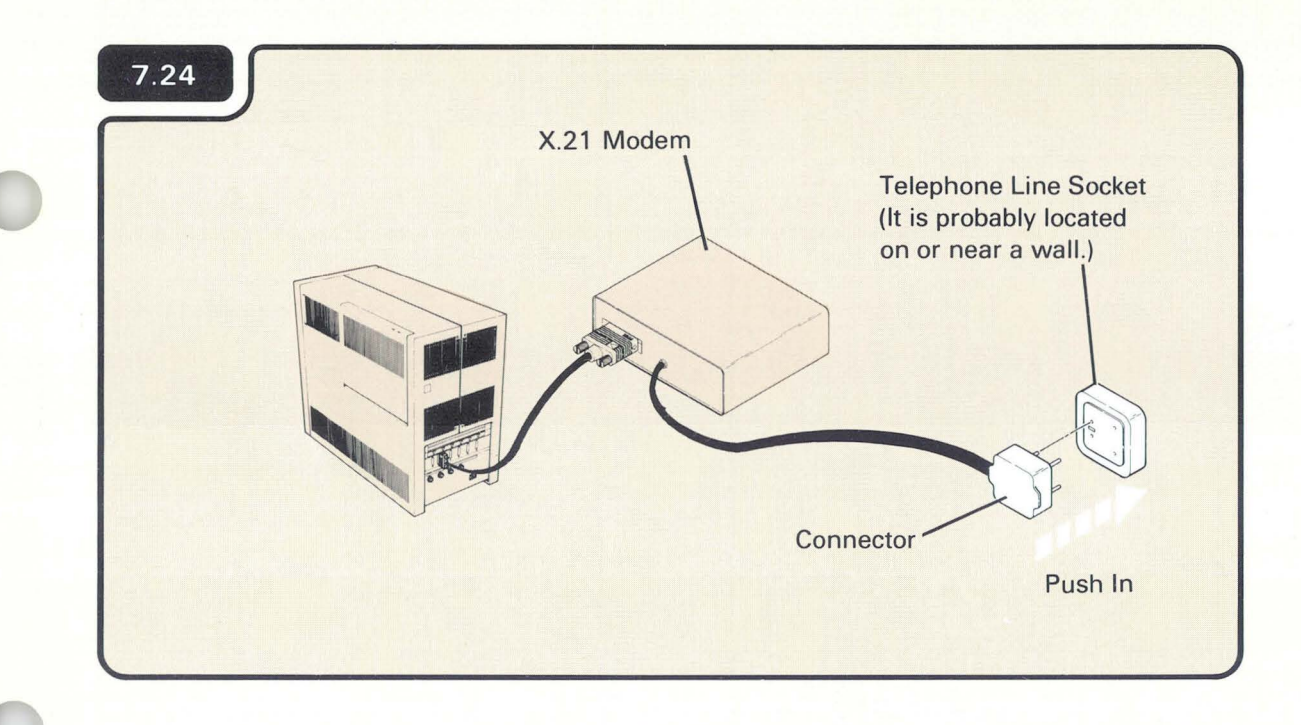

7.25 Do you have another communications cable to connect?

7.2

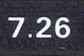

The telephone line socket should have been installed before setup. If it was not installed, contact the person responsible for telephone line connection.

The plug and connector are only an example. You might have something different.

## You have completed setup. Do the following:

1. Put this manual and diskettes in the storage box, and keep it near the planning packet, *What To Do Before Your Computer Arrives*, SBOF-4778.

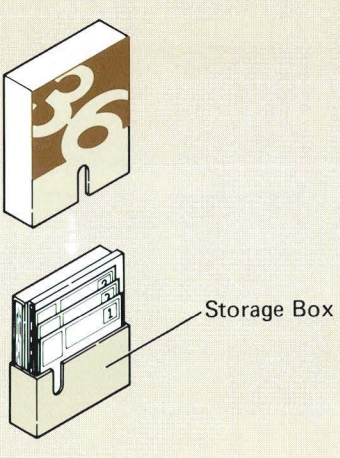

2. Be sure to fold and return Forms C1, D, and F to Forms for Planning, SA21-9446.

or

3. Select the appropriate path.

You are setting up the computer for the first time and have installed the communications feature. You have installed a communications feature on a computer that was set up and running for some time.

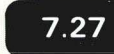

7.28

7.26

7.27

Read Performing the First System Configuration For Your System, SC21-9067.

7.28

Read Changing Your System Configuration, SC21-9052.

# Section 8. Relocating Your Computer

#### 8

As your installation grows, it may become necessary to relocate the computer. All of the planning and site preparation activities planned for the setup of your system should be reviewed in Workbook 3, *Planning to Set Up Your Computer*.

Review the following procedure to disconnect the computer.

- 1. Notify the service representative and tell him of the new location for the computer.
- 2. Remove diskette and close the diskette locking lever.
- 3. Set all Power switches to the Off (O) position.
- 4. Unplug the power cords from the outlets.
- 5. Remove the security key from your computer. If necessary, label it.
- 6. If a display station has the keylock feature, turn the key to the locked position and remove the key. If necessary, label it.
- 7. Put the security key (and keylock key) in an envelope and give it to the system manager.

Some devices that attach to your system have their own relocating instructions. Be sure to read those instructions also.

Section 8 Continued

8. Identify and relabel each cable, if necessary:

Look at each cable to be sure that the label is still attached to it. If not, make a label.

If you need longer work station cables at your new location, order these as soon as possible, as described in Workbook 3, *Planning to Set Up Your Computer*, SA21-9476.

#### CAUTION

The cable and cable connectors are durable, but can be damaged if stepped on or thrown.

- 9. Disconnect each cable.
  - a. To disconnect the work station cables, turn the retaining ring counterclockwise until it is loose; then, pull the cable out.
  - b. Coil each cable and wrap with tape.
  - c. To disconnect the communications cable(s), loosen the thumbscrews and pull the connector out.

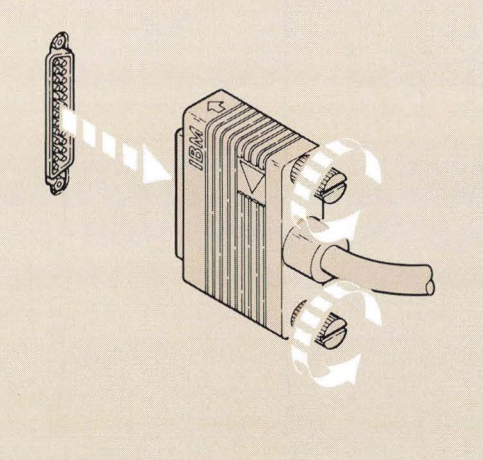

For information on making labels, see Workbook 8, *Planning to Receive Your Computer*, SA21-9477.

Section 8 Continued

- 10. When you set up the computer again, use this manual.
- 11. For relocating instructions for another device, see the manual that accompanies that device.
- 12. If your computer has communications, you might need to call the telephone company.

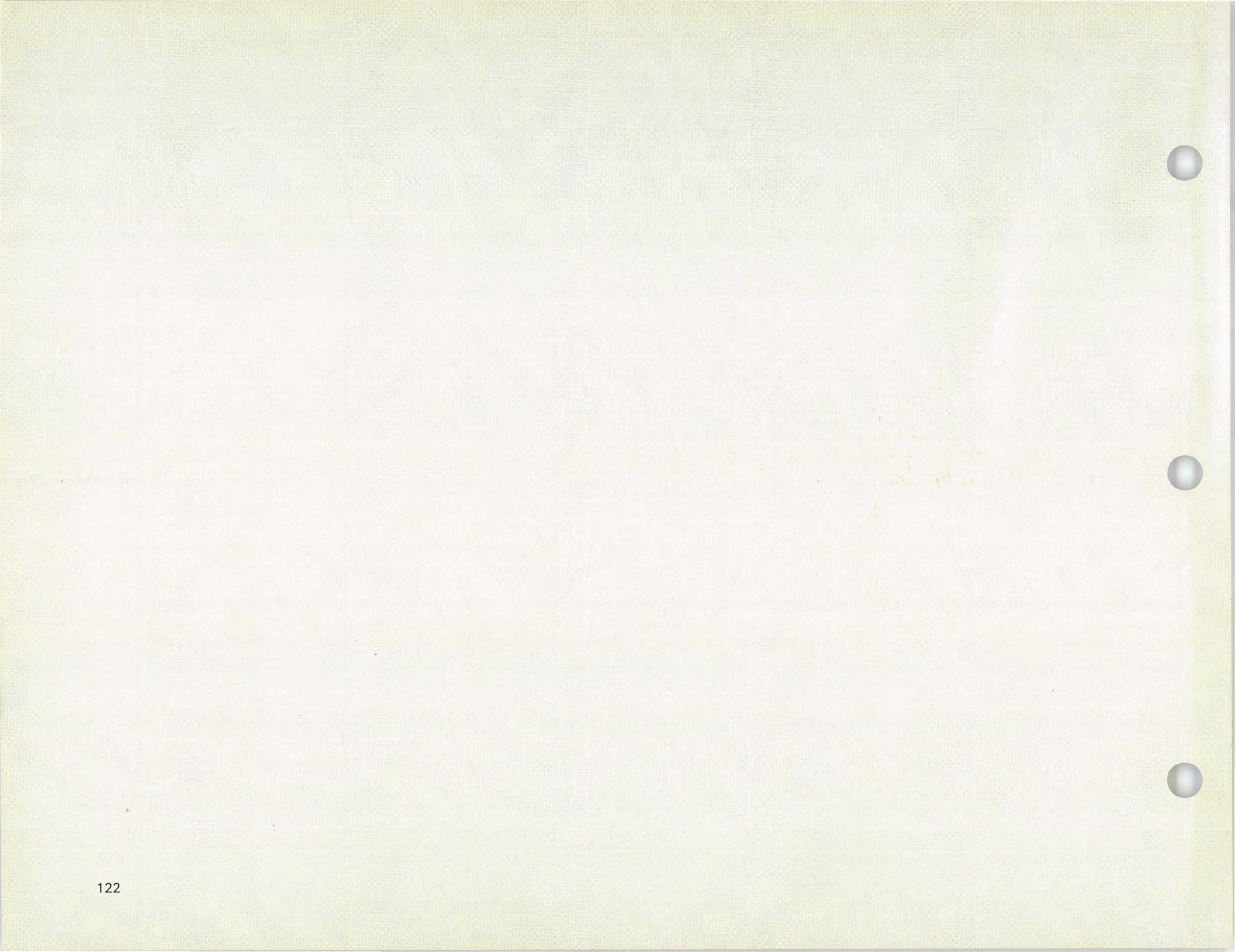

# Section 9. Responding to System Reference Codes and Other Problems

If a problem occurs during setup, this section contains procedures that will help you find the problem. These procedures are:

9

| 9.A | No Power On Light                               | 124 |
|-----|-------------------------------------------------|-----|
| 9.B | A 5362 System Reference Code Did Not Appear on  |     |
|     | the Computer Output Display                     | 125 |
| 9.C | Display 01 or 02 Does Not Appear on the         |     |
|     | System Console                                  | 128 |
| 9.D | Work Station Addresses and Port Numbers Do      |     |
|     | Not Match                                       | 131 |
| 9.E | Information Cannot be Entered From the Keyboard |     |
|     | and Displayed                                   | 133 |
| 9.F | System Reference Codes                          | 135 |
| 9.G | Preparing the Printers for System Checkout      | 150 |
|     | 5219 Printer                                    | 151 |
|     | 5224 Printer                                    | 155 |
|     | 5225 Printer                                    | 157 |
|     | 5256 Printer                                    | 158 |
| 9.H | Faulty 2K Segments in Main Storage              | 160 |

After you solve the problem, you will be sent back to one of the previous sections to continue setup. If you cannot solve the problem, instructions within each procedure tell you what to do next.

.9

#### **NO POWER ON LIGHT**

9.A

Power On light (should glow green when on).

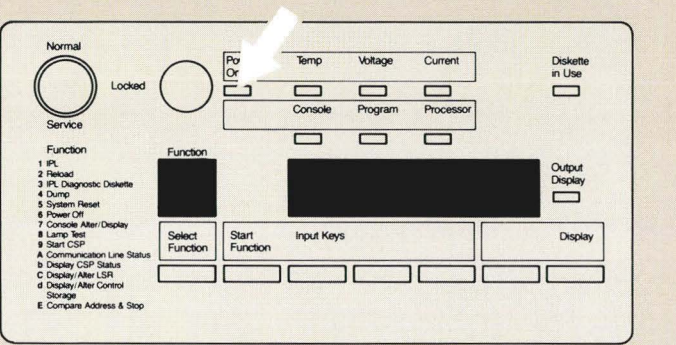

Cause: One of the following conditions exists:

- The power cord is not plugged in ( 2.4 and 2.5 ).
- The security key is either not inserted or not turned to the Service position ( 2.7 ).
- The Unit Emergency switch is not set to the Power Enable position ( 5.5 ).
- There is no power to the electrical outlet.

Action:

- 1. Check the above causes.
- 2. Return to 5.6 and do the computer checkout again.

If you still cannot get a power on light on your computer, call your hardware service representative.

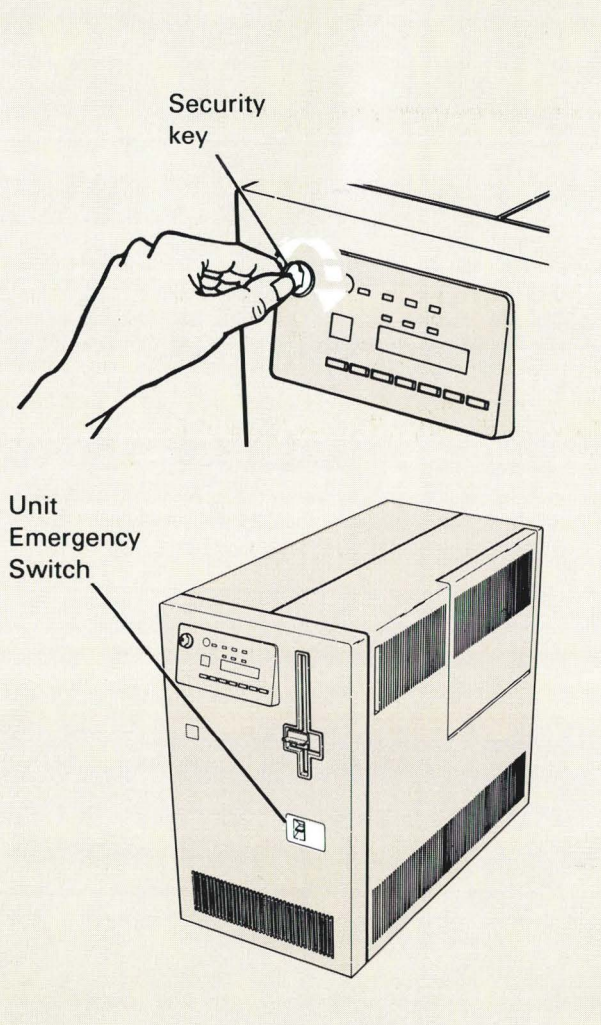

If you came here from Section 6, *Checking Out Your System*, return to 6.5.

# A 5362 SYSTEM REFERENCE CODE DID NOT APPEAR ON THE COMPUTER OUTPUT DISPLAY

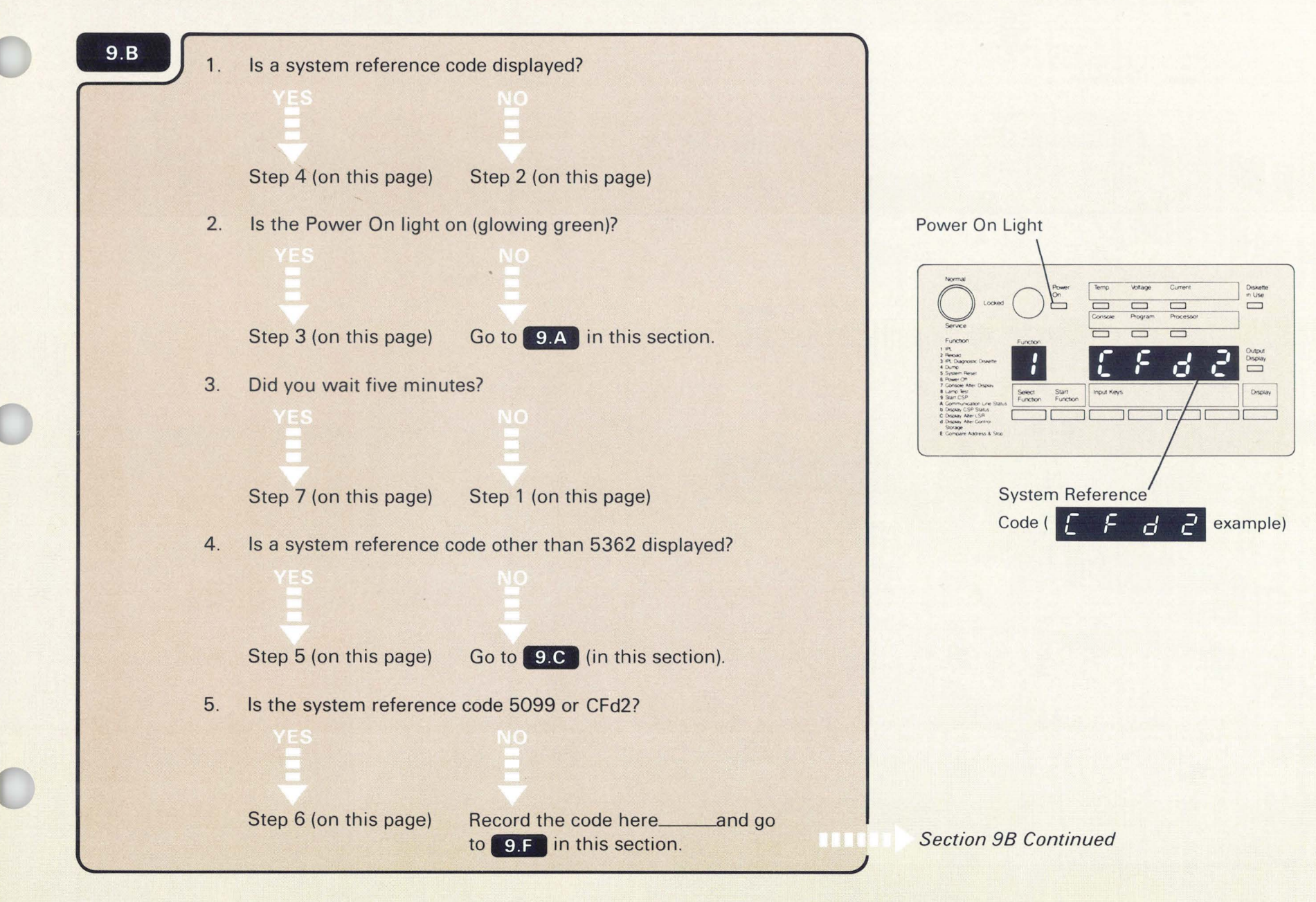

- Make sure of the following: 6.
  - Diskette 1 is inserted correctly and the diskette locking a. lever is closed.
  - The diskette is not damaged or bent. b.

Once you have checked the above, go to step 7 (on this page).

- 7. Record the code if one is displayed: \_\_\_\_\_ (Write the code here.)
- Turn off the computer. 8.

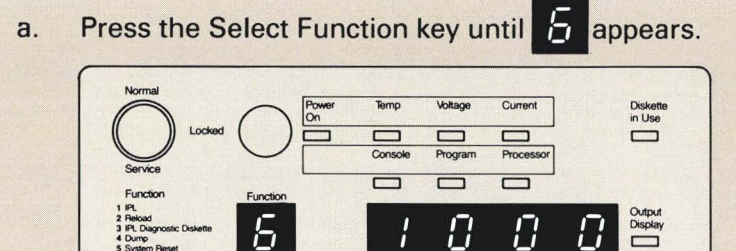

Input Keys

 $\Box$ 

Displa

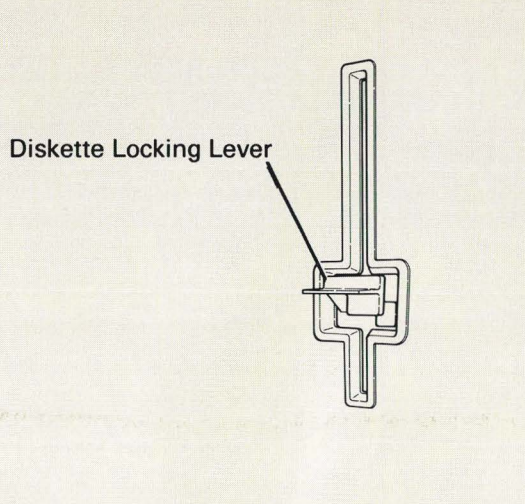

Press the Start Function key. b.

Storage E Compare Address & Stop

Select Function

Start Function

Section 9B Continued

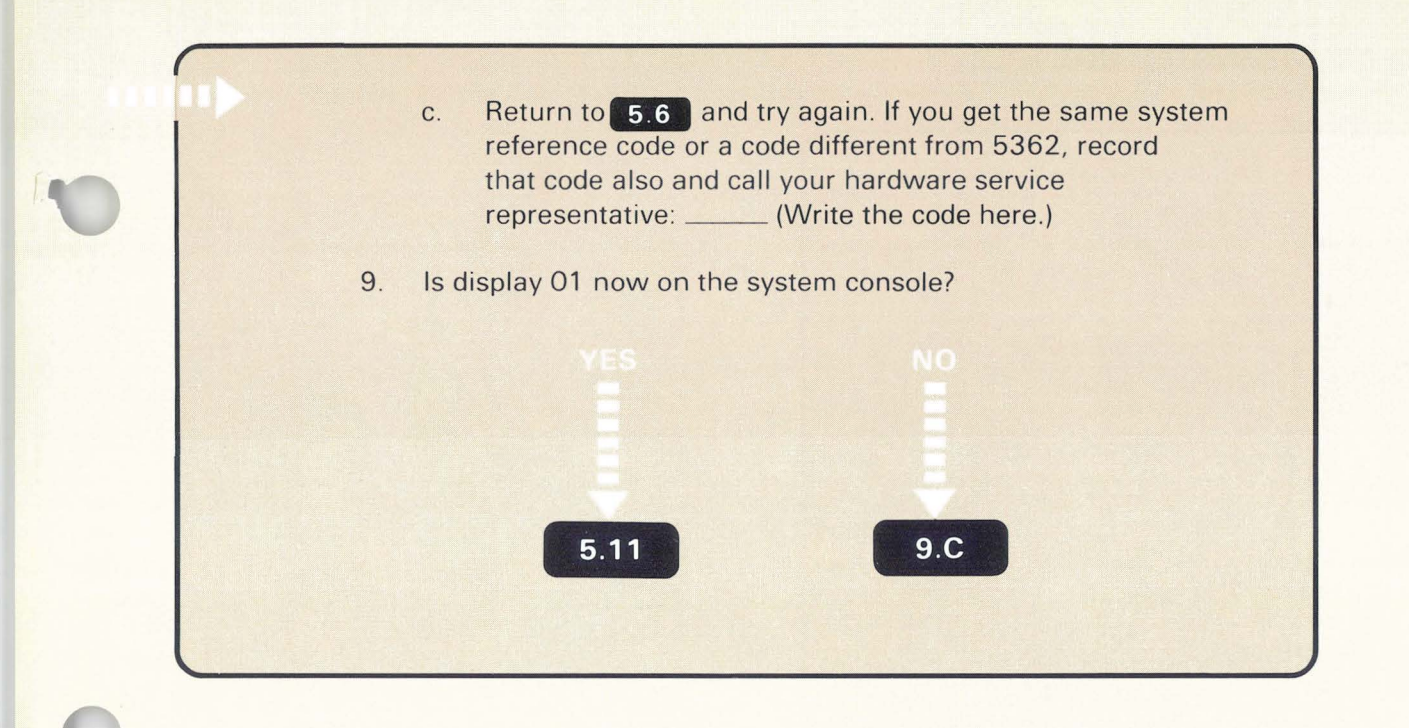

#### DISPLAY 01 OR 02 DOES NOT APPEAR ON THE SYSTEM CONSOLE

## 9.C

Cause: One or more of the following conditions existed when you turned on the computer:

- The Power switch on the system console is set to O (Off).
- The keylock on the system console is in the Normal or Locked position or not fully turned to the Service position.
- The power cord on the system console is not plugged into an electrical outlet.
- There is no electrical power at the outlet (where the system console is plugged in).
- The address assigned to the system console is not O.
- The cable between port O on the computer and socket 1 on the system console is one or more of the following:
  - Not connected
  - Connected improperly
  - Connected to the wrong socket or port
  - Defective
- The Terminator switch on the system console is set to 2 (see note).

**Note:** 3180 Model 2, 5553, 5555, and display stations with one socket do not have Terminator switches.

Section 9C Continued

## Action:

- 1. Turn off the computer:
  - a. Press the Select Function key until **5** appears.

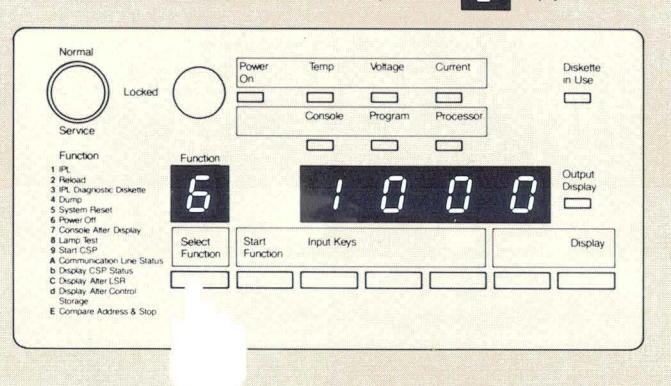

b. Press the Start Function key.

| $\bigcirc$                                                                           | 0                  | Power<br>On       | Temp       | Voltage  | Current   | Diskette<br>in Use |
|--------------------------------------------------------------------------------------|--------------------|-------------------|------------|----------|-----------|--------------------|
| Locked                                                                               | ()                 |                   |            |          |           |                    |
| $\bigcirc$                                                                           | $\bigcirc$         |                   | Console    | Program  | Processor |                    |
| Service                                                                              |                    | -                 |            |          |           |                    |
| 1 PL                                                                                 | Function           |                   |            |          |           | Output             |
| 3 IPL Diagnostic Diskette<br>4 Dump                                                  |                    |                   |            | <u> </u> |           | Display            |
| 5 System Reset<br>6 Power Off                                                        | <u> </u>           |                   | -          | <u> </u> | <u> </u>  |                    |
| 7 Console Alter Display<br>8 Lamp Test<br>9 Start CSP<br>A Communication Line Status | Select<br>Function | Start<br>Function | Input Keys | •        |           | Display            |
| b Display CSP Status<br>C Display After LSR                                          |                    |                   |            | )[       |           |                    |
| d Display Atter Control<br>Storage<br>E Compare Address & Stop                       |                    |                   |            |          |           |                    |
| e compare vooress a biop                                                             |                    |                   |            |          |           |                    |

- 2. Check the causes identified earlier in this section.
- 3. Return to 5.6 and try again.

Section 9C Continued

9

If you cannot get display 01 or 02 to appear on the system 4. console, turn off the computer, exchange the system console with another display station, and try the system checkout procedure again. Be sure to set the address switches to 0 and the Terminator switch to 1 (if the display station has these switches). Did display 01 or 02 appear on the new system console? 5. (display 01) Step 6 (on this page) 5.11 OR 6.10 (display 02) 6. You cannot continue the system checkout. Call your hardware service representative and report the problem.

#### WORK STATION ADDRESSES AND PORT NUMBERS DO NOT MATCH

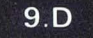

Do the following for each device that is not shown on display 61:

- Make sure the Power switch on each display station and 1. printer is set to the I (On) position.
- Make sure each work station is plugged into an outlet. 2.
- 3. Make sure the keylock is turned to the On position (see the setup manual for that device).
- 4. Check the work station address switches to make sure they match the Local Work Station Diagram. If any two work stations on the same port have the same address, neither work station is shown on display 61.
  - a. Turn off each work station not displayed correctly on display 61.
  - Set the correct address. b.
  - Turn on each work station. C.
- Check the Terminator switches. 5

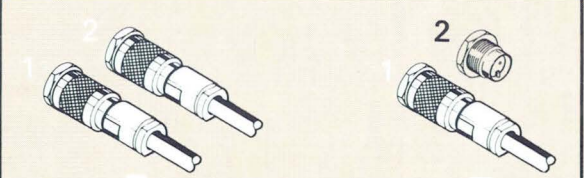

If two cables are connected, set the Terminator switch to 2.

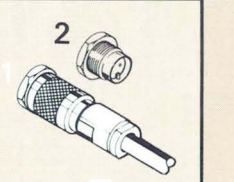

If one cable is

to 1.

OR

connected, set the Terminator switch

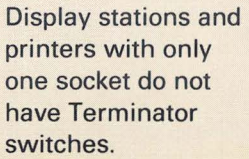

Results of the checkout program can be unpredictable if the address switches are not set correctly.

Section 9D Continued

- 6. Check both the cable ends (make sure the cables are connected to the correct ports and sockets and that the connection is tight).
- 7. After you have made the above checks, do the following:

Enter Rec Adv

a. Press the display 61.

key at the system console to update

b. Go back to 6.14

When you complete step 7 and if you still cannot get display 61 to match Form F (Local Work Station Diagram), do the following:

- Record the address and port number of the device(s) that does not match Form F (Local Work Station Diagram).
- b. Turn off the work station causing the error.
- c. Press the  $\begin{bmatrix} \text{Enter} \\ \text{Rec} \\ \text{Av} \end{bmatrix}$  key on the system console.
- d. Continue the system checkout ( 6.20 ).
- e. Call your hardware service representative after you have completed the system checkout.

**Note:** You might also consider trying a different cable to help find the problem area.

## INFORMATION CANNOT BE ENTERED FROM THE KEYBOARD AND DISPLAYED

9.E

Check the keyboard cable connection on the display station that you are working with.

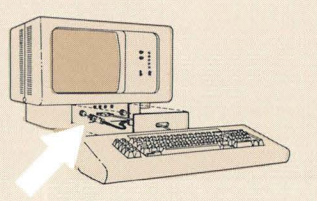

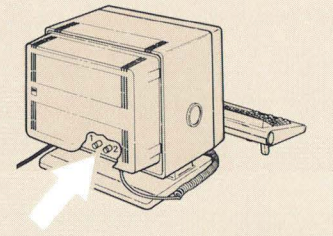

- 2. If the display station has the keylock feature, make sure the key is turned to the On position (see the setup manual for that device).
- 3. Try again to select an option or enter information from the keyboard.
- 4. Were you able to enter information successfully from the keyboard?

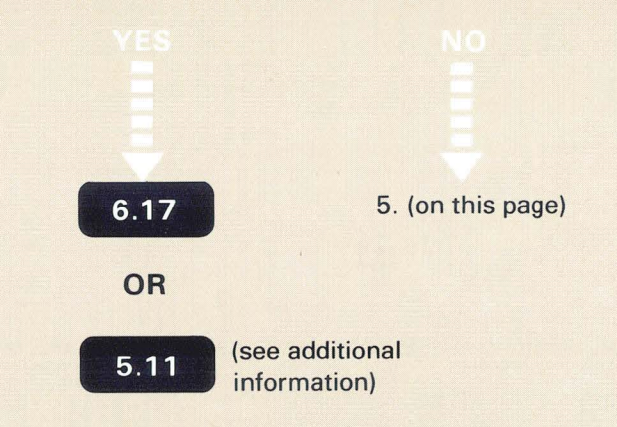

5. Record the address and port number of the failing display station: \_\_\_\_\_\_ (Write the address and port number here.)

If there is no keyboard cable connection to the display station, try swapping the system console with another display station.

Return to **5.11** if you had trouble selecting option 1 at the system console.

Section 9E Continued

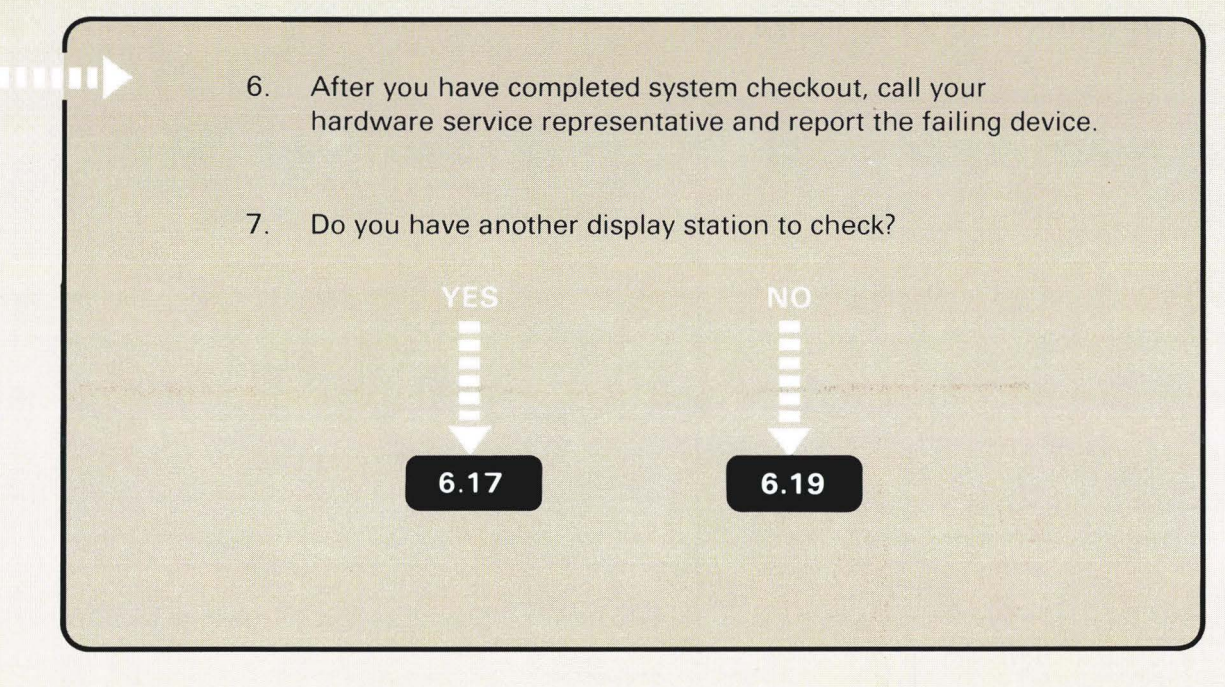
## **RESPONDING TO A SYSTEM REFERENCE CODE**

**9**.F

To find a system reference code, scan the code column. When you find the code, perform the action to recover from the cause. Then try the operation you were performing again.

#### Code Column

### 0005

| Cause:  | The keystroke was invalid or the cursor was not in an input field.                                                                    |
|---------|----------------------------------------------------------------------------------------------------|
| Action: | Press the Error Reset key and the Erase Input/Home key.                                                                               |
| 0012    |                                                                                                    |
| Cause:  | The computer tried to insert a character in the last<br>position of a field or the last position of every field<br>needs to be blank. |
| Action: | Press the Error Reset key.                                                                                                    |
| 0016    |                                                                                                    |
| Cause:  | The Field Minus key discrete was pressed in a nonsigned numeric field.                                                                |
| Action: | Press the Error Reset key.                                                                                                    |

A system reference code can appear on the computer output display or system console.

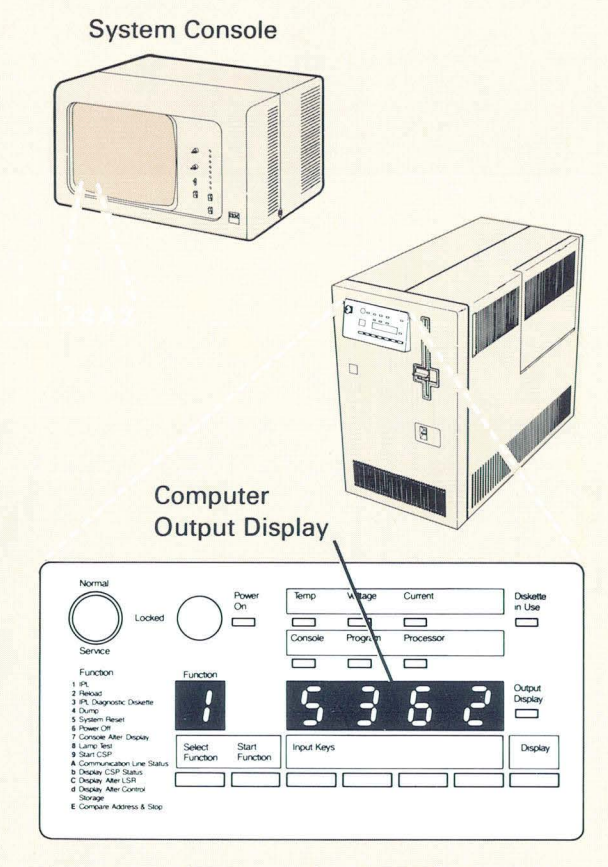

A system reference code means that you might have a problem with the computer. If the system reference code is not listed in this section, see the manual, *System Messages*, SC21-7938.

|                                               | 19                               |                                                                                                    |      |
|-----------------------------------------------|----------------------------------|----------------------------------------------------------------------------------------------------|------|
| Ca                                            | use:                             | The Dup key was pressed in a field where it is not allowed.                                                                                                    |      |
| Ac                                            | tion:                            | Press the Error Reset key.                                                                                                    |      |
| 244<br>244<br>244<br>244<br>244<br>244<br>244 | 00<br>01<br>02<br>03<br>04<br>05 |                                                                                                    | -    |
| 240<br>240                                    | 0A<br>0C                         |                                                                                                    |      |
| Ca                                            | use:                             | An IBM program error occurred.                                                                                                    |      |
| Ac                                            | tion:                            | Call your programming service representative. You<br>can still use the system as it was being used before<br>this reference code appeared by returning the system<br>to its original status and continuing. |      |
| 24                                            | OE                               |                                                                                                    |      |
| Ca                                            | use:                             | An IBM program error occurred.                                                                                                    |      |
| Ac                                            | tion:                            | Call your program support representative.                                                                                                    | 1000 |
|                                               |                                  |                                                                                                    |      |
|                                               |                                  |                                                                                                    |      |
|                                               |                                  |                                                                                                    |      |
|                                               |                                  |                                                                                                    |      |

| and the second second se | The survey of the survey of the local division of the survey of the survey of the surv |                                                                                                    |
|----------------------------------------------------------------------------------------------------|----------------------------------------------------------------------------------------------------|----------------------------------------------------------------------------------------------------|
|                                                                                                    | 240F<br>2410                                                                                                    |                                                                                                    |
|                                                                                                    | Cause:                                                                                                    | An IBM program error occurred.                                                                                                    |
|                                                                                                    | Action:                                                                                                    | Call your programming service representative. You can still use the system as it was being used before this reference code appeared by returning the system to its original status and continuing.                                                                                                    |
|                                                                                                    | 2415                                                                                                    |                                                                                                    |
|                                                                                                    | Cause:                                                                                                    | A hardware configuration change and a reload of the SSP was attempted at the same time.                                                                                                    |
|                                                                                                    | Action:                                                                                                    | Install the SSP first, then the feature(s) and try again.<br>Refer to the manual <i>Installing Your New Features</i> to<br>make sure the feature installation is correct. Try the<br>reload of the SSP again. If you get the same reference<br>code again, call your hardware service representative. |
|                                                                                                    | 2416<br>2417<br>2450<br>2451                                                                                                    |                                                                                                    |
|                                                                                                    | Cause:                                                                                                    | An IBM program error occurred.                                                                                                    |
|                                                                                                    | Action:                                                                                                    | Call your programming service representative. You can still use the system as it was being used before this reference code appeared by returning the system to its original status and continuing.                                                                                                    |
|                                                                                                    |                                                                                                    |                                                                                                    |

9

| 2452    |                                                                                                    |  |
|---------|----------------------------------------------------------------------------------------------------|--|
| Cause:  | An IBM program error occurred.                                                                                                    |  |
| Action: | Perform IPL again. If you get the same reference code again, call your programming service representative.                                                                                         |  |
| 2453    |                                                                                                    |  |
| Cause:  | An IBM program error occurred.                                                                                                    |  |
| Action: | Call your programming service representative. You can still use the system as it was being used before this reference code appeared by returning the system to its original status and continuing. |  |
| 2454    |                                                                                                    |  |
| Cause:  | An IBM program error occurred.                                                                                                    |  |
| Action: | Call your programming service representative. You probably cannot use the system because of this reference code.                                                                                   |  |
| 2455    |                                                                                                    |  |
| Cause:  | A hardware error occurred.                                                                                                    |  |
| Action: | Perform IPL again. If you get the same reference code gain, call your hardware service representative.                                                                                             |  |
|         |                                                                                                    |  |

| and the second design of the second design of the second design of the second design of the second design of the | Contraction of the second second second second second second second second second second second second second s |                                                                                                    |                      |
|----------------------------------------------------------------------------------------------------|----------------------------------------------------------------------------------------------------|----------------------------------------------------------------------------------------------------|----------------------|
|                                                                                                    | 2456                                                                                                    |                                                                                                    |                      |
|                                                                                                    | Cause:                                                                                                    | An IBM program error occurred.                                                                                                    |                      |
|                                                                                                    | Action:                                                                                                    | Call your programming service representative. You can still use the system as it was being used before this reference code appeared by returning the system to its original status and continuing.                                                                                                    |                      |
|                                                                                                    | 2457                                                                                                    |                                                                                                    |                      |
|                                                                                                    | Cause:                                                                                                    | The wrong diskette was inserted.                                                                                                    |                      |
|                                                                                                    | Action:                                                                                                    | Insert the correct diskette and try again. If you get the same reference code again, call your hardware service representative.                                                                                                    |                      |
|                                                                                                    | 24A0<br>24A1                                                                                                    |                                                                                                    |                      |
|                                                                                                    | Cause:                                                                                                    | An IBM program error occurred.                                                                                                    |                      |
|                                                                                                    | Action:                                                                                                    | Call your programming service representative.                                                                                                    |                      |
|                                                                                                    | 24A2                                                                                                    |                                                                                                    |                      |
|                                                                                                    | Cause:                                                                                                    | The wrong diskette was inserted.                                                                                                    |                      |
|                                                                                                    | Action:                                                                                                    | Make sure you are using the diskette that came with<br>the feature. Insert the correct diskette and try again. If<br>you get the same reference code again, call your<br>programming service representative. You can still use<br>the system as it was being used before this reference<br>code appeared by returning the system to its original<br>status and continuing. |                      |
|                                                                                                    |                                                                                                    |                                                                                                    | in the second second |

9

| 24<br>24<br>24<br>24<br>24<br>24<br>24                                     | 43<br>44<br>45<br>46<br>47<br>48<br>49                                                                                                    |
|----------------------------------------------------------------------------|----------------------------------------------------------------------------------------------------|
| Ca                                                                         | use: An IBM program error occurred.                                                                                                    |
| Ac                                                                         | ion: Call your programming service representative. You can still use the system as it was being used before this reference code appeared by returning the system to its original status and continuing. |
| 24<br>24<br>24<br>24<br>24<br>24<br>24<br>24<br>24<br>24<br>24<br>24<br>24 | 4A<br>4C<br>4E<br>4F<br>20<br>21<br>22<br>23<br>24<br>25<br>5F                                                                                                    |
| Ca                                                                         | ise: An IBM program error occurred.                                                                                                    |
| Ac                                                                         | ion: Call your programming service representative. You probably cannot use the system because of this reference code.                                                                                   |

## 5030

Cause: An error occurred somewhere within the computer communications circuits.

#### Action:

- 1. Check the wrap connector connection again. If you have the *autocall* feature, also check the cable(s) connected to sockets A and B.
- 2. Check that the communications cable(s) is connected to the computer.
- 3. Select option 1 and press the Enter/Rec Adv key to try again.
- 4. If 5030 is displayed again, record the error message, select option 0 on display 72, and press the Enter/Rec Adv key to bypass the error condition. The checkout program will test the next line. When the last line is tested, display 73 appears.

When you have completed this section, call your hardware service representative and report the problem.

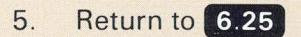

|     | Contraction of the local data and the local data and the local data an |                                                                                                    |                           |
|-----|----------------------------------------------------------------------------------------------------|----------------------------------------------------------------------------------------------------|---------------------------|
| 509 | 99                                                                                                    |                                                                                                    |                           |
| Cau | use: D                                                                                                    | viskette 1 is removed or incorrectly inserted.                                                                                                    |                           |
| Act | tion:                                                                                                    |                                                                                                    |                           |
|     | 1                                                                                                    | . Insert diskette 1 and try again.                                                                                                    |                           |
|     | 2                                                                                                    | . If you get the same reference code again, call your hardware service representative.                                                                                                   |                           |
| 500 | CE                                                                                                    |                                                                                                    |                           |
| Cau | u <mark>se:</mark> T<br>C <sup>i</sup>                                                                                                    | he disk assembly in your computer is not working<br>orrectly.                                                                                                    |                           |
| Act | tion: C<br>tł                                                                                                    | all your hardware service representative and report ne problem.                                                                                                    |                           |
| 510 | 00                                                                                                    |                                                                                                    |                           |
| Cau | use: A                                                                                                    | n error occurred at a display station.                                                                                                    |                           |
| Act | tion:                                                                                                    |                                                                                                    |                           |
|     | 1                                                                                                    | Press the Enter/Rec Adv key at the system console to try again. If the 5100 system reference code is displayed again, record the port number and address of the failing display station. |                           |
|     | 2                                                                                                    | . Turn off the failing display station.                                                                                                    |                           |
|     |                                                                                                    |                                                                                                    | IIII Section 9F Continued |

- 3. Press the Enter/Rec Adv key to bypass the error condition.
- 4. After you have completed system checkout, call your hardware service representative and report the port number and address of the failing display station.

5200

Cause: The printer has an error that you cannot fix.

Action:

- 1. Record the system reference code and printer address.
- 2. Turn off the printer.
- 3. Press the Enter/Rec Adv key to bypass the error condition.
- After you have completed system checkout, call your hardware service representative and report the system reference code and printer address.
- 5. Return to 6.17

| AND TO SHOT MADE IN THE SHOT |                                                                                                    |
|------------------------------|----------------------------------------------------------------------------------------------------|
| 5210                         |                                                                                                    |
| Cause:                       | The printer has a Machine Check.                                                                                                    |
| Action:                      |                                                                                                    |
|                              | 1. Go to the printer operator's manual and perform the Machine Check recovery procedure.                                                     |
|                              | 2. Press the Enter/Rec Adv key at the system console to try again.                                                                           |
|                              | <ol> <li>If the 5210 system reference code is displayed<br/>again, record the port number and address of the<br/>failing printer.</li> </ol> |
|                              | 4. Turn off the printer.                                                                                                    |
|                              | <ol> <li>Press the Enter/Rec Adv key at the system<br/>console to bypass the error condition.</li> </ol>                                     |
| 5226                         |                                                                                                    |
| Cause:                       | The printer has a Graphic Check.                                                                                                    |
| Action:                      |                                                                                                    |
|                              | <ol> <li>Go to the printer operator's manual and perform<br/>the Graphic Check recovery procedure.</li> </ol>                                |
|                              | 2. Press the Enter/Rec Adv key at the system console to try again.                                                                           |
|                              |                                                                                                    |
|                              |                                                                                                    |
|                              |                                                                                                    |

|         | 3.  | If the 5226 system reference code is displayed again, record the port number and address of the failing printer. |
|---------|-----|----------------------------------------------------------------------------------------------------|
|         | 4.  | Turn off the printer.                                                                                            |
|         | 5.  | Press the Enter/Rec Adv key at the system console to bypass the error condition.                                 |
| 5230    |     |                                                                                                    |
| Cause:  | The | printer has a Print Check.                                                                                       |
| Action: |     |                                                                                                    |
|         | 1.  | Go to the printer operator's manual and perform<br>the Print Check recovery procedure.                           |
|         | 2.  | Press the Enter/Rec Adv key at the system console to try again.                                                  |
|         | 3.  | If the 5230 system reference code is displayed again, record the port number and address of the failing printer. |
|         | 4.  | Turn off the printer.                                                                                            |
|         | 5.  | Press the Enter/Rec Adv key at the system console to bypass the error condition.                                 |
|         |     |                                                                                                    |

C

(

Section 9F Continued

9

|         | -   |                                                                                                    |
|---------|-----|----------------------------------------------------------------------------------------------------|
| 5240    |     |                                                                                                    |
| Cause:  | The | e printer has a Forms Check.                                                                                     |
| Action: |     |                                                                                                    |
|         | 1.  | Go to the printer operator's manual and perform the Forms Check recovery procedure.                              |
|         | 2.  | Press the Enter/Rec Adv key at the system console to try again.                                                  |
|         | 3.  | If the 5240 system reference code is displayed again, record the port number and address of the failing printer. |
|         | 4.  | Turn off the printer.                                                                                            |
|         | 5.  | Press the Enter/Rec Adv key at the system console to bypass the error condition.                                 |
| 5247    |     |                                                                                                    |
| Cause:  | The | e printer has a paper jam.                                                                                       |
| Action: |     |                                                                                                    |
|         | 1.  | Go to the printer operator's manual and perform the paper jam recovery procedure.                                |
|         | 2.  | Press the Enter/Rec Adv key at the system console to try again.                                                  |
|         | 3.  | If the 5247 system reference code is displayed again, record the port number and address of the failing printer. |
|         |     |                                                                                                    |

|         | 4.  | Turn off the printer.                                                                                            |
|---------|-----|----------------------------------------------------------------------------------------------------|
|         | 5.  | Press the Enter/Rec Adv key at the system console to bypass the error condition.                                 |
| 5250    |     |                                                                                                    |
| Cause:  | The | printer is out of forms.                                                                                         |
| Action: |     |                                                                                                    |
|         | 1.  | Go to the printer operator's manual and perform the Out Of Forms recovery procedure.                             |
|         | 2.  | Press the Enter/Rec Adv key at the system console to try again.                                                  |
|         | 3.  | If the 5250 system reference code is displayed again, record the port number and address of the failing printer. |
|         | 4.  | Turn off the printer.                                                                                            |
|         | 5.  | Press the Enter/Rec Adv key at the system console to bypass the error condition.                                 |
| 5288    |     |                                                                                                    |
| Cause:  | The | printer has a ribbon jam.                                                                                        |
| Action: |     |                                                                                                    |
|         | 1.  | Go to the printer operator's manual and respond to the ribbon jam.                                               |
|         |     |                                                                                                    |

|         | 2.         | Press the Enter/Rec Adv key at the system console to try again.                                                                             |
|---------|------------|----------------------------------------------------------------------------------------------------|
|         | 3.         | If the 5288 system reference code is displayed again, record the port number and address of the failing printer.                            |
|         | 4.         | Turn off the printer.                                                                                                    |
|         | 5.         | Press the Enter/Rec Adv key at the system console to bypass the error condition.                                                            |
| 5CCE    |            |                                                                                                    |
| Cause:  | The<br>doe | e Device Checkout Selection Menu (display 51)<br>s not appear on the system console.                                                        |
| Action: |            |                                                                                                    |
|         | 1.         | Check to ensure that the system console is plugged in and that there is electrical power at the outlet.                                     |
|         | 2.         | Make sure that the Power switch on the system console is set to I (On).                                                                     |
|         | 3.         | Check the system console work station cable; it should be securely connected to socket 1 on the system console and port O on your computer. |
|         |            |                                                                                                    |
|         |            |                                                                                                    |
|         |            |                                                                                                    |
|         |            |                                                                                                    |

|         | <ol> <li>If you make the above checks and your computer<br/>still does not display the Device Checkout Selec-<br/>tion Menu, call your hardware service<br/>representative and report the problem.</li> </ol> |
|---------|----------------------------------------------------------------------------------------------------|
| 5362    |                                                                                                    |
| Cause:  | The system console is not working or is not connected properly to the computer.                                                                                                    |
| Action: | Go to 9.C                                                                                                    |
|         |                                                                                                    |
|         |                                                                                                    |
|         | 5362<br>Cause:<br>Action:                                                                                                    |

(

# PREPARING THE PRINTERS FOR SYSTEM CHECKOUT

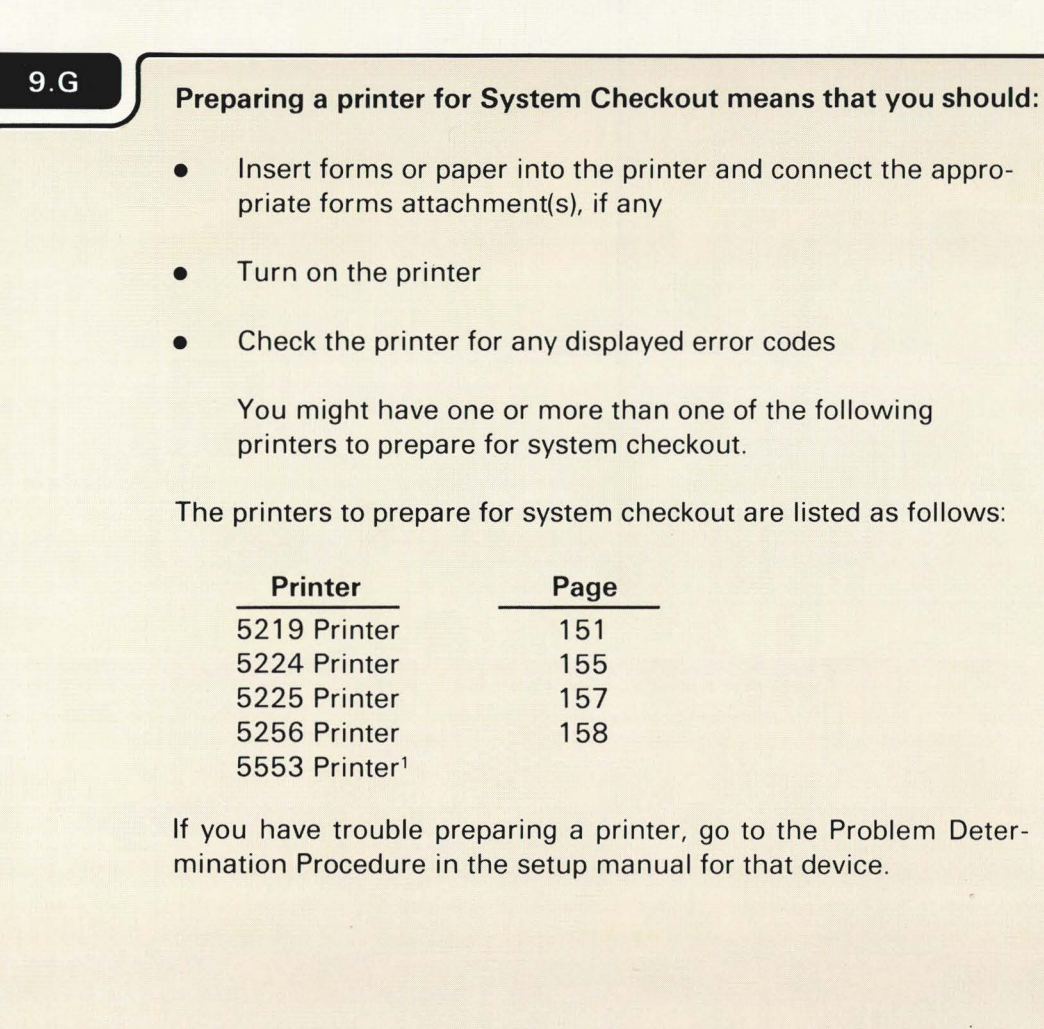

<sup>1</sup>The 5553 printer is set up and prepared for system checkout according to the 5550 *System Setup Instructions* manual.

Section 9.G continued

## **5219 PRINTER**

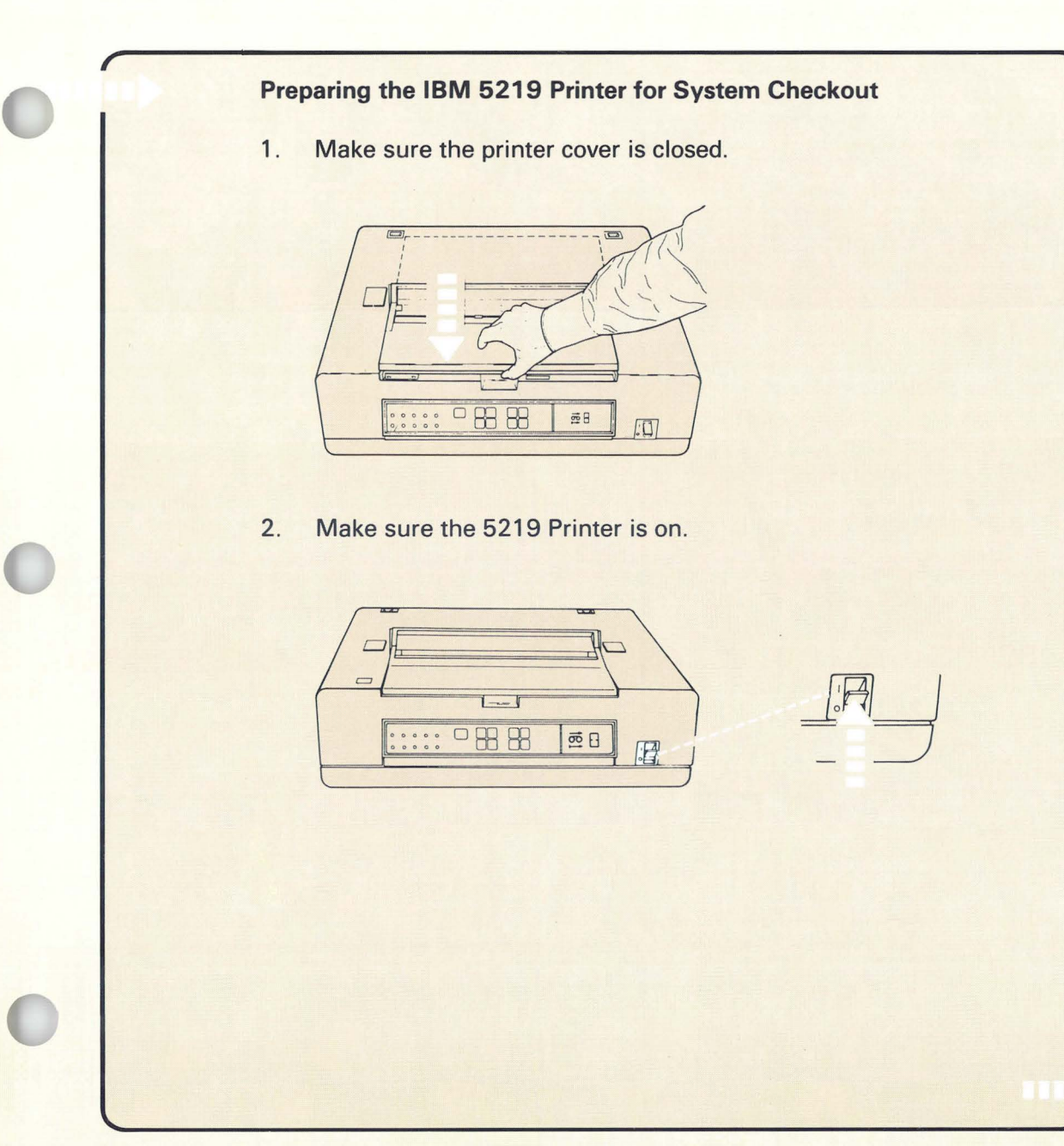

Be sure the IBM 5219 Printer is set up.

The 5219 Printer system checkout can be done with the automatic sheet feed or tractor feed attached, or no attachments.

If you have the automatic sheet feed or tractor feed attached, make sure you have paper loaded into the printer according to the steps described in the 5219 Setup manual.

If you have no attachment when you start system checkout, the system may prompt you for paper even if you already have paper loaded in the printer (the Load Paper light comes on). In this case, press the Start key.

During the internal check, the number 88 appears on the printer 2-digit display for only a few seconds; it means that your printer checked out successfully.

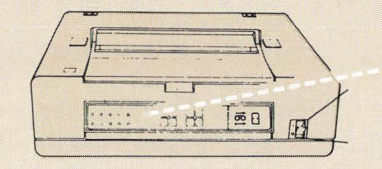

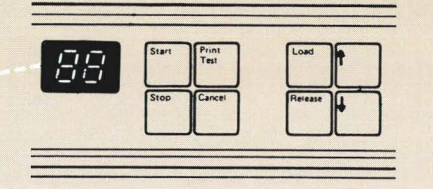

If you see a number other than  $\boxed{BB}$  , go to the codes listed in the setup manual for the 5219 Printer. If you cannot correct the problem using the 5219 setup manual, turn the printer off and call your service representative after you have completed system checkout.

3. Is paper inserted into the printer?

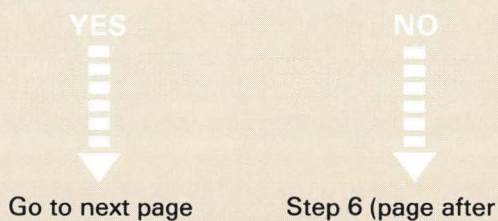

Step 6 (page after next)

4. Press the Start key.

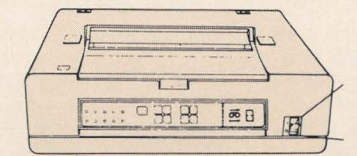

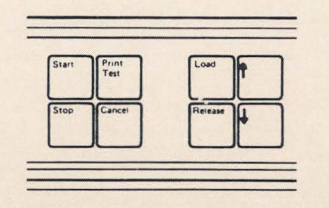

5. Do you have another 5219, 5224, 5225, or 5256 Printer to prepare for system checkout?

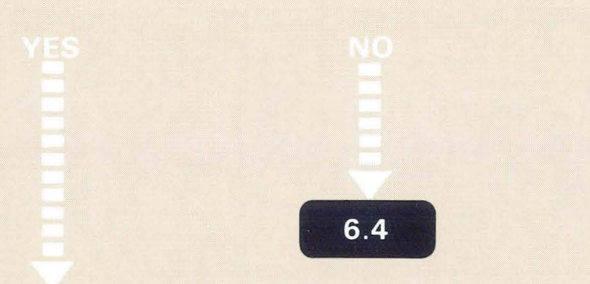

Go to the next printer and prepare it for system checkout.

When the checkout program is loaded into the computer, the 5219 On Line indicator glows green. Your 5219 Printer is then ready for system checkout.

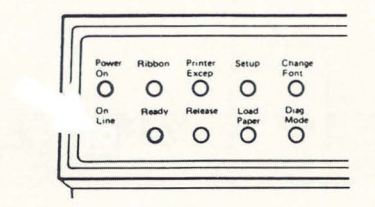

6. Insert two or three forms (continuous—cut) into the printer by performing the following steps:

- a. Align the left edge of the paper with the triangle on the printer.
- b. Insert the paper until it stops.

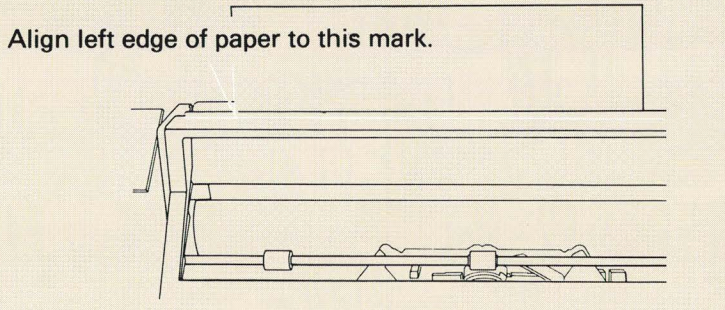

c. Press the Stop key and then the Load key. The paper automatically feeds into the printer.

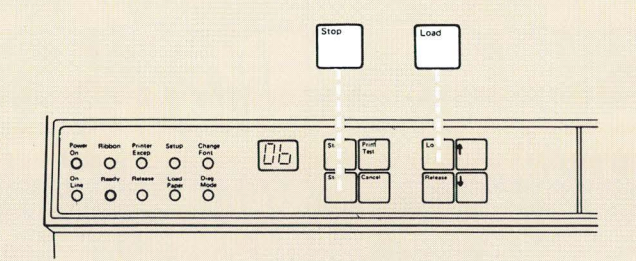

Your printer is ready for system checkout.

d. Return to step 2 in this procedure.

**Continuous - Cut Forms** 

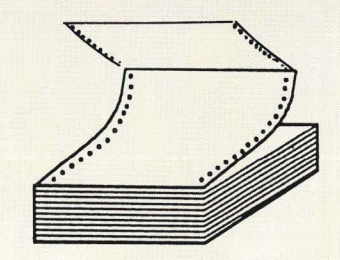

See the 5219 setup manual for the procedure on loading paper, if you have installed the automatic sheet feed or tractor feed.

**Note:** The paper is loaded for system checkout.

## **5224 PRINTER**

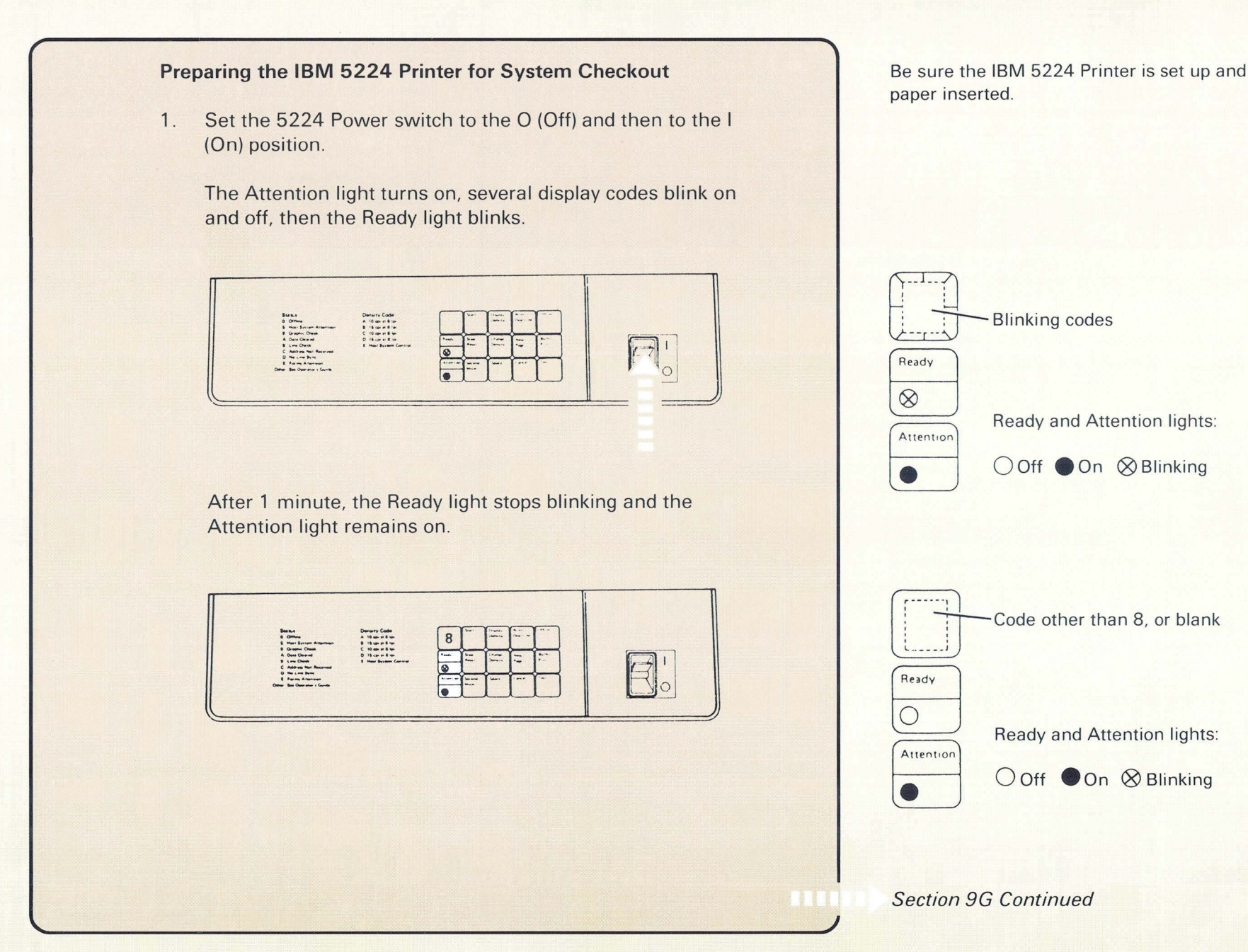

9

2. Press the Start key. The Ready light turns on and the Attention light turns off. Your printer is ready for system checkout.

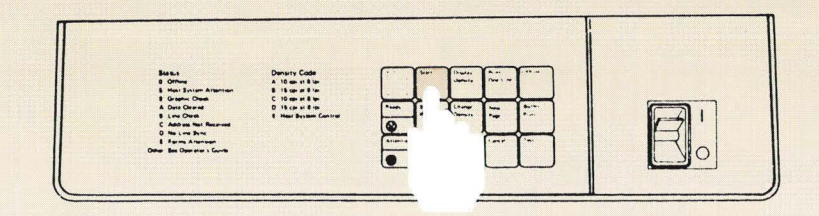

3. Do you have another 5219, 5224, 5225, or 5256 Printer to prepare for system checkout?

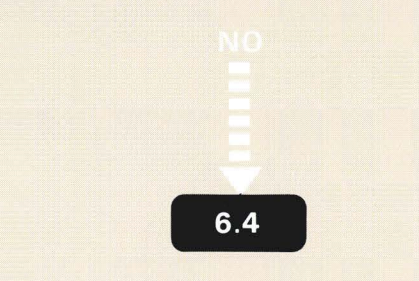

Go to the next printer and prepare it for system checkout.

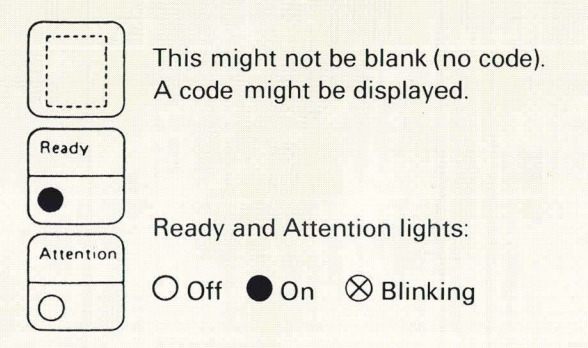

### **5225 PRINTER**

#### Preparing the IBM 5225 Printer for System Checkout

- 1. Place the Power switch on the 5225 Printer in the O (Off) position.
- 2. Set the Mode switch to the Online position.
- 3. Set the Power switch to the I (On) position.

Wait for the 5225 Attention indicator to come on; then, several characters will be displayed on the 5225 operator panel for a short time. When the power-on test is complete, the 5225 Attention indicator will be on, and the 5225 display will be blank or show the letter C or D.

4. Press the Start key.

This turns on the Ready indicator. Your printer is ready for system checkout.

5. Do you have another 5219, 5224, 5225, or 5256 Printer to prepare for system checkout?

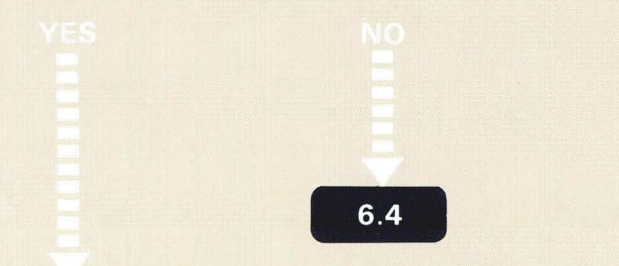

Go to the next printer and prepare it for system checkout.

Be sure the 5225 Printer is set up and paper inserted.

The Mode switch is inside the front cover.

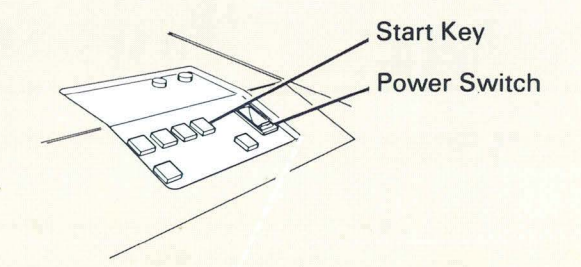

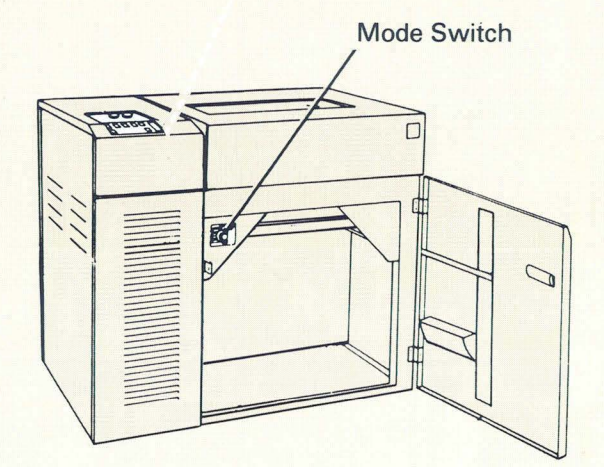

**Note:** If the events described do not occur, refer to *Solving Printer Problems* in the *IBM* 5225 Printer Operator's Guide.

# **5256 PRINTER**

## Preparing the IBM 5256 Printer

1. Make sure the status switch is set to Normal.

| 4 5<br>Storage Check Check | 6 7 Data 8 Transparent |
|----------------------------|------------------------|
| Attention                  | Line                   |
| - Forme                    | Spacing                |
| O Unit                     | 6 Cancel               |
| Check                      | 8 Test                 |

2. Set the Power switch to On. The Power On light turns on.

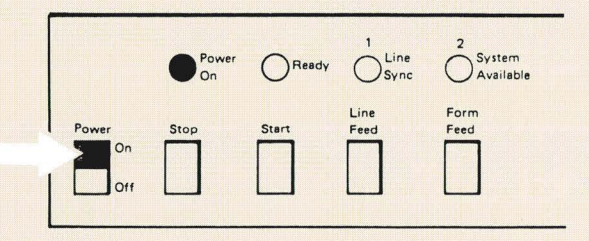

3. Press Start.

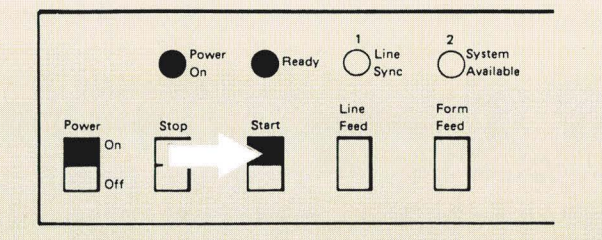

The Ready light turns on now and the print head moves into position to start printing. Your printer is ready for system checkout.

Be sure the 5256 Printer is set up and paper inserted.

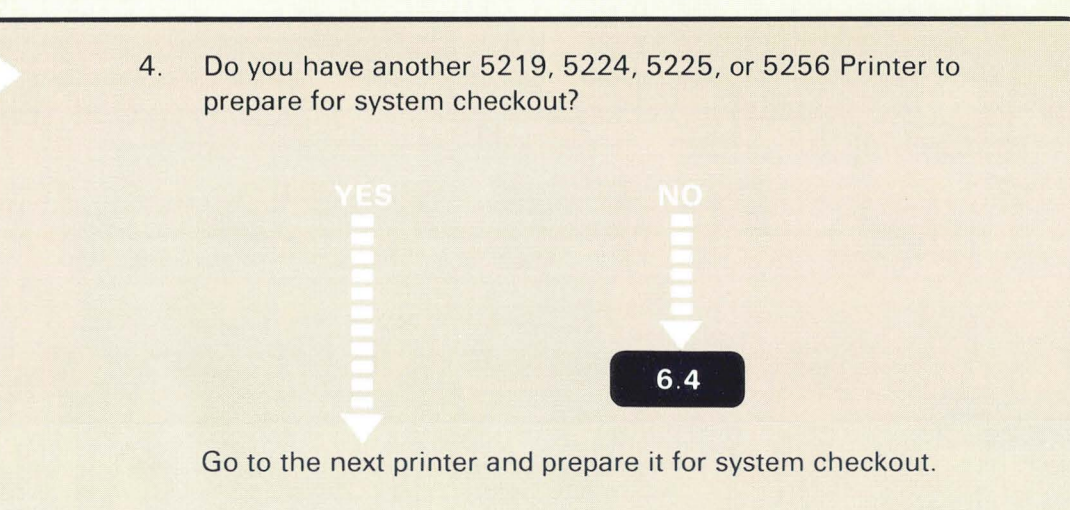

## FAULTY 2K SEGMENTS IN MAIN STORAGE

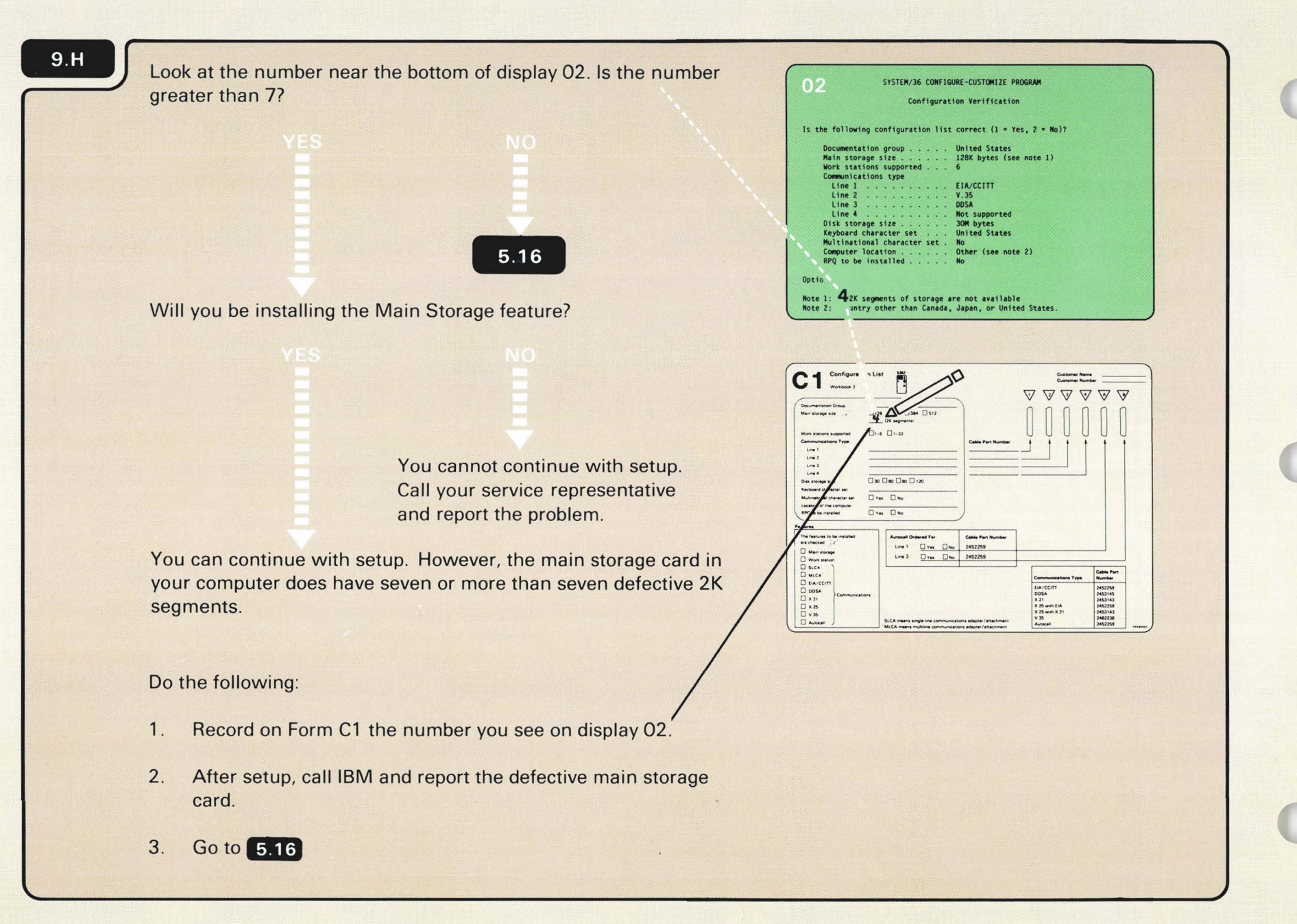

# Section 10. Basic Computer Operating Information

## 10

## **Display Station Keyboard**

The display station keyboard contains several types of keys. The following description describes only those keys you will use during checkout.

#### **Character Keys**

Character keys (shown in white) are used in the same way as the character keys on a typewriter. You use character keys to enter information into the computer.

## Function Keys

Function keys (shown in black) perform operations that control the display station and the computer. You will only use a few of these keys.

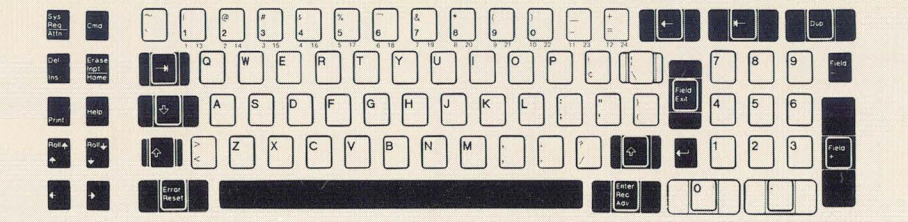

This section contains some basic computer operating information for those of you who are new to data processing. Operating the computer is easy to do.

Section 10 Continued

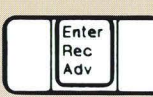

*Enter/Rec Adv Key:* This key tells the computer that you are ready to send data or tell the computer to display the next prompt or menu (these will be explained later).

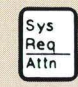

During the checkout procedure, you will be using the Sys Req/Attn key to return to the beginning of the checkout program.

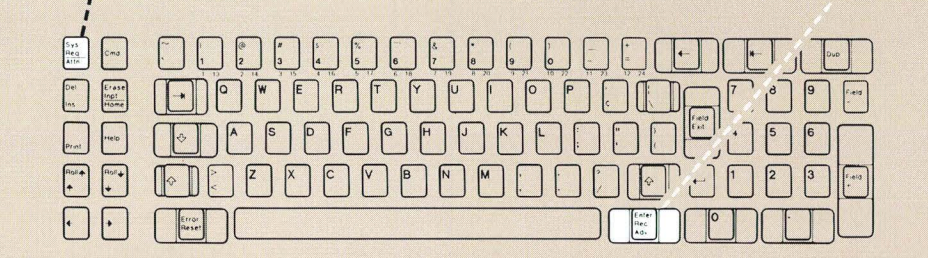

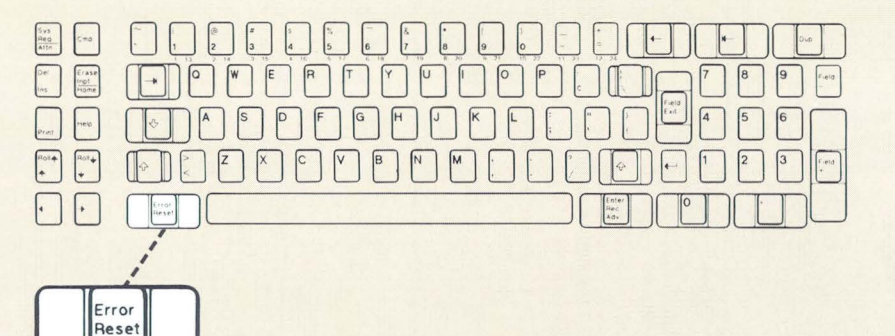

*Error Reset Key:* If you make a mistake and a system reference code appears on the display screen, don't worry. The Error Reset key allows you to start again. Instructions within the setup procedure tell you what to do when an error occurs.

## **Display Screen**

Each machine that has a keyboard also has a display screen that looks like a television screen. Sometimes you can use the keyboard to give instructions to the computer by filling in blanks on the display.

The dash (—) or vertical bar<sup>1</sup> (|) that appears on the display screen is called a cursor. It indicates where the next character or number that you type in is displayed.

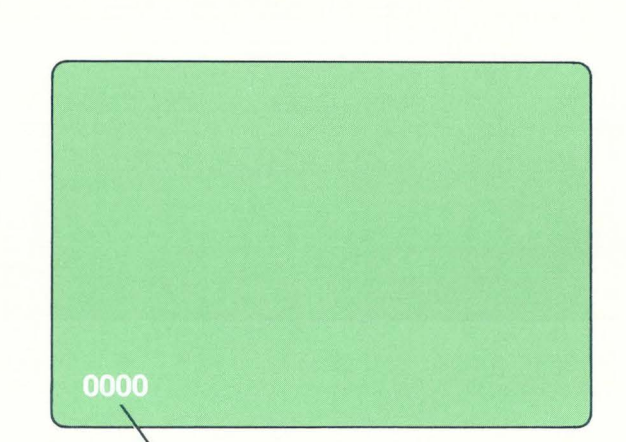

System Reference Code

<sup>1</sup>The vertical bar is also called a blob in some setup manuals.

Section 10 Continued

Cursor

# **Menus and Prompts**

A menu is a displayed list of options as shown in the following example:

| 1. Austria/Germany  |                      |
|---------------------|----------------------|
|                     | 10. Japan (Japanese) |
| 2. Belgium (Dutch)  | 11. Netherlands      |
| 3. Belgium (French) | 12. Norway           |
| 4. Canadian French  | 13. Portugal         |
| 5. Denmark          | 14. Spain            |
| 6. Finland          | 15. Spanish Speaking |
| 7. France           | 16. Sweden           |
| 8. Italy            | 17. United Kingdom   |
| 9. Japan (English)  | 18. United States    |
|                     |                      |

A prompt is a request for you to enter information or to perform some other action. For example, the following prompt explains something about what the computer is doing. It also requests that you press the Enter/Rec Adv key after reading the explanation in the prompt.

|                |                |                 |                 |         | Wo    | rk Stat | ion     |                   |
|----------------|----------------|-----------------|-----------------|---------|-------|---------|---------|-------------------|
| Compa          | re th          | e fol           | lowing          | y with  | your  | local w | ork sta | ation diagram.    |
|                |                |                 | 1               | Iddress |       |         |         |                   |
|                | 0              | 1               | 2               | 3       | 4     | 5       | 6       |                   |
| _              |                |                 |                 |         |       |         |         | Port              |
|                | υ              |                 | • • •           | • • •   | • • • | • • •   | • • •   | 0                 |
|                | D              | р.              |                 | • • •   | • • • | • • •   | • • •   | 2                 |
|                | D.             |                 |                 |         |       |         | : : :i  | 3                 |
| D = D<br>P = W | ispla<br>ork s | y sta<br>static | tion<br>on prim | nter    |       |         |         |                   |
| This           | shows          | s all           | corre           | ctly in | stall | ed work | stati   | ons at this time. |
| Press          | ENTE           | R/RFO           | ADV             | rev to  | conti |         | ate     |                   |

Section 10 Continued

Also, each display (menu or prompt) has an identification number. This is how you can identify one display from another.

## System Reference Code

The computer displays a system reference code to tell you something about the operation of the computer. The reference code can appear at the bottom of the screen on the system console or on the computer output display.

Instructions for responding to a system reference code are explained in 9.F

System Reference Code on the Computer Output Display

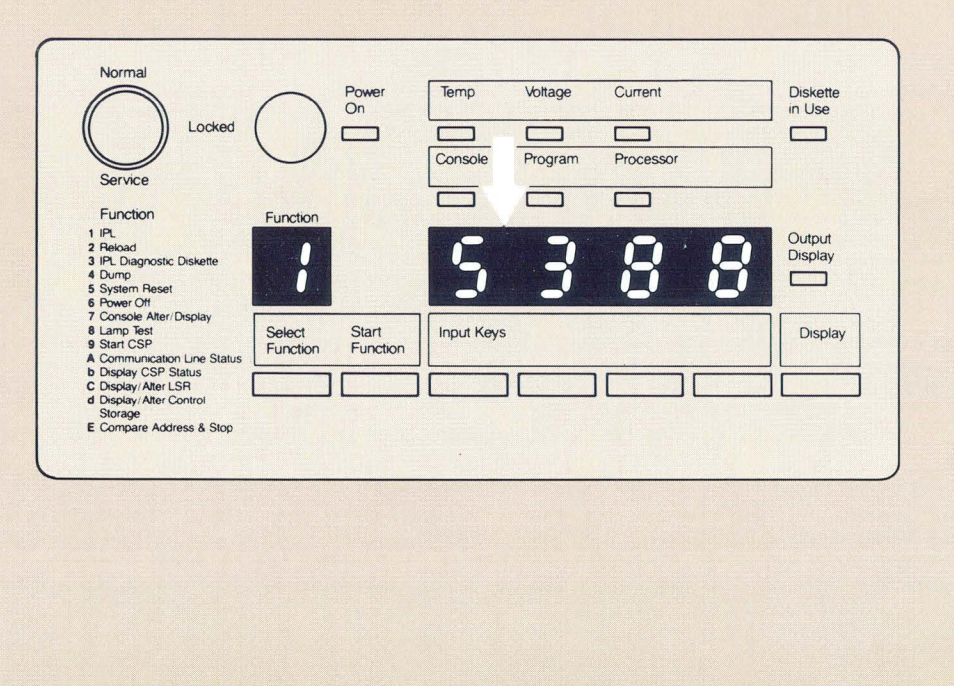

| Display 62<br>Identification Number                                                                                                    |
|----------------------------------------------------------------------------------------------------|
| 62<br>SYSTEM/36 CHECKOUT PROGRAM<br>Work Station<br>An error has occurred while installing a work station.<br>(See the message below)<br>To bypass this work station error,<br>turn off the work station error,<br>turn off the |
| Ignore numbers you might<br>see here.<br>The system reference code<br>displayed at the system<br>console always appears<br>in the lower left position<br>of the display screen.                                                                                                    |
| Section 10 Continued                                                                                                    |

# What to Do If a Machine Does Not Work

Sometimes machines will not work. If you discover that the computer does not work, you will not be able to continue with the system checkout procedure. You should call your hardware service representative if a display station or printer does not work. Instructions within the checkout procedure tell you what to do.

Return to 1.9

#### READER'S COMMENT FORM

Please use this form only to identify publication errors or to request changes in publications. Direct any requests for additional publications, technical questions about IBM systems, changes in IBM programming support, and so on, to your IBM representative or to your nearest IBM branch office.

You may use this form to communicate your comments about this publication, its organization, or subject matter with the understanding that IBM may use or distribute whatever information you supply in any way it believes appropriate without incurring any obligation to you.

If your comment does not need a reply (for example, pointing out a typing error) check this box and do not include your name and address below. If your comment is applicable, we will include it in the next revision of the manual.

If you would like a reply, check this box. Be sure to print your name and address below.

Please contact your nearest IBM branch office to request additional publications.

| 1    |      |       | deres 6    |
|------|------|-------|------------|
|      |      |       |            |
| City |      | State | Zip Code   |
|      |      |       |            |
|      | City | City  | City State |

Page number(s):

Comment(s):

- Cut Along Line - -

- --- -

| Fold and tape | Please do not staple                                                                     | Fold and tape                                                |
|---------------|------------------------------------------------------------------------------------------|--------------------------------------------------------------|
|               |                                                                                          | NO POSTAGE<br>NECESSARY IF<br>MAILED IN THE<br>UNITED STATES |
|               | BUSINESS REPLY MAIL<br>FIRST CLASS PERMIT NO. 40 ARMONK, N. Y.                           |                                                              |
|               | POSTAGE WILL BE PAID BY ADDRESSEE:                                                       |                                                              |
|               | International Business Machines Corporation<br>Information Development<br>Department 245 |                                                              |
|               |                                                                                          |                                                              |

Fold and tape

Please do not staple

Fold and tape

IBM

Setting Up Your Computer

#### **READER'S COMMENT FORM**

Please use this form only to identify publication errors or to request changes in publications. Direct any requests for additional publications, technical questions about IBM systems, changes in IBM programming support, and so on, to your IBM representative or to your nearest IBM branch office.

You may use this form to communicate your comments about this publication, its organization, or subject matter with the understanding that IBM may use or distribute whatever information you supply in any way it believes appropriate without incurring any obligation to you.

If your comment does not need a reply (for example, pointing out a typing error) check this box and do not include your name and address below. If your comment is applicable, we will include it in the next revision of the manual.

If you would like a reply, check this box. Be sure to print your name and address below.

Please contact your nearest IBM branch office to request additional publications.

| Name                       |           |       |          |
|----------------------------|-----------|-------|----------|
| Company or<br>Organization |           |       |          |
| Address                    |           |       |          |
|                            | City      | State | Zip Code |
| Phone No.                  | ( )       |       |          |
|                            | Area Code |       |          |

Page number(s):

Comment(s):

- Cut Along Line - -

- ---- -

| Please do not staple                                                                                                    | Fold and tape                                                                                                    |
|----------------------------------------------------------------------------------------------------|----------------------------------------------------------------------------------------------------|
|                                                                                                    | NO POSTAGE<br>NECESSARY IF<br>MAILED IN THE<br>UNITED STATES                                                                                                    |
| BUSINESS REPLY MAIL<br>FIRST CLASS PERMIT NO. 40 ARMONK, N. Y.                                                                 |                                                                                                    |
| POSTAGE WILL BE PAID BY ADDRESSEE:                                                                                             |                                                                                                    |
| International Business Machines Corporation<br>Information Development<br>Department 245<br>Rochester, Minnesota, U.S.A. 55901 |                                                                                                    |
|                                                                                                    | Please do not staple         Image: Start Start Sta |

Fold and tape

Please do not staple

Fold and tape

IBM
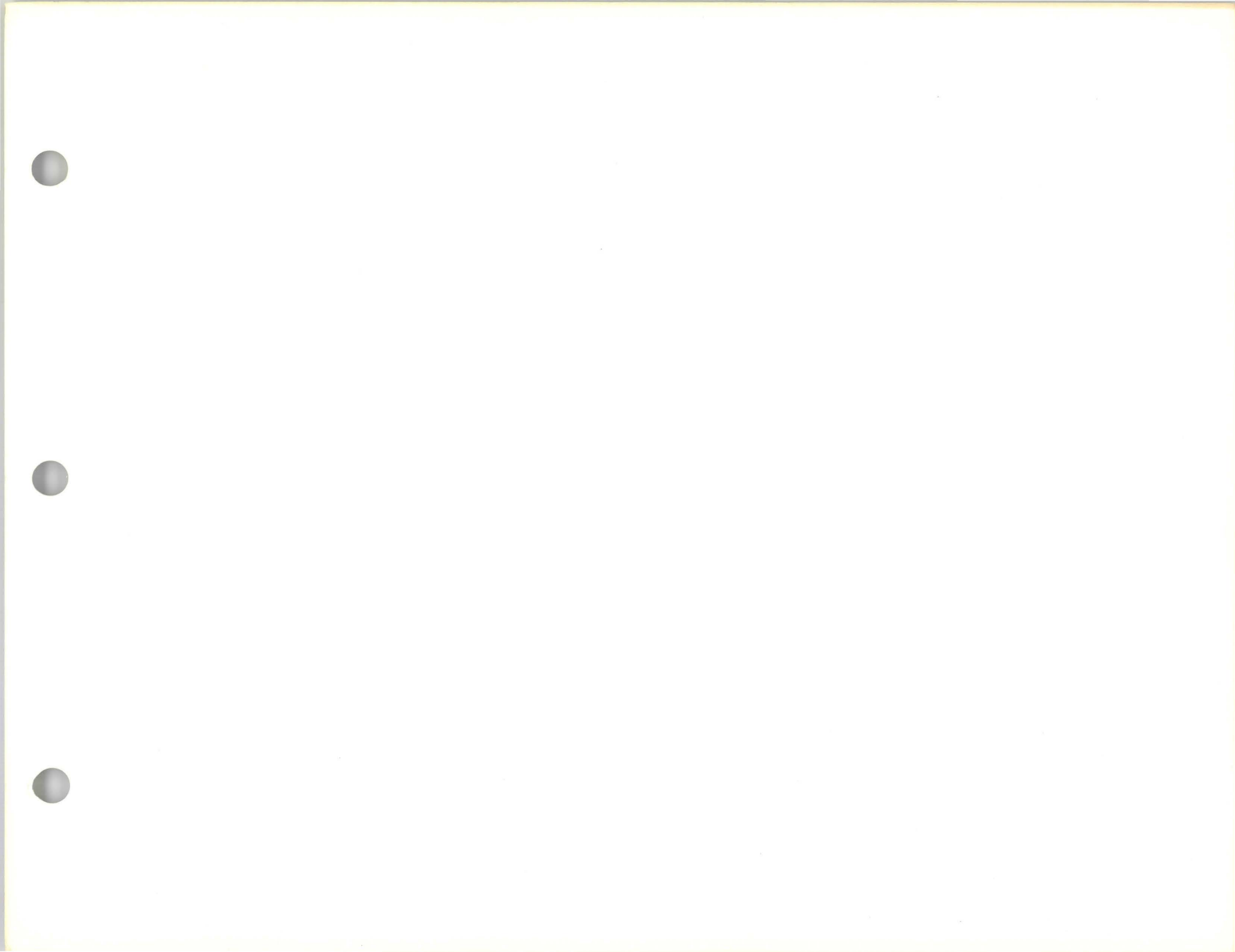

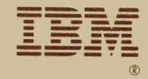

## Setting Up Your Computer

## International Business Machines Corporation

0

File Number S36-00

Order Number SA21-9487-0

Printed in U.S.A.